# HP Photosmart Premium Fax C309 series

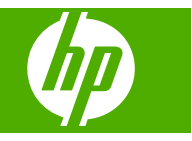

# Obsah

| 1  | Nápověda k zařízení HP Photosmart Premium Fax C309 series                                                                                                    | 3                                |
|----|----------------------------------------------------------------------------------------------------|----------------------------------|
| 2  | Dokončení nastavení zařízení HP Photosmart<br>Přidání HP Photosmart na síť<br>Nastavení připojení Bluetooth<br>Nastavení zařízení HP Photosmart pro faxování | 5<br>12<br>14                    |
| 3  | Poznejte HP Photosmart<br>Části tiskárny<br>Funkce ovládacího panelu<br>Funkce ovládacího panelu (HP Photosmart Premium Fax C309b series)<br>Ikony displeje  | 37<br>40<br>42<br>43             |
| 5  | Tisk         Tisk dokumentů                                                                                                    | 55<br>56<br>63<br>66<br>71<br>71 |
| 6  | Skenování<br>Skenování do počítače<br>Skenování na paměťovou kartu nebo úložné zařízení USB                                                                  | 77<br>78                         |
| 7  | Kopírování<br>Kopírování textu nebo smíšených dokumentů                                                                                                    | 83                               |
| 8  | Kopírování (HP Photosmart Premium Fax C309b series)<br>Kopírování textu nebo smíšených dokumentů                                                             | 91                               |
| 9  | Dotisk fotografií                                                                                                    | 95                               |
| 10 | Fax<br>Odeslání faxu<br>Příjem faxu1                                                                                                    | 97<br>03                         |
| 11 | Uložte fotografie<br>Uložte fotografie do počítače                                                                                                    | 05<br>06                         |
| 12 | Manipulace s tiskovými kazetami         Kontrola odhadované hladiny inkoustu                                                                                 | 09<br>10<br>11<br>13             |

### 13 Vyřešit problém

### 15 Technické informace

| Upozornění                                       |  |
|--------------------------------------------------|--|
| Informace o čipu kazety                          |  |
| Technické údaje                                  |  |
| Program výrobků zohledňujících životní prostředí |  |
| Zákonná upozornění                               |  |
| Prohlášení o předpisech pro bezdrátové sítě      |  |
| Informace o telekomunikačních předpisech         |  |
| Rejstřík                                         |  |
|                                                  |  |

# 1 Nápověda k zařízení HP Photosmart Premium Fax C309 series

Další informace o zařízení HP Photosmart najdete v částech:

- <u>"Dokončení nastavení zařízení HP Photosmart</u>" na stránce 5
- "Poznejte HP Photosmart" na stránce 37
- "<u>Tisk</u>" na stránce 55
- "Skenování" na stránce 77
- "Kopírování" na stránce 83
- "Kopírování (HP Photosmart Premium Fax C309b series)" na stránce 91
- "Dotisk fotografií." na stránce 95
- "Fax" na stránce 97
- "Uložte fotografie" na stránce 105
- "Manipulace s tiskovými kazetami" na stránce 109
- "Technické informace" na stránce 283

# 2 Dokončení nastavení zařízení HP Photosmart

- Přidání HP Photosmart na síť
- <u>Nastavení připojení Bluetooth</u>
- Nastavení zařízení HP Photosmart pro faxování

### Přidání HP Photosmart na síť

- "Kabelové sítě (Ethernet)" na stránce 5
- "Bezdrátové připojení se směrovačem (síť s infrastrukturou)" na stránce 6
- "Bezdrátové připojení bez směrovače (připojení ad hoc)" na stránce 8

### Kabelové sítě (Ethernet)

Před připojením zařízení HP Photosmart k síti zkontrolujte, zda jste si opatřili všechen požadovaný materiál.

Funkční síť Ethernet obsahující směrovač, přepínač nebo rozbočovač s porty připojení Ethernet.

Kabel CAT-5 Ethernet.

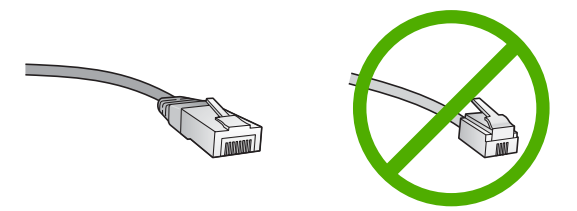

Třebaže standardní kabely Ethernet se vzhledem podobají telefonním kabelům, nelze je navzájem zaměňovat. V obou typech je různý počet kabelů a mají také odlišné konektory. Konektor kabelu Ethernet (označovaný také jako konektor RJ-45) je širší a tlustší a má vždy na konci 8 kontaktů. Telefonní konektor má 2 až 6 kontaktů. Osobní nebo přenosný počítač na stejné síti.

Poznámka HP Photosmart podporuje sítě s automatickým stanovením rychlosti o kapacitě 10 nebo 100 Mb/s.

### Připojení zařízení HP Photosmart k síti

1. Odstraňte žlutou krytku ze zadní části zařízení HP Photosmart.

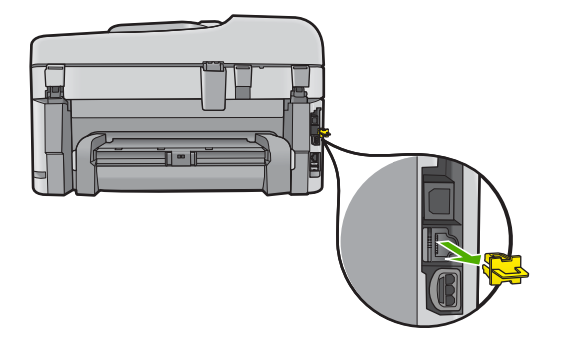

2. Připojte kabel Ethernet k portu Ethernet na zadní straně zařízení HP Photosmart.

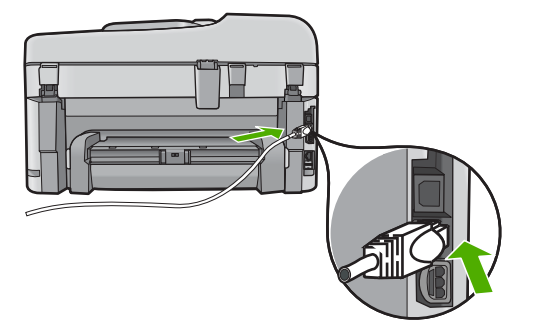

 Připojte druhý konec kabelu Ethernet k volnému portu ve směrovači nebo přepínači sítě Ethernet.

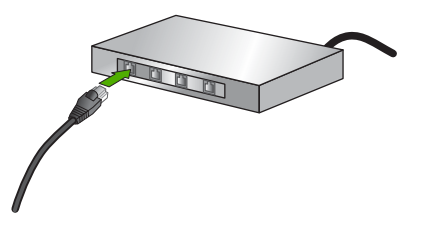

4. Po připojení zařízení HP Photosmart k síti nainstalujte software.

### Příbuzná témata

"Instalace softwaru pro síťové připojení" na stránce 11

### Bezdrátové připojení se směrovačem (síť s infrastrukturou)

Chcete-li připojit zařízení HP Photosmart k integrované bezdrátové síti WLAN 802.11, je nutné vlastnit následující zařízení:

Bezdrátovou síť 802.11 obsahující bezdrátový směrovač či přístupový bod.

Osobní nebo přenosný počítač s podporou bezdrátové sítě nebo se síťovou kartou. Počítač musí být připojen k bezdrátové síti, ve které chcete používat zařízení HP Photosmart.

Širokopásmové připojení k síti Internet (doporučeno), například pomocí kabelového modemu nebo služby DSL.

Pokud připojíte zařízení HP Photosmart k bezdrátové síti s přístupem k síti Internet, společnost HP doporučuje použít bezdrátový směrovač (přístupový bod nebo základní stanici), který používá protokol DHCP (Dynamic Host Configuration Protocol).

Název sítě (SSID).

Klíč WEP, heslo WPA (je-li potřeba).

### Připojení zařízení HP Photosmart k bezdrátové síti

▲ Proveďte jeden z následujících kroků:

### Nyní připojit pomocí Windows

a. Zapnout bezdrátové rádio.

Stiskněte **Nastavení**.

Zvýrazněte Network (Síť) a stiskněte OK.

Zvýrazněte Wireless Radio (bezdrátový vysílač) a stiskněte OK.

Zvýrazněte Zapnout a stiskněte OK.

- **b**. Vložte paměť s vaším nastavením sítě.
- c. Připojte k bezdrátové síti.

Zvýrazněte **Yes, set up printer on network using wireless settings on memory device** (Ano, nastavit tiskárnu v síti pomocí bezdr. nastavení v pam. zařízení.) a stiskněte **OK**.

Stiskněte **OK** tisk stránky s konfigurací sítě.

d. Instalujte software.

### Použijte Průvodce nastavením bezdrátového připojení

- a. Zapiště si jméno vaší sítě (SSID) a klíč WEP nebo frázi WPA.
- **b**. Zapnout bezdrátové rádio.
  - Stiskněte Nastavení.

Zvýrazněte Network (Síť) a stiskněte OK.

Zvýrazněte Wireless Radio (bezdrátový vysílač) a stiskněte OK.

Zvýrazněte Zapnout a stiskněte OK.

c. Spusťte průvodce nastavením bezdrátového spojení.

Zvýrazněte **Wireless Setup Wizard** (Průvodce bezdrátovým připojením) a stiskněte **OK**.

d. Připojte k bezdrátové síti.

Průvodce vyhledá dostupné sítě a zobrazí seznam rozpoznaných názvů sítí (SSID).

Zvýrazněte název vaší sítě a stiskněte OK

e. Postupujte podle výzev.

Postupujte podle výzev na displeji pro dokončení připojení. Stiskněte **OK** tisk stránky s konfigurací sítě.

f. Instalujte software.

### Příbuzná témata

"Instalace softwaru pro síťové připojení" na stránce 11

### Bezdrátové připojení bez směrovače (připojení ad hoc)

V této části je popsáno připojení zařízení HP Photosmart k počítači v bezdrátové síti bez použití bezdrátového kódu nebo přístupového bodu.

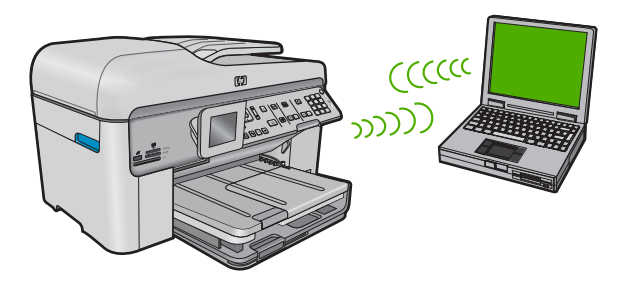

Existují dva způsoby, jak připojit HP Photosmart k vašemu počítači pomocí bezdrátové sítě ad hoc. Po připojení můžete instalovat software HP Photosmart.

Zapněte bezdrátové rádio u HP Photosmart a u vašeho počítače. Na vašem počítači se připojte k síti (SSID) hpsetup, což je výchozí síť ad hoc, vytvořená HP Photosmart. Pokud bylo zařízení HP Photosmart již dříve nastaveno na jinou síť, použijte Restore Network Defaults (Obnovit vých. hodnoty sítě) pro obnovení výchozího profilu ad hoc hpsetup.

### NEBO

- Použijte u vašeho počítače síťový profil ad hoc pro připojení k produktu. Pokud není váš počítač aktuálně nastaven na síťový profil ad hoc, podívejte se do souboru Nápovědy pro operační systém vašeho počítače, abyste zjistili správný způsob, jak vytvořit profil ad hoc na vašem počítači. Jakmile byl vytvořen síťový profil ad hoc, spusťte Wireless Setup Wizard (Průvodce bezdrátovým připojením) z nabídky Network (Síť) na zařízení HP Photosmart a vyberte síťový profil ad hoc, který jste na počítači vytvořili.
- Poznámka Připojení ad hoc může být použito, pokud na vašem počítači nemáte bezdrátový směrovač nebo přístupový bod, ale máte bezdrátové rádio. Připojení ad hoc však může vést k nižší úrovni zabezpečení sítě a možná i ke sníženému výkonu v porovnání s připojením k síťové infrastruktuře pomocí bezdrátového směrovače nebo přístupového bodu.

Pro připojení HP Photosmart k počítači s Windows pomocí připojení ad hoc musí mít počítač adaptér bezdrátové sítě nastaven na profil ad hoc.

### Vytvoření síťového profilu

- Poznámka Produkt je dodáván s konfigurovaným síťovým profilem, jehož název SSID je hpsetup. Avšak z bezpečnostních důvodů a pro zachování soukromí doporučuje HP vytvoření nového síťového profilu na vašem počítači, jak je zde popsáno.
- 1. V Ovládacích panelech poklepejte na panel Síťová připojení.
- 2. V okně Síťová připojení klepněte pravým tlačítkem myši na ikonu Bezdrátové připojení k síti. Pokud je v místní nabídce zobrazen příkaz Povolit, vyberte jej. Pokud je v nabídce zobrazen příkaz Zakázat, je bezdrátové připojení již povoleno.
- Klepněte pravým tlačítkem myši na ikonu Bezdrátové připojení k síti a potom klepněte na příkaz Vlastnosti.
- 4. Klepněte na kartu Bezdrátové sítě.
- Zaškrtněte políčko Konfigurovat nastavení bezdrátové sítě pomocí systému Windows.
- 6. Klepněte na tlačítko Přidat a potom proveďte následující kroky:
  - a. V okně Název sítě (SSID) zadejte unikátní název sítě dle vašeho výběru.
    - Poznámka Název sítě rozlišuje malá a velká písmena, proto je velmi důležité zapamatovat si použití velkých a malých písmen.
  - **b**. Je-li k dispozici seznam **Ověření v síti**, vyberte možnost **Otevřít**. Jinak pokračujte následujícím krokem.
  - c. V seznamu Šifrování dat vyberte možnost WEP.
    - Poznámka Je možné vytvořit síť, která nepoužívá klíč WEP. V zájmu zabezpečení sítě však použití klíče WEP doporučujeme.
  - d. Ujistěte se, že není zaškrtnuto políčko Klíč je poskytován automaticky. Pokud je políčko zaškrtnuto, klepnutím zaškrtnutí zrušte.
  - e. Do pole Síťový klíč zadejte klíč WEP o velikosti přesně 5 nebo přesně 13 alfanumerických znaků (ASCII). Pokud zadáte 5 znaků, můžete zadat například řetězec ABCDE nebo 12345. Pokud zadáte 13 znaků, můžete zadat například ABCDEF1234567. (12345 a ABCDE jsou pouze příklady. Zvolte si vlastní kombinaci.)

Další možností je použít pro klíč WEP posloupnost hexadecimálních znaků. Délka hexadecimálního klíče WEP musí být 10 znaků v případě 40bitového šifrování nebo 26 znaků při 128bitovém šifrování.

f. Do pole Potvrzení síťového klíče zadejte stejný klíč WEP, který jste zadali v předchozím kroku.

Poznámka Je nutné přesně si zapamatovat malá a velká písmena. Pokud do produktu zadáte nesprávný klíč WEP, bezdrátové připojení se nezdaří.

- g. Zapište si klíč WEP přesně tak, jak jste jej zadali, včetně malých a velkých písmen.
- h. Zaškrtněte políčko Toto je síť mezi počítači (ad hoc); nejsou použity bezdrátové přístupové body.

- i. Klepnutím na OK zavřete okno Vlastnosti bezdrátové sítě a potom znovu klepněte na OK.
- j. Opětovným klepnutím na tlačítko **OK** zavřete okno **Vlastnosti bezdrátového** připojení k síti.

Pomocí konfiguračního programu karty LAN vytvořte síťový profil s následujícími hodnotami:

- Název sítě (SSID): Mynetwork (například)
  - Poznámka Název sítě byste měli určit tak, aby byl unikátní a snadno zapamatovatelný. Mějte však na paměti, že v názvu sítě je rozlišována velikost znaků. Je proto nutné si zapamatovat, která písmena jsou velká a která malá.
- Režim komunikace: režim Ad hoc
- Šifrování: povoleno

### Připojení k bezdrátové síti ad hoc

1. Stiskněte Nastavení.

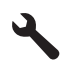

- Stiskněte šipku dolů, dokud se nezvýrazní položka Network (Síť) a poté stiskněte OK.
- 3. Stiskněte šipku dolů, dokud se nezvýrazní položka Wireless Setup Wizard (Průvodce bezdrátovým připojením) a poté stiskněte OK. Spustí se program Wireless Setup Wizard (Průvodce bezdrátovým připojením). Průvodce vyhledá dostupné sítě a zobrazí seznam rozpoznaných názvů sítí (SSID). V seznamu jsou uvedeny nejprve sítě s infrastrukturou, následují sítě typu ad hoc. Nejprve jsou uvedeny sítě s nejsilnějším signálem, nakonec sítě s nejslabším signálem.
- 4. Na displeji vyhledejte název sítě, kterou jste vytvořili v počítači (například Mynetwork).
- Pomocí tlačítek se šipkami vyberte požadovaný název sítě a poté stiskněte tlačítko OK.

Pokud jste název sítě nalezli a vybrali, přejděte ke kroku 6.

### Pokud jméno sítě není v seznamu uvedeno

 Vyberte možnost Enter a New Network Name (SSID) (Zadat nový název sítě (SSID)).

Zobrazí se obrazovková klávesnice.

- b. Zadejte název SSID. Pomocí tlačítek se šipkami na ovládacím panelu zvýrazněte písmeno nebo číslo na obrazovkové klávesnici a potom je vyberte stisknutím tlačítka OK.
  - Poznámka Je nutné přesně rozlišovat malá a velká písmena. V opačném případě se bezdrátové připojení nezdaří.

- c. Po dokončení zadávání nového názvu SSID zvýrazněte pomocí tlačítek se šipkami tlačítko Done (Dokončeno) na obrazovkové klávesnici a potom stiskněte tlačítko OK.
  - Tip Nepodaří-li se produktu nalézt dle zadaného názvu sítě příslušnou sít, zobrazí se následující výzva. Umístěte produkt blíže k počítači s pokuste se znovu spustit Průvodce nastavením bezdrátové sítě pro automatickou detekci sítě.
- d. Stiskněte šipku dolů, dokud se nezvýrazní položka Ad Hoc a poté stiskněte OK.
- e. Stiskněte opakovaně šipku dolů, dokud se nezvýrazní možnost Yes, my network uses WEP encryption (Ano, síť používá šifrování WEP), a potom stiskněte tlačítko OK. Zobrazí se obrazovková klávesnice.
  Pokud nechcete používat šifrování WEP, opakovaným stiskem šipky dolů vyberte možnost No, my network does not use encryption (Ne, síť nepoužívá šifrování), a potom stiskněte tlačítko OK. Přejděte ke kroku 7.
- Pokud se zobrazí výzva, zadejte klíč WEP následujícím způsobem. V opačném případě přejděte ke kroku 7.
  - Pomocí tlačítek se šipkami zvýrazněte písmeno nebo číslo na obrazovkové klávesnici a potom je vyberte stisknutím tlačítka OK.
    - Poznámka Je nutné přesně rozlišovat malá a velká písmena. V opačném případě se bezdrátové připojení nezdaří.
  - b. Po dokončení zadávání klíče WEP zvýrazněte pomocí tlačítek se šipkami tlačítko
     Done (Dokončeno) na obrazovkové klávesnici.
- 7. Opakovaným stisknutím tlačítka OK potvrďte výběr. Produkt se pokusí připojit k síti s názvem SSID. Jestliže se zobrazí zpráva, že jste zadali neplatný klíč WEP, zkontrolujte zapsaný klíč nové sítě, postupujte podle pokynů pro opravu klíče WEP a poté akci zopakujte.
- 8. Po úspěšném připojení produktu k síti přejděte k počítači a nainstalujte software.
  - Poznámka Na konci úspěšného připojení pomocí Průvodce nastavením bezdrátového připojení můžete vytisknout zprávu o Testu bezdrátové sítě, která vám může pomoci identifikovat potenciální budoucí problémy s nastavením sítě.

### Příbuzná témata

"Instalace softwaru pro síťové připojení" na stránce 11

### Instalace softwaru pro síťové připojení

Tato část obsahuje pokyny k instalaci softwaru zařízení HP Photosmart do počítače připojeného k síti. Před instalací softwaru zkontrolujte správné připojení zařízení HP Photosmart k síti.

Poznámka Pokud je počítač nakonfigurován tak, aby se připojil k několika síťovým jednotkám, ověřte před instalací softwaru, zda je k těmto jednotkám připojen. V opačném případě se instalační software zařízení HP Photosmart může pokusit použít některé z vyhrazených písmen jednotek a pak nebude možné příslušnou síťovou jednotku v počítači zpřístupnit.

**Poznámka** Instalace může trvat 20 až 45 minut podle operačního systému, velikosti dostupného místa a rychlosti procesoru počítače.

### Instalace softwaru HP Photosmart Windows

- Ukončete činnost všech aplikací spuštěných v počítači, včetně veškerého antivirového softwaru.
- Vložte disk CD pro systém Windows dodaný s produktem do jednotky CD-ROM počítače a postupujte podle pokynů na obrazovce.
- Pokud se zobrazí dialogové okno o firewallech, postupujte dle instrukcí. Při zobrazení místních zpráv brány firewall je nutné tyto zprávy vždy potvrdit nebo povolit.
- Na obrazovce Typ připojení vyberte možnost Prostřednictvím sítě a pak klepněte na tlačítko Další.

Při vyhledávání produktu instalačním programem na síti se zobrazí obrazovka **Probíhá hledání**.

5. Na obrazovce **Tiskárna byla nalezena** zkontrolujte, zda je uveden správný popis tiskárny.

Jestliže je v síti nalezeno více tiskáren, zobrazí se okno **Tiskárny byly nalezeny**. Vyberte produkt, který chcete připojit.

- Instalujte software podle zobrazovaných pokynů.
   Po nainstalování softwaru je produkt připraven k použití.
- Pokud jste v počítači deaktivovali detekci virů, nezapomeňte tyto služby znovu aktivovat.
- Chcete-li síťové připojení otestovat, přejděte k počítači a vytiskněte na produktu protokol autotestu.

### Nastavení připojení Bluetooth

Připojení Bluetooth nabízí rychlý a jednoduchý způsob, jak bez použití kabelu tisknout obrázky z počítače podporujícího technologii Bluetooth. Připojení Bluetooth umožňuje přístup k mnoha funkcím tisku, které nabízí připojení kabelem USB. Můžete například kontrolovat stav tiskárny a odhadovanou hladinu inkoustu zbývajícího v inkoustových kazetách.

Poznámka Tisk je jediná funkce softwaru dostupná při použití připojení Bluetooth. Skenování a softwarové kopírování nelze použít při připojení Bluetooth.

Chcete-li připojit zařízení HP Photosmart, musí v něm být nainstalovány Windows XP nebo Windows Vista a buď sada protokolů Microsoft Bluetooth<sup>®</sup>, nebo sada protokolů Widcomm Bluetooth<sup>®</sup>. Sady Microsoft Stack a Widcomm Stack mohou být v počítači současně. Zařízení však připojte pouze pomocí jedné z nich.

- Sada Microsoft: Je-li v počítači nainstalován systém Windows Vista nebo Windows XP s aktualizací Service Pack 2, nachází se v něm i sada protokolů Microsoft Bluetooth<sup>®</sup> Protocol Stack. Sada Microsoft umožňuje automatickou instalaci externího adaptéru Bluetooth<sup>®</sup>. Pokud adaptér Bluetooth<sup>®</sup> podporuje sadu Microsoft, a přitom není nainstalován automaticky, znamená to, že sada Microsoft není v počítači nainstalována. Informace o tom, zda použitý adaptér Bluetooth<sup>®</sup> podporuje sadu společnosti Microsoft, lze najít v dokumentaci dodávané s příslušným adaptérem.
- Sada Widcomm Stack: Má-li počítač HP zabudovanou podporou technologie Bluetooth<sup>®</sup> nebo je-li v něm nainstalován adaptér HP bt400, podporuje tento počítač sadu Widcomm Stack. Používáte-li počítač HP a připojíte k němu adaptér HP bt450, instaluje se automaticky pomocí sady Widcomm Stack.

Chcete-li připojit zařízení HP Photosmart pomocí Bluetooth, budete potřebovat následující vybavení:

Zařízení podporující Bluetooth (kompatibilní profil HCRP nebo SPP) (jako je PDA, telefon s fotoaparátem nebo počítač)

Některé produkty Bluetooth si při vzájemné komunikaci vyměňují adresy zařízení, takže bude možná potřeba nalézt adresu zařízení HP Photosmart, aby bylo možné provést spojení.

### Zjištění adresy zařízení produktu

1. Stiskněte Nastavení.

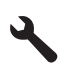

- Stiskněte šipku dolů, dokud se nezvýrazní položka Bluetooth Menu (Nabídka Bluetooth) a poté stiskněte OK.
  - Poznámka Je požadováno zapnutí Bluetooth Radio (Přijímač Bluetooth), aby byly přístupné možnosti Bluetooth v Bluetooth Menu (Nabídka Bluetooth).
- Stiskněte šipku dolů, dokud se nezvýrazní položka Device Address (Adresa zaříz.) a poté stiskněte OK.
   Zobrazí se Device Address (Adresa zaříz.) která je pouze pro čtení

Zobrazí se **Device Address** (Adresa zaříz.), která je pouze pro čtení.

4. Poznamenejte si novou adresu zařízení. Možná ji budete později potřebovat.

### Instalace a tisk pomocí zásobníku Microsoft

- 1. Ujistěte se, že je software produktu instalován v počítači.
  - Poznámka Cílem instalace softwaru je zajistit dostupnost ovladače tiskárny pro připojení Bluetooth<sup>®</sup>. Pokud jste tedy již software instalovali, není nutné jej instalovat znovu. Chcete-li pro zařízení HP Photosmart instalovat připojení USB i připojení Bluetooth<sup>®</sup>, nainstalujte nejprve připojení USB. Další informace naleznete v Instalační příručce. Pokud však nechcete instalovat připojení USB, vyberte v okně Typ připojení volbu Přímo k počítači. Na obrazovce s pokynem k okamžitému připojení zařízení zaškrtněte políčko vedle položky Pokud zařízení nelze připojit... v dolní části obrazovky.
- 2. Pokud u vašeho počítače používáte externí adaptér Bluetooth<sup>®</sup>, ujistěte se, že je váš počítač spuštěn a poté připojte adaptér Bluetooth<sup>®</sup> do portu USB na počítači. Pokud máte nainstalované Windows Vista nebo Windows XP se Service Packem 2, nainstalují se ovladače Bluetooth<sup>®</sup> automaticky. Pokud jste vyzváni, abyste zvolili profil Bluetooth<sup>®</sup>, zvolte HCRP.

Pokud používáte počítač s vestavěnou technologií Bluetooth<sup>®</sup>, zkontrolujte pouze, zda je počítač spuštěn.

- V nabídce Windows klepněte na Start a poté na Tiskárny a faxy (nebo klepněte na Ovládací panely a poté na Tiskárny).
- 4. Klepněte na možnost Přidat tiskárnu).
- 5. Klepněte na tlačítko Další a vyberte možnost Tiskárna Bluetooth.
- 6. Dokončete instalaci podle pokynů na obrazovce.
- 7. Tiskněte stejným způsobem jako při použití jakékoli jiné tiskárny.

### Instalace softwaru Widcomm Stack a tisk z tohoto softwaru

- 1. Zkontrolujte, zda je v počítači nainstalován software HP Photosmart.
  - Poznámka Cílem instalace softwaru je zajistit dostupnost ovladače tiskárny pro připojení Bluetooth<sup>®</sup>. Pokud jste tedy již software instalovali, není nutné jej instalovat znovu. Chcete-li pro zařízení HP Photosmart instalovat připojení USB i připojení Bluetooth<sup>®</sup>, nainstalujte nejprve připojení USB. Další informace naleznete v Instalační příručce. Pokud však nechcete instalovat připojení USB, vyberte v okně Typ připojení volbu Přímo k počítači. Na obrazovce s pokynem k okamžitému připojení zařízení zaškrtněte políčko vedle položky Pokud zařízení nelze připojit… v dolní části obrazovky.
- Klepněte na ikonu Místa v dosahu Bluetooth na pracovní ploše nebo na hlavním panelu.
- 3. Klepněte na možnost Zobrazit zařízení v dosahu.
- Až budou dostupné tiskárny rozpoznány, dokončete instalaci poklepáním na název zařízení HP Photosmart.
- 5. Tiskněte stejným způsobem jako při použití jakékoli jiné tiskárny.+

### Nastavení zařízení HP Photosmart pro faxování

Před nastavováním zařízení HP Photosmart pro faxování zjistěte, jaký druh telefonního systému používá země či oblast, ve které se nacházíte. Pokyny pro nastavení zařízení

HP Photosmart pro faxování se liší v závislosti na tom, zda je váš telefonní systém sériového nebo paralelního typu.

- Pokud se příslušná země či oblast nenachází v níže uvedené tabulce, pravděpodobně se jedná o sériový typ telefonního systému. U telefonního systému sériového typu konektor na sdílených telefonických zařízeních (modemy, telefony a záznamníky) neumožňuje fyzické připojení k portu označenému jako "2-EXT", který je umístěn na zařízení HP Photosmart. V tomto případě musí být všechna telefonická zařízení připojena k telefonní zásuvce ve zdi.
  - Poznámka V některých zemích či oblastech, které používají telefonní systémy sériového typu, může být k telefonnímu kabelu dodanému se zařízením HP Photosmart připojena navíc zástrčka do zdi. To umožňuje do zásuvky ve zdi, ve které je připojeno zařízení HP Photosmart, připojit další telekomunikační zařízení.
- Pokud je vaše země či oblast uvedena v tabulce níže, je typ vašeho telefonního systému pravděpodobně paralelní. U telefonního systému sériového typu lze sdílená telefonická zařízení připojit k telefonní lince pomocí portu 2-EXT na zadní straně zařízení HP Photosmart.
  - Poznámka Pokud máte telefonní systém paralelního typu, doporučujeme k připojení zařízení HP Photosmart k telefonní zásuvce použít dvouvodičový telefonní kabel, který byl dodán se zařízením HP Photosmart.

| Argentina   | Austrálie        | Brazílie       |
|-------------|------------------|----------------|
| Kanada      | Chile            | Čína           |
| Kolumbie    | Řecko            | Indie          |
| Indonésie   | Irsko            | Japonské       |
| Korea       | Latinská Amerika | Malajsie       |
| Mexiko      | Filipíny         | Polsko         |
| Portugalsko | Rusko            | Saúdská Arábie |
| Singapur    | Španělsko        | Tchaj-wan      |
| Thajsko     | USA              | Venezuela      |
| Vietnam     |                  |                |

### Tabulka 2-1 Země a oblasti s telefonním systémem paralelního typu

Pokud jsi nejsi jisti, jaký telefonní systém využíváte (zda sériový nebo paralelní), obraťte se na telekomunikační společnost.

### Pro nastavení HP Photosmart na faxování viz následující části:

- "Zvolte si správné nastavení faxu pro váš domov nebo kancelář" na stránce 16
- "Volba nastavení faxu" na stránce 17
- "Další informace k nastavování faxu" na stránce 36

### Zvolte si správné nastavení faxu pro váš domov nebo kancelář

Aby bylo faxování úspěšné, musíte vědět, který typ zařízení a služeb (pokud nějaké) sdílí stejnou telefonní linku se zařízením HP Photosmart. Toto je důležité, protože budete muset připojit některá z existujících zařízení kanceláře přímo k zařízení HP Photosmart a budete muset změnit některá nastavení faxu, než budete moci úspěšně faxovat.

Optimální nastavení zařízení HP Photosmart v domě nebo kanceláři lze určit po prostudování otázek uvedených v této části. Odpovědi si poznamenejte. Pak nahlédněte do tabulky v následující části a podle odpovědí zvolte doporučené nastavení.

Otázky a odpovědi procházejte v pořadí, v jakém jsou zde uvedeny.

 Používáte digitální předplatitelskou linku (DSL) telekomunikační společnosti? (V některých zemích/oblastech může být služba DSL nazývána ADSL.)

Ano, používám linku DSL.

Ne.

Jestliže jste odpověděli Ano, pokračujte přímo částí "<u>Případ B: Nastavte</u> <u>HP Photosmart s DSL</u>" na stránce 19. Nemusíte pokračovat v odpovídání na otázky. Pokud jste odpověděli Ne, pokračujte a odpovězte na další otázky.

 Používáte telefonní pobočkovou ústřednu (PBX) nebo službu ISDN? Jestliže jste odpověděli Ano, pokračujte přímo částí <u>"Případ C: Nastavení zařízení</u> <u>HP Photosmart s pobočkovou ústřednou (PBX) nebo linkou ISDN</u>" na stránce 20. Nemusíte pokračovat v odpovídání na otázky.

Pokud jste odpověděli Ne, pokračujte a odpovězte na další otázky.

3. Máte zavedenu službu pro rozlišovací vyzvánění, která různým telefonním číslům přiřazuje různé druhy vyzvánění?

Ano, mám zavedenu službu pro rozlišovací vyzvánění.

Ne.

Jestliže jste odpověděli Ano, pokračujte přímo částí "<u>Případ D: Fax a služba</u> rozlišovacího vyzvánění na stejné telefonní lince" na stránce 22. Nemusíte pokračovat v odpovídání na otázky.

Pokud jste odpověděli Ne, pokračujte a odpovězte na další otázky. Nejste si jisti, zda máte zavedenu službu pro rozlišovací vyzvánění? Mnoho telekomunikačních společností nabízí funkci rozlišovacího vyzvánění, která umožňuje k jedné telefonní lince přiřadit několik různých telefonních čísel. Pokud se přihlásíte k využívání této služby, bude každému z čísel přidělen jiný druh vyzvánění. Pro různá čísla můžete mít například přiděleno jednoduché, dvojité a trojité vyzvánění. Jedno telefonní číslo s jednoduchým vyzváněním může sloužit pro hlasové volání, zatímco jiné číslo s dvojitým vyzváněním slouží pro faxové volání. Po zazvonění telefonu poznáte, zda jde o hlasové nebo faxové volání.

**4.** Jsou hlasové hovory směrovány na stejné telefonní číslo, které používáte pro faxy na zařízení HP Photosmart?

Ano, jsou přijímána hlasová volání.

Ne.

Pokračujte a odpovězte na další otázky.

5. Je modem pro telefonické připojení počítače připojen ke stejné telefonní lince jako zařízení HP Photosmart?

Ano, používám modem pro telefonické připojení počítače. Ne. Nevíte, zda používáte modem pro telefonické připojení počítače? Jestliže odpovíte Ano na všechny následující otázky, pak používáte modem pro telefonické připojení počítače:

- Přijímáte faxy přímo do počítačových softwarových aplikací a posíláte je z nich pomocí telefonického připojení?
- Odesíláte a přijímáte zprávy elektronické pošty počítačem prostřednictvím vytáčeného připojení?
- Připojujete z počítače se k síti Internet prostřednictvím vytáčeného připojení? Pokračujte prosím a odpovězte na další otázky.
- 6. Máte telefonní záznamník, který odpovídá na hlasová volání na stejném telefonním čísle, které budete používat pro faxování na vašem zařízení HP Photosmart? Ano, mám telefonní záznamník.

Ne.

Pokračujte a odpovězte na další otázky.

7. Máte u vaší telekomunikační společnosti zavedenu službu hlasové pošty na stejném telefonním čísle, které budete používat k faxování na zařízení HP Photosmart?

Ano, mám službu hlasové pošty.

Ne.

Po zodpovězení všech otázek pokračujte další částí, která vám pomůže určit typ nastavení faxu.

"Volba nastavení faxu" na stránce 17

### Volba nastavení faxu

Po zodpovězení všech otázek o zařízení a službách, které sdílí telefonní linku se zařízením HP Photosmart, budete připraveni vybrat nejlepší nastavení pro domácnost či kancelář.

Z prvního sloupce v následující tabulce vyberte kombinaci zařízení a služby dostupné ve vašem domě nebo kanceláři. Pak ve druhém nebo ve třetím sloupci najděte podle telefonního systému odpovídající nastavení. V následujících částech jsou uvedeny podrobné pokyny pro jednotlivé případy.

Jestliže jste odpověděli na všechny otázky v předchozí části a nemáte žádné z popisovaných zařízení nebo služeb, vyberte ze seznamu v prvním sloupci tabulky možnost Žádné.

Poznámka Pokud nastavení příslušné domácnosti nebo kanceláře není v této části popsáno, nastavte zařízení HP Photosmart jako běžný analogový telefon. Ujistěte se, že používáte telefonní kabel dodaný spolu se zařízením, připojte jeden konec do telefonní zásuvky ve zdi a pak zapojte druhý konec do portu označeného jako 1-LINE na zadní straně zařízení HP Photosmart. Pokud použijete jiný telefonní kabel, mohou se vyskytnout problémy s odesíláním a přijímáním faxů.

### Kapitola 2

| Další zařízení nebo služby<br>sdílející vaši faxovou linku                                                                                | Doporučené nastavení faxu<br>pro paralelní telefonní<br>systémy                                                                                   | Doporučené nastavení faxu<br>pro sériové telefonní<br>systémy                                                                                   |
|----------------------------------------------------------------------------------------------------|----------------------------------------------------------------------------------------------------|----------------------------------------------------------------------------------------------------|
| Žádné<br>(Na všechny otázky jste<br>odpověděli Ne.)                                                                                       | "Případ A: Samostatná faxová<br>linka (nepřijímá žádná hlasová<br>volání)" na stránce 19                                                          | " <u>Případ A: Samostatná faxová</u><br>linka (nepřijímá žádná hlasová<br>volání)" na stránce 19                                                |
| Služba DSL<br>(Odpověděli jste Ano jen na<br>otázku 1.)                                                                                   | " <u>Případ B: Nastavte</u><br><u>HP Photosmart s DSL</u> "<br>na stránce 19                                                                      | " <u>Případ B: Nastavte</u><br><u>HP Photosmart s DSL</u> "<br>na stránce 19                                                                    |
| Ústředna PBX nebo služba<br>ISDN<br>(Odpověděli jste Ano jen na<br>otázku 2.)                                                             | "Případ C: Nastavení zařízení<br>HP Photosmart s pobočkovou<br>ústřednou (PBX) nebo linkou<br>ISDN" na stránce 20                                 | " <u>Případ C: Nastavení zařízení</u><br><u>HP Photosmart s pobočkovou</u><br><u>ústřednou (PBX) nebo linkou</u><br><u>ISDN</u> " na stránce 20 |
| Služba rozlišovacího<br>vyzvánění<br>(Odpověděli jste Ano jen na<br>otázku 3.)                                                            | " <u>Případ D: Fax a služba</u><br>rozlišovacího vyzvánění na<br>stejné telefonní lince"<br>na stránce 22                                         | " <u>Případ D: Fax a služba</u><br>rozlišovacího vyzvánění na<br>stejné telefonní lince"<br>na stránce 22                                       |
| Hlasová volání<br>(Odpověděli jste Ano jen na<br>otázku 4.)                                                                               | " <u>Případ E: Sdílená hlasová a</u><br>f <u>axová linka</u> " na stránce 23                                                                      | " <u>Případ E: Sdílená hlasová a</u><br>faxová linka" na stránce 23                                                                             |
| Hlasová volání a služba<br>hlasové pošty<br>(Odpověděli jste Ano jen na<br>otázky 4 a 7.)                                                 | " <u>Případ F: Hlasová a faxová</u><br>linka sdílená s hlasovou<br><u>poštou</u> " na stránce 24                                                  | " <u>Případ F: Hlasová a faxová</u><br>linka sdílená s hlasovou<br>poštou" na stránce 24                                                        |
| Modem pro telefonické<br>připojení počítače<br>(Odpověděli jste Ano jen na<br>otázku 5.)                                                  | " <u>Typ G: Faxová linka</u><br><u>s modemem pro telefonické</u><br>připojení počítače (bez příjmu<br><u>hlasových volání)</u> "<br>na stránce 25 | Nelze použít.                                                                                                    |
| Hlasová volání a modem pro<br>telefonické připojení počítače<br>(Odpověděli jste Ano jen na<br>otázky 4 a 5.)                             | "Typ H: Hlasová a faxová linka<br>sdílená s modemem pro<br>telefonické připojení počítače"<br>na stránce 27                                       | Nelze použít.                                                                                                    |
| Hlasová volání a záznamník<br>(Odpověděli jste Ano jen na<br>otázky 4 a 6.)                                                               | " <u>Případ I: Hlasová a faxová</u><br><u>linka sdílená se</u><br><u>záznamníkem</u> "<br>na stránce 30                                           | Nelze použít.                                                                                                    |
| Hlasová volání, modem pro<br>telefonické připojení počítače a<br>telefonní záznamník<br>(Odpověděli jste Ano jen na<br>otázky 4, 5 a 6.)  | "Typ J: Hlasová a faxová linka<br>sdílená s modemem pro<br>telefonické připojení počítače<br>a se záznamníkem"<br>na stránce 31                   | Nelze použít.                                                                                                    |
| Hlasová volání, modem pro<br>telefonické připojení počítače a<br>služba hlasové pošty<br>(Odpověděli jste Ano jen na<br>otázky 4, 5 a 7.) | " <u>Typ K: Hlasová a faxová linka</u><br>sdílená s modemem pro<br>telefonické připojení počítače<br>a s hlasovou poštou"<br>na stránce 33        | Nelze použít.                                                                                                    |

### Příbuzná témata

"Další informace k nastavování faxu" na stránce 36

### Případ A: Samostatná faxová linka (nepřijímá žádná hlasová volání)

Pokud máte oddělenou telefonní linku, na které nepřijímáte žádné hovory a na této lince nemáte připojené žádné další vybavení, nastavte HP Photosmart dle popisu v této části.

### Obrázek 2-1 Zadní pohled na zařízení HP Photosmart

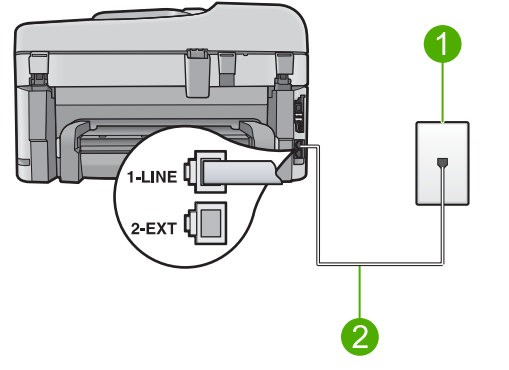

- 1 Telefonní zásuvka ve zdi
- 2 Pro připojení k portu označenému "1-LINE" použijte telefonní kabel dodaný se zařízením HP Photosmart.

### Nastavení HP Photosmart s oddělenou faxovou linkou

- Jeden konec telefonního kabelu dodaného v krabici se zařízením HP Photosmart zapojte do telefonní zásuvky a druhý do konektoru označeného 1-LINE na zadní straně zařízení HP Photosmart.
  - Poznámka Pokud pro připojení zařízení HP Photosmart k telefonní zásuvce ve zdi nepoužijete dodaný kabel, faxování nemusí probíhat úspěšně. Tento speciální telefonní kabel je odlišný od telefonních kabelů, kterými je pravděpodobně vybavena vaše domácnost nebo kancelář.
- 2. Zapněte nastavení Automatická odpověď.
- (Volitelné) Změňte nastavení Zvon. před odpov. na nejnižší možnou hodnotu (dvě zazvonění).
- 4. Spusťte test faxu.

Po zazvonění telefonu zařízení HP Photosmart automaticky odpoví po takovém počtu zazvonění, který je nastaven pomocí funkce **Zvon. před odpov.** Pak začne vysílat tóny pro příjem faxu k odesílajícímu faxu a přijímat fax.

### Případ B: Nastavte HP Photosmart s DSL

Pokud jste si prostřednictvím telekomunikační společnosti aktivovali službu DSL, připojte filtr DSL mezi telefonní zásuvku a zařízení HP Photosmart podle pokynů v této části. Filtr DSL odstraňuje digitální signál, který ruší zařízení HP Photosmart, takže zařízení

HP Photosmart může s telefonní linkou komunikovat správně. (V některých zemích nebo oblastech může být služba DSL nazývána ADSL.)

Poznámka Jestliže máte linku DSL a nepřipojíte filtr DSL, nebudete moci pomocí zařízení HP Photosmart odesílat ani přijímat faxy.

### Obrázek 2-2 Zadní pohled na zařízení HP Photosmart

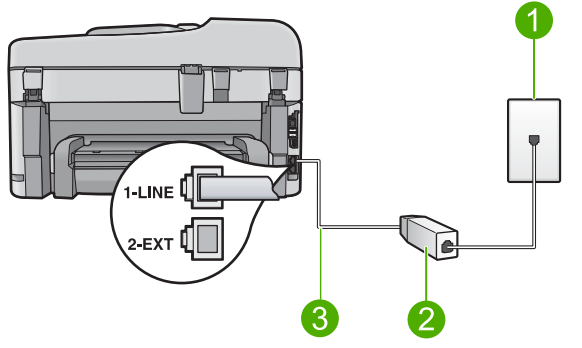

- 1 Telefonní zásuvka ve zdi
- 2 Filtr DSL a kabel dodaný poskytovatelem služby DSL
- 3 Pro připojení k portu označenému "1-LINE" použijte telefonní kabel dodaný se zařízením HP Photosmart.

### Nastavení HP Photosmart s DSL

- 1. Filtr DSL je možné získat od poskytovatele DSL.
- Jeden konec telefonního kabelu dodaného v krabici se zařízením HP Photosmart zapojte do telefonní zásuvky a druhý do konektoru označeného 1-LINE na zadní straně zařízení HP Photosmart.
  - Poznámka Pokud pro připojení zařízení HP Photosmart k telefonní zásuvce ve zdi nepoužijete dodaný kabel, faxování nemusí probíhat úspěšně. Tento speciální telefonní kabel je odlišný od telefonních kabelů, kterými je pravděpodobně vybavena vaše domácnost nebo kancelář.
- 3. Kabel filtru DSL připojte k telefonní zásuvce ve zdi.
  - Poznámka Je-li k telefonní lince připojeno další zařízení nebo služba, jako např. služba pro rozlišovací vyzvánění, záznamník nebo hlasová pošta, vyhledejte dodatečná pravidla pro nastavení v příslušné části této kapitoly.
- 4. Spusťte test faxu.

### Případ C: Nastavení zařízení HP Photosmart s pobočkovou ústřednou (PBX) nebo linkou ISDN

Pokud používáte pobočkovou ústřednu (PBX) nebo konvertor, ev. koncový adaptér pro ISDN, postupujte následujícím způsobem:

- Pokud používáte pobočkovou ústřednu (PBX) nebo konvertor, ev. koncový adaptér pro ISDN, připojte zařízení HP Photosmart k portu určenému pro fax a telefon.
   Zkontrolujte také to, zda je koncový adaptér nastaven na typ přepínače odpovídající vaší zemi či oblasti (pokud je tato možnost k dispozici).
  - Poznámka Některé systémy ISDN umožňují konfiguraci portů pro konkrétní telefonní zařízení. Mohli jste například přiřadit jeden port pro telefon a fax Skupiny 3 a jiný port pro další účely. Pokud se při připojení k faxovému nebo telefonnímu portu konvertoru ISDN vyskytnou potíže, zkuste použít univerzální port. Může být označen "multi-combi" nebo podobně.
- Pokud používáte pobočkovou ústřednu (PBX), nastavte tón čekajícího volání na hodnotu Vypnuto.
  - Poznámka U mnoha digitálních pobočkových ústředen (PBX) je tón čekajícího volání ve výchozím nastavení zapnut. Tón čekajícího hovoru bude rušit každý faxový přenos a pomocí zařízení HP Photosmart nebude možné odesílat ani přijímat faxy. Informace o způsobu vypnutí tónu čekajícího volání naleznete v dokumentaci dodávané s telefonním systémem PBX.
- Pokud používáte pobočkovou ústřednu (PBX), vytočte před vytočením faxového čísla číslo vnější linky.
- Zkontrolujte, zda je zařízení HP Photosmart k telefonní zásuvce ve zdi připojeno pomocí dodaného kabelu. Pokud tomu tak není, nemusí faxování probíhat úspěšně. Tento speciální telefonní kabel je odlišný od telefonních kabelů, kterými je pravděpodobně vybavena vaše domácnost či kancelář. Je-li dodaný kabel příliš krátký, můžete jej prodloužit pomocí sdružovače zakoupeného v místní prodejně s elektronikou.

### Případ D: Fax a služba rozlišovacího vyzvánění na stejné telefonní lince

Pokud se přihlásíte k používání služby rozlišovacího vyzvánění (u vaší telefonní společnosti), umožní vám to mít na jedné telefonní lince několik telefonních čísel, každé s jiným vyzváněním, nastavte HP Photosmart dle popisu v této části.

### Obrázek 2-3 Zadní pohled na zařízení HP Photosmart

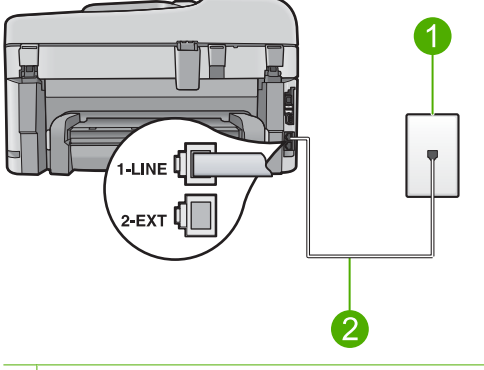

- 1 Telefonní zásuvka ve zdi
- 2 Pro připojení k portu označenému "1-LINE" použijte telefonní kabel dodaný se zařízením HP Photosmart.

### Nastavení zařízení HP Photosmart pro použití se službou rozlišovacího vyzvánění

- Jeden konec telefonního kabelu dodaného v krabici se zařízením HP Photosmart zapojte do telefonní zásuvky a druhý do konektoru označeného 1-LINE na zadní straně zařízení HP Photosmart.
  - Poznámka Pokud pro připojení zařízení HP Photosmart k telefonní zásuvce ve zdi nepoužijete dodaný kabel, faxování nemusí probíhat úspěšně. Tento speciální telefonní kabel je odlišný od telefonních kabelů, kterými je pravděpodobně vybavena vaše domácnost nebo kancelář.
- 2. Zapněte nastavení Automatická odpověď.
- Upravte nastavení funkce Odpověď na typ zvonění tak, aby odpovídala typu vyzvánění, které vašemu faxovému číslu přiřadila telekomunikační společnost.
  - Poznámka Ve výchozím nastavení zařízení HP Photosmart odpovídá na všechny typy vyzvánění. Pokud nastavení funkce Odpověď na typ zvonění neodpovídá typu vyzvánění přiřazenému faxovému číslu, zařízení HP Photosmart buď může odpovídat na hlasová i faxová volání, nebo nemusí odpovídat vůbec.
- (Volitelné) Změňte nastavení Zvon. před odpov. na nejnižší možnou hodnotu (dvě zazvonění).
- 5. Spusťte test faxu.

Po vybraném počtu zazvonění (nastavení **Zvon. před odpov.**) zařízení HP Photosmart automatickdy přijme příchozí hovory, které odpovídají zvolenému vyzvánění (nastavení **Odpověď na typ zvonění**). Pak začne vysílat tóny pro příjem faxu k odesílajícímu faxu a přijímat fax.

### Případ E: Sdílená hlasová a faxová linka

Pokud přijímáte jak hovory tak faxy na stejném telefonním čísle a nemáte na této telefonní lince připojeno žádné jiné kancelářské vybavení (nebo hlasovou poštu), nastavte HP Photosmart dle popisu v této části.

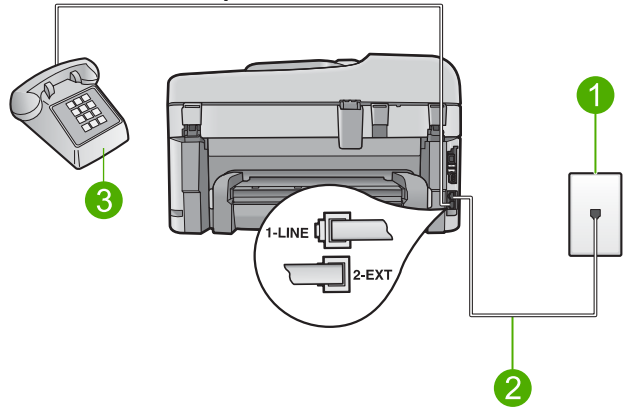

### Obrázek 2-4 Zadní pohled na zařízení HP Photosmart

- 1 Telefonní zásuvka ve zdi
- 2 Pro připojení k portu označenému "1-LINE" použijte telefonní kabel dodaný se zařízením HP Photosmart.
- 3 Telefon (volitelný)

### Nastavení HP Photosmart se sdílenou hlasovou/faxovou linkou

- Jeden konec telefonního kabelu dodaného v krabici se zařízením HP Photosmart zapojte do telefonní zásuvky a druhý do konektoru označeného 1-LINE na zadní straně zařízení HP Photosmart.
  - Poznámka Pokud pro připojení zařízení HP Photosmart k telefonní zásuvce ve zdi nepoužijete dodaný kabel, faxování nemusí probíhat úspěšně. Tento speciální telefonní kabel je odlišný od telefonních kabelů, kterými je pravděpodobně vybavena vaše domácnost nebo kancelář.
- Nyní je třeba rozhodnout, zda bude zařízení HP Photosmart odpovídat na volání automaticky nebo manuálně:
  - Pokud nastavíte zařízení HP Photosmart, aby automaticky odpovídalo na volání, bude odpovídat na všechna příchozí volání a přijímat faxy. Zařízení HP Photosmart nebude v takovém případě schopné rozlišovat mezi faxem a hlasovým voláním. Pokud se domníváte, že se jedná o hlasové volání, musíte je přijmout předtím, než zařízení HP Photosmart volání přijme. Zapnutím funkce Automatická odpověď nastavíte zařízení HP Photosmart na automatické odpovídání na příchozí volání.
  - Pokud nastavíte zařízení HP Photosmart na ruční přijímání faxů, musíte být osobně přítomni, abyste odpověděli na příchozí faxová volání, jinak zařízení HP Photosmart nebude moci přijímat faxy. Vypnutím funkce Automatická odpověď nastavíte zařízení HP Photosmart na ruční odpovídání na příchozí volání.
- 3. Spusťte test faxu.
- 4. Zapojte telefon do zásuvky ve zdi.
- V závislosti na používaném telefonním systému proveďte některý z následujících kroků:
  - Máte-li telefonní systém paralelního typu, vysuňte bílou zástrčku z portu označeného 2-EXT na zadní straně zařízení HP Photosmart a pak zapojte do tohoto portu telefon.
  - Používáte-li telefonní systém sériového typu, můžete telefon připojit přímo k horní části kabelu HP Photosmart, který je připojen do zásuvky ve zdi.

Pokud zvednete telefon dříve, než zařízení HP Photosmart odpoví na volání, a uslyšíte faxové tóny z odesílajícího faxového přístroje, bude zřejmě nutné odpovědět na faxové volání ručně.

### Případ F: Hlasová a faxová linka sdílená s hlasovou poštou

Pokud přijímáte jak hovory tak faxy na stejném telefonním čísle a přihlásili jste se také ke službě hlasové pošty u vaší telefonní společnosti, nastavte HP Photosmart dle popisu v této části.

Poznámka Pokud máte nastavenu službu hlasové pošty na stejném telefonním čísle, které používáte k faxování, nelze faxy přijímat automaticky. Faxy je třeba přijímat ručně. To znamená, že při přijímání příchozích faxů musíte být osobně přítomni. Pokud chcete faxy přijímat automaticky, obraťte se na telekomunikační společnost a objednejte si službu rozlišovacího vyzvánění nebo samostatnou telefonní linku pro fax.

### Obrázek 2-5 Zadní pohled na zařízení HP Photosmart

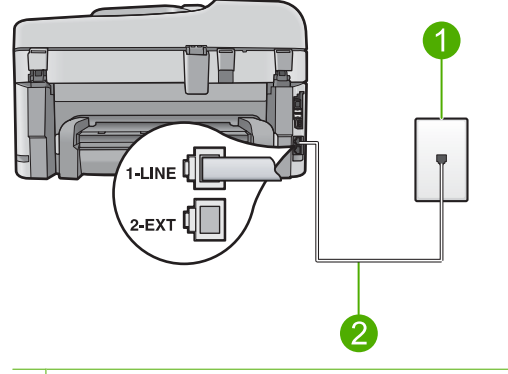

- 1 Telefonní zásuvka ve zdi
- 2 Pro připojení k portu označenému "1-LINE" použijte telefonní kabel dodaný se zařízením HP Photosmart.

### Nastavení zařízení HP Photosmart pro použití s hlasovou poštou

- Jeden konec telefonního kabelu dodaného v krabici se zařízením HP Photosmart zapojte do telefonní zásuvky a druhý do konektoru označeného 1-LINE na zadní straně zařízení HP Photosmart.
  - Poznámka Pokud pro připojení zařízení HP Photosmart k telefonní zásuvce ve zdi nepoužijete dodaný kabel, faxování nemusí probíhat úspěšně. Tento speciální telefonní kabel je odlišný od telefonních kabelů, kterými je pravděpodobně vybavena vaše domácnost nebo kancelář.
- 2. Vypněte nastavení Automatická odpověď.
- 3. Spusťte test faxu.

Na příchozí faxová volání musíte odpovědět osobně, jinak zeřízení HP Photosmart nebude moci přijímat faxy.

# Typ G: Faxová linka s modemem pro telefonické připojení počítače (bez příjmu hlasových volání)

Pokud máte faxovou linku, na které nepřijímáte žádná hlasová volání, a pokud je k ní připojen modem pro telefonické připojení počítače, nastavte zařízení HP Photosmart následujícím způsobem.

Protože modem pro telefonické připojení počítače sdílí telefonní linku se zařízením HP Photosmart, nebude možné používat modem i zařízení HP Photosmart současně. Zařízení HP Photosmart nelze k faxování použít například tehdy, pokud je modem pro

telefonické připojení počítače právě používán k odesílání elektronické pošty nebo k prohlížení Internetu.

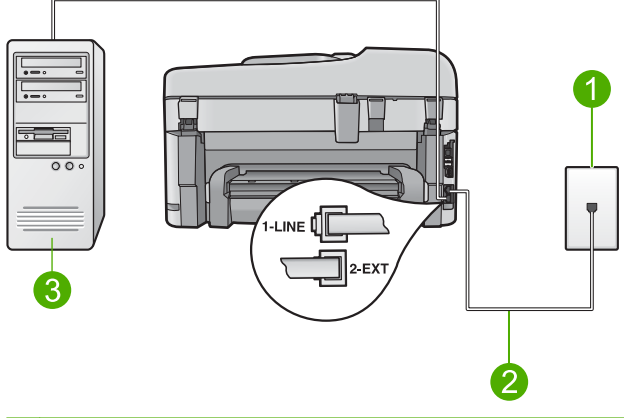

### Obrázek 2-6 Zadní pohled na zařízení HP Photosmart

- Telefonní zásuvka ve zdi
   Pro připojení k portu označenému "1-LINE" použijte telefonní kabel dodaný se zařízením HP Photosmart.
- 3 Počítač s modemem

### Nastavení zařízení HP Photosmart s modemem pro telefonické připojení počítače

- Vytáhněte bílou zástrčku z portu označeného 2-EXT na zadní straně zařízení HP Photosmart.
- Najděte telefonní kabel, který propojuje zadní část počítače (modem pro telefonické připojení počítače) a telefonní zásuvku. Vytáhněte kabel z telefonní zásuvky a zapojte jej do portu označeného 2-EXT na zadní straně zařízení HP Photosmart.
- Jeden konec telefonního kabelu dodaného v krabici se zařízením HP Photosmart zapojte do telefonní zásuvky a druhý do konektoru označeného 1-LINE na zadní straně zařízení HP Photosmart.
  - Poznámka Pokud pro připojení zařízení HP Photosmart k telefonní zásuvce ve zdi nepoužijete dodaný kabel, faxování nemusí probíhat úspěšně. Tento speciální telefonní kabel je odlišný od telefonních kabelů, kterými je pravděpodobně vybavena vaše domácnost nebo kancelář.
- 4. Je-li software modemu nastaven na automatický příjem faxů do počítače, vypněte toto nastavení.
  - Poznámka Jestliže nevypnete automatický příjem faxů v softwaru modemu, zařízení HP Photosmart nebude moci přijímat faxy.
- 5. Zapněte nastavení Automatická odpověď.
- (Volitelné) Změňte nastavení Zvon. před odpov. na nejnižší možnou hodnotu (dvě zazvonění).
- 7. Spusťte test faxu.

Po zazvonění telefonu zařízení HP Photosmart automaticky odpoví po takovém počtu zazvonění, který je nastaven pomocí funkce **Zvon. před odpov.** Potom začne k odesílajícímu faxu vysílat tóny pro příjem faxu a přijímat fax.

# Typ H: Hlasová a faxová linka sdílená s modemem pro telefonické připojení počítače

Pokud přijímáte hlasové i faxové volání na stejném telefonním čísle a pokud je k této telefonní lince připojen také modem pro telefonické připojení počítače, nastavte zařízení HP Photosmart následujícím způsobem.

Protože modem pro telefonické připojení počítače sdílí telefonní linku se zařízením HP Photosmart, nebude možné používat modem i zařízení HP Photosmart současně. Zařízení HP Photosmart nelze k faxování použít například tehdy, pokud je modem pro telefonické připojení počítače právě používán k odesílání elektronické pošty nebo k prohlížení Internetu.

Zařízení HP Photosmart lze pomocí počítače nastavit dvěma způsoby, které závisí na počtu telefonních portů v počítači. Nejdříve zkontrolujte, zda má počítač jeden nebo dva telefonní porty:

 Pokud má počítač pouze jeden telefonní port, bude nutné dokoupit paralelní rozbočovač (nazývaný také sdružovač), jak je znázorněno na následujícím obrázku. (Paralelní rozdělovač kanálů má na přední straně jeden port RJ-11 a na zadní dva porty RJ-11. Nepoužívejte rozdělovač se dvěma výstupy, sériový ani paralelní rozdělovač, který má na přední straně dva porty RJ-11 a na zadní straně zástrčku.)

### Obrázek 2-7 Ukázka paralelního rozdělovače

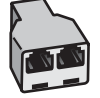

 Pokud má počítač dva telefonní porty, nastavte zařízení HP Photosmart podle následujícího postupu.

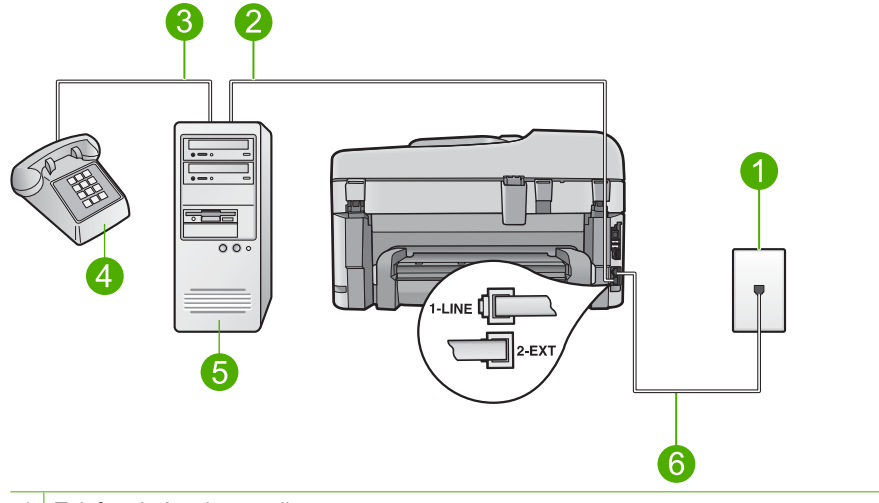

### Obrázek 2-8 Zadní pohled na zařízení HP Photosmart

- 1 Telefonní zásuvka ve zdi
- 2 Telefonní port "IN" na počítači
- 3 Telefonní port "OUT" na počítači
- 4 Telefon
- 5 Počítač s modemem
- 6 Pro připojení k portu označenému "1-LINE" použijte telefonní kabel dodaný se zařízením HP Photosmart.

# Nastavení zařízení HP Photosmart na stejné telefonní lince jako počítač se dvěma telefonními porty

- Vytáhněte bílou zástrčku z portu označeného 2-EXT na zadní straně zařízení HP Photosmart.
- Najděte telefonní kabel, který propojuje zadní část počítače (modem pro telefonické připojení počítače) a telefonní zásuvku. Vytáhněte kabel z telefonní zásuvky a zapojte jej do portu označeného 2-EXT na zadní straně zařízení HP Photosmart.
- Připojte telefon k portu označenému jako "OUT" (výstup) na zadní straně modemu pro telefonické připojení počítače.
- Jeden konec telefonního kabelu dodaného v krabici se zařízením HP Photosmart zapojte do telefonní zásuvky a druhý do konektoru označeného 1-LINE na zadní straně zařízení HP Photosmart.
  - Poznámka Pokud pro připojení zařízení HP Photosmart k telefonní zásuvce ve zdi nepoužijete dodaný kabel, faxování nemusí probíhat úspěšně. Tento speciální telefonní kabel je odlišný od telefonních kabelů, kterými je pravděpodobně vybavena vaše domácnost nebo kancelář.

- Je-li software modemu nastaven na automatický příjem faxů do počítače, vypněte toto nastavení.
  - Poznámka Jestliže nevypnete automatický příjem faxů v softwaru modemu, zařízení HP Photosmart nebude moci přijímat faxy.
- Nyní je třeba rozhodnout, zda bude zařízení HP Photosmart odpovídat na volání automaticky nebo manuálně:
  - Pokud nastavíte zařízení HP Photosmart, aby automaticky odpovídalo na volání, bude odpovídat na všechna příchozí volání a přijímat faxy. Zařízení HP Photosmart nebude v takovém případě schopné rozlišovat mezi faxem a hlasovým voláním. Pokud se domníváte, že se jedná o hlasové volání, musíte je přijmout předtím, než zařízení HP Photosmart volání přijme. Zapnutím funkce Automatická odpověď nastavíte zařízení HP Photosmart na automatické odpovídání na příchozí volání.
  - Pokud nastavíte zařízení HP Photosmart na ruční přijímání faxů, musíte být osobně přítomni, abyste odpověděli na příchozí faxová volání, jinak zařízení HP Photosmart nebude moci přijímat faxy. Vypnutím funkce Automatická odpověď nastavíte zařízení HP Photosmart na ruční odpovídání na příchozí volání.
- 7. Spusťte test faxu.

Pokud zvednete telefon dříve, než zařízení HP Photosmart odpoví na volání, a uslyšíte faxové tóny z odesílajícího faxového přístroje, bude zřejmě nutné odpovědět na faxové volání ručně.

### Případ I: Hlasová a faxová linka sdílená se záznamníkem

Pokud přijímáte jak hovory tak faxy na stejném telefonním čísle a máte také záznamník, který odpovídá na hovory na tomto telefonním čísle, nastavte HP Photosmart dle popisu v této části.

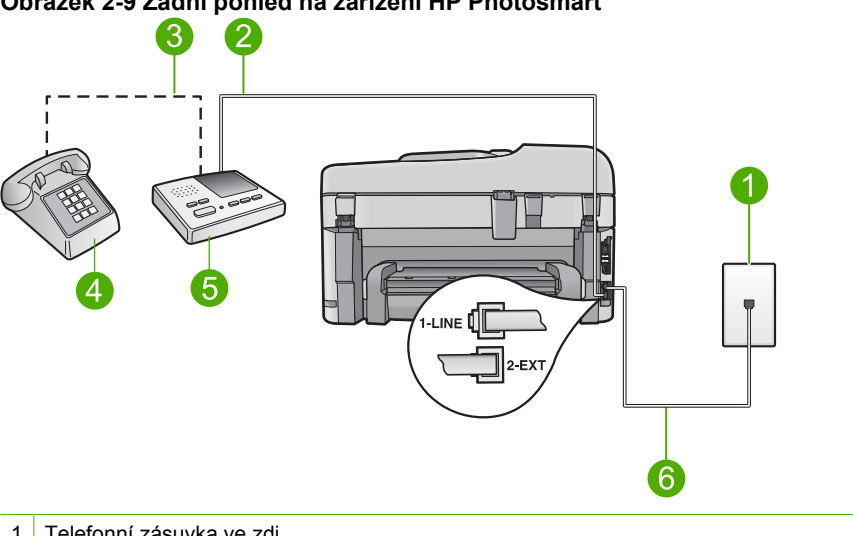

### Obrázek 2-9 Zadní pohled na zařízení HP Photosmart

- 2 Port "IN" na záznamníku
- 3 Port "OUT" na záznamníku
- 4 Telefon (volitelný)
- 5 Záznamník
- 6 Pro připojení k portu označenému "1-LINE" použijte telefonní kabel dodaný se zařízením HP Photosmart.

### Nastavení zařízení HP Photosmart se sdílenou hlasovou a faxovou linkou se záznamníkem

- 1. Vytáhněte bílou zástrčku z portu označeného 2-EXT na zadní straně zařízení HP Photosmart.
- 2. Odpojte telefonní záznamník od telefonní zásuvky ve zdi a připojte jej k portu, označenému jako 2-EXT na zadní straně zařízení HP Photosmart.
  - Poznámka Pokud telefonní záznamník nepřipojíte přímo k zařízení HP Photosmart, pravděpodobně dojde k záznamu tónů z odesílajícího faxového přístroje na záznamník a nebudete moci přijímat faxy pomocí zařízení HP Photosmart.

- Jeden konec telefonního kabelu dodaného v krabici se zařízením HP Photosmart zapojte do telefonní zásuvky a druhý do konektoru označeného 1-LINE na zadní straně zařízení HP Photosmart.
  - Poznámka Pokud pro připojení zařízení HP Photosmart k telefonní zásuvce ve zdi nepoužijete dodaný kabel, faxování nemusí probíhat úspěšně. Tento speciální telefonní kabel je odlišný od telefonních kabelů, kterými je pravděpodobně vybavena vaše domácnost nebo kancelář.
- (Volitelné) Pokud telefonní záznamník není vybaven vestavěným telefonem, lze jej připojit do portu "OUT" na zadní části záznamníku.
  - Poznámka Pokud vás váš záznamník nenechá připojit externí telefon, můžete si zakoupit a použít paralelní rozbočovač (nazývaný též sdružovač), abyste mohli k HP Photosmart připojit jak záznamník tak telefon. Pro tato připojení můžete použít standardní telefonní kabely.
- 5. Zapněte nastavení Automatická odpověď.
- 6. Nastavte záznamník tak, aby odpovídal po nízkém počtu zazvonění.
- V zařízení HP Photosmart změňte nastavení Zvon. před odpov. na maximální počet zazvonění, který toto zařízení podporuje. (Maximální počet zazvonění se v jednotlivých zemích a oblastech liší.)
- 8. Spusťte test faxu.

Telefonní záznamník po daném počtu zazvonění odpoví a přehraje vzkaz. Zařízení HP Photosmart sleduje volání a "pátrá" po faxových tónech. Pokud zařízení HP Photosmart zaznamená tóny příchozího faxu, odešle přijímací tóny a fax přijme. Pokud tóny faxu nezaznamená, přestane zařízení HP Photosmart linku sledovat a telefonní záznamník může nahrát hlasovou zprávu.

### Typ J: Hlasová a faxová linka sdílená s modemem pro telefonické připojení počítače a se záznamníkem

Pokud přijímáte hlasové i faxové volání na stejném telefonním čísle a pokud je k této telefonní lince připojen i modem pro telefonické připojení počítače a záznamník, nastavte zařízení HP Photosmart následujícím způsobem.

Protože modem pro telefonické připojení počítače sdílí telefonní linku se zařízením HP Photosmart, nebude možné používat modem i zařízení HP Photosmart současně. Zařízení HP Photosmart nelze k faxování použít například tehdy, pokud je modem pro telefonické připojení počítače právě používán k odesílání elektronické pošty nebo k prohlížení Internetu.

Zařízení HP Photosmart lze pomocí počítače nastavit dvěma způsoby, podle počtu telefonních portů na počítači. Nejprve zkontrolujte, zda má počítač jeden nebo dva telefonní porty:

 Pokud má počítač pouze jeden telefonní port, bude nutné dokoupit paralelní rozbočovač (nazývaný také sdružovač), jak je znázorněno na následujícím obrázku. (Paralelní rozbočovač kanálů má na přední straně jeden port RJ-11 a na zadní dva porty RJ-11. Nepoužívejte rozbočovač se dvěma výstupy, sériový ani paralelní rozbočovač, který má na přední straně dva porty RJ-11 a na zadní straně zástrčku.)

### Obrázek 2-10 Ukázka paralelního rozdělovače

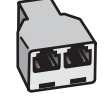

 Pokud má počítač dva telefonní porty, nastavte zařízení HP Photosmart podle následujícího postupu.

# 1 Telefonní zásuvka ve zdi 2 Telefonní port "IN" na počítači 3 Telefonní port "OUT" na počítači 4 Telefonní port "OUT" na počítači

### Obrázek 2-11 Zadní pohled na zařízení HP Photosmart

- 5 Záznamník
- 6 Počítač s modemem
- 7 Připojte telefonní kabel dodaný se zařízením HP Photosmart k portu označenému "1-LINE".

# Nastavení zařízení HP Photosmart na společné telefonní lince s počítačem se dvěma telefonními porty

- Vytáhněte bílou zástrčku z portu označeného 2-EXT na zadní straně zařízení HP Photosmart.
- Najděte telefonní kabel, který propojuje zadní část počítače (modem pro telefonické připojení počítače) a telefonní zásuvku. Vytáhněte kabel z telefonní zásuvky a zapojte jej do portu označeného 2-EXT na zadní straně zařízení HP Photosmart.

- Odpojte telefonní záznamník od telefonní zásuvky ve zdi a připojte jej k portu, označenému jako OUT (výstup) na zadní straně počítačového modemu. To umožní přímé spojení mezi zařízením HP Photosmart a telefonním záznamníkem, i když je k lince připojen jako první počítačový modem.
  - Poznámka Pokud záznamník tímto způsobem nepřipojíte, tóny z odesílajícího faxového zařízení se mohou na záznamník nahrát a zařízení HP Photosmart nebude moci přijímat faxy.
- Jeden konec telefonního kabelu dodaného v krabici se zařízením HP Photosmart zapojte do telefonní zásuvky a druhý do konektoru označeného 1-LINE na zadní straně zařízení HP Photosmart.
  - Poznámka Pokud pro připojení zařízení HP Photosmart k telefonní zásuvce ve zdi nepoužijete dodaný kabel, faxování nemusí probíhat úspěšně. Tento speciální telefonní kabel je odlišný od telefonních kabelů, kterými je pravděpodobně vybavena vaše domácnost nebo kancelář.
- (Volitelné) Pokud telefonní záznamník není vybaven vestavěným telefonem, lze jej připojit do portu "OUT" na zadní části záznamníku.
  - Poznámka Pokud vás váš záznamník nenechá připojit externí telefon, můžete si zakoupit a použít paralelní rozbočovač (nazývaný též sdružovač), abyste mohli k HP Photosmart připojit jak záznamník tak telefon. Pro tato připojení můžete použít standardní telefonní kabely.
- Je-li software modemu nastaven na automatický příjem faxů do počítače, vypněte toto nastavení.
  - Poznámka Jestliže nevypnete automatický příjem faxů v softwaru modemu, zařízení HP Photosmart nebude moci přijímat faxy.
- 7. Zapněte nastavení Automatická odpověď.
- 8. Nastavte záznamník tak, aby odpovídal po nízkém počtu zazvonění.
- V zařízení HP Photosmart změňte nastavení Zvon. před odpov. na maximální počet zazvonění, který toto zařízení podporuje. (Maximální počet zazvonění se v jednotlivých zemích a oblastech liší.)
- 10. Spusťte test faxu.

Telefonní záznamník po daném počtu zazvonění odpoví a přehraje vzkaz. Zařízení HP Photosmart sleduje volání a "pátrá" po faxových tónech. Pokud zařízení HP Photosmart zaznamená tóny příchozího faxu, odešle přijímací tóny a fax přijme. Pokud tóny faxu nezaznamená, přestane zařízení HP Photosmart linku sledovat a telefonní záznamník může nahrát hlasovou zprávu.

### Typ K: Hlasová a faxová linka sdílená s modemem pro telefonické připojení počítače a s hlasovou poštou

Pokud přijímáte hlasové i faxové volání na stejném telefonním čísle a na stejné telefonní lince používáte modem pro telefonické připojení počítače i službu hlasové pošty, kterou poskytuje telekomunikační společnost, nastavte zařízení HP Photosmart způsobem uvedeným v této části.

Poznámka Pokud máte nastavenu službu hlasové pošty na stejném telefonním čísle, které používáte k faxování, nelze faxy přijímat automaticky. Faxy je třeba přijímat ručně. To znamená, že při přijímání příchozích faxů musíte být osobně přítomni. Pokud chcete faxy přijímat automaticky, obraťte se na telekomunikační společnost a objednejte si službu rozlišovacího vyzvánění nebo samostatnou telefonní linku pro fax.

Protože modem pro telefonické připojení počítače sdílí telefonní linku se zařízením HP Photosmart, nebude možné používat modem i zařízení HP Photosmart současně. Zařízení HP Photosmart nelze k faxování použít například tehdy, pokud je modem pro telefonické připojení počítače právě používán k odesílání elektronické pošty nebo k prohlížení Internetu.

Zařízení HP Photosmart lze pomocí počítače nastavit dvěma způsoby, které závisí na počtu telefonních portů v počítači. Nejdříve zkontrolujte, zda má počítač jeden nebo dva telefonní porty:

 Pokud má počítač pouze jeden telefonní port, bude nutné dokoupit paralelní rozbočovač (nazývaný také sdružovač), jak je znázorněno na následujícím obrázku. (Paralelní rozdělovač kanálů má na přední straně jeden port RJ-11 a na zadní dva porty RJ-11. Nepoužívejte rozdělovač se dvěma výstupy, sériový ani paralelní rozdělovač, který má na přední straně dva porty RJ-11 a na zadní straně zástrčku.)

### Obrázek 2-12 Ukázka paralelního rozdělovače

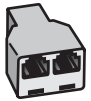
Pokud má počítač dva telefonní porty, nastavte zařízení HP Photosmart podle následujícího postupu.

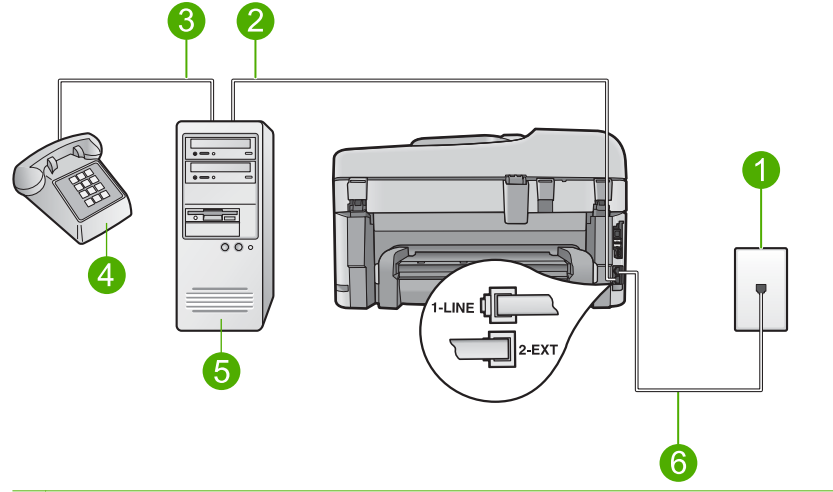

#### Obrázek 2-13 Zadní pohled na zařízení HP Photosmart

- 1 Telefonní zásuvka ve zdi
- 2 Telefonní port "IN" na počítači
- 3 Telefonní port "OUT" na počítači
- 4 Telefon
- 5 Počítač s modemem
- 6 Pro připojení k portu označenému "1-LINE" použijte telefonní kabel dodaný se zařízením HP Photosmart.

# Nastavení zařízení HP Photosmart na stejné telefonní lince jako počítač se dvěma telefonními porty

- Vytáhněte bílou zástrčku z portu označeného 2-EXT na zadní straně zařízení HP Photosmart.
- Najděte telefonní kabel, který propojuje zadní část počítače (modem pro telefonické připojení počítače) a telefonní zásuvku. Vytáhněte kabel z telefonní zásuvky a zapojte jej do portu označeného 2-EXT na zadní straně zařízení HP Photosmart.
- Připojte telefon k portu označenému jako "OUT" (výstup) na zadní straně modemu pro telefonické připojení počítače.
- Jeden konec telefonního kabelu dodaného v krabici se zařízením HP Photosmart zapojte do telefonní zásuvky a druhý do konektoru označeného 1-LINE na zadní straně zařízení HP Photosmart.
  - Poznámka Pokud pro připojení zařízení HP Photosmart k telefonní zásuvce ve zdi nepoužijete dodaný kabel, faxování nemusí probíhat úspěšně. Tento speciální telefonní kabel je odlišný od telefonních kabelů, kterými je pravděpodobně vybavena vaše domácnost nebo kancelář.

- Je-li software modemu nastaven na automatický příjem faxů do počítače, vypněte toto nastavení.
  - Poznámka Jestliže nevypnete automatický příjem faxů v softwaru modemu, zařízení HP Photosmart nebude moci přijímat faxy.
- 6. Vypněte nastavení Automatická odpověď.
- 7. Spusťte test faxu.

Na příchozí faxová volání musíte odpovědět osobně, jinak zeřízení HP Photosmart nebude moci přijímat faxy.

#### Další informace k nastavování faxu

Další informace o nastavení faxu v určitých zemích/regionech viz níže uvedená webová stránka konfigurace faxu.

| Rakousko                  | www.hp.com/at/faxconfig    |
|---------------------------|----------------------------|
| Německo                   | www.hp.com/de/faxconfig    |
| Švýcarsko (francouzština) | www.hp.com/ch/fr/faxconfig |
| Švýcarsko (němčina)       | www.hp.com/ch/de/faxconfig |
| Spojené království        | www.hp.com/uk/faxconfig    |
| Španělsko                 | www.hp.com/es/faxconfig    |
| Nizozemsko                | www.hp.com/nl/faxconfig    |
| Belgie (francouzsky)      | www.hp.com/be/fr/faxconfig |
| Belgie (holandsky)        | www.hp.com/be/nl/faxconfig |
| Portugalsko               | www.hp.com/pt/faxconfig    |
| Švédsko                   | www.hp.com/se/faxconfig    |
| Finsko                    | www.hp.com/fi/faxconfig    |
| Dánsko                    | www.hp.com/dk/faxconfig    |
| Norsko                    | www.hp.com/no/faxconfig    |
| Irsko                     | www.hp.com/ie/faxconfig    |
| Francie                   | www.hp.com/fr/faxconfig    |
| Itálie                    | www.hp.com/it/faxconfig    |
| Jižní Afrika              | www.hp.com/za/faxconfig    |
| Polsko                    | www.hp.pl/faxconfig        |
| Rusko                     | www.hp.ru/faxconfig        |
| Severní Amerika           | www.hp.com/us/faxsetup     |

# **3 Poznejte HP Photosmart**

- <u>Části tiskárny</u>
- Funkce ovládacího panelu
- Funkce ovládacího panelu (HP Photosmart Premium Fax C309b series)
- Ikony displeje

# Části tiskárny

Pohled na tiskárnu zepředu

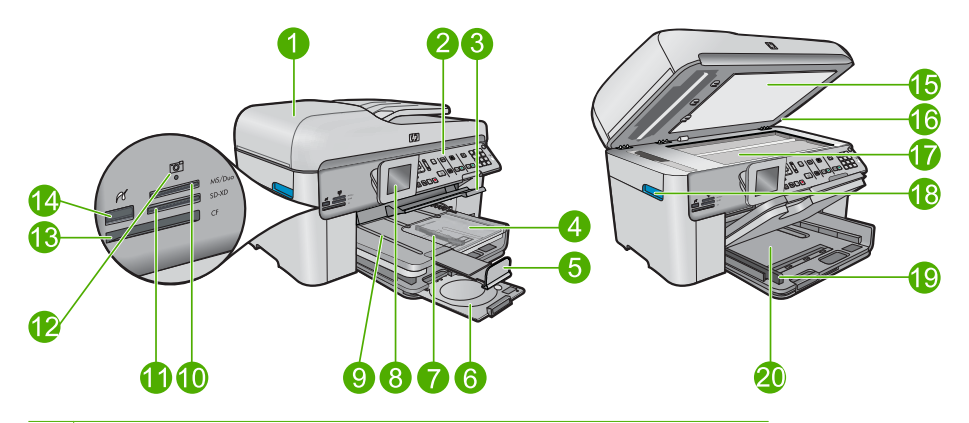

- 1 Automatický podavač dokumentů
- 2 Ovládací panel
- 3 Pojistka přístupu k zásobníku disků CD/DVD a zásobník CD/DVD
- 4 Zásobník fotografického papíru
- 5 Nástavec zásobníku papíru (také jen nástavec zásobníku)
- 6 Držák disků CD/DVD a úložný prostor držáku disků CD/DVD
- 7 Vodítko šířky papíru pro zásobník na fotopapír
- 8 Barevný grafický displej (také jen displej)
- 9 Výstupní zásobník
- 10 Zásuvka pro karty Secure Digital a xD
- 11 Zásuvka pro karty Memory Stick
- 12 Kontrolka Foto
- 13 Zásuvka pro karty CompactFlash
- 14 Přední port USB/PictBridge pro fotoaparát nebo jiné paměťové zařízení
- 15 Spodní část víka
- 16 Víko
- 17 Skleněná plocha
- 18 Rukojeť dvířek pro přístup k tiskové kazetě
- 19 Vodítko šířky papíru pro hlavní vstupní zásobník
- 20 Hlavní vstupní zásobník (také jen vstupní zásobník)

#### Pohled shora a zezadu na tiskárnu

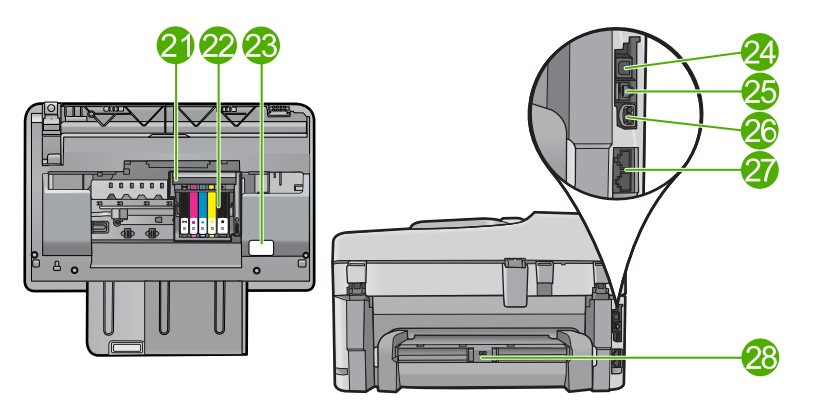

| 21 | Prostor tiskových hlav                                                                          |
|----|-------------------------------------------------------------------------------------------------|
| 22 | Oblast přístupu k tiskové kazetě                                                                |
| 23 | Umístění čísla modelu                                                                           |
| 24 | Zadní port USB                                                                                  |
| 25 | Port sítě Ethernet                                                                              |
| 26 | Připojení ke zdroji (používejte pouze se síťovým adaptérem od společnosti Hewlett-<br>Packard). |
| 27 | Porty 1-LINE (fax) a 2-EXT (telefon)                                                            |
| 28 | Jednotka pro oboustranný tisk                                                                   |

# Funkce ovládacího panelu

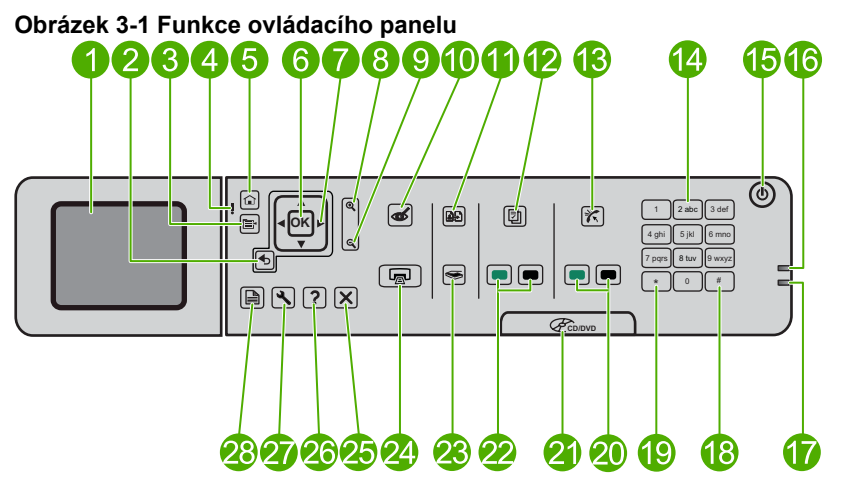

| 1  | Barevný grafický displej (také jen displej): Zobrazuje nabídky, fotografie a hlášení. Lepšího zobrazení lze dosáhnout naklopením displeje.                                                          |
|----|----------------------------------------------------------------------------------------------------|
| 2  | Zpět: Návrat na předchozí obrazovku.                                                                                                    |
| 3  | Nabídka: Představuje sadu možností, které se vztahují k aktuálnímu displeji.                                                                                                    |
| 4  | Výstražná kontrolka: Oznamuje, že došlo k problému. Další informace jsou uvedeny na<br>displeji.                                                                                                    |
| 5  | Doma: Návrat na výchozí obrazovku (výchozí obrazovka při zapnutí produktu).                                                                                                    |
| 6  | OK: Potvrzuje výběr nabídky, hodnoty nebo fotografie.                                                                                                    |
| 7  | Směrový ovladač: Naviguje mezi fotografiemi a možnostmi nabídky.                                                                                                    |
| 8  | Zvětšit: Zvětší fotografii. Použijte toto tlačítko spolu se směrovými šipkami na směrovém<br>ovladači pro oříznutí fotografie před tiskem.                                                          |
| 9  | Zmenšit: Dojde k oddálení a zobrazení více z fotografie.                                                                                                    |
| 10 | Odstranit červené oči: Zapíná a vypíná funkci odstranění červených očí. Toto nastavení se<br>projeví na všech fotografiích v tiskové frontě.                                                        |
| 11 | Dotisky fotografie: Vytvoří kopii původní fotografie položené na skle.                                                                                                    |
| 12 | Rychlé formuláře: Tiskne různé nevyplněné formuláře, jako jsou čtverečkované papíry, notové papíry, labyrinty a kontrolní seznamy.                                                                  |
| 13 | Automatická odpověď: Slouží k zapnutí a vypnutí funkce automatické odpovědi.<br>Doporučené nastavení se liší v závislosti na službách a vybavení na vaší telefonní lince.                           |
| 14 | Číselná klávesnice: Slouží k zadávání faxových čísel, hodnot a textu.                                                                                                    |
| 15 | <b>Zapnout</b> : Slouží k zapnutí a vypnutí produktu. Je-li produkt vypnutý, je stále ještě napájen minimálním proudem. Chcete-li zcela odpojit napájení, vypněte produkt a odpojte napájecí kabel. |
| 16 | Kontrolka bezdrátového připojení: Označuje, že je zapnuté Bezdrátové rádio.                                                                                                    |
| 17 | Kontrolka Bluetooth: Označuje, že je zapnuté Rádio Bluetooth.                                                                                                    |
|    |                                                                                                    |

| Mezera: Slouží k zadávání mezer a znaků křížku při zpracovávání úloh souvisejících s faxováním.                                                     |  |
|----------------------------------------------------------------------------------------------------|--|
| Symboly: Slouží k zadávání symbolů a hvězdiček při zpracování úloh souvisejících s faxováním.                                                       |  |
| Faxovat: Odesílá nebo přijímá černobílé nebo barevné faxy.                                                                                          |  |
| Rukojeť přístupových dvířek k diskům CD/DVD: Sklopte zásobník disků CD či DVD.                                                                      |  |
| Kopírovat: Zahájí černobílé kopírování nebo barevné kopírování.                                                                                     |  |
| Skenovat: Otevře nabídku Skenovat, ve které je možné zvolit cílové umístění skenovaného dokumentu.                                                  |  |
| Tisk fotografií: Tiskne vybrané fotografie z paměťové karty. Nejsou-li vybrány žádné fotografie, vytiskne produkt fotografie zobrazené na displeji. |  |
| Storno: Přeruší probíhající operaci.                                                                                                    |  |
| Nápověda: Zobrazí nápovědu k právě zobrazené obrazovce.                                                                                             |  |
| Nastavení: Otevře nabídku Nastavení, kde můžete měnit nastavení zařízení a vykonávat<br>údržbu.                                                     |  |
| <b>Oboustranný</b> : Otevírá nabídku oboustranného tisku, ve které můžete změnit nastavení a vytvářet oboustranné kopie a faxy.                     |  |
|                                                                                                    |  |

# Funkce ovládacího panelu (HP Photosmart Premium Fax C309b series)

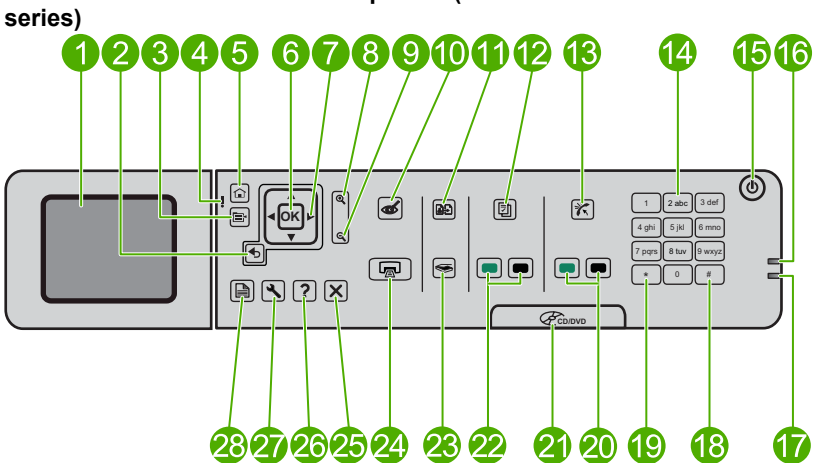

| 1  | Barevný grafický displej (také jen displej): Zobrazuje nabídky, fotografie a hlášení. Lepšího zobrazení lze dosáhnout naklopením displeje.                                                          |
|----|----------------------------------------------------------------------------------------------------|
| 2  | Zpět: Návrat na předchozí stránku.                                                                                                    |
| 3  | Nabídka: Představuje sadu možností, které se vztahují k aktuálnímu displeji.                                                                                                    |
| 4  | Výstražná kontrolka: Oznamuje, že došlo k problému. Další informace jsou uvedeny na displeji.                                                                                                    |
| 5  | Doma: Návrat na výchozí obrazovku (výchozí obrazovka při zapnutí produktu).                                                                                                    |
| 6  | OK: Potvrzuje výběr nabídky, hodnoty nebo fotografie.                                                                                                    |
| 7  | Směrový ovladač: Naviguje mezi fotografiemi a možnostmi nabídky.                                                                                                    |
| 8  | Zvětšit: Zvětší fotografii. Použijte toto tlačítko spolu se směrovými šipkami na směrovém<br>ovladači pro oříznutí fotografie před tiskem.                                                          |
| 9  | Zmenšit: Dojde k oddálení a zobrazení více z fotografie.                                                                                                    |
| 10 | <b>Odstranit červené oči</b> : Zapíná a vypíná funkci odstranění červených očí. Toto nastavení se projeví na všech fotografiích v tiskové frontě.                                                   |
| 11 | Tato operace není podporována.                                                                                                    |
| 12 | <b>Rychlé formuláře</b> : Tiskne různé nevyplněné formuláře, jako jsou čtverečkované papíry, notové papíry, labyrinty a kontrolní seznamy.                                                          |
| 13 | Automatická odpověď: Slouží k zapnutí a vypnutí funkce automatické odpovědi.<br>Doporučené nastavení se liší v závislosti na službách a vybavení na vaší telefonní lince.                           |
| 14 | Číselná klávesnice: Slouží k zadávání faxových čísel, hodnot a textu.                                                                                                    |
| 15 | <b>Zapnout</b> : Slouží k zapnutí a vypnutí produktu. Je-li produkt vypnutý, je stále ještě napájen minimálním proudem. Chcete-li zcela odpojit napájení, vypněte produkt a odpojte napájecí kabel. |
| 16 | Kontrolka bezdrátového připojení: Označuje, že je zapnuté Bezdrátové rádio.                                                                                                    |

**Poznejte HP Photosmart** 

| 17 | Kontrolka Bluetooth: Označuje, že je zapnuté Rádio Bluetooth.                                                                                               |
|----|----------------------------------------------------------------------------------------------------|
| 18 | Mezera: Slouží k zadávání mezer a znaků křížku při zpracovávání úloh souvisejících s faxováním.                                                             |
| 19 | Symboly: Slouží k zadávání symbolů a hvězdiček při zpracování úloh souvisejících s faxováním.                                                               |
| 20 | Faxovat: Odesílá nebo přijímá černobílé nebo barevné faxy.                                                                                                  |
| 21 | Rukojeť přístupových dvířek k diskům CD/DVD: Sklopte zásobník disků CD či DVD.                                                                              |
| 22 | Zahájit kopírování z PC: Zahájí černobílé kopírování nebo barevné kopírování z počítače.                                                                    |
| 23 | Skenovat: Otevře nabídku Skenovat, ve které je možné zvolit cílové umístění skenovaného dokumentu.                                                          |
| 24 | <b>Tisk fotografií</b> : Tiskne vybrané fotografie z paměťové karty. Nejsou-li vybrány žádné fotografie, vytiskne produkt fotografie zobrazené na displeji. |
| 25 | Storno: Přeruší probíhající operaci.                                                                                                    |
| 26 | Nápověda: Zobrazí nápovědu k právě zobrazené obrazovce.                                                                                                    |
| 27 | Nastavení: Otevře nabídku Nastavení, kde můžete měnit nastavení zařízení a vykonávat údržbu.                                                                |
| 28 | <b>Oboustranný</b> : Otevírá nabídku oboustranného tisku, ve které můžete změnit nastavení a vytvářet oboustranné kopie a faxy.                             |
|    |                                                                                                    |

Poznámka Chcete-li kopírovat, musí být zařízení HP Photosmart připojeno k počítači a zařízení i počítač musí být zapnuté. Před kopírováním je také třeba do počítače nainstalovat a spustit software zařízení HP Photosmart.

Určení čísla modelu viz štítek v přístupové oblasti k tiskové kazetě.

### Ikony displeje

Ve horní pravé části displeje se mohou zobrazit následující ikony, které poskytují důležité informace o zařízení HP Photosmart.

| lkona | Účel                                                                                                    |
|-------|----------------------------------------------------------------------------------------------------|
|       | Ukazuje, že hladina inkoustu ve všech inkoustových kazetách je 50% nebo<br>více.                                                          |
|       | Ukazuje, že v jedné nebo více inkoustových kazetách dochází inkoust. Pokud je kvalita tisku nepřijatelná, musíte vyměnit tiskovou kazetu. |
| ?     | Oznamuje, že byla vložena neznámá inkoustová kazeta. Tato ikona se může zobrazit, pokud kazeta obsahuje inkoust jiné značky než HP.       |
|       | Znázorňuje, že zařízení je připojeno kabelem k síti.                                                                                      |

| Kapitola 3    |
|---------------|
| (pokračování) |

| Ikona | Účel                                                                                                    |
|-------|----------------------------------------------------------------------------------------------------|
| A.    | Je-li na displeji zobrazena ikona <b>Automatická odpověď</b> , bude zařízení<br>HP Photosmart automaticky přijímat faxy. Není-li na displeji tato ikona<br>zobrazena, bude nutné přijímat faxy ručně. |
|       | Znázorňuje existenci a sílu signálu bezdrátového připojení.                                                                                                    |
|       | Označuje přítomnost připojení k bezdrátové síti v režimu Ad hoc.                                                                                                    |
| *     | Označuje, že je <b>Rádio Bluetooth</b> zapnuté a že je zařízeníHP Photosmart připraveno k připojení Bluetooth.                                                                                        |

# 4 Základní informace o papíru

Do zařízení HP Photosmart můžete vložit řadu typů papíru různých formátů, včetně formátu Letter nebo A4, fotografických papírů, průhledných fólií a obálek.

Při výchozím nastavení zařízení HP Photosmart automaticky určí formát a typ papíru vloženého do vstupního zásobníku a přizpůsobí tisková nastavení tak, aby byla kvalita tisku pro daný typ papíru co nejvyšší. Pokud používáte speciální papíry, například fotografický papír, průhledné fólie, obálky či štítky nebo pokud nejste spokojeni s kvalitou tisku při použití automatického nastavení, můžete nastavit formát a typ papíru pro tiskové a kopírovací úlohy ručně.

Tato část obsahuje následující témata:

- "Doporučené papíry pro tisk fotografií" na stránce 45
- "Doporučené papíry pro tisk" na stránce 46
- "Doporučené potiskovatelné disky CD/DVD" na stránce 48
- "Vkládání médií" na stránce 48
- <u>"Informace o papíru</u>" na stránce 52

# Doporučené papíry pro tisk fotografií

Chcete-li dosáhnout nejlepší kvality při tisku, HP doporučuje použití papírů HP, které jsou přímo určeny pro typ projektu, který tisknete.

V závislosti na zemi/oblasti pravděpodobně nebudou některé z těchto papírů k dispozici.

#### Fotografický papír HP Advanced Photo Paper

Silný fotografický papír s povrchem s okamžitým schnutím inkoustu ke snadné manipulaci bez rozmazání. Odolává vodě, šmouhám, otiskům prstů a vlhkosti. Vzhled i struktura vytištěných fotografií je srovnatelná s fotografiemi vyvolanými ve fotografických laboratořích. Tyto papíry jsou k dispozici v několika formátech, včetně formátů A4, 8,5 × 11 palců, 10 × 15 cm (s chlopněmi nebo bez chlopní) a 13 x 18 cm a se dvěma povrchy - lesklé nebo jemně lesklé (saténově matné). Pro větší stálost fotografií, bez obsahu kyseliny.

Poznámka Čidla ve vašem HP Photosmart s funkcí Auto Sense sejmou značky Auto Sense a automaticky nastaví tiskárnu - včetně typu papíru, kvality a formátu tisku - tak, aby byl tisk rychlý a skvělé kvality. Dokonce vás upozorní v případě, že je papír nesprávně vložen. Pokud tisknete na fotografický papír s chlopněmi, technologie Auto Sense zajistí, aby se tiskárna nastavila tak, aby se netisklo na chlopně.

Pro ujištění, zda máte fotografické papíry HP s Auto sense, vyhledejte na obalu tento symbol:

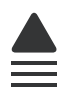

#### Fotografický papír HP Everyday Photo Paper

Tiskněte levně barevné každodenní fotografie na papír, který byl navržen pro běžný tisk fotografií. Tento cenově dostupný fotografický papír rychle schne a umožňuje tak okamžitou manipulaci. Při použití tohoto papíru v jakékoli inkoustové tiskárně získáte ostré a jasné obrázky. Tyto papíry jsou k dispozici v několika formátech, včetně formátů A4, 8,5 × 11 palců a 10 × 15 cm (s chlopněmi nebo bez chlopní) s pololesklou povrchovou úpravou. Pro větší stálost fotografií, bez obsahu kyseliny.

#### Fotografické sady HP Photo Value Pack

HP Photo Value Packs vhodně nakombinovaný balíček originálních tiskových kazet HP a papíru HP Advanced Photo Paper, který vám ušetří čas a odhadování toho, jak tisknout dostupné profesionální fotografie pomocí HP Photosmart. Originální inkousty HP a papír HP Advanced Photo Paper byly navrženy tak, aby společně vytvářely odolné a živé fotografie výtisk za výtiskem. Skvělé pro tisk všech fotografií z dovolené, které stojí za to, nebo vícenásobných výtisků pro sdílení.

Chcete-li objednat papíry HP nebo jiný spotřební materiál, přejděte na stránku <u>www.hp.com/buy/supplies</u>. Po zobrazení výzvy vyberte zemi/oblast, dále podle pokynů vyberte příslušný produkt a potom na této stránce klepněte na některý z odkazů na stránky umožňující nákup.

Poznámka V současné době jsou některé části webových stránek dostupné pouze v angličtině.

# Doporučené papíry pro tisk

Chcete-li dosáhnout nejlepší kvality při tisku, HP doporučuje použití papírů HP, které jsou přímo určeny pro typ projektu, který tisknete.

V závislosti na zemi/oblasti pravděpodobně nebudou některé z těchto papírů k dispozici.

#### Fotografický papír HP Advanced Photo Paper

Silný fotografický papír s povrchem s okamžitým schnutím inkoustu ke snadné manipulaci bez rozmazání. Odolává vodě, šmouhám, otiskům prstů a vlhkosti. Vzhled i struktura vytištěných fotografií je srovnatelná s fotografiemi vyvolanými ve fotografických laboratořích. Tyto papíry jsou k dispozici v několika formátech, včetně formátů A4, 8,5 × 11 palců, 10 × 15 cm (s chlopněmi nebo bez chlopní) a 13 x 18 cm a se dvěma povrchy - lesklé nebo jemně lesklé (saténově matné). Bez obsahu kyseliny pro větší stálost dokumentů.

#### Fotografický papír HP Everyday Photo Paper

Tiskněte levně barevné každodenní fotografie na papír, který byl navržen pro běžný tisk fotografií. Tento cenově dostupný fotografický papír rychle schne a umožňuje tak okamžitou manipulaci. Při použití tohoto papíru v jakékoli inkoustové tiskárně získáte ostré a jasné obrázky. Tyto papíry jsou k dispozici v několika formátech, včetně formátů A4, 8,5 × 11 palců a 10 × 15 cm (s chlopněmi nebo bez chlopní) s pololesklou povrchovou úpravou. Pro větší stálost fotografií, bez obsahu kyseliny.

#### HP Brochure Paper nebo HP Superior Inkjet Paper

Tyto papíry jsou lesklé nebo matné na obou stranách pro oboustranné využití. Jsou velmi vhodné pro reprodukce v kvalitě srovnatelné s fotografiemi a pro obchodní grafiku

používanou na desky výkazů, speciální prezentace, brožury, poštovní zásilky a kalendáře.

#### HP Premium Presentation Paper nebo HP Professional Paper

Tyto papíry jsou těžké, oboustranné a matné, jsou perfektní pro prezentace, návrhy, zprávy a bulletiny. Tuhý silný papír pro vynikající vzhled a působivost.

#### Jasně bílý papír HP do inkoustových tiskáren HP Bright White Inkjet Paper

Jasně bílý papír HP Bright White Inkjet Paper poskytuje vysoký stupeň barevného kontrastu a ostrý text. Je dostatečně neprůhledný pro oboustranné barevné použití, nedochází u něj k propíjení, což jej předurčuje pro bulletiny, zprávy a letáky. S technologií ColorLok pro menší míru rozpití inkoustu, sytější černou a živé barvy.

#### **HP Printing Paper**

Papír HP Printing Paper je víceúčelový papír s vysokou kvalitou. Vytváří dokumenty, které vzbuzují solidnější dojem než dokumenty vytištěné na standardní víceúčelový papír nebo papír do kopírek, ať již jde o vzhled, či hmatový dojem. S technologií ColorLok pro menší míru rozpití inkoustu, sytější černou a živé barvy. Bez obsahu kyseliny pro větší stálost dokumentů.

#### **HP Office Paper**

Papír HP Office Paper je víceúčelový papír s vysokou kvalitou. Je vhodný pro kopírování, návrhy, poznámky a další každodenní dokumenty. S technologií ColorLok pro menší míru rozpití inkoustu, sytější černou a živé barvy. Bez obsahu kyseliny pro větší stálost dokumentů.

#### Nažehlovací fólie HP Iron-On Transfers

Nažehlovací fólie HP Iron-On Transfer (pro barevné textilie nebo pro světlé či bílé textilie) jsou ideálním řešením pro vytváření obtisků na trička vyrobených z vlastních digitálních fotografií.

#### Transparentní fólie HP Premium Inkjet Transparency Film

Transparentní fólie HP Premium Inkjet Transparency Film oživí vaše barevné prezentace, které tak lépe zapůsobí. Práce s nimi je snadná a inkoust na nich zasychá rychle a nerozmazává se.

#### Fotografické sady HP Photo Value Pack

HP Photo Value Packs vhodně nakombinovaný balíček originálních tiskových kazet HP a papíru HP Advanced Photo Paper, který vám ušetří čas a odhadování toho, jak tisknout dostupné profesionální fotografie pomocí HP Photosmart. Originální inkousty HP a papír HP Advanced Photo Paper byly navrženy tak, aby společně vytvářely odolné a živé fotografie výtisk za výtiskem. Skvělé pro tisk všech fotografií z dovolené, které stojí za to, nebo vícenásobných výtisků pro sdílení.

#### ColorLok

Společnost HP doporučuje běžné papíry s logem ColorLok pro tisk a kopírování každodenních dokumentů. Všechny papíry s logem ColorLok jsou nezávisle testovány, aby splnily vysoké standardy spolehlivosti a kvality tisku a vytvořily dokumenty s ostrými,

živými barvami, sytou černou, které schnou rychleji než běžné papíry. Vyhledejte papíry s logem ColorLok v mnoha gramážích a formátech u významných výrobců papíru.

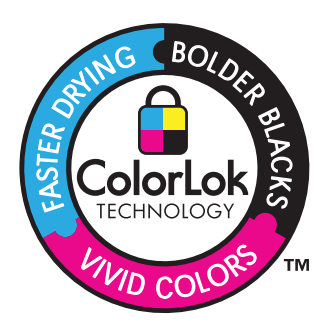

Chcete-li objednat papíry HP nebo jiný spotřební materiál, přejděte na stránku <u>www.hp.com/buy/supplies</u>. Po zobrazení výzvy vyberte zemi/oblast, dále podle pokynů vyberte příslušný produkt a potom na této stránce klepněte na některý z odkazů na stránky umožňující nákup.

Poznámka V současné době jsou některé části webových stránek dostupné pouze v angličtině.

# Doporučené potiskovatelné disky CD/DVD

Chcete-li dosáhnout nejlepší kvality při tisku, HP doporučuje použití disků HP, které jsou přímo určeny pro typ projektu, který tisknete.

V závislosti na zemi/oblasti některé z těchto disků nemusí být k dispozici.

#### Disky HP Inkjet-Printable CD/DVD

Optické disky HP Inkjet-Printable CD a DVD jsou nabízeny jak s bílým tak se stříbrným matným povrchem. Upravte vaše CD a DVD vytisknutím názvů, obrázků nebo fotografií přímo na disky.

## Vkládání médií

▲ Proveďte jeden z následujících kroků:

#### Vložte papír o rozměrech 10 x 15 cm (4 x 6 palců).

- a. Zvedněte víko zásobníku fotografického papíru.
  - Zvedněte víko zásobníku fotografického papíru a posuňte vodítko šířky papíru směrem ven.

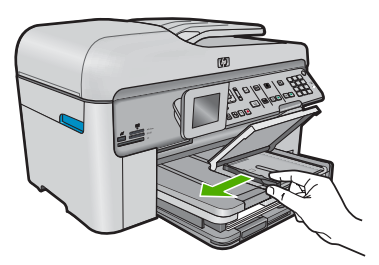

b. Vložte papír.

Vložte do zásobníku na fotopapír balík papírů kratší stranou dopředu a tiskovou stranou dolů.

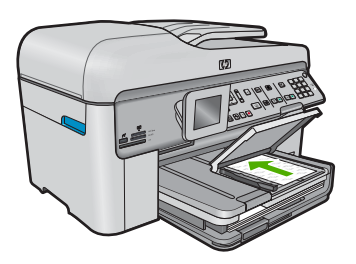

Zasuňte balík papírů až k dorazu.

Poznámka Jestliže fotografický papír, který používáte, má perforované chlopně, vložte jej tak, aby chlopně byly otočeny směrem k vám.

Posuňte vodítko šířky papíru směrem dovnitř, dokud se nezastaví o okraj papíru.

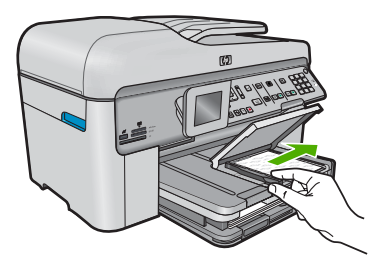

c. Sklopte víko zásobníku fotografického papíru.

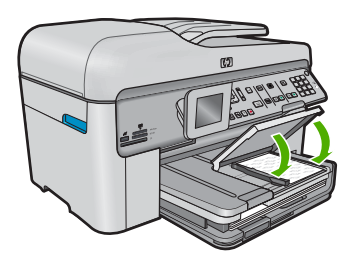

#### Vložte papír formátu A4 nebo 8,5 x 11 palců

a. Zvedněte výstupní zásobník.

Zvedněte výstupní zásobník a posuňte vodítko šířky papíru směrem ven.

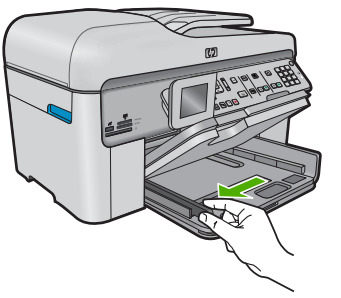

b. Vložte papír.

Balík papírů vložte do hlavního vstupního zásobníku kratší stranou dopředu a tiskovou stranou dolů.

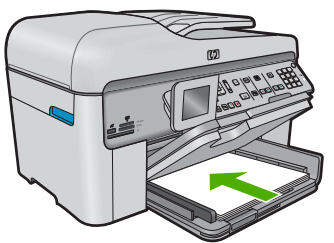

Zasuňte balík papírů až k dorazu.

Posuňte vodítko šířky papíru směrem dovnitř, dokud se nezastaví o okraj papíru.

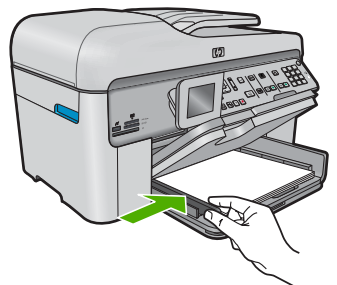

c. Sklopte výstupní zásobník.

Sklopte výstupní zásobník a podpěru zásobníku vysuňte až na doraz směrem k sobě. Podpěru dále prodlužte překlopením zarážky papíru na jejím konci.

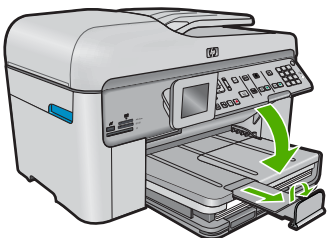

# Poznámka Při použití papíru formátu Legal ponechte opěrku papíru zasunutou.

#### Vložení obálek

a. Zvedněte výstupní zásobník.

Zvedněte výstupní zásobník a posuňte vodítko šířky papíru směrem ven.

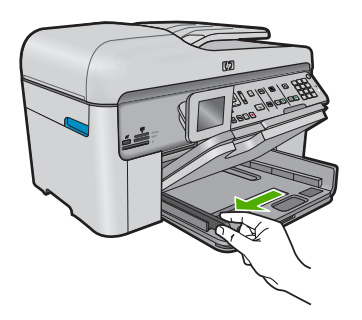

Vyjměte veškerý papír z hlavního vstupního zásobníku.

b. Vložte obálky.

Vložte jednu nebo více obálek až k pravé straně hlavního vstupního zásobníku chlopněmi nahoru a doleva a lícem nahoru.

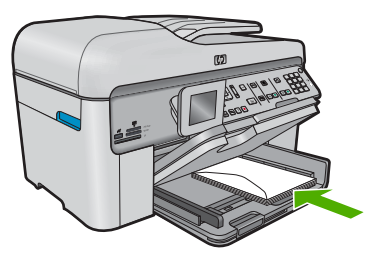

Zasouvejte balík obálek, dokud se nezastaví.

Posuňte vodítko šířky papíru směrem dovnitř proti balíku obálek, dokud se nezarazí.

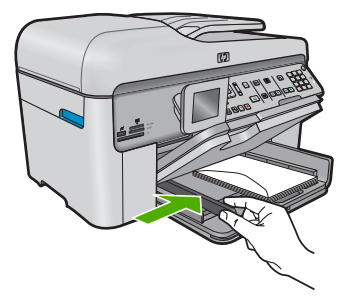

c. Sklopte výstupní zásobník.

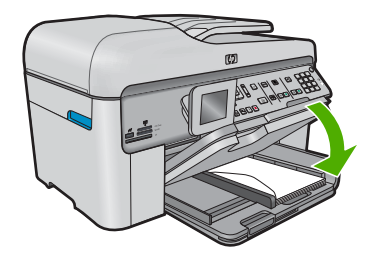

#### Příbuzná témata

"Informace o papíru" na stránce 52

### Informace o papíru

Zařízení HP Photosmart pracuje s většinou typů papírů. Než zakoupíte větší množství papíru, vyzkoušejte různé typy. Vyberte papír, se kterým získáte nejlepší výsledky a který je snadno dostupný. Nejlepších výsledků dosáhnete s papíry HP. Využijte také následující tipy:

- Nepoužívejte příliš tenký papír, papír s hladkou strukturou ani papír, který lze snadno natáhnout. Takový papír může nesprávně procházet dráhou papíru a způsobit uvíznutí.
- Fotografická média skladujte v původním obalu, v uzavíratelném plastovém sáčku na rovném povrchu, na chladném a suchém místě. Pokud chcete zahájit tisk, vyjměte pouze tolik papíru, kolik chcete bezprostředně použít. Po dokončení tisku vraťte nepoužitý fotografický papír zpět do plastového sáčku.
- Nenechávejte nepoužívaný fotografický papír ve vstupním zásobníku. Papír by se mohl zkroutit, což by mohlo snížit kvalitu výtisků. Zkroucený papír může způsobit uvíznutí.
- Fotografický papír berte vždy za hrany. Otisky prstů na fotografickém papíru mohou snížit kvalitu tisku.
- Nepoužívejte papír s příliš výraznou strukturou. Grafika nebo text by se na něm mohly vytisknout nesprávně.

- Ve vstupním zásobníku nekombinujte různé typy a formáty papíru. Ve vstupním zásobníku musí být pouze papír stejného formátu a typu.
- Vytištěné fotografie uchovávejte pod sklem nebo v albu, abyste zabránili jejich vyblednutí v průběhu času v důsledku vysoké vlhkosti.

#### 5 **Tisk**

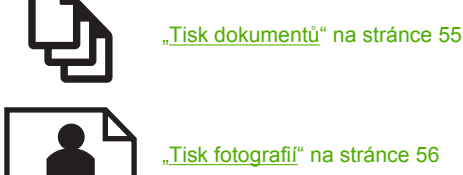

"Tisk fotografií" na stránce 56

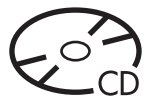

"Tisk na disk CD/DVD" na stránce 63

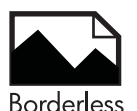

"Tisk kreativního projektu" na stránce 66

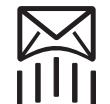

"Tisk webové stránky" na stránce 71

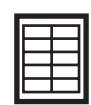

"Tisk formulářů a šablon (Rychlé formuláře)" na stránce 71

#### Příbuzná témata

- "Vkládání médií" na stránce 48
- "Doporučené papíry pro tisk fotografií" na stránce 45
- "Doporučené papíry pro tisk" na stránce 46
- "Doporučené potiskovatelné disky CD/DVD" na stránce 48

### Tisk dokumentů

Většina nastavení tisku je automaticky nastavena aplikací. Tato nastavení je třeba změnit ručně pouze při změně kvality tisku, tisku na určité typy papíru nebo průhledné fólie nebo při použití speciálních funkcí.

#### Tisk ze softwarové aplikace

- Zkontrolujte, zda je ve vstupním zásobníku vložen papír.
- 2. V používané aplikaci klepněte v nabídce Soubor na příkaz Tisk.
- 3. Zkontrolujte, zda je zvolena tiskárna.

**Tisk** 

 Pokud potřebujete změnit některá nastavení, klepněte na tlačítko, které otevře dialogové okno Vlastnosti.

V závislosti na softwarové aplikaci může být toto tlačítko označeno Vlastnosti, Možnosti, Nastavení tiskárny, Tiskárna nebo Předvolby.

- Poznámka Při tisku fotografií musíte vybrat možnosti pro specifický fotografický papír a zvýraznění.
- Vyberte vhodné možnosti pro tiskovou úlohu pomocí funkcí, které jsou k dispozici na kartách Rozšířené, Zástupci pro tisk, Funkce a Barva.
  - Tip Možnosti, které nejlépe odpovídají vaší tiskové úloze, lze snadno zvolit pomocí předdefinovaných tiskových úloh, a to prostřednictvím karty Zástupci pro tisk. Klepněte na typ tiskové úlohy v seznamu Zástupci pro tisk. Výchozí nastavení pro tento typ tiskové úlohy jsou určena a shrnuta na kartě Zástupci pro tisk. V případě potřeby můžete upravit místní nastavení a uložit vlastní nastavení jako nového zástupce tisku. Chcete-li uložit vlastního zástupce odstranit, vyberte jej a klepněte na tlačítko Odstranit.
- 6. Klepnutím na tlačítko OK zavřete dialogové okno Vlastnosti.
- 7. Klepnutím na tlačítko Tisk nebo OK zahájíte tisk.

#### Příbuzná témata

- "Doporučené papíry pro tisk" na stránce 46
- "Vkládání médií" na stránce 48
- "Zobrazení rozlišení tisku" na stránce 72
- "Používání zkratek pro tisk" na stránce 73
- "Nastavení výchozích nastavení tisku" na stránce 74
- "Zastavte aktuální úlohu" na stránce 281

# Tisk fotografií

- "Tisk fotografií uložených na vašem počítači" na stránce 56
- "Tisk fotografií z paměťové karty nebo úložného zařízení USB" na stránce 58

#### Tisk fotografií uložených na vašem počítači

#### Postup pro tisk obrázků bez okrajů

- 1. Vložte až 13 x 18 cm papíru do zásobníku fotografického papíru nebo fotografického papíru do hlavního zásobníku.
- 2. V používané aplikaci klepněte v nabídce **Soubor** na příkaz **Tisk**.
- 3. Zkontrolujte, zda je zvolena tiskárna.
- Klepněte na tlačítko, kterým se otevře dialogové okno Vlastnosti.
  V závislosti na softwarové aplikaci může být toto tlačítko označeno Vlastnosti, Možnosti, Nastavení tiskárny, Tiskárna nebo Předvolby.
- 5. Klepněte na kartu Funkce.

- V seznamu Formát klepněte na Více a vyberte formát fotografického papíru vloženého v zásobníku fotografického papíru.
   Pokud lze na zvolený formát tisknout obrázek bez okrajů, bude zaškrtávací políčko Bez okrajů aktivní.
- V rozevíracím seznamu Typ papíru klepněte na možnost Další a poté vyberte příslušný typ papíru.
  - Poznámka Pokud je pro typ papíru nastavena možnost Běžný papír nebo je zvolen jiný typ než fotografický papír, nemůžete tisknout obrázky bez okrajů.
- Není-li políčko Tisk bez okrajů zaškrtnuté, zaškrtněte je. Jestliže formát papíru bez okrajů a typ papíru nejsou kompatibilní, software produktu zobrazí výstrahu a umožní vybrat jiný typ nebo formát papíru.
- 9. Klepněte na tlačítko OK a potom na tlačítko Tisk nebo OK v dialogovém okně Tisk.
  - Poznámka Nepoužitý fotografický papír nenechávejte ve vstupním zásobníku. Papír by se mohl zkroutit, což by mohlo snížit kvalitu výtisku. Fotografický papír by měl být před zahájením tisku rovný.

#### Tisk fotografie na fotografický papír

1. Vložte až 13 x 18 cm papíru do zásobníku fotografického papíru nebo fotografického papíru do hlavního zásobníku.

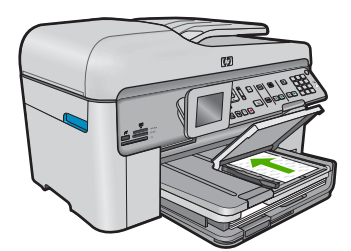

- 2. V používané aplikaci klepněte v nabídce Soubor na příkaz Tisk.
- 3. Zkontrolujte, zda je zvolena tiskárna.
- Klepněte na tlačítko, kterým se otevře dialogové okno Vlastnosti.
  V závislosti na softwarové aplikaci může být toto tlačítko označeno Vlastnosti, Možnosti, Nastavení tiskárny, Tiskárna nebo Předvolby.
- 5. Klepněte na kartu Funkce.
- V oblasti Základní možnosti v rozevíracím seznamu Typ papíru vyberte Více. Poté vyberte příslušný typ fotografického papíru.
- V oblasti Možnosti změny velikosti v rozevíracím seznamu Formát vyberte Více. Poté vyberte příslušný formát papíru. Pokud není velikost papíru kompatibilní s typem papíru, software tiskárny zobrazí upozornění a umožní výběr jiného typu nebo velikosti.

- V oblasti Základní možnosti vyberte v nabídce Kvalita tisku vysokou kvalitu tisku, například Nejlepší.
  - Poznámka Nejlepšího rozlišení dosáhnete, pokud nastavíte Maximální rozlišení s podporovanými typy fotografického papíru. Pokud možnost Maximální rozlišení není v rozbalovacím seznamu Kvalita tisku, můžete jej aktivovat na kartě Rozšířené. Další informace naleznete v tématu <u>"Tisk s použitím možnosti Maximální rozlišení" na stránce 72.</u>
- V oblasti Technologie HP Real Life klepněte na rozbalovací seznam Oprava fotografie a vyberte z následujících možností:
  - Vypnuto: na obrázek se nepoužijí žádné Technologie HP Real Life.
  - Základní: zdokonalí snímky s nízkým rozlišením; přiměřeně upraví ostrost obrázku.
- 10. Klepnutím na tlačítko OK se vraťte do dialogového okna Vlastnosti.
- (Volitelně) Chcete-li fotografie tisknout černobíle, klepněte na kartu Barva a zaškrtněte políčko Tisknout šedě. V rozevírací nabídce vyberte jednu z následujících možností:
  - Vysoká kvalita: používá všechny dostupné barvy pro tisk vašich fotografií v odstínech šedi. Tím se dosahuje jemných a přirozených odstínů šedi.
  - Pouze černý inkoust: používá černý inkoust pro tisk fotografií v odstínech šedé.
    Šedého vystínování se dosahuje pomocí různorodého rozložení černých bodů, což může vést k zrnitému vzhledu fotografie.
- 12. Klepněte na tlačítko OK a potom na tlačítko Tisk nebo OK v dialogovém okně Tisk.
- Poznámka Nepoužitý fotografický papír nenechávejte ve vstupním zásobníku. Papír by se mohl zkroutit, což by mohlo snížit kvalitu výtisku. Fotografický papír by měl být před zahájením tisku rovný.

#### Příbuzná témata

- "Doporučené papíry pro tisk fotografií" na stránce 45
- "<u>Vkládání médií</u>" na stránce 48
- "<u>Tisk s použitím možnosti Maximální rozlišení</u>" na stránce 72
- "Zobrazení rozlišení tisku" na stránce 72
- "Používání zkratek pro tisk" na stránce 73
- "Nastavení výchozích nastavení tisku" na stránce 74
- "Zastavte aktuální úlohu" na stránce 281

#### Tisk fotografií z paměťové karty nebo úložného zařízení USB

Proveďte jeden z následujících kroků:

#### Tisk jedné fotografie na malý papír

a. Vložte papír.

Vložte fotografický papír až do formátu 13 x 18 cm (5 x 7 palců) do zásobníku fotografického papíru.

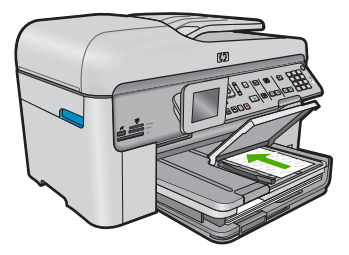

b. Vložte paměť.

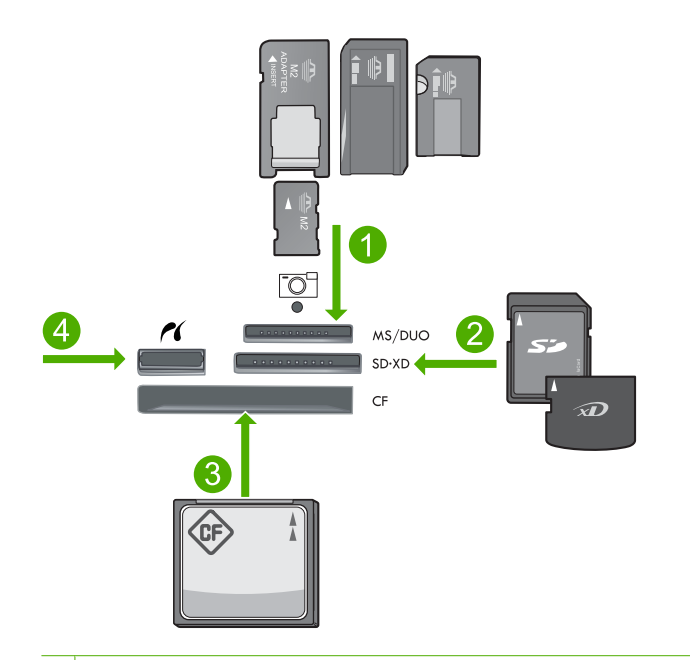

- 1 Memory Stick, Memory Stick Pro, Memory Stick Select, Memory Stick Magic Gate, Memory Stick Duo nebo Pro Duo (volitelný adaptér), Memory Stick Pro-HG Duo (volitelný adaptér) nebo Memory Stick Micro (je požadován adaptér)
- 2 MultiMediaCard (MMC), MMC Plus, Secure MultiMedia Card, MMC Mobile (RS-MMC; je vyžadován adaptér), Secure Digital (SD), Secure Digital Mini (je vyžadován adaptér), Secure Digital High Capacity (SDHC), TransFlash MicroSD Card (je vyžadován adaptér), nebo xD-Picture card
- 3 CompactFlash (CF) typy I a II
- 4 Přední port USB/Pictbridge: Pro digitální fotoaparáty a vyjímatelné jednotky
- c. Vyberte fotografii.

Zvýrazněte **View & Print** (Zobrazit & Tisk) a stiskněte **OK**. Zvýrazněte fotografii a stiskněte **OK**. Zvyšte počet kopií a stiskněte **OK**. Stiskněte **OK** pro náhled tiskové úlohy.

d. Tisk fotografií.
 Stiskněte Tisk fotografií.

#### Tisk jedné fotografie na papír plné velikosti

a. Vložte papír.

Vložte do hlavního vstupního zásobníku papír plné velikosti.

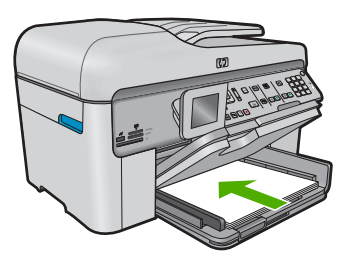

b. Vložte paměť.

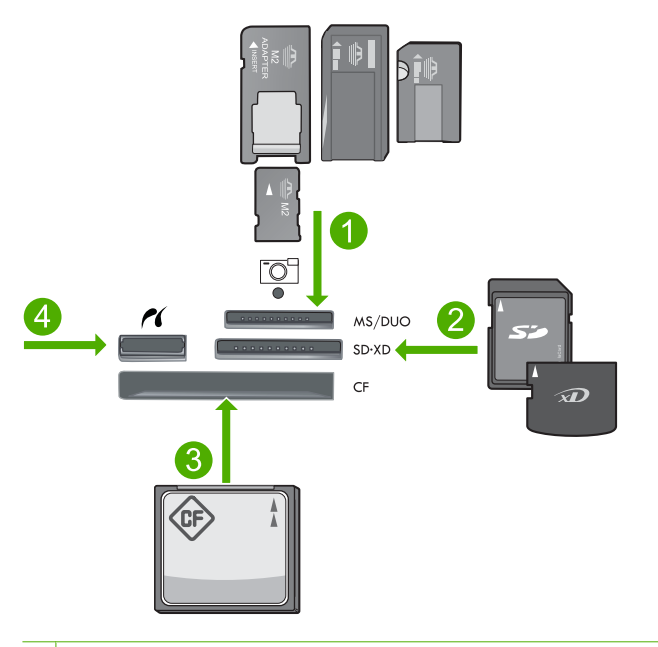

- 1 Memory Stick, Memory Stick Pro, Memory Stick Select, Memory Stick Magic Gate, Memory Stick Duo nebo Pro Duo (volitelný adaptér), Memory Stick Pro-HG Duo (volitelný adaptér) nebo Memory Stick Micro (je požadován adaptér)
- 2 MultiMediaCard (MMC), MMC Plus, Secure MultiMedia Card, MMC Mobile (RS-MMC; je vyžadován adaptér), Secure Digital (SD), Secure Digital Mini (je vyžadován adaptér), Secure Digital High Capacity (SDHC), TransFlash MicroSD Card (je vyžadován adaptér), nebo xD-Picture card
- 3 CompactFlash (CF) typy I a II
- 4 Přední port USB/Pictbridge: Pro digitální fotoaparáty a vyjímatelné jednotky
- c. Vyberte fotografii.
  - Zvýrazněte View & Print (Zobrazit & Tisk) a stiskněte OK.
  - Zvýrazněte fotografii a stiskněte **OK**.
  - Zvyšte počet kopií a stiskněte OK.
- **d**. Změna rozložení stránky.
  - Stiskněte **OK** pro náhled tiskové úlohy.
  - Stiskněte Nabídka pro změnu nastavení tisku.
  - Zvýrazněte Rozvržení a stiskněte OK.
  - Zvýrazněte A4 bez okrajů a stiskněte OK.
  - Stiskněte Zpět.
- e. Tisk fotografií.
  - Stiskněte Tisk fotografií.

#### Tisk několika fotografií na papír plné velikosti

a. Vložte papír.

Vložte do hlavního vstupního zásobníku papír plné velikosti.

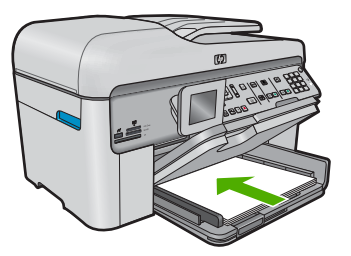

**b**. Vložte paměť.

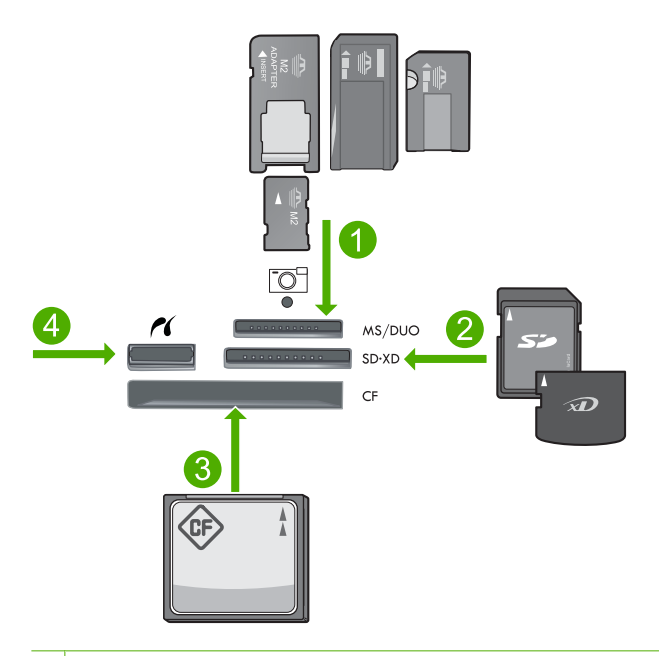

- 1 Memory Stick, Memory Stick Pro, Memory Stick Select, Memory Stick Magic Gate, Memory Stick Duo nebo Pro Duo (volitelný adaptér), Memory Stick Pro-HG Duo (volitelný adaptér) nebo Memory Stick Micro (je požadován adaptér)
- 2 MultiMediaCard (MMC), MMC Plus, Secure MultiMedia Card, MMC Mobile (RS-MMC; je vyžadován adaptér), Secure Digital (SD), Secure Digital Mini (je vyžadován adaptér), Secure Digital High Capacity (SDHC), TransFlash MicroSD Card (je vyžadován adaptér), nebo xD-Picture card
- 3 CompactFlash (CF) typy I a II
- 4 Přední port USB/Pictbridge: Pro digitální fotoaparáty a vyjímatelné jednotky

c. Vyberte fotografii.

Zvýrazněte **View & Print** (Zobrazit & Tisk) a stiskněte **OK**. Zvýrazněte fotografii a stiskněte **OK**. Zvyšte počet kopií a stiskněte **OK**.

d. Změna rozložení stránky.

Stiskněte **OK** pro náhled tiskové úlohy. Stiskněte Nabídka pro změnu nastavení tisku. Zvýrazněte **Rozvržení** a stiskněte **OK**. Zvýrazněte **10x15 na A4** a stiskněte **OK**. Stiskněte Zpět.

e. Tisk fotografií.
 Stiskněte Tisk fotografií.

#### Příbuzná témata

- "Doporučené papíry pro tisk fotografií" na stránce 45
- "Úprava fotografií před tiskem" na stránce 74
- "Zastavte aktuální úlohu" na stránce 281

## Tisk na disk CD/DVD

Proveďte jeden z následujících kroků:

#### Tisk na disk CD/DVD normální velikosti

- a. Návrh štítku.
- b. Vložte CD/DVD.

Vyjměte držák disků CD/DVD z prostoru pro uložení

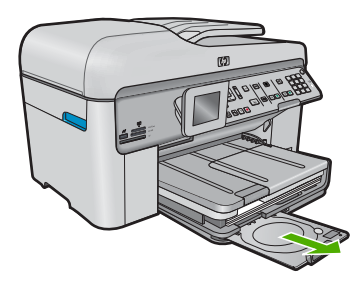

Umístěte médium s inkoustovou tiskárnou potiskovatelným povrchem do držáku disků CD/DVD tiskovou stranou nahoru.

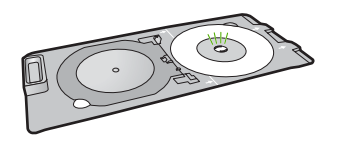

Sklopte zásobník disků CD či DVD.

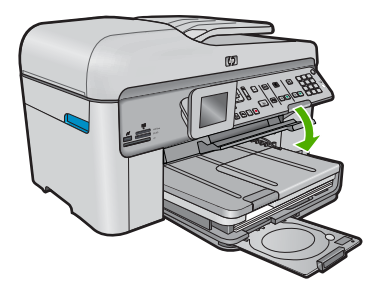

Zatlačte držák disků CD/DVD do zásobníku CD/DV, dokud se linky na držáku nezarovnají se zelenými linkami na zásobníku.

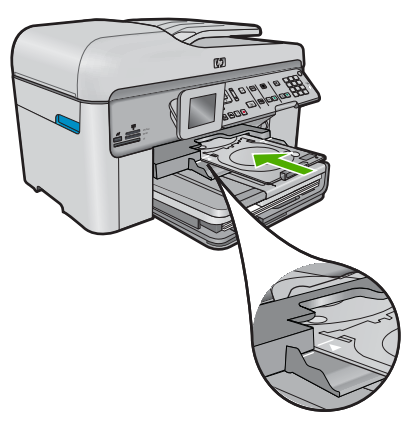

c. Tisk na disky CD/DVD.
 Stiskněte OK pro spuštění tisku.

d. Vraťte držák a zavřete zásobník.

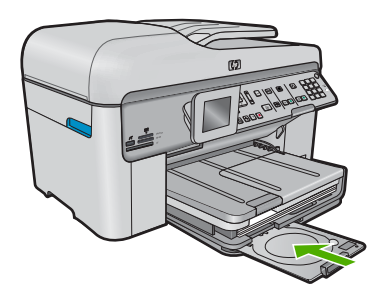

#### Tisk na malý disk CD/DVD

- a. Návrh štítku.
- b. Vložte CD/DVD.

Vyjměte držák disků CD/DVD z prostoru pro uložení.

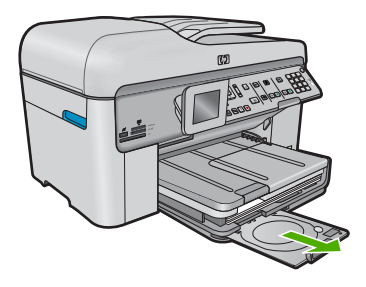

Umístěte médium s inkoustovou tiskárnou potiskovatelným povrchem do držáku disků CD/DVD tiskovou stranou nahoru.

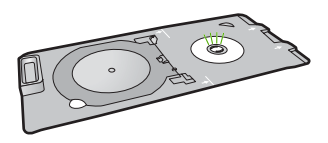

Přetáhněte prstenec držáku disků CD/DVD přes disk CD/DVD.

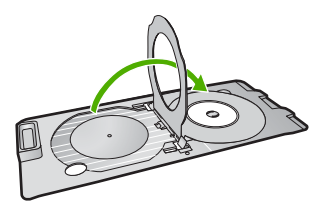

Sklopte zásobník disků CD či DVD.

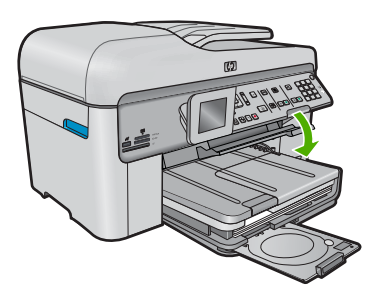

Zatlačte držák disků CD/DVD do zásobníku CD/DV, dokud se linky na držáku nezarovnají se zelenými linkami na zásobníku.

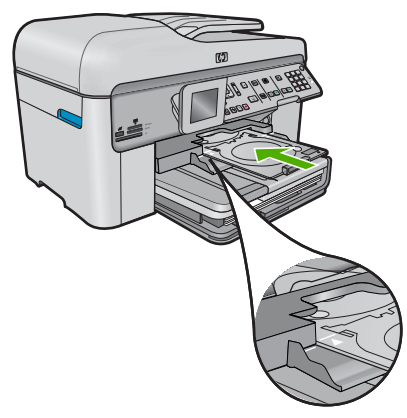

- c. Tisk na disky CD/DVD.
  Stiskněte OK pro spuštění tisku.
- d. Vraťte držák a zavřete zásobník.

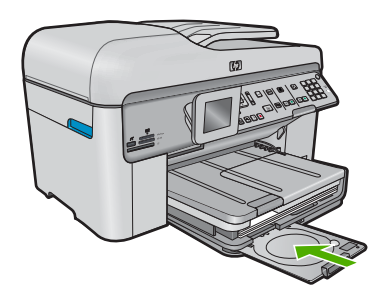

#### Příbuzná témata

- "Doporučené potiskovatelné disky CD/DVD" na stránce 48
- "Zastavte aktuální úlohu" na stránce 281

# Tisk kreativního projektu

A Proveďte jeden z následujících kroků:

#### Tisk stránek alba

a. Vložte papír.

Vložte fotografický papír až do formátu 13 x 18 cm (5 x 7 palců) do zásobníku fotografického papíru nebo fotografický papír úlné velikosti do hlavního vstupního zásobníku.

b. Vložte paměť.

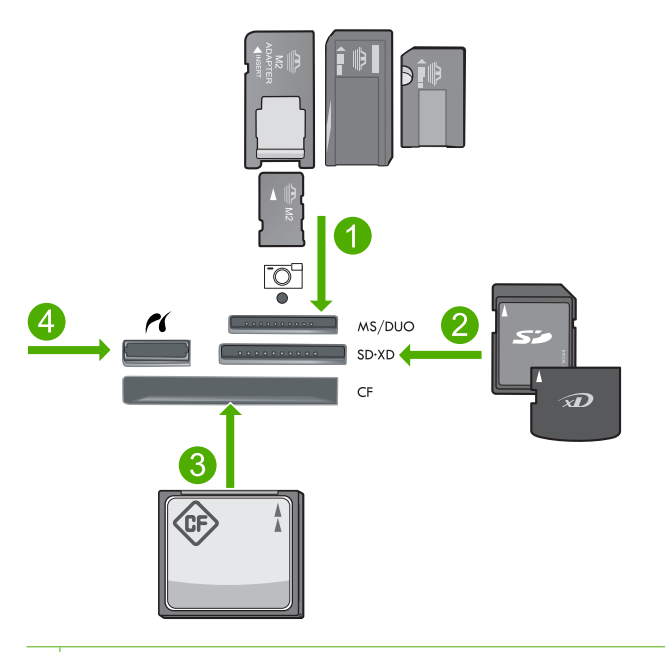

- 1 Memory Stick, Memory Stick Pro, Memory Stick Select, Memory Stick Magic Gate, Memory Stick Duo nebo Pro Duo (volitelný adaptér), Memory Stick Pro-HG Duo (volitelný adaptér) nebo Memory Stick Micro (je požadován adaptér)
- 2 MultiMediaCard (MMC), MMC Plus, Secure MultiMedia Card, MMC Mobile (RS-MMC; je vyžadován adaptér), Secure Digital (SD), Secure Digital Mini (je vyžadován adaptér), Secure Digital High Capacity (SDHC), TransFlash MicroSD Card (je vyžadován adaptér), nebo xD-Picture card
- 3 CompactFlash (CF) typy I a II
- 4 Přední port USB/Pictbridge pro digitální fotoaparáty a vyjímatelné jednotky
- c. Vyberte typ projektu.

Zvýrazněte Create (Vytvořit) a stiskněte OK.

Zvýrazněte Stránky alba a stiskněte OK.

d. Postupujte podle výzev.

#### Tisk fotografií panoramat

a. Vložte papír.

Vložte panoramatický papír formátu 4 x 12 palců (10 x 30 cm) hlavního vstupního zásobníku.

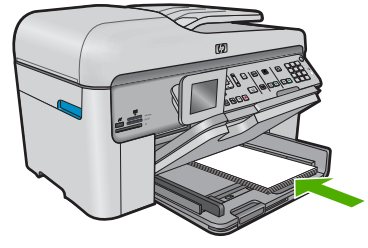

b. Vložte paměť.

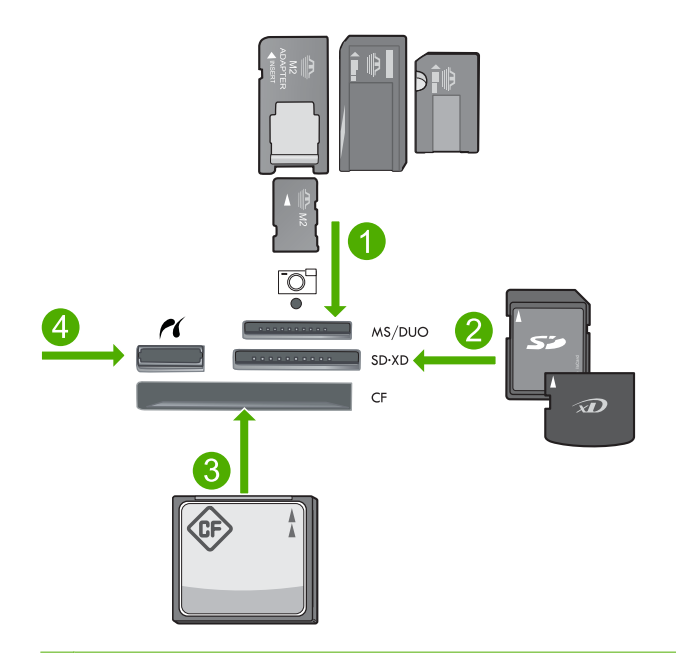

- 1 Memory Stick, Memory Stick Pro, Memory Stick Select, Memory Stick Magic Gate, Memory Stick Duo nebo Pro Duo (volitelný adaptér), Memory Stick Pro-HG Duo (volitelný adaptér) nebo Memory Stick Micro (je požadován adaptér)
- 2 MultiMediaCard (MMC), MMC Plus, Secure MultiMedia Card, MMC Mobile (RS-MMC; je vyžadován adaptér), Secure Digital (SD), Secure Digital Mini (je vyžadován adaptér), Secure Digital High Capacity (SDHC), TransFlash MicroSD Card (je vyžadován adaptér), nebo xD-Picture card
- 3 CompactFlash (CF) typy I a II
- 4 Přední port USB/Pictbridge: Pro digitální fotoaparáty a vyjímatelné jednotky
- c. Vyberte typ projektu.

Zvýrazněte Create (Vytvořit) a stiskněte OK.

Zvýrazněte **Panorama Prints** (Tisk panoramatických fotografií) a stiskněte **OK**.

d. Vyberte fotografii.

Zvýrazněte fotografii a stiskněte **OK**. Zvyšte počet kopií a stiskněte **OK**.

- Stiskněte **OK** pro náhled tiskové úlohy.
- e. Tisk fotografií.
  Stiskněte Tisk fotografií.

#### Tisk průkazových fotografií

a. Vložte papír.

Vložte fotografický papír až do formátu 13 x 18 cm (5 x 7 palců) do zásobníku fotografického papíru nebo fotografický papír úlné velikosti do hlavního vstupního zásobníku.

b. Vložte paměť.

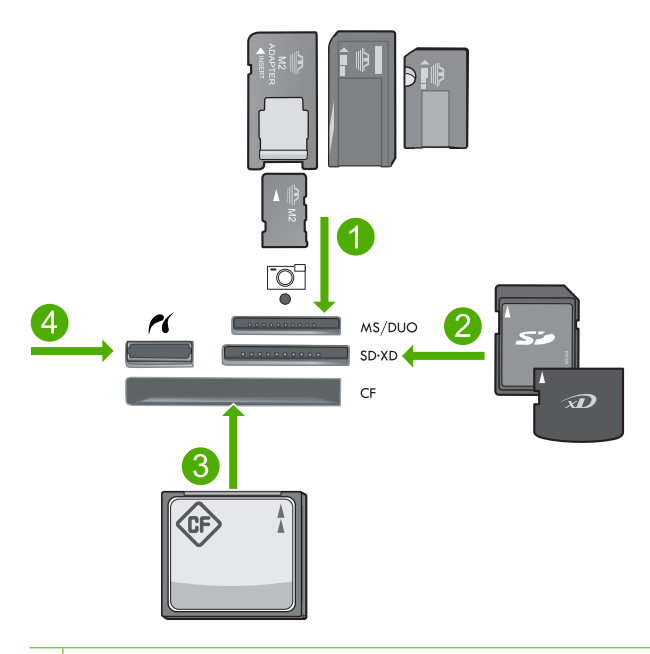

- 1 Memory Stick, Memory Stick Pro, Memory Stick Select, Memory Stick Magic Gate, Memory Stick Duo nebo Pro Duo (volitelný adaptér), Memory Stick Pro-HG Duo (volitelný adaptér) nebo Memory Stick Micro (je požadován adaptér)
- 2 MultiMediaCard (MMC), MMC Plus, Secure MultiMedia Card, MMC Mobile (RS-MMC; je vyžadován adaptér), Secure Digital (SD), Secure Digital Mini (je vyžadován adaptér), Secure Digital High Capacity (SDHC), TransFlash MicroSD Card (je vyžadován adaptér), nebo xD-Picture card
- 3 CompactFlash (CF) typy I a II
- 4 Přední port USB/Pictbridge: Pro digitální fotoaparáty a vyjímatelné jednotky

c. Vyberte typ projektu.

Zvýrazněte **Create** (Vytvořit) a stiskněte **OK**. Zvýrazněte **Průkazové fotografie** a stiskněte **OK**.

d. Postupujte podle výzev.

#### Tisk fotografií do pasu.

a. Vložte papír.

Vložte fotografický papír až do formátu 13 x 18 cm (5 x 7 palců) do zásobníku fotografického papíru nebo fotografický papír úlné velikosti do hlavního vstupního zásobníku.

b. Vložte paměť.

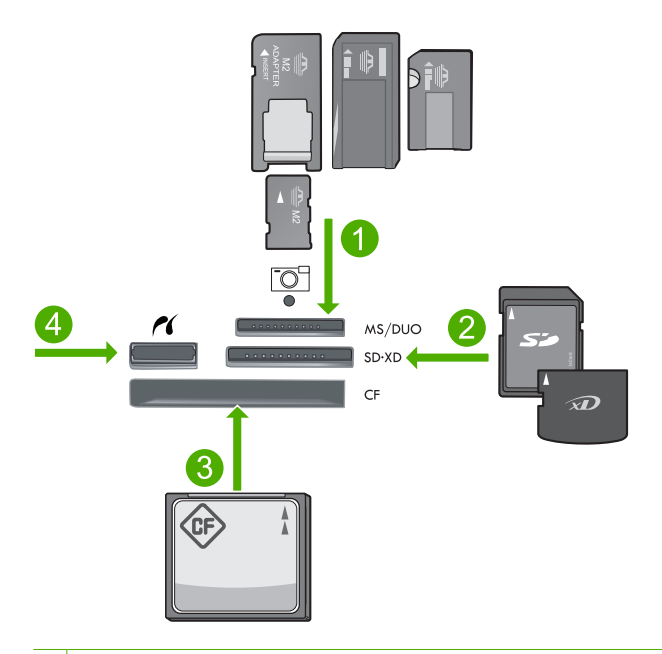

- 1 Memory Stick, Memory Stick Pro, Memory Stick Select, Memory Stick Magic Gate, Memory Stick Duo nebo Pro Duo (volitelný adaptér), Memory Stick Pro-HG Duo (volitelný adaptér) nebo Memory Stick Micro (je požadován adaptér)
- 2 MultiMediaCard (MMC), MMC Plus, Secure MultiMedia Card, MMC Mobile (RS-MMC; je vyžadován adaptér), Secure Digital (SD), Secure Digital Mini (je vyžadován adaptér), Secure Digital High Capacity (SDHC), TransFlash MicroSD Card (je vyžadován adaptér), nebo xD-Picture card
- 3 CompactFlash (CF) typy I a II
- 4 Přední port USB/Pictbridge: Pro digitální fotoaparáty a vyjímatelné jednotky
- c. Vyberte typ projektu.
  - Zvýrazněte **Create** (Vytvořit) a stiskněte **OK**.
  - Zvýrazněte Fotografie do pasu a stiskněte OK.
- d. Postupujte podle výzev.
#### Příbuzná témata

- "Doporučené papíry pro tisk" na stránce 46
- "Úprava fotografií před tiskem" na stránce 74
- "Zastavte aktuální úlohu" na stránce 281

### Tisk webové stránky

Webovou stránku je možné vytisknout z webového prohlížeče na zařízení HP Photosmart.

Pokud používáte prohlížeč Internet Explorer 6.0 nebo vyšší, můžete využít **HP Smart Web Printing**, což vám zajistí jednoduché, předvídatelné tisknutí webu, při kterém budeme mít pod kontrolou co a jak chcete tisknout. **HP Smart Web Printing** spustíte z lišty v prohlížeči Internet Explorer. Více informací o **HP Smart Web Printing** viz poskytnutá nápověda.

#### Postup pro tisk webové stránky

- 1. Zkontrolujte, zda je v hlavním vstupním zásobníku vložen papír.
- V nabídce Soubor webového prohlížeče klepněte na příkaz Tisk. Prohlížeč zobrazí dialogové okno Tisk.
- 3. Zkontrolujte, zda je zvolena tiskárna.
- Pokud prohlížeč tuto možnost podporuje, vyberte položky, které chcete z webové stránky vytisknout.

Například v aplikaci Internet Explorer, klepněte na kartu **Možnosti** pro výběr voleb jako jsou **Jak jsou na obrazovce**, **Jen vybraný rámec** a **Vytisknout všechny odkazované dokumenty**.

- 5. Klepnutím na tlačítko **Tisk** nebo **OK** vytiskněte webovou stránku.
- Tip Aby se webové stránky tiskly správně, budete možná muset nastavit orientaci Na šířku.

## Tisk formulářů a šablon (Rychlé formuláře)

HP Photosmart obsahuje zabudované šablony, které umožňují tisk běžných formulářů, jako je například úzký nebo široký poznámkový papír, čtverečkovaný papír, kontrolní seznamy, kalendáře (není podporováno u všech modelů) a notový papír na běžný papír formátu Letter nebo A4. Můžete také tisknout hry, jako např. zábavná bludiště, která budou mít při každém tisku odlišné schéma.

#### Postup pro tisk formulářů z ovládacího panelu

- 1. Zkontrolujte, zda je ve vstupním zásobníku vložen papír.
- Stiskněte Rychlé formuláře.
  Zobrazí se nabídka Rychlé formuláře.
- Stisknutím šipky dolů zvýrazněte formulář, který chcete vytisknout, a poté stiskněte tlačítko OK.
- 4. Pokud k tomu budete vyzváni, vyberte typ formuláře k tisku.
- 5. Stiskněte tlačítko s šipkou nahoru pro zvýšení počtu kopií a poté stiskněte OK.

## Tisk s použitím možnosti Maximální rozlišení

Režim Maximální rozlišení dpi slouží k tisku ostrých obrázků ve vysoké kvalitě.

Největší přínos z režimu maximálního rozlišení získáte tiskem velmi kvalitních obrázků, jako jsou digitální fotografie. Když vyberete nastavení maximálního rozlišení, software tiskárny zobrazí počet optimalizovaných bodů na palec (dpi), které bude tiskárna HP Photosmart tisknout. Tisk s maximálním rozlišením je podporován jen na následujících druzích papíru:

- HP Premium Plus Photo Paper
- HP Premium Photo Paper
- Fotografický papír HP Advanced Photo Paper
- Fotografický papír hagaki

Tisk v maximálním rozlišení trvá déle než tisk pomocí jiných nastavení a vyžaduje hodně místa na disku.

#### Tisk v režimu maximálního rozlišení

- 1. Zkontrolujte, zda je ve vstupním zásobníku vložen papír.
- 2. V používané aplikaci klepněte v nabídce Soubor na příkaz Tisk.
- 3. Zkontrolujte, zda je zvolena tiskárna.
- Klepněte na tlačítko, kterým se otevře dialogové okno Vlastnosti.
  V závislosti na softwarové aplikaci může být toto tlačítko označeno Vlastnosti, Možnosti, Nastavení tiskárny, Tiskárna nebo Předvolby.
- 5. Klepněte na kartu Upřesnit.
- 6. V oblasti Vlastnosti zaškrtněte políčko Povolit nastavení maximálního rozlišení.
- 7. Klepněte na kartu Funkce.
- V rozevíracím seznamu Typ papíru klepněte na možnost Další a poté vyberte příslušný typ papíru.
- 9. V rozevíracím seznamu Kvalita tisku klepněte na možnost Maximální rozlišení.
  - Poznámka Pro zjištění rozlišení tisku na základě vybraného typu papíru a nastavení kvality tisku klepněte na Rozlišení.
- 10. Nastavte všechny další požadované možnosti tisku a klepněte na tlačítko OK.

#### Příbuzná témata

"Zobrazení rozlišení tisku" na stránce 72

## Zobrazení rozlišení tisku

Software tiskárny zobrazí rozlišení tisku v bodech na palec (dpi). Rozlišení se různí podle nastavení typu papíru a kvality tisku v softwaru tiskárny.

- 1. Zkontrolujte, zda je ve vstupním zásobníku vložen papír.
- 2. V používané aplikaci klepněte v nabídce Soubor na příkaz Tisk.
- 3. Zkontrolujte, zda je zvolena tiskárna.
- Klepněte na tlačítko, kterým se otevře dialogové okno Vlastnosti.
  V závislosti na softwarové aplikaci může být toto tlačítko označeno Vlastnosti, Možnosti, Nastavení tiskárny, Tiskárna nebo Předvolby.
- 5. Klepněte na kartu Funkce.
- 6. V rozevíracím seznamu Typ papíru vyberte typ papíru vložený do tiskárny.
- 7. V rozevíracím seznamu **Kvalita tisku** zvolte nastavení kvality tisku vhodné pro projekt.
- 8. Klepněte na tlačítko **Rozlišení**, čímž zobrazíte rozlišení tisku pro vámi vybranou kombinaci typu papíru a kvality tisku.

### Používání zkratek pro tisk

Zkratky pro tisk lze použít k tisku pomocí často používaných nastavení tisku. Software tiskárny obsahuje několik speciálně navržených zkratek pro tisk, které jsou dostupné v seznamu Zkratky pro tisk.

Poznámka Když vyberete zkratku pro tisk, automaticky se zobrazí příslušné možnosti tisku. Můžete je nechat tak, jak jsou, změnit je nebo vytvořit vlastní zkratky pro běžně prováděné úkoly.

Karta Zkratky pro tisk slouží k provádění následujících tiskových úloh:

- Běžný tisk: Rychlý tisk dokumentů.
- Tisk fotografií bez okrajů: Tiskněte až k hornímu, dolnímu a bočním hranám papírů HP Photo Papers 10 x 15 cm a13 x 18 cm.
- Možnosti úspory papíru: Tisk oboustranných dokumentů pomocí více stránek na jeden list pro úsporu papíru.
- Tisk fotografií s bílými okraji: Tisk fotografií s bílým ohraničením na okrajích.
- Rychlý nebo ekonomický tisk: Rychlé vytváření tisků v kvalitě návrhu.
- Tisk prezentace: Vysoce kvalitní tisk dokumentů včetně dopisů a fólií.
- Oboustranný (duplexní) tisk: Tisk na obě strany papíru na zařízení HP Photosmart.

#### Vytvoření zkratky pro tisk

- 1. V používané aplikaci klepněte v nabídce **Soubor** na příkaz **Tisk**.
- 2. Zkontrolujte, zda je zvolena tiskárna.
- Klepněte na tlačítko, kterým se otevře dialogové okno Vlastnosti.
  V závislosti na softwarové aplikaci může být toto tlačítko označeno Vlastnosti, Možnosti, Nastavení tiskárny, Tiskárna nebo Předvolby.
- 4. Klepněte na kartu Zkratky pro tisk.
- V seznamu Zkratky pro tisk klepněte na některou ze zkratek pro tisk. Zobrazí se nastavení tisku vybrané zkratky pro tisk.

- 6. Změňte nastavení tisku na požadované hodnoty nové zkratky pro tisk.
- Klepněte na Uložit jako a zadejte název pro novou zkratku pro tisk, poté klepněte na Uložit.

Zkratka pro tisk bude přidána do seznamu.

#### Odstranění zkratky pro tisk

- 1. V používané aplikaci klepněte v nabídce Soubor na příkaz Tisk.
- 2. Zkontrolujte, zda je zvolena tiskárna.
- Klepněte na tlačítko, kterým se otevře dialogové okno Vlastnosti.
  V závislosti na softwarové aplikaci může být toto tlačítko označeno Vlastnosti, Možnosti, Nastavení tiskárny, Tiskárna nebo Předvolby.
- 4. Klepněte na kartu Zkratky pro tisk.
- 5. V seznamu Zkratky pro tisk klepněte na tu zkratku pro tisk, kterou chcete odstranit.
- Klepněte na tlačítko Odstranit. Zkratka pro tisk bude odstraněna ze seznamu.
- Poznámka Odstranit lze pouze uživatelem vytvořené zkratky. Původní zkratky HP nelze odstranit.

## Nastavení výchozích nastavení tisku

Často používaná nastavení tisku můžete zvolit jako výchozí nastavení tisku. Otevřete-li pak dialogové okno **Tisk** v používané aplikaci, budou již nastavena.

#### Změna výchozího nastavení tisku

- V programu Centrum řešení HP klepněte na položku Nastavení, přejděte na možnost Nastavení tisku a potom klepněte na položku Nastavení tiskárny.
- 2. Změňte nastavení tisku a klepněte na tlačítko OK.

## Úprava fotografií před tiskem

Proveďte jeden z následujících kroků:

#### Otočit fotografii

a. Vyberte fotografii.

Zvýrazněte **View & Print** (Zobrazit a tisk) a stiskněte **OK**. Zvýrazněte fotografii a stiskněte **OK**.

b. Upravte fotografii.

Stiskněte Nabídka. Zvýrazněte **Rotate** (Otočit) a stiskněte **OK**. Pak stiskněte **OK**.

## Tisk

#### Oříznout fotografii

a. Vyberte fotografii.

Zvýrazněte **View & Print** (Zobrazit a tisk) a stiskněte **OK**. Zvýrazněte fotografii a stiskněte **OK**.

b. Upravte fotografii.

Stiskněte Nabídka. Zvýrazněte **Crop** (Oříznout) a stiskněte **OK**. Pak stiskněte **OK**.

#### Fotokorekce

a. Vyberte fotografii.

Zvýrazněte **View & Print** (Zobrazit a tisk) a stiskněte **OK**. Zvýrazněte fotografii a stiskněte **OK**.

b. Upravit fotografii.

Stiskněte Nabídka.

Zvýrazněte Fotokorekce a stiskněte OK.

Vyberte požadovanou možnost a stiskněte OK .

#### Přidat rámeček

a. Vyberte fotografii.

Zvýrazněte View & Print (Zobrazit a tisk) a stiskněte OK. Zvýrazněte fotografii a stiskněte OK.

b. Upravit fotografii.

Stiskněte Nabídka. Zvýrazněte **Přidat rámeček** a stiskněte **OK**. Vyberte požadovanou možnost a stiskněte **OK**.

#### Úprava jasu

a. Vyberte fotografii.

Zvýrazněte View & Print (Zobrazit a tisk) a stiskněte OK. Zvýrazněte fotografii a stiskněte OK.

b. Upravit fotografii.

Stiskněte Nabídka.

Zvýrazněte **Brightness** (Jas) a stiskněte **OK**. Nastavte jas a poté stiskněte **OK**.

#### Barevný efekt

a. Vyberte fotografii.

Zvýrazněte **View & Print** (Zobrazit a tisk) a stiskněte **OK**. Zvýrazněte fotografii a stiskněte **OK**.

b. Upravte fotografii.

Stiskněte Nabídka.

Zvýrazněte **Color Effect** (Barevný efekt) a stiskněte **OK**. Vyberte požadovanou možnost a stiskněte **OK**.

## 6 Skenování

- "Skenování do počítače" na stránce 77
- "Skenování na paměťovou kartu nebo úložné zařízení USB" na stránce 78
- "Skenování a dotisk fotografií" na stránce 95

## Skenování do počítače

▲ Proveďte jeden z následujících kroků:

#### Skenování jedné strany

- a. Vložte předlohu.
  - Zvedněte víko produktu.

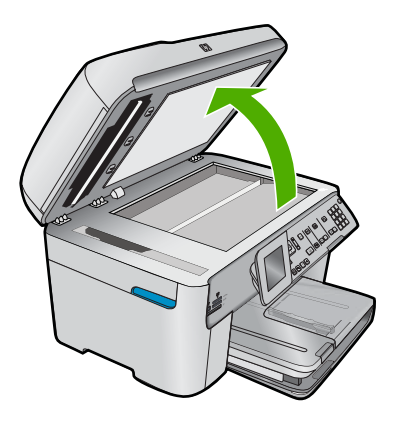

Vložte předlohu do pravého předního rohu skleněné plochy potištěnou stranou dolů.

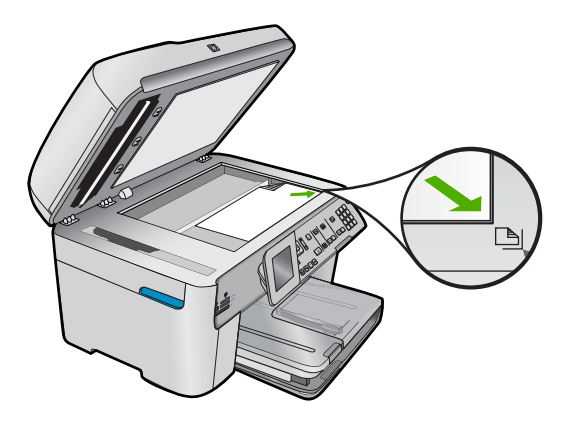

Sklopte víko.

**b**. Začněte skenovat.

Stiskněte Skenovat.

Zvýrazněte **Scan to Computer** (Skenovat do počítače) a stiskněte **OK**. Zvýrazněte **HP Photosmart** a stiskněte **OK**.

#### Skenování více stran

a. Vložte předlohu.

Sejměte veškeré sponky a svorky z dokumentu předlohy. Vložte předlohu tiskovou stranou nahoru do zásobníku podavače dokumentů, dokud produkt nerozpozná stránky.

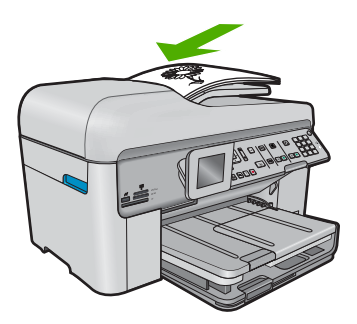

Posuňte vodítko šířky papíru směrem dovnitř, dokud se nezastaví o okraj papíru.

b. Začněte skenovat.

Stiskněte Skenovat.

Zvýrazněte **Scan to Computer** (Skenovat do počítače) a stiskněte **OK**. Zvýrazněte požadovanou možnost a stiskněte **OK**.

#### Příbuzná témata

"Zastavte aktuální úlohu" na stránce 281

## Skenování na paměťovou kartu nebo úložné zařízení USB

- Poznámka Naskenovaný obrázek můžete odeslat jako soubor JPEG na paměťovou kartu, která je právě zasunuta. Tato funkce vám umožňuje pomocí možností tisku fotografií tisknout znaskenovaného obrázku snímky bez okrajů nebo stránky alba.
- Proveďte jeden z následujících kroků:

#### Skenování jedné strany

- a. Vložte předlohu.
  - Zvedněte víko produktu.

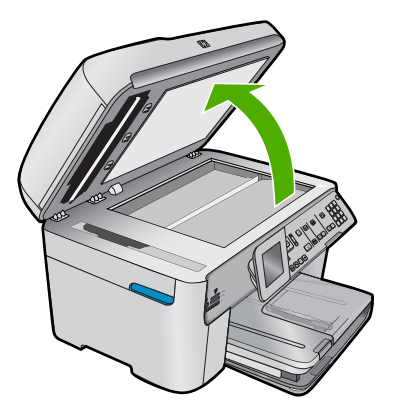

Vložte předlohu do pravého předního rohu skleněné plochy potištěnou stranou dolů.

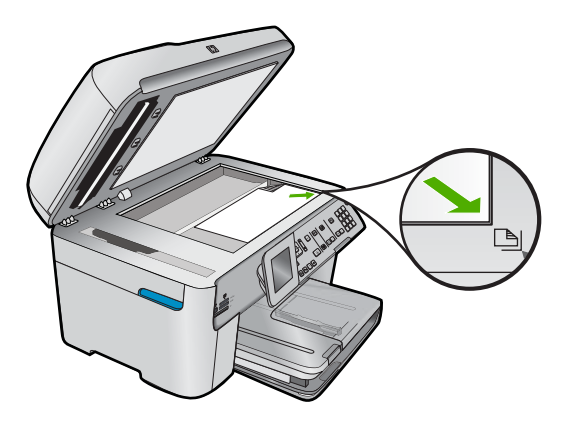

Sklopte víko.

b. Vložte paměť.

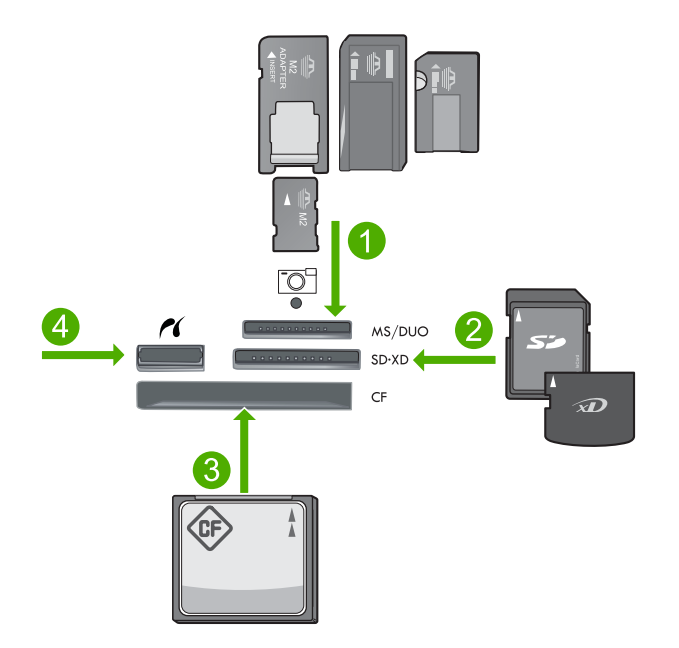

- 1 Memory Stick, Memory Stick Pro, Memory Stick Select, Memory Stick Magic Gate, Memory Stick Duo nebo Pro Duo (volitelný adaptér), Memory Stick Pro-HG Duo (volitelný adaptér) nebo Memory Stick Micro (je požadován adaptér)
- 2 MultiMediaCard (MMC), MMC Plus, Secure MultiMedia Card, MMC Mobile (RS-MMC; je vyžadován adaptér), Secure Digital (SD), Secure Digital Mini (je vyžadován adaptér), Secure Digital High Capacity (SDHC), TransFlash MicroSD Card (je vyžadován adaptér), nebo xD-Picture card
- 3 CompactFlash (CF) typy I a II
- 4 Přední port USB/Pictbridge: Pro digitální fotoaparáty a vyjímatelné jednotky
- c. Začněte skenovat.

Stiskněte Skenovat.

Zvýrazněte Scan to Memory Card (Skenovat na paměťovou kartu) nebo Skenovat na jednotku USB a stiskněte OK.

Zvýrazněte požadovanou možnost a stiskněte OK .

#### Skenování více stran

a. Vložte předlohu.

Sejměte veškeré sponky a svorky z dokumentu předlohy. Vložte předlohu tiskovou stranou nahoru do zásobníku podavače dokumentů, dokud produkt nerozpozná stránky.

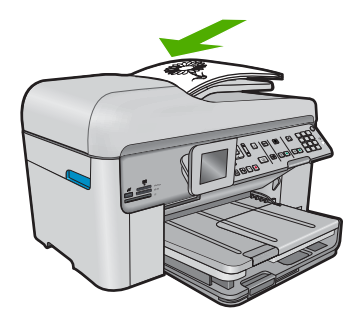

Posuňte vodítko šířky papíru směrem dovnitř, dokud se nezastaví o okraj papíru.

b. Vložte paměť.

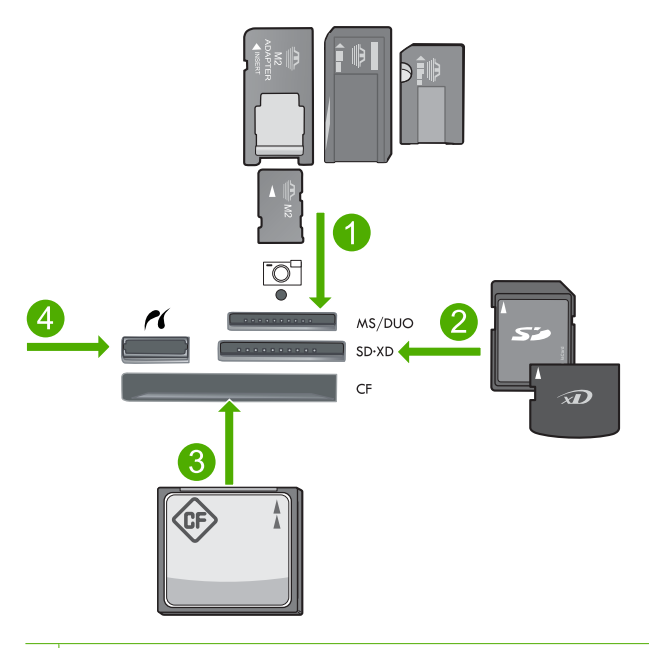

- 1 Memory Stick, Memory Stick Pro, Memory Stick Select, Memory Stick Magic Gate, Memory Stick Duo nebo Pro Duo (volitelný adaptér), Memory Stick Pro-HG Duo (volitelný adaptér) nebo Memory Stick Micro (je požadován adaptér)
- 2 MultiMediaCard (MMC), MMC Plus, Secure MultiMedia Card, MMC Mobile (RS-MMC; je vyžadován adaptér), Secure Digital (SD), Secure Digital Mini (je vyžadován adaptér), Secure Digital High Capacity (SDHC), TransFlash MicroSD Card (je vyžadován adaptér), nebo xD-Picture card
- 3 CompactFlash (CF) typy I a II
- 4 Přední port USB/Pictbridge: Pro digitální fotoaparáty a vyjímatelné jednotky

- c. Začněte skenovat.
  - Stiskněte Skenovat.

Zvýrazněte **Scan to Memory Card** (Skenovat na paměťovou kartu) nebo **Skenovat na jednotku USB** a stiskněte **OK**.

Zvýrazněte požadovanou možnost a stiskněte **OK**.

### Příbuzná témata

"Zastavte aktuální úlohu" na stránce 281

# 7 Kopírování

Poznámka Pokud máte HP Photosmart Premium Fax C309b series najdete více informací o funkcích kopírování produktu v <u>Kopírování (HP Photosmart Premium Fax</u> <u>C309b series)</u>" na stránce 91.

Určení čísla modelu viz štítek v přístupové oblasti k tiskové kazetě.

- "Kopírování textu nebo smíšených dokumentů" na stránce 83
- "Kopírování fotografií (dotisk)" na stránce 95

## Kopírování textu nebo smíšených dokumentů

Proveďte jeden z následujících kroků:

#### Jednostranná předloha na jednostrannou kopii

a. Vložte papír.

Vložte do hlavního vstupního zásobníku papír plné velikosti.

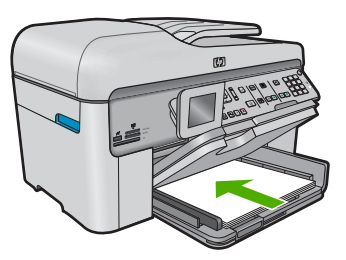

b. Vložte předlohu.
 Zvedněte víko produktu.

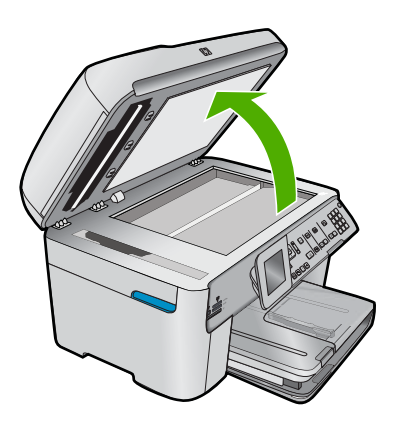

Vložte předlohu do pravého předního rohu skleněné plochy potištěnou stranou dolů.

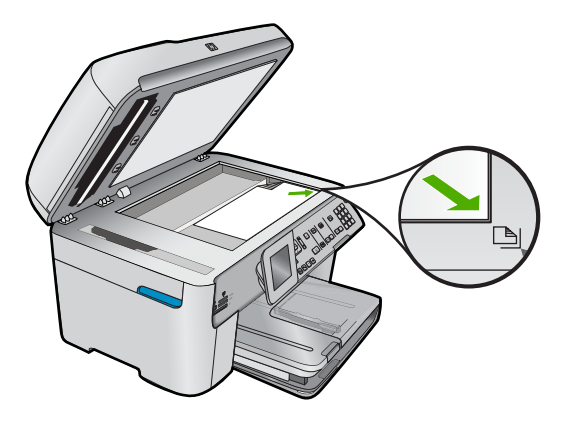

Sklopte víko.

c. Zadejte počet kopií.

Zvýrazněte Kopírování a stiskněte OK.

Stiskem šipky nahoru nebo pomocí číselné klávesnice zvyšte počet kopií.

d. Zahajte kopírování.
 Stiskněte Kopírovat.

#### Jednostranná předloha na oboustrannou kopii

a. Vložte papír.

Vložte do hlavního vstupního zásobníku papír plné velikosti.

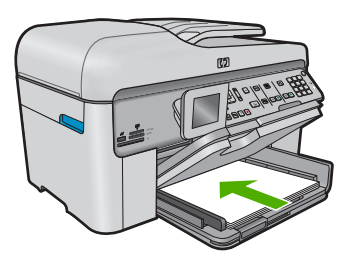

b. Vložte předlohu.

Vložte předlohu tiskovou stranou nahoru do zásobníku podavače dokumentů, dokud produkt nerozpozná stránky.

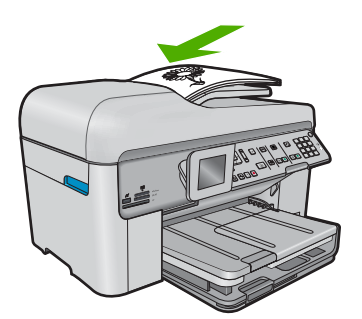

Poznámka Můžete také vložit předlohu do pravého předního rohu skleněné podložky potištěnou stranou dolů.

Posuňte vodítko šířky papíru směrem dovnitř, dokud se nezastaví o okraj papíru.

**c**. Zvolte možnost oboustranné.

Na ovládacím panelu stiskněte Oboustranný.

Zvýrazněte Kopírování a stiskněte OK.

Zvýrazněte 1stranný originál, 2stranná kopie a stiskněte OK.

d. Zadejte počet kopií.

Stiskem šipky nahoru nebo pomocí číselné klávesnice zvyšte počet kopií.

e. Zahajte kopírování.

Stiskněte Kopírovat.

#### Oboustranná předloha na oboustrannou kopii

a. Vložte papír.

Vložte do hlavního vstupního zásobníku papír plné velikosti.

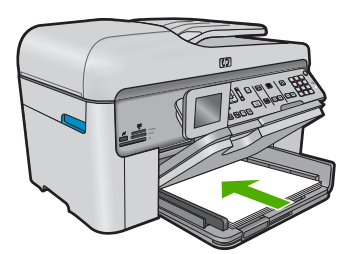

**b**. Vložte předlohu.

Vložte předlohu tiskovou stranou nahoru do zásobníku podavače dokumentů, dokud produkt nerozpozná stránky.

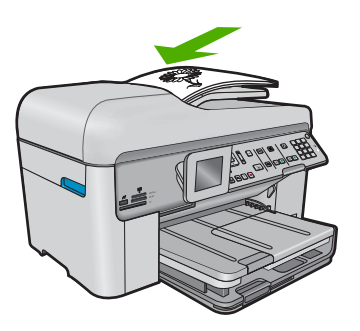

Posuňte vodítko šířky papíru směrem dovnitř, dokud se nezastaví o okraj papíru.

85

c. Zvolte možnost oboustranné.

Na ovládacím panelu stiskněte Oboustranný.

Zvýrazněte Kopírování a stiskněte OK.

Zvýrazněte 2stranný originál, 2stranná kopie a stiskněte OK.

d. Zadejte počet kopií.

Stiskem šipky nahoru nebo pomocí číselné klávesnice zvyšte počet kopií.

Zahajte kopírování.
 Stiskněte Kopírovat.

#### Oboustranná předloha na jednostrannou kopii

a. Vložte papír.

Vložte do hlavního vstupního zásobníku papír plné velikosti.

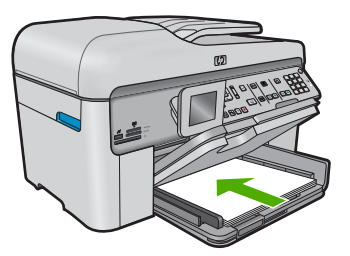

b. Vložte předlohu.

Vložte předlohu tiskovou stranou nahoru do zásobníku podavače dokumentů, dokud produkt nerozpozná stránky.

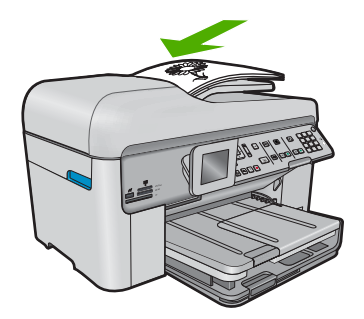

Posuňte vodítko šířky papíru směrem dovnitř, dokud se nezastaví o okraj papíru.

c. Zvolte možnost oboustranné.

Na ovládacím panelu stiskněte Oboustranný.

Zvýrazněte Kopírování a stiskněte OK.

Zvýrazněte 2stranný originál, 1stranná kopie a stiskněte OK.

d. Zadejte počet kopií.

Stiskem šipky nahoru nebo pomocí číselné klávesnice zvyšte počet kopií.

Zahajte kopírování.
 Stiskněte Kopírovat.

#### Příbuzná témata

- "Změna nastavení kopírování" na stránce 87
- "<u>Náhled kopie před tiskem</u>" na stránce 89
- "Zastavte aktuální úlohu" na stránce 281

## Změna nastavení kopírování

#### Nastavení počtu kopií pomocí ovládacího panelu

- 1. Stiskněte OK, když je na úvodní obrazovce zvýrazněno Kopírování.
- Stiskněte tlačítko s šipkou nahoru, nebo použijte číselnou klávesnici, pro zvýšení počtu kopií až na maximum. (Maximální počet kopií se liší v závislosti na modelu.)
- 3. Stiskněte Kopírovat.

#### Nastavení formátu papíru z ovládacího panelu

- 1. Stiskněte OK, když je na úvodní obrazovce zvýrazněno Kopírování.
- 2. Stisknutím tlačítka Nabídka vyberte možnost Nastavení kopírování.

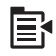

- Stiskněte šipku dolů, dokud se nezvýrazní položka Paper Size (Formát papíru) a poté stiskněte OK.
- Stiskněte šipku dolů pro zvýraznění správného formátu papíru, který je vložen ve vstupním zásobníku a poté stiskněte OK.

#### Nastavení typu papíru pro kopírování

- 1. Stiskněte OK, když je na úvodní obrazovce zvýrazněno Kopírování.
- 2. Stisknutím tlačítka Nabídka vyberte možnost Nastavení kopírování.

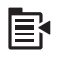

- Stiskněte šipku dolů, dokud se nezvýrazní položka Paper Type (Typ papíru) a poté stiskněte OK.
- Stiskněte šipku dolů, dokud se nezobrazí správný typ papíru a poté stiskněte OK. Pomocí následující tabulky určete nastavení typu papíru podle papíru vloženého ve vstupním zásobníku.

| Typ papíru                                                                         | Nastavení na ovládacím panelu                              |
|------------------------------------------------------------------------------------|------------------------------------------------------------|
| Papír určený pro kopírování nebo hlavičkový papír                                  | Plain Paper (Obyčejný papír)                               |
| Zářivě bílý papír HP Bright White Paper                                            | Plain Paper (Obyčejný papír)                               |
| Fotografický papír HP Premium Plus Photo<br>Paper, lesklý                          | <b>Premium Photo</b> (Fotografický papír<br>Premium Photo) |
| Fotografický papír HP Premium Plus Photo<br>Paper, matný                           | <b>Premium Photo</b> (Fotografický papír<br>Premium Photo) |
| Fotografický papír HP Premium Plus Photo<br>Paper formátu 10 × 15 cm (4 x 6 palců) | <b>Premium Photo</b> (Fotografický papír<br>Premium Photo) |
| Fotografický papír HP Photo Paper                                                  | Photo Paper (Fotografický papír)                           |
| Fotografický papír HP pro každodenní použití                                       | Everyday Photo (Fotografický pro každodenní použití)       |
| Pololesklý fotografický papír pro každodenní použití HP Everyday Photo Paper       | Everyday Matte (Matný papír pro každodenní použití)        |
| Papír HP Premium Paper                                                             | Premium Inkjet                                             |
| Jiný papír do inkoustové tiskárny                                                  | Premium Inkjet                                             |
| Lesklý papír na brožury a letáky<br>HP Professional Brochure & Flyer Paper         | Brochure Glossy (Lesklý papír na brožury)                  |
| Matný papír na brožury a letáky<br>HP Professional Brochure & Flyer Paper          | Brochure Matte (Matný papír na brožury)                    |
| Průhledná fólie do inkoustových tiskáren<br>HP Premium nebo Premium Plus           | Transparency (Průhledná fólie)                             |
| Jiná průhledná fólie                                                               | Transparency (Průhledná fólie)                             |
| Obyčejný papír Hagaki                                                              | Plain Paper (Obyčejný papír)                               |
| Lesklý papír Hagaki                                                                | <b>Premium Photo</b> (Fotografický papír<br>Premium Photo) |
| L (pouze Japonsko)                                                                 | <b>Premium Photo</b> (Fotografický papír<br>Premium Photo) |
| Fotografický papír Advanced Photo Paper                                            | Advanced Photo                                             |

### Změna kvality kopírování z ovládacího panelu

- 1. Stiskněte OK, pokud je na úvodní obrazovce zvýrazněno Kopírování.
- 2. Stisknutím tlačítka Nabídka vyberte možnost Nastavení kopírování.

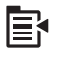

- Stiskněte šipku dolů, dokud se nezvýrazní položka Quality (Kvalita) a poté stiskněte OK.
- 4. Stiskněte šipku nahoru nebo dolů pro výběr kvality kopírování a poté stiskněte OK.

#### Úprava kontrastu kopírování z ovládacího panelu

- 1. Stiskněte OK, pokud je na úvodní obrazovce zvýrazněno Kopírování.
- 2. Stisknutím tlačítka Nabídka vyberte možnost Nastavení kopírování.

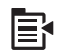

- Stiskněte šipku dolů, dokud se nezvýrazní položka Lighter/Darker (Světlejší / Tmavší) a poté stiskněte OK.
- 4. Použijte jednu z následujících možností:
  - Stiskněte šipku doprava pro tmavší kopii.
  - Stiskněte šipku doleva pro světlejší kopii.
- 5. Stiskněte tlačítko OK.

### Náhled kopie před tiskem

Po provedení změn v nastaveních zařízení HP Photosmart pro vytvoření kopie můžete před kopírováním na displeji zobrazit náhled obrazu očekávaného výstupu.

Poznámka Pro zajištění přesného náhledu změňte formát a typ papíru, který bude odpovídat papíru, který jste vložili do vstupního zásobníku. Pokud použijete nastavení Automatické, náhled na obrazovce nemusí přesně odpovídat výsledku. Místo toho bude náhled odpovídat tomu, jaký by byl výsledek, kdyby byl v hlavním zásobníku vložen výchozí typ a formát papíru.

Náhled se zobrazí po vybrání **Preview** (Náhled) na **Copy Menu** (Nabídka Kopie) nebo při použití funkce oříznutí k určení konkrétní oblasti kopírované předlohy.

#### Postup při vytvoření náhledu úlohy kopírování pomocí ovládacího panelu

- 1. Stiskněte OK, když je na úvodní obrazovce zvýrazněno Kopírování.
- 2. Stisknutím tlačítka Nabídka vyberte možnost Nastavení kopírování.

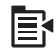

- Změňte nastavení kopírování v produktu tak, aby přesně odpovídala požadované kopii.
- Stiskněte šipku dolů, dokud se nezvýrazní položka Preview (Náhled) a poté stiskněte OK.

Obraz na displeji znázorňuje, jak se kopie vytiskne.

5. Stisknutím tlačítka Kopírovat potvrďte náhled a zahajte kopírování.

#### Příbuzná témata

"Změna nastavení kopírování" na stránce 87

Kapitola 7

## 8 Kopírování (HP Photosmart Premium Fax C309b series)

Poznámka Chcete-li kopírovat, musí být zařízení HP Photosmart připojeno k počítači a zařízení i počítač musí být zapnuté. Před kopírováním je také třeba do počítače nainstalovat a spustit software zařízení HP Photosmart.

Určení čísla modelu viz štítek v přístupové oblasti k tiskové kazetě.

- "Kopírování textu nebo smíšených dokumentů" na stránce 91
- "Zastavte aktuální úlohu" na stránce 281

## Kopírování textu nebo smíšených dokumentů

Chcete-li využívat zařízení pro kopírování, musí být zařízení HP Photosmart připojeno k počítači a zařízení i počítač musí být zapnuté. Před kopírováním je také třeba do počítače nainstalovat a spustit software zařízení HP Photosmart. Chcete-li v systému Windows ověřit, zda je software HP Photosmart spuštěn, vyhledejte ikonu programu **HP Digital Imaging Monitor** na hlavním panelu systému, který je umístěn na obrazovce vpravo dole vedle zobrazení času.

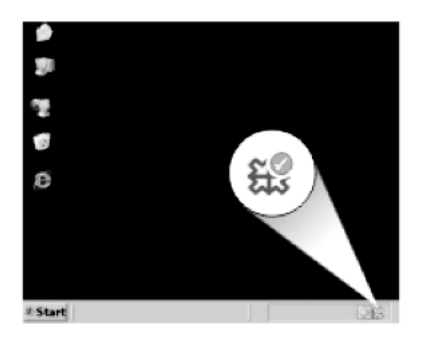

#### Vytvoření kopie

- 1. Vložte papír.
  - ▲ Vložte do hlavního vstupního zásobníku papír plné velikosti.

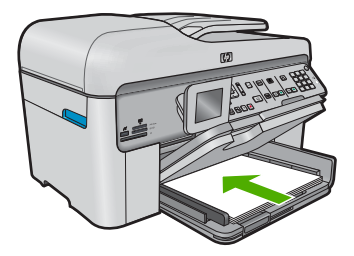

- 2. Vložte předlohu.
  - a. Zvedněte víko produktu.

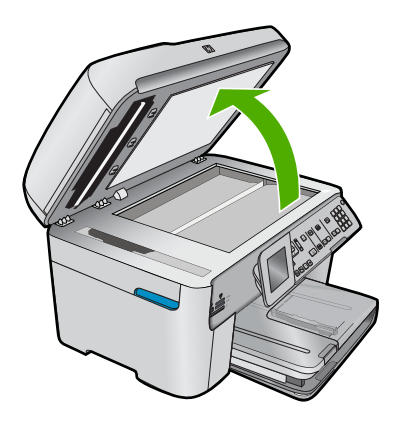

 Vložte předlohu do pravého předního rohu skleněné plochy potištěnou stranou dolů.

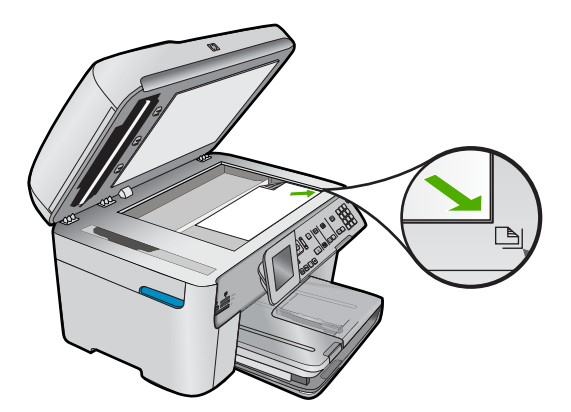

c. Sklopte víko.

- 3. Zadejte počet kopií.
  - a. Zvýrazněte Kopírování a stiskněte OK.
  - b. Stiskem šipky nahoru nebo pomocí číselné klávesnice zvyšte počet kopií.
- 4. Zahajte kopírování.
  - a. Stiskněte Zahájit kopírování z PC.
  - b. Kopírování se spustí pomocí softwaru na počítači.

#### Příbuzná témata

"Zastavte aktuální úlohu" na stránce 281

Kopírování (HP Photosmart Premium Fax C309b series)

## 9 Dotisk fotografií.

Poznámka Funkce dotisku nejsou na zařízení HP Photosmart Premium Fax C309b series k dispozici. Z ovládacího panelu jsou také dostupné pouze některé funkce kopírování.

#### Opakovaný tisk originální fotografie

- 1. Vložte předlohu.
  - a. Zvedněte víko produktu.

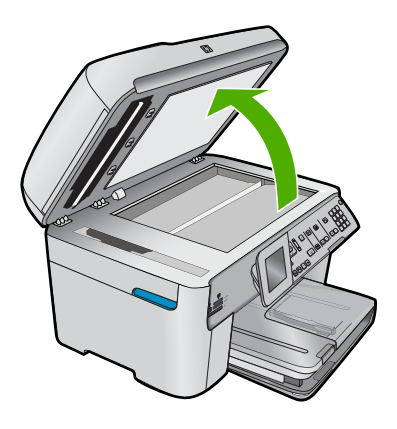

 Vložte předlohu do pravého předního rohu skleněné plochy potištěnou stranou dolů.

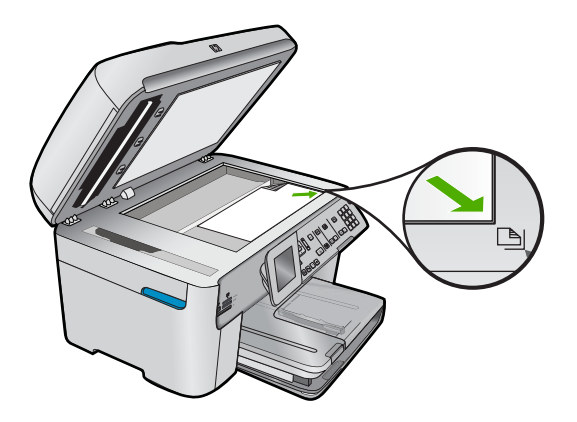

- c. Sklopte víko.
- 2. Vložte papír.
  - ▲ Vložte papír do velikosti 13 x 18 cm (5 x 7 palců) do zásobníku fotografického papíru nebo fotografický papír plné velikosti do hlavního zásobníku.
- 3. Dotisk fotografie.
  - a. Na ovládacím panelu stiskněte Dotisky fotografie.
  - b. Stiskněte Tisk fotografií.

#### Příbuzná témata

"Zastavte aktuální úlohu" na stránce 281

## 10 Fax

- Odeslání faxu
- <u>Příjem faxu</u>

#### Příbuzná témata

"Nastavení zařízení HP Photosmart pro faxování" na stránce 14

## Odeslání faxu

▲ Proveďte jeden z následujících kroků:

#### Faxovat fotografii

a. Vložte předlohu.

Zvedněte víko produktu.

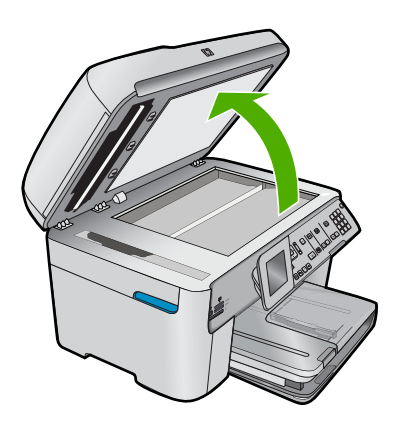

Vložte předlohu do pravého předního rohu skleněné plochy potištěnou stranou dolů.

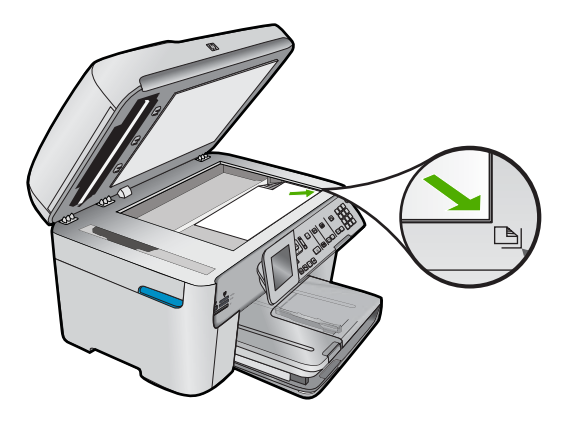

Sklopte víko.

- b. Stiskněte Faxovat a počkejte na oznamovací tón.
- c. Zadejte číslo.

#### Faxovat jednostranný dokument

a. Vložte předlohu.

Sejměte veškeré sponky a svorky z dokumentu předlohy.

Vložte předlohu tiskovou stranou nahoru do zásobníku podavače dokumentů, dokud produkt nerozpozná stránky.

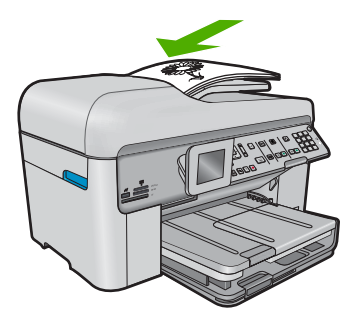

Posuňte vodítko šířky papíru směrem dovnitř, dokud se nezastaví o okraj papíru.

- b. Stiskněte Faxovat a počkejte na oznamovací tón.
- c. Zadejte číslo.

#### Faxovat oboustranný dokument

a. Vložte předlohu.

Sejměte veškeré sponky a svorky z dokumentu předlohy.

Vložte předlohu tiskovou stranou nahoru do zásobníku podavače dokumentů, dokud produkt nerozpozná stránky.

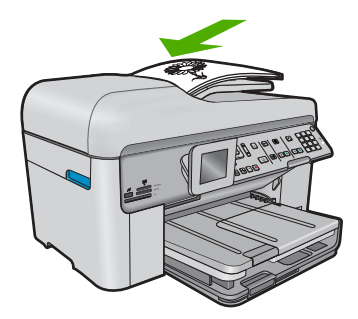

Posuňte vodítko šířky papíru směrem dovnitř, dokud se nezastaví o okraj papíru.

**b**. Zvolte možnost oboustranné.

Na ovládacím panelu stiskněte Oboustranný.

Zvýrazněte Odeslání faxu a stiskněte OK.

Zvýrazněte Oboustranná předloha a stiskněte OK.

- c. Stiskněte Faxovat a počkejte na oznamovací tón.
- d. Zadejte číslo.

#### Alternativní způsoby faxování

- "Zahájení faxování z telefonu" na stránce 99
- <u>"Posílání faxu více příjemcům</u>" na stránce 100
- "Naplánování pozdějšího odeslání faxu" na stránce 101
- "<u>Nastavení a použití rychlého vytáčení</u>" na stránce 102

### Zahájení faxování z telefonu

Při ručním odeslání faxu je možné zatelefonovat příjemci a před odesláním faxu s ním hovořit. Tato možnost je užitečná tehdy, když chcete před odesláním faxu informovat příjemce o vašem záměru. Při ručním odeslání faxu můžete prostřednictvím telefonního sluchátka slyšet vytáčecí tóny, telefonické výzvy nebo jiné zvuky. Můžete tak snadno odeslat fax pomocí telefonní karty.

V závislosti na nastavení faxového přístroje může volání přijmout buď příjemce nebo přímo faxový přístroj. Pokud hovor přijme osoba, můžete s ní ještě před odesláním faxu hovořit. Jestliže hovor přijme faxový přístroj, můžete mu odeslat fax přímo ihned po zaznění faxového tónu zařízení příjemce.

#### Postup pro ruční odeslání faxu z připojeného telefonu

1. Vložte předlohy potištěnou stranou nahoru do zásobníku podavače dokumentů.

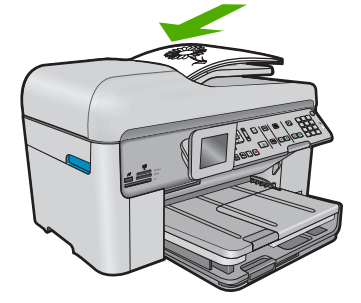

- Poznámka Tato funkce není podporována, pokud vložíte předlohy na skleněnou podložku. Předlohy musíte vložit do zásobníku podavače dokumentů.
- 2. Vytočte číslo pomocí klávesnice na telefonu připojeném k zařízení HP Photosmart.
  - Poznámka Nepoužívejte klávesnici na ovládacím panelu zařízení HP Photosmart. K vytočení čísla příjemce použijte klávesnici telefonu.
- 3. Pokud příjemce přijme hovor, můžete s ním před odesláním faxu mluvit.
  - Poznámka Pokud hovor přijme faxový přístroj, uslyšíte faxový tón zařízení příjemce. Nyní je třeba provést další krok pro přenos faxu.
- 4. Jakmile budete připraveni odeslat fax, stiskněte tlačítko Faxovat. Pokud jste s osobou, které chcete fax zaslat, hovořili ještě před odesláním faxu, sdělte jí, aby po zaslechnutí faxových tónů stiskla na svém faxovém přístroji tlačítko Start. Během přenosu faxu je telefonní linka tichá. V této době můžete telefon zavěsit. Pokud chcete pokračovat v hovoru s příjemcem, nezavěšujte, dokud se přenos faxu neukončí.

## Posílání faxu více příjemcům

Můžete odeslat fax více příjemcům, aniž byste nastavili skupinu rychlé volby.

Poznámka Zadaný seznam příjemců faxu není uložen a funguje pouze pro odesílání černobílých faxů. Pokud plánujete stejnému seznamu příjemců odesílat další faxy, měli byste si vytvořit skupinu rychlé volby.

#### Hromadné rozesílání faxu více příjemcům pomocí ovládacího panelu

- 1. Stiskněte OK, když je na úvodní obrazovce zvýrazněno Fax.
- 2. Stisknutím tlačítka Nabídka vyberte možnost Nabídka Faxování.

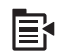

- Stiskněte šipku dolů, dokud se nezvýrazní položka Rozeslat fax a poté stiskněte OK.
- Stiskněte OK a podé zadejte faxové číslo pomocí číselné klávesnice nebo stiskněte šipku dolů pro přístup k rychlému vytáčení.

Poznámka Můžete zadat až 20 individuálních faxových čísel.

- 5. Stiskněte tlačítko Faxovat.
- Při zobrazení výzvy vložte předlohy doprostřed zásobníku podavače dokumentů tiskovou stranou nahoru a horním okrajem směrem dovnitř.
- 7. Stiskněte Faxovat znovu.

## Naplánování pozdějšího odeslání faxu

Můžete naplánovat, aby byl černobílý fax odeslán během dalších 24 hodin. To umožňuje odeslat černobílý fax pozdě večer, kdy nejsou telefonní linky tak obsazené nebo je volání levnější. Zařízení HP Photosmart fax automaticky odešle ve stanovený čas.

K pozdějšímu odeslání lze nastavit pouze jeden fax. I po nastavení faxu na pozdější odeslání však lze faxy dál odesílat běžným způsobem.

Poznámka Vzhledem k omezené kapacitě paměti nelze naplánovat odeslání barevného faxu.

#### Nastavení faxu na pozdější odeslání z ovládacího panelu

- 1. Vložte předlohy potištěnou stranou nahoru do zásobníku podavače dokumentů.
- 2. Stiskněte OK, když je na úvodní obrazovce zvýrazněno Fax.
- 3. Stisknutím tlačítka Nabídka vyberte možnost Nabídka Faxování.

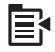

- Stiskněte šipku dolů, dokud se nezvýrazní položka Odeslat fax později a poté stiskněte OK.
- Pomocí číselné klávesnice zadejte zvolený čas odeslání faxu a stiskněte tlačítko OK. Jestliže budete vyzváni, vyberte stisknutím tlačítka 1 hodnotu AM nebo stisknutím tlačítka 2 hodnotu PM.
- 6. Pomocí klávesnice zadejte číslo faxu.
- 7. Stiskněte tlačítko Faxovat.

#### Zrušení naplánovaného faxu

- 1. Stiskněte **OK**, když je na úvodní obrazovce zvýrazněno **Fax**.
- 2. Stisknutím tlačítka Nabídka vyberte možnost Nabídka Faxování.

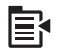

- Stiskněte šipku dolů, dokud se nezvýrazní položka Odeslat fax později a poté stiskněte OK.
- Stiskněte šipku dolů, dokud se nezvýrazní položka Zrušit naplánované odeslání faxu a poté stiskněte OK.
  - Poznámka Když je na displeji zobrazena zpráva Odeslat fax později, můžete plánovaný fax zrušit stisknutím tlačítka Storno na ovládacím panelu.

Zařízení HP Photosmart naskenuje všechny stránky a na displeji se zobrazí čas pozdějšího odeslání. Zařízení HP Photosmart odešle fax v plánovanou dobu.

## Nastavení a použití rychlého vytáčení

Pomocí rychlé volby můžete ze zařízení HP Photosmart rychle odeslat černobílý nebo barevný fax. Následující část uvádí pokyny pro odesílání černobílého faxu.

#### Vytvoření položky rychlé volby pomocí ovládacího panelu

- 1. Stiskněte tlačítko Nastavení.
- Stiskněte šipku dolů, dokud se nezvýrazní položka Nastavení rychlé volby a poté stiskněte OK.
- Stiskněte šipku dolů, dokud se nezvýrazní položka Individuální rychlá volba a poté stiskněte OK.
- Stisknutím šipky dolů zvolte zobrazenou položku rychlé volby. Jinou nepřiřazenou položku lze zvýraznit také pomocí šipky dolů a následným stisknutím**OK**.
- Pomocí číselné klávesnice zadejte faxové číslo pro položku rychlé volby a pak stiskněte tlačítko OK.
  - Tip Pro vložení mezery ve faxovém čísle, které zadáváte, stiskněte šipku nahoru. Na displeji se zobrazí pomlčka (-).

Na displeji se zobrazí obrazovková klávesnice.

- Pomocí obrazovkové klávesnice zadejte název. Po dokončení zvýrazněte volbu Done (Dokončeno) na obrazovkové klávesnici a stiskněte tlačítko OK.
- 7. Chcete-li nastavit další číslo, stiskněte tlačítko OK.

#### Postup pro odeslání faxu z ovládacího panelu pomocí rychlých voleb

- Vložte předlohy do zásobníku podavače dokumentů potištěnou stranou nahoru. Pokud odesíláte jednostránkový fax, například fotografii, můžete předlohu také vložit na skleněnou podložku potištěnou stranou dolů.
  - Poznámka Pokud odesíláte vícestránkový fax, musíte vložit předlohy do zásobníku podavače dokumentů. Vícestránkové dokumenty nelze faxovat ze skleněné podložky.
- 2. Stiskněte OK, když je na úvodní obrazovce zvýrazněno Fax.
- 3. Stiskněte šipku dolů pro zpřístupnění rychlého vytáčení.
- Tiskněte šipku dolů tak dlouho, dokud se nezvýrazní požadovaná položka rychlého vytáčení, nebo zadejte kód rychlého vytáčení pomocí klávesnice na ovládacím panelu.

Stiskněte tlačítko OK.

- 5. Stiskněte tlačítko Faxovat.
  - Pokud zařízení zjistí, že v automatickém podavači dokumentů je vložena předloha, zařízení HP Photosmart odešle dokument na zadané číslo.
  - Pokud zařízení nezjistí předlohu v automatickém podavači dokumentů, zobrazí se výzva Prázdný podavač. Zkontrolujte, zda je předloha vložena na skleněnou podložku potištěnou stranou dolů, a pak stisknutím šipky dolů zvýrazněte možnost Faxovat předlohu ze skleněné podložky skeneru a stiskněte OK.

Tip Pokud příjemce upozorní na nedostatečnou kvalitu faxu, který jste odeslali, můžete změnit rozlišení nebo kontrast faxu.

### Příjem faxu

Pokud právě telefonujete, může vám osoba, se kterou mluvíte, poslat fax, aniž by se přerušilo telefonické spojení. Tento způsob odesílání faxů se nazývá ruční faxování. Chcete-li přijmout fax ručně, postupujte podle pokynů v této části.

K ručnímu příjmu faxů z telefonního přístroje můžete použít:

- je připojen přímo k zařízení HP Photosmart (na portu 2-EXT),
- je připojen ke stejné telefonní lince, ale není přímo připojen k zařízení HP Photosmart.

#### Ruční příjem faxu

- 1. Zkontrolujte, zda je výrobek zapnut a zda je ve vstupním zásobníku vložený papír.
- 2. Ze zásobníku automatického podavače vyjměte všechny předlohy.
- Nastavte pro parametr Zvon. před odpov. vyšší hodnotu, která vám umožní odpovědět na příchozí volání dříve, než odpoví produkt. Případně vypněte funkci Automatická odpověď, takže produkt nebude automaticky odpovídat na příchozí volání.
- Pokud právě hovoříte s příjemcem faxu, sdělte mu, aby na svém faxovém přístroji stiskl tlačítko Start.
- Pokud uslyšíte faxové tóny vysílané odesílajícím faxovým přístrojem, proveďte následující krok:
  - a. Na ovládacím panelu stiskněte Faxovat.
  - b. Po vyzvání stiskněte šipku dolů, dokud se nezvýrazní položka Přijmout fax ručně a poté stiskněte OK.
- Když začne výrobek přijímat fax, můžete telefon zavěsit nebo zůstat na lince. Telefonní linka je během přenosu faxu tichá.

#### Příbuzná témata

"Zastavte aktuální úlohu" na stránce 281

Kapitola 10

## 11 Uložte fotografie

- Uložte fotografie do počítače
- Zálohování fotografií na úložné zařízení USB

## Uložte fotografie do počítače

#### Postup při ukládání fotografií

1. Vložte paměť.

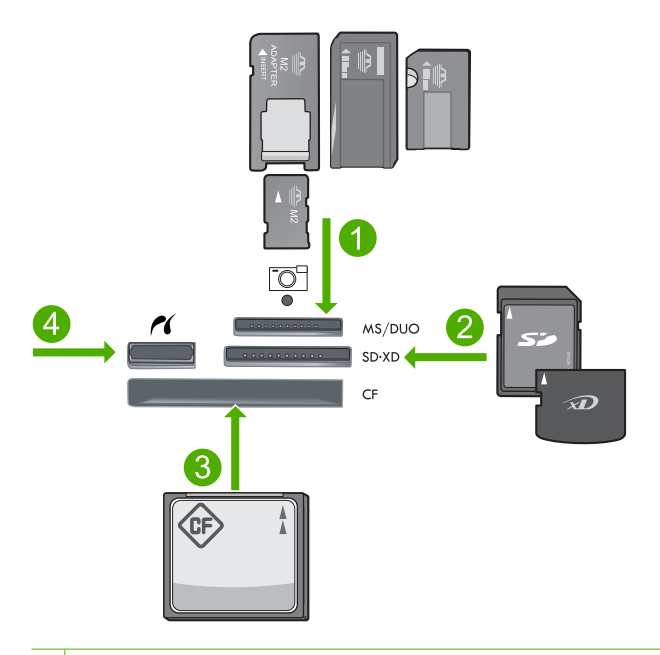

- 1 Memory Stick, Memory Stick Pro, Memory Stick Select, Memory Stick Magic Gate, Memory Stick Duo nebo Pro Duo (volitelný adaptér), Memory Stick Pro-HG Duo (volitelný adaptér) nebo Memory Stick Micro (je požadován adaptér)
- 2 MultiMediaCard (MMC), MMC Plus, Secure MultiMedia Card, MMC Mobile (RS-MMC; je vyžadován adaptér), Secure Digital (SD), Secure Digital Mini (je vyžadován adaptér), Secure Digital High Capacity (SDHC), TransFlash MicroSD Card (je vyžadován adaptér), nebo xD-Picture card
- 3 CompactFlash (CF) typy I a II
- 4 Přední port USB/Pictbridge: Pro digitální fotoaparáty a vyjímatelné jednotky

- 2. Uložte fotografie.
  - ▲ Zvýrazněte Save (Uložit) a stiskněte OK.
    - Poznámka Pokud je produkt připojen do sítě, zobrazí se seznam dostupných počítačů. Vyberte počítač, do kterého chcete přenést fotografie a poté pokračujte dalším krokem.
- 3. Postupujte podle výzev.
  - ▲ Pro uložení fotografií do počítače postupujte podle výzev na obrazovce.

#### Příbuzná témata

"Zastavte aktuální úlohu" na stránce 281

## Zálohování fotografií na úložné zařízení USB

#### Zálohování fotografií

- 1. Vložte paměť.
  - a. Zasuňte paměťovou kartu do odpovídajícího slotu produktu.
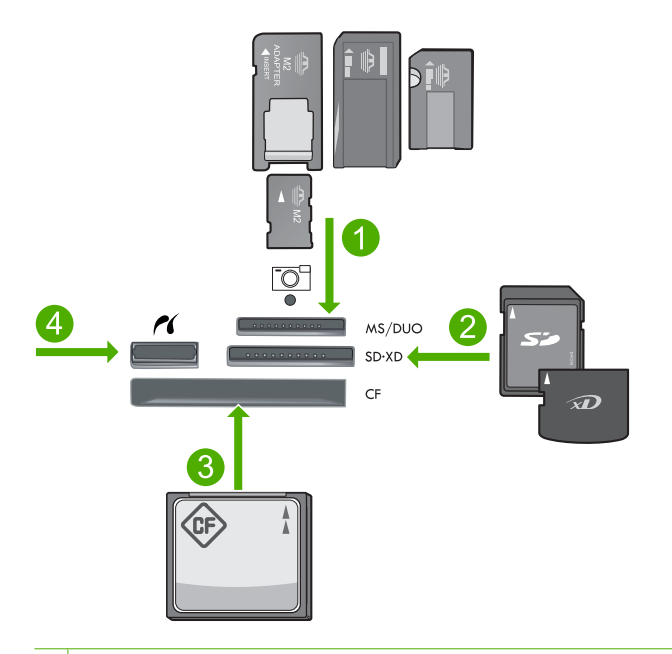

- 1 Memory Stick, Memory Stick Pro, Memory Stick Select, Memory Stick Magic Gate, Memory Stick Duo nebo Pro Duo (volitelný adaptér), Memory Stick Pro-HG Duo (volitelný adaptér) nebo Memory Stick Micro (je požadován adaptér)
- 2 MultiMediaCard (MMC), MMC Plus, Secure MultiMedia Card, MMC Mobile (RS-MMC; je vyžadován adaptér), Secure Digital (SD), Secure Digital Mini (je vyžadován adaptér), Secure Digital High Capacity (SDHC), TransFlash MicroSD Card (je vyžadován adaptér), nebo xD-Picture card
- 3 CompactFlash (CF) typy I a II
- 4 Přední port USB/Pictbridge: Pro digitální fotoaparáty a vyjímatelné jednotky
- Když kontrolka Foto přestane blikat, připojte úložné zařízení k přednímu portu USB.
- 2. Uložte fotografie.
  - ▲ Zvýrazněte Ano, zálohovat paměťovou kartu na paměťové zařízení. a stiskněte OK.
- 3. Vyjměte paměť.

#### Příbuzná témata

"Zastavte aktuální úlohu" na stránce 281

Kapitola 11

# 12 Manipulace s tiskovými kazetami

- Kontrola odhadované hladiny inkoustu
- Objednání tiskového spotřebního materiálu
- Výměna tiskových kazet
- Informace k záruce tiskové kazety

### Kontrola odhadované hladiny inkoustu

Hladinu inkoustu můžete snadno zkontrolovat a zjistit tak, kdy bude nutné vyměnit tiskovou kazetu. Hladina zásoby inkoustu ukazuje přibližné množství inkoustu zbývajícího v inkoustových kazetách.

Poznámka Jestliže jste instalovali plněnou nebo opravenou kazetu nebo kazetu, která byla použita v jiné tiskárně, může být ukazatel hladiny nepřesný nebo nedostupný.

**Poznámka** Varování a indikátory množství inkoustu poskytují pouze přibližné údaje a slouží pouze k plánování. Pokud se vám zobrazí varovná zpráva, že je v tiskárně málo inkoustu, zvažte přípravu náhradní tiskové kazety, abyste se vyhnuli možným zdržením tisku. Není nutné vyměnit kazetu, dokud se nezhorší kvalita tisku.

**Poznámka** Inkoust z tiskových kazet je používán při procesu tisku mnoha různými způsoby, včetně inicializačního procesu, který připravuje zařízení a tiskové kazety pro tisk a při údržbě tiskové hlavy, při které se udržují tiskové trysky čisté, aby mohl inkoust hladce protékat. Kromě toho zůstane v použité kazetě ještě určitý zbytek inkoustu. Více informací viz <u>www.hp.com/go/inkusage</u>.

#### Kontrola hladin inkoustu z ovládacího panelu

1. Stiskněte Nastavení.

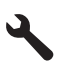

- 2. Stiskněte šipku dolů, dokud se nezvýrazní položka Nástroje a poté stiskněte OK.
- Stiskněte šipku dolů, dokud se nezvýrazní položka Zobrazit odhadované hladiny ink. a poté stiskněte OK.

Zařízení zobrazuje hladinu, který odpovídá předpokládané hladině inkoustu ve všech nainstalovaných kazetách.

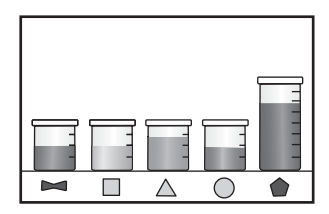

4. Stisknutím libovolného tlačítka se vrátíte do nabídky Nástroje.

#### Kontrola hladiny inkoustu v softwaru HP Photosmart

- V programu Centrum řešení HP klepněte na položku Nastavení, přejděte na možnost Nastavení tisku a potom klepněte na položku Souprava nástrojů tiskárny.
  - Poznámka Nástroje tiskárny lze také otevřít z dialogového okna Vlastnosti tisku. V dialogovém okně Vlastnosti tiskárny klepněte na záložku Funkce a poté na tlačítko Služby tiskárny.

Zobrazí se okno Nástroje tiskárny.

 Klepněte na kartu Odhadovaná hladina inkoustu. Zobrazí se odhadované hladiny inkoustu v inkoustových kazetách.

#### Příbuzná témata

"Objednání tiskového spotřebního materiálu" na stránce 110

## Objednání tiskového spotřebního materiálu

Společnost HP doporučuje používání originálních tiskových kazet HP. Originální inkoustové kazety HP jsou určeny pro tiskárny HP a testovány, aby vám umožnily vždy snadno dosáhnout skvělých výsledků.

Seznam čísel inkoustových kazet naleznete v tištěné dokumentaci dodané se zařízením HP Photosmart. Objednací čísla všech inkoustových kazet můžete zjistit také pomocí softwaru, který byl dodán společně se zařízením HP Photosmart. Inkoustové kazety můžete objednat online na webových stránkách společnosti HP. Chcete-li zjistit správná objednací čísla inkoustových kazet pro produkt a zakoupit inkoustové kazety, můžete se také obrátit na místního prodejce produktů společnosti HP.

Chcete-li objednat originální spotřební materiál HP pro zařízení HP Photosmart, přejděte na stránku <u>www.hp.com/buy/supplies</u>. Po zobrazení výzvy vyberte zemi/oblast, dále vyberte podle pokynů používaný produkt a potom klepněte na některý z odkazů na možnosti zakoupení na stránce.

Poznámka Objednávání inkoustových kazet online není ve všech zemích a oblastech podporováno. Není-li podporováno ve vaší zemi či oblasti, požádejte o informace o zakoupení inkoustových kazet místního prodejce výrobků společnosti HP.

#### Objednání spotřebního materiálu HP prostřednictvím softwaru HP Photosmart

- 1. V používané aplikaci klepněte v nabídce Soubor na příkaz Tisk.
- 2. Zkontrolujte, zda je zvolena tiskárna.
- Klepněte na tlačítko, kterým se otevře dialogové okno Vlastnosti.
   V závislosti na softwarové aplikaci může být toto tlačítko označeno Vlastnosti, Možnosti, Nastavení tiskárny, Tiskárna nebo Předvolby.
- 4. Klepněte na kartu Funkce a potom na tlačítko Služby tiskárny.
- 5. Klepněte na kartu Odhadované hladiny inkoustu.

- Klepněte na položku Informace o objednání tiskových kazet. Zobrazí se objednací čísla inkoustových kazet.
- 7. Klepněte na Objednat online.

Společnost HP pošle podrobné informace o tiskárně, včetně čísla modelu, sériového čísla a hladin inkoustu, autorizovanému prodejci online. Požadovaný spotřební materiál je předvolen, můžete změnit množství, přidat nebo odebrat položky a pak objednávku odeslat.

## Výměna tiskových kazet

#### Výměna tiskových kazet

- 1. Zkontrolujte, že je produkt napájen.
- 2. Vyjměte tiskovou kazetu.
  - Otevřete dvířka pro přístup k tiskovým kazetám nadzvednutím modrých přístupových rukojetí na straně produktu. Dvířka zvedejte, dokud nezaklapnou v horní poloze.

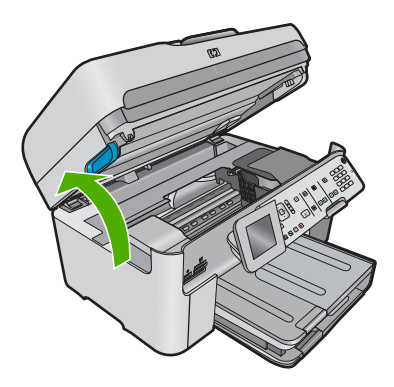

Počkejte, až se kazeta umístí do středu zařízení.

b. Stiskněte páčku na kazetě a vyjměte ji ze zásuvky.

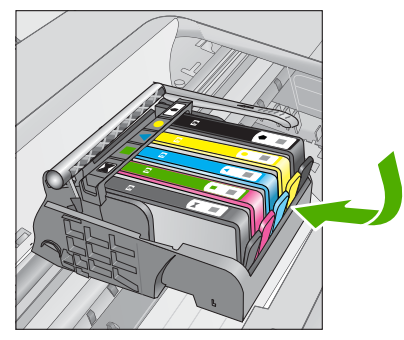

- 3. Vložte novou tiskovou kazetu.
  - a. Vyjměte kazetu z obalu.

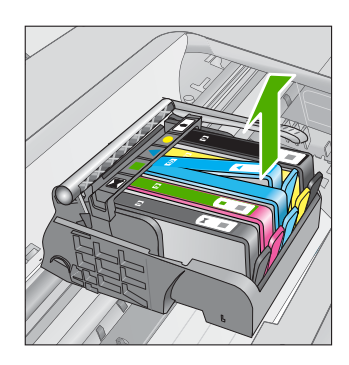

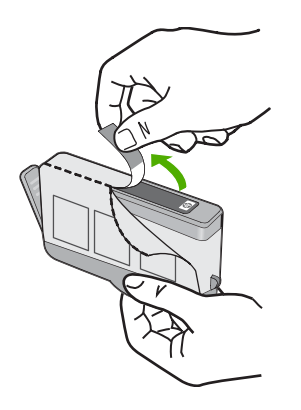

 b. Odtrhněte oranžové víčko, které ji uzavírá. Může být zapotřebí vyvinutou větší sílu.

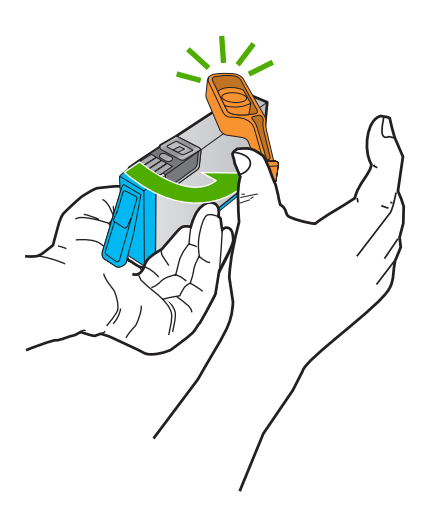

c. Zarovnejte barevné ikony, poté zasuňte kazetu do zásuvky, až zapadne na místo.

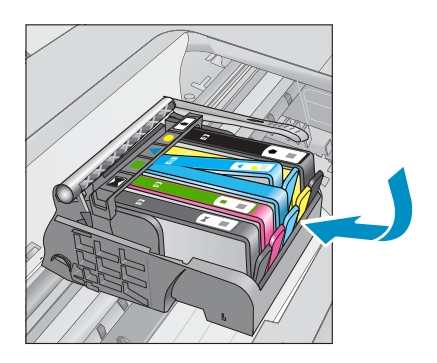

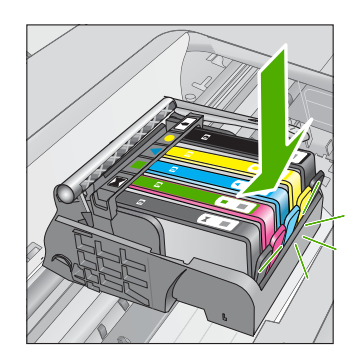

d. Zavřete dvířka pro přístup k tiskovým kazetám.

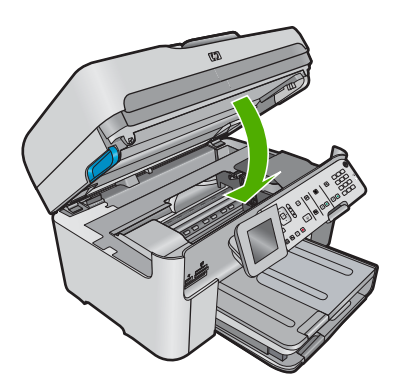

#### Příbuzná témata

"Objednání tiskového spotřebního materiálu" na stránce 110

### Informace k záruce tiskové kazety

Záruka společnosti HP na tiskové kazety se vztahuje pouze na produkty používané v tiskovém zařízení společnosti HP, pro které jsou určeny. Tato záruka se nevztahuje na inkoustové produkty HP, které byly znovu plněny, přepracovány, renovovány, použity nesprávným způsobem nebo porušeny.

Během záruční lhůty je produkt krytý zárukou, dokud nedojde k vyčerpání inkoustu HP nebo neskončí záruční lhůta. Datum konce záruční lhůty ve formátu RRR/MM/DD může být uvedeno na produktu - viz obrázek:

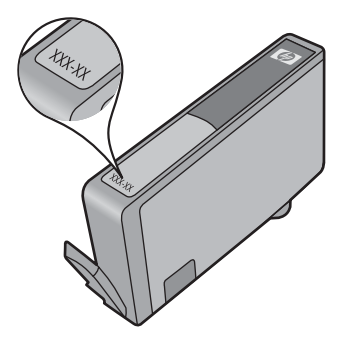

Kopie vyjádření o omezené záruce HP viz tištěná dokumentace dodaná s produktem.

# 13 Vyřešit problém

Tato část obsahuje následující témata:

- Podpora společnosti HP
- <u>Řešení problémů s nastavením</u>
- Odstraňování problémů s kvalitou tisku
- Odstraňování problémů s tiskem
- Odstraňování problémů s paměťovou kartou
- Odstraňování problémů se skenováním
- Odstraňování problémů s kopírováním
- Odstraňování problémů s faxováním
- <u>Chyby</u>

### Podpora společnosti HP

- Průběh podpory
- Telefonická podpora HP
- Další varianty záruky

#### Průběh podpory

#### Pokud se vyskytnou potíže, postupujte podle následujících kroků:

- 1. Prostudujte si dokumentaci dodanou s výrobkem.
- Navštivte webové stránky podpory společnosti HP na adrese <u>www.hp.com/support</u>. Podpora online HP je k dispozici všem zákazníkům HP. Jedná se o nejrychlejší zdroj těch nejaktuálnějších informací o produktech. Odborná pomoc zahrnuje následující prvky:
  - Rychlý přístup ke kvalifikovaným odborníkům online podpory
  - Aktualizace softwaru a ovladačů pro produkt
  - · Hodnotné informace o produktu a řešení nejčastějších problémů
  - Proaktivní aktualizace produktů, upozornění podpory a bulletiny společnosti HP dostupné po registraci produktu
- Telefonická podpora společnosti HP. Možnosti podpory a její dostupnost jsou pro jednotlivé produkty, země, oblasti a jazyky různé.

#### Telefonická podpora HP

Možnosti telefonické podpory a dostupnosti se liší v závislosti produktu, zemi/oblasti a jazyku.

Tato část obsahuje následující témata:

- Délka poskytování telefonické podpory
- Zavolání
- <u>Telefonní čísla podpory</u>

Po vypršení lhůty telefonické podpory

#### Délka poskytování telefonické podpory

Jednoletá bezplatná telefonická podpora je k dispozici v Severní Americe, Asijském tichomoří a Latinské Americe (včetně Mexika). Délku poskytování telefonické podpory v Evropě, Středním východě a Africe naleznete na webovém serveru <u>www.hp.com/</u> <u>support</u>. Jsou účtovány standardní telefonní poplatky.

#### Zavolání

Při hovoru s pracovníky telefonické podpory společnosti HP mějte počítač a produkt před sebou. Buďte připraveni poskytnout následující informace:

- Název produktu (HP Photosmart Premium Fax C309 series)
- Číslo modelu (umístěné poblíž oblasti pro přístup k tiskové kazetě)

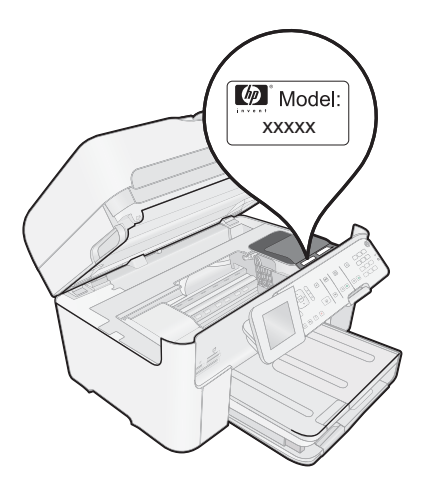

- Sériové číslo (uvedeno na zadní nebo spodní straně produktu)
- Zprávy zobrazované při výskytu problému
- Odpovědi na tyto otázky:
  - Nastala tato situace již dříve?
  - Můžete přivodit opakování této situace?
  - Přidali jste v době, kdy k této situaci došlo, do počítače nějaký nový hardware nebo software?
  - Došlo před touto situací k nějaké jiné události (například bouře, přesun produktu atd.)?

Seznam telefonních čísel podpory viz "<u>Telefonní čísla podpory</u>" na stránce 116.

#### Telefonní čísla podpory

Telefonní čísla podpory a příslušné náklady na tomto seznamu jsou aktuální v době publikování a platí pouze pro vnitrostátní hovory. Pro mobilní telefony mohou platit jiné ceny.

Nejaktuálnější seznam čísel telefonické podpory HP a ceny hovorů viz <u>www.hp.com/</u> <u>support</u>.

| C                           |                            |
|-----------------------------|----------------------------|
| Africa (English speaking)   | +27 11 2345872             |
| Afrique (francophone)       | +33 1 4993 9230            |
| 021 672 280                 | الجز انر                   |
| Argentina (Buenos Aires)    | 54-11-4708-1600            |
| Argentina                   | 0-800-555-5000             |
| Australia                   | 1300 721 147               |
| Australia (out-of-warranty) | 1902 910 910               |
| Österreich                  | +43 0820 87 4417           |
|                             | 0,145 € p/m                |
| 17212049                    | البحرين                    |
| België                      | +32 070 300 005            |
| <b>D</b>   .                | 0,1/4 €                    |
| Beigique                    | +32 070 300 004<br>0 174 € |
| Brasil (Sao Paulo)          | 55-11-4004-7751            |
| Brasil (Gao Faulo)          | 0_800_709_7751             |
| Canada                      | 1-(800)-474-6836 (1-800    |
| Canada                      | hp invent)                 |
| Central America & The       | www.hp.com/support         |
| Caribbean                   |                            |
| Chile                       | 800-360-999                |
| 中国                          | 1068687980                 |
| 中国                          | 800-810-3888               |
| Colombia (Bogotá)           | 571-606-9191               |
| Colombia                    | 01-8000-51-4746-8368       |
| Costa Rica                  | 0-800-011-1046             |
| Česká republika             | 810 222 222                |
| Danmark                     | +45 70 202 845             |
|                             | 0,25 DKK                   |
| Ecuador (Andinatel)         | 1-999-119 🕾                |
|                             | 800-711-2884               |
| Ecuador (Pacifitel)         | 1-800-225-528 🕾            |
| (00) 0040000                | 800-711-2884               |
| (02) 6910602                | مصر<br>۵۵۵ ۵۵۵             |
| El Salvador                 | 800-6160                   |
| Espana                      | +34 902 010 059<br>0 078 € |
| France                      | +33 0892 69 60 22          |
|                             | 0,337€                     |
| Deutschland                 | +49 01805 652 180          |
|                             | 0,14 € aus dem deutschen   |
|                             | Festnetz - bei Anrufen aus |
|                             | andere Preise gelten       |
| Ελλάδα (από το εξωτεοικό)   | + 30 210 6073603           |
| Ελλάδα (εντός Ελλάδας)      | 801 11 75400               |
| Ελλάδα (από Κύπρο)          | 800 9 2654                 |
| Guatemala                   | 1-800-711-2884             |
| 香港特別行政區                     | (852) 2802 4098            |
| Magyarország                | 06 40 200 629              |
| India                       | 1-800-425-7737             |
| India                       | 91-80-28526900             |
| Indonesia                   | +62 (21) 350 3408          |
| +971 4 224 9189             | العراق                     |
| +971 4 224 9189             | ر ري<br>الکه بت            |
| +971 4 224 9189             | ري<br>البنان               |
| +971 4 224 9189             | . ی<br>قطر                 |
| +971 4 224 9189             | اللمن                      |
| Ireland                     | +353 1890 923 902          |
|                             | 0,05€                      |
| 1-700-503-048               | ישראל                      |
| Italia                      | +39 848 800 871            |
|                             | 0,023€                     |

| Jamaica                                      | 1-800-711-2884               |
|----------------------------------------------|------------------------------|
| 日本                                           | 0570-000511                  |
| 日本                                           | 03-3335-9800                 |
| 0800 222 47                                  | لأردن                        |
| 한국                                           | 1588-3003                    |
| Luxembourg (Français)                        | +352 900 40 006<br>0,161 €   |
| Luxemburg (Deutsch)                          | +352 900 40 007<br>0.161 €   |
| Malaysia                                     | 1800 88 8588                 |
| Mauritius                                    | (230) 262 210 404            |
| México (Ciudad de México)                    | 55-5258-9922                 |
| México                                       | 01-800-472-68368             |
| Maroc                                        | 081 005 010                  |
| Nederland                                    | +31 0900 2020 165<br>0.20 €  |
| New Zealand                                  | 0800 441 147                 |
| Nigeria                                      | (01) 271 2320                |
| Norge                                        | +47 815 62 070               |
|                                              | 0,39 NOK                     |
| 24791773                                     | ىمان                         |
| Panamá                                       | 1-800-711-2884               |
| Paraguay                                     | 009 800 54 1 0006            |
| Perú                                         | 0-800-10111                  |
| Philippines                                  | 2 867 3551                   |
| Polska                                       | 801 800 235                  |
| Portugal                                     | +351 808 201 492             |
| _                                            | 0,024 €                      |
| Puerto Rico                                  | 1-877-232-0589               |
| República Dominicana                         | 1-800-711-2884               |
| Reunion                                      | 0820 890 323                 |
| România                                      | 0801 033 390                 |
| Россия (Москва)                              | 095 777 3284<br>0,03 €       |
| Россия (Санкт-                               | 812 332 4240                 |
| Петербург)                                   | 0,08 €                       |
| 800 897 1415                                 | سعوبية                       |
| Singapore                                    | +65 6272 5300                |
| Slovensko                                    | 0850 111 256                 |
| South Africa (RSA)                           | 0860 104 771                 |
| Suomi                                        | +358 0 203 66 767<br>0 015 € |
| Sverige                                      | +46 077 120 4765             |
| Switzerland                                  | 0,23 SEK<br>+41 0848 672 672 |
|                                              | 0.08 CHF                     |
| 臺灣                                           | 02-8722-8000                 |
| ไทย                                          | +66 (2) 353 9000             |
| 071 891 391                                  | ينس                          |
| Trinidad & Tobago                            | 1-800-711-2884               |
| Türkiye (İstanbul, Ankara,<br>İzmir & Bursa) | 444 0307                     |
| Україна                                      | (044) 230-51-06              |
| 600 54 47 47                                 | إمارات العربية المتحدة       |
| United Kingdom                               | +44 0870 010 4320<br>0.05 £  |
| United States                                | 1-(800)-474-6836             |
| Uruguay                                      | 0004-054-177                 |
| Venezuela (Caracas)                          | 58-212-278-8666              |
| Venezuela                                    | 0-800-474-68368              |
| Viêt Nam                                     | +84 88234530                 |

## www.hp.com/support

#### Po vypršení lhůty telefonické podpory

Po vypršení lhůty telefonické podpory je podpora společnosti HP k dispozici za dodatečný poplatek. Nápověda může být k dispozici také na webových stránkách online podpory HP na adrese: <u>www.hp.com/support</u>. Chcete-li získat informace o dostupných možnostech podpory, obraťte se na prodejce společnosti HP nebo zavolejte na telefonní číslo podpory pro vaši zemi/oblast.

#### Další varianty záruky

Za příplatek lze k zařízení HP Photosmart přikoupit rozšířené servisní plány. Jděte na <u>www.hp.com/support</u>, vyberte svou zemi/oblast, a zjistěte informace o službách a zárukách pro oblast a informace o rozšířených servisních plánech.

## Řešení problémů s nastavením

V této části jsou uvedeny informace o odstraňování problémů s nastavením u produktu.

Mnoho problémů je způsobeno připojením produktu pomocí kabelu USB před instalací softwaru HP Photosmart do počítače. Pokud jste připojili produkt k počítači předtím, než vás k tomu vyzve software během instalace, musíte postupovat takto:

#### Řešení běžných problémů při instalaci

- 1. Odpojte kabel USB od počítače.
- Odinstalujte software (pokud jste jej již instalovali). Další informace naleznete v tématu <u>"Odinstalace a opětovná instalace softwaru</u>" na stránce 127.
- 3. Restartujte počítač.
- 4. Vypněte produkt, vyčkejte jednu minutu a pak jej znovu spusťte.
- 5. Přeinstalujte software HP Photosmart.
- △ Upozornění Nepřipojujte kabel USB k počítači dříve, než k tomu budete vyzváni na obrazovce instalace softwaru.

Tato část obsahuje následující témata:

- Produkt se nezapíná
- Připojil jsem USB kabel, ale mám problémy s použitím produktu se svým počítačem
- Produkt po nastavení netiskne
- <u>V nabídkách displeje se zobrazují nesprávné míry</u>
- Zobrazí se okno s kontrolou minimálních požadavků na systém
- Při výzvě k připojení kabelu USB se zobrazí červený symbol X
- Zobrazuje se hlášení, že nastala neznámá chyba
- <u>Nezobrazuje se obrazovka registrace</u>
- Odinstalace a opětovná instalace softwaru

#### Produkt se nezapíná

Zkuste následující řešení, když produkt po zapnutí nezareaguje žádnými kontrolkami, žádnými zvuky a pohyby.

- Řešení 1: Ujistěte se, že používáte napájecí kabel dodaný s produktem.
- <u>Řešení 2: Produkt resetujte</u>
- <u>Řešení 3: Stiskněte tlačítko Zapnout pomaleji.</u>
- Řešení 4: Spojte se se společností HP, aby zajistila výměnu zdroje napájení
- <u>Řešení 5: Obraťte se na zákaznickou podporu společnosti HP</u>

#### Řešení 1: Ujistěte se, že používáte napájecí kabel dodaný s produktem.

#### Řešení:

 Zkontrolujte, zda je napájecí kabel pevně připojen do produktu i do adaptéru napájení. Připojte napájecí kabel do elektrické zásuvky, přepěťové ochrany nebo rozbočovací zásuvky. Ujistěte se, že kontrolka na adaptéru svítí.

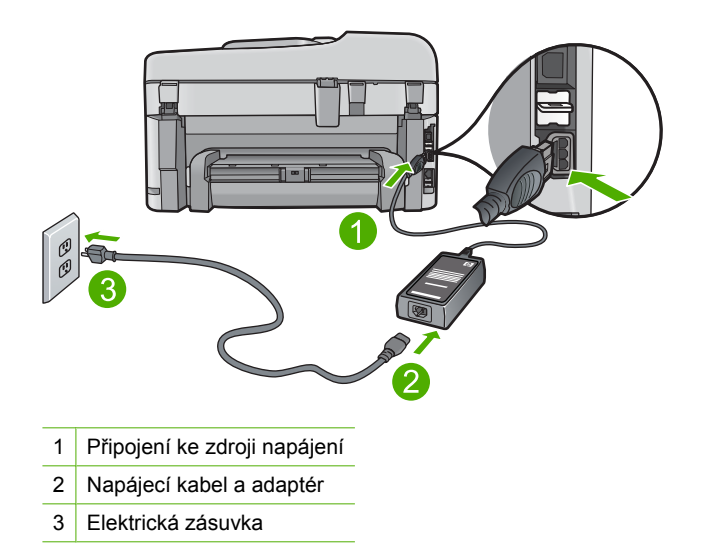

- Pokud používáte prodlužovací kabel s vypínačem, zkontrolujte, zda je vypínač zapnut. Můžete také zkusit zapojit produkt přímo do zásuvky.
- Zkontrolujte, zda je zásuvka funkční. Zapojte zařízení, o kterém víte, že je funkční, a zkontrolujte, zda je napájeno. Pokud není, mohlo by se jednat o problém s elektrickou zásuvkou.
- Pokud jste produkt připojili do zásuvky s vypínačem, zkontrolujte, zda je zásuvka zapnutá. Je-li zapnut a přesto nefunguje, mohlo by se jednat o problém s elektrickou zásuvkou.

Příčina: Produkt se nemá používat s dodaným napájecím kabelem.

Pokud se tímto problém nevyřeší, zkuste následující řešení.

#### Řešení 2: Produkt resetujte

**Řešení:** Vypněte produkt a odpojte napájecí kabel. Napájecí kabel znovu připojte a stisknutím tlačítka **Zapnout** zapněte zařízení.

Příčina: U produktu došlo k chybě.

Pokud se tímto problém nevyřeší, zkuste následující řešení.

#### Řešení 3: Stiskněte tlačítko Zapnout pomaleji.

**Řešení:** Stisknete-li tlačítko **Zapnout** příliš rychle, může se stát, že zařízení nestačí reagovat. Jednou stiskněte tlačítko **Zapnout**. Zapnutí produktu může trvat několik minut. Pokud během této doby znovu stisknete tlačítko **Zapnout**, může dojít k vypnutí zařízení.

Příčina: Tlačítko Zapnout bylo stisknuto příliš rychle.

Pokud se tímto problém nevyřeší, zkuste následující řešení.

#### Řešení 4: Spojte se se společností HP, aby zajistila výměnu zdroje napájení

**Řešení:** Spojte se se službou podpory od HP a vyžádejte si napájení pro produkt. Přejděte na: www.hp.com/support.

Pokud se zobrazí výzva, vyberte zemi nebo oblast. Pak klepněte na položku **Kontaktovat HP** a zobrazte informace o technické podpoře.

Příčina: Zdroj napájení není určen k použití s tímto produktem.

Pokud se tímto problém nevyřeší, zkuste následující řešení.

#### Řešení 5: Obraťte se na zákaznickou podporu společnosti HP

**Řešení:** Pokud jste splnili všechny kroky v předchozích řešeních a stále máte problémy, kontaktujte služby podpory společnosti HP.

Přejděte na adresu: www.hp.com/support.

Pokud se zobrazí výzva, zvolte zemi/oblast a potom klepnutím na položku **Kontaktovat HP** získejte informace o technické podpoře.

**Příčina:** Můžete potřebovat pomoc při zajištění správného fungování zařízení nebo softwaru.

## Připojil jsem USB kabel, ale mám problémy s použitím produktu se svým počítačem

**Řešení:** Před připojením kabelu USB je nutné nejprve nainstalovat software dodaný s produktem. Během instalace nepřipojujte USB kabel, dokud k tomu nebudete vyzváni pokynem dialogového okna.

Jakmile nainstalujete software, zapojte jeden konec USB kabelu do zadní části počítače a druhý konec do zadní části produktu. Můžete použít libovolný port USB v zadní části počítače.

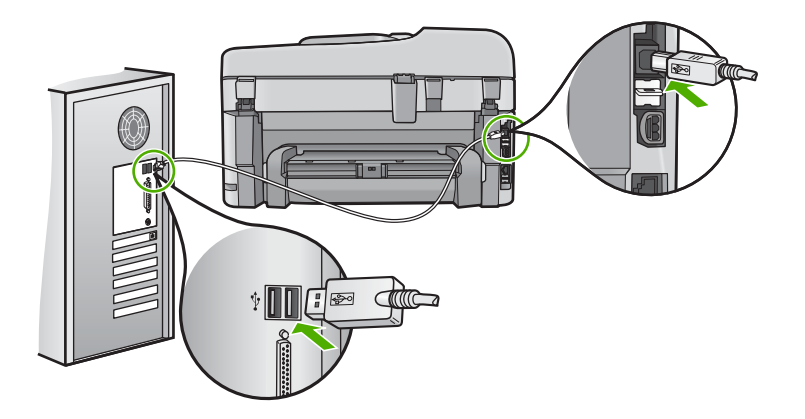

Další informace o instalaci softwaru a připojení kabelu USB naleznete v příručce Začněte zde dodané s produktem.

**Příčina:** Kabel USB byl připojen před nainstalováním softwaru. Připojení kabelu USB dříve, než k tomu budete vyzváni, může způsobit chyby.

#### Produkt po nastavení netiskne

Pro vyřešení problému zkuste následující řešení. Řešení jsou uvedena v pořadí od toho nejpravděpodobnějšího úspěšného. Pokud problém nevyřeší první řešení, zkuste ta následující, dokud se problém nevyřeší.

- <u>Řešení 1: Stisknutím tlačítka Zapnout zapněte produkt.</u>
- <u>Řešení 2: Nastavte produkt jako výchozí tiskárnu</u>
- Řešení 3: Zkontrolujte připojení mezi produktem a počítačem.
- <u>Řešení 4: Zkontrolujte, zda jsou tiskové kazety správně nainstalovány a obsahují</u> <u>inkoust.</u>
- <u>Řešení 5: Vložte papír do vstupního zásobníku</u>

#### Řešení 1: Stisknutím tlačítka Zapnout zapněte produkt.

**Řešení:** Podívejte se na displej produktu. Pokud je displej prázdný a tlačítko **Zapnout** nesvítí, je produkt vypnut. Zkontrolujte, zda je napájecí kabel pevně zapojen do produktu a do zásuvky. Stisknutím tlačítka **Zapnout** zapněte produkt.

Příčina: Produkt patrně nebyl zapnut.

Pokud se tímto problém nevyřeší, zkuste následující řešení.

#### Řešení 2: Nastavte produkt jako výchozí tiskárnu

**Řešení:** Pomocí systémových nástrojů na vašem počítači změňte váš produkt na výchozí tiskárnu.

**Příčina:** Odeslali jste tiskovou úlohu do výchozí tiskárny, ale tento produkt není výchozí tiskárnou.

Pokud se tímto problém nevyřeší, zkuste následující řešení.

#### Řešení 3: Zkontrolujte připojení mezi produktem a počítačem.

Řešení: Zkontrolujte připojení mezi produktem a počítačem.

Příčina: Chyba komunikace mezi produktem a počítačem.

Pokud se tímto problém nevyřeší, zkuste následující řešení.

## Řešení 4: Zkontrolujte, zda jsou tiskové kazety správně nainstalovány a obsahují inkoust.

**Řešení:** Zkontrolujte, zda jsou tiskové kazety správně nainstalovány a obsahují inkoust.

Další informace naleznete v části:

"Manipulace s tiskovými kazetami" na stránce 109

**Příčina:** Pravděpodobně došlo k potížím s jednou nebo více tiskovými kazetami. Pokud se tímto problém nevyřeší, zkuste následující řešení.

#### Řešení 5: Vložte papír do vstupního zásobníku

Řešení: Vložte papír do vstupního zásobníku.

Další informace naleznete v části:

"Vkládání médií" na stránce 48

Příčina: V produktu patrně došel papír.

#### V nabídkách displeje se zobrazují nesprávné míry

Řešení: Změna nastavení země/oblasti.

Poznámka Budete vyzváni nastavit jazyk i zemi či region následujícím postupem.

#### Nastavení jazyka a země/oblasti

1. Stiskněte Nastavení.

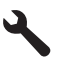

- Stiskněte šipku dolů, dokud se nezvýrazní položka Předvolby a poté stiskněte OK.
- Stiskněte šipku dolů, dokud se nezvýrazní položka Set Language (Nastavit jazyk) a poté stiskněte OK.

- Stiskněte šipku dolů pro procházení jazyky. Pokud je zvýrazněn jazyk, který chcete použít, stiskněte OK.
- Po vyzvání stiskněte šipku dolů, dokud se nezvýrazní položka Yes (Ano) pro potvrzení a poté stiskněte OK.
   Zobrazí se nabídka Předvolby.
- Stiskněte šipku dolů, dokud se nezvýrazní položka Set Country/Region (Nastavit zemi/oblast) a poté stiskněte OK.
- Stiskněte šipku dolů pro procházení zeměmi/oblastmi. Pokud je zvýrazněna země/oblast, kterou chcete použít, stiskněte OK.
- Po vyzvání stiskněte šipku dolů, dokud se nezvýrazní položka Yes (Ano) a poté stiskněte OK.

**Příčina:** Zřejmě jste při nastavení produktu vybrali nesprávnou zemi nebo oblast. Vybraná země/oblast určuje formáty papíru zobrazené na displeji.

#### Zobrazí se okno s kontrolou minimálních požadavků na systém

**Řešení:** Po klepnutí na tlačítko **Podrobnosti** se zobrazí informace o konkrétním problému, podle kterých můžete potíže vyřešit před dalším pokusem o instalaci softwaru.

Příčina: Systém nesplnil minimální požadavky na instalaci softwaru.

#### Při výzvě k připojení kabelu USB se zobrazí červený symbol X

Řešení: Zkontrolujte, zda je produkt zapnut a znovu se pokuste o připojení USB.

#### Pokus o obnovení připojení USB

- 1. Ověřte, zda je kabel USB řádně nastaven, a to takto:
  - Odpojte kabel USB a znovu jej zapojte nebo zkuste zapojit kabel USB do jiného USB portu.
  - Nepřipojujte kabel USB ke klávesnici.
  - Ujistěte se, že délka kabelu nepřesahuje 3 metry.
  - Pokud máte k počítači připojeno více zařízení USB, můžete se pokusit je během instalace odpojit.
- 2. Odpojte napájecí kabel produktu a znovu jej připojte.
- 3. Zkontrolujte, zda jsou připojeny napájecí kabel a kabel USB.

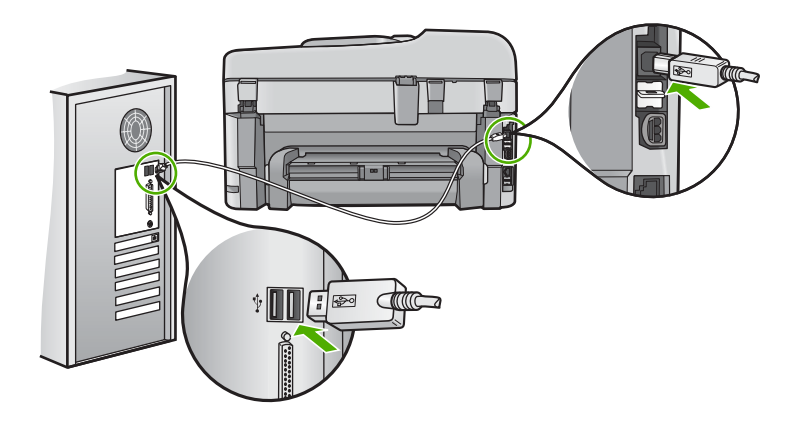

- 4. Klepnutím na tlačítko Opakovat se pokuste obnovit připojení.
- 5. Pokračujte v instalaci a po zobrazení výzvy počítač restartujte.

Příčina: Připojení USB mezi produktem a počítačem se nezdařilo.

#### Zobrazuje se hlášení, že nastala neznámá chyba

Řešení: Kompletně odinstalujte software a znovu jej nainstalujte.

#### Odinstalování softwaru a resetování produktu

1. Odpojte a resetujte produkt.

#### Odpojení a resetování produktu

- a. Zkontrolujte, zda je produkt zapnutý.
- b. Stisknutím tlačítka Zapnout vypněte produkt.
- c. Odpojte napájecí kabel ze zadní části produktu.
- d. K zadní části produktu připojte znovu napájecí kabel.
- e. Stisknutím tlačítka Zapnout zapněte produkt.
- 2. Kompletní odinstalování softwaru.

Poznámka Je důležité, abyste postupovali pečlivě podle návodu na odinstalování, aby bylo jisté, že všechen software byl úplně odinstalován z počítače, než jej nainstalujete znovu.

#### Úplné odinstalování softwaru

- a. V nabídce Start na hlavním panelu systému Windows postupně klepněte na možnosti Nastavení a Ovládací panely (nebo pouze Ovládací panely).
- b. Poklepejte na Přidat nebo odebrat programy (nebo klepněte na Odinstalovat program).
- c. Odstraňte všechny položky, které souvisejí se softwarem pro HP Photosmart.
  - Upozornění Jestliže je počítač produktem firmy HP nebo Compaq, neodstraňujte žádné jiné aplikace než ty uvedené níže.

- Funkce zobrazovacího zařízení HP
- Prohlížeč dokumentů HP
- HP Photosmart Essential
- HP Image Zone
- HP Photo and Imaging Gallery
- HP Photosmart, Officejet, Deskjet (s názvem produktu a číslem verze softwaru)
- Aktualizace softwaru HP
- HP Share to Web
- Centrum řešení HP
- Správce HP
- HP Memories Disk Greeting Card Creator 32
- d. Přejděte na C:\Program Files\HP nebo C:\Program Files \Hewlett-Packard (u některých starších produktů) a vymažte složku Digitální zobrazení.
- e. Přejděte na C:\WINDOWS a přejmenujte složku twain\_32 na twain\_32 old.
- 3. Vypněte všechny programy, které běží na pozadí.
  - Poznámka Když je počítač zapnutý, softwarová skupina nazvaná Terminate and Stay Resident (TSR) programy automaticky načte. Tyto programy aktivují některé nástroje počítače, jako je antivirový software, které ale nejsou potřeba k fungování počítače. Někdy TSR' zabrání načtení HP softwaru, takže se nenainstaluje řádně. U Windows Vista a Windows XP použijte nástroje MSCONFIG, který zabrání spuštění programů a služeb TSR.

#### Vypnutí všech programů, které běží na pozadí.

- a. Na hlavním panelu systému Windows klepněte na Start.
- b. V závislosti na operačním systému udělejte něco z následujícího:
  - V systému Windows Vista: Do Zahájit vyhledávání napište MSCONFIG a pak stiskněte Enter.
     Až se zobrazí dialogové okno Správa uživatelského účtu, klepněte na

Dále.

 V systému Windows XP: Klepněte na položku Spustit. Až se objeví dialogové okno Spustit, napište MSCONFIG a pak stiskněte Enter.

Objeví se aplikace nástroje **MSCONFIG**.

- c. Klepněte na kartu Obecné.
- d. Klepněte na Selektivní spuštění.
- e. Jestliže je vedle Načíst položky pro spuštění znaménko k zaškrtnutí, klepněte na něj, aby bylo odstraněno.
- f. Klepněte na kartu Služby a označte políčko Skrýt všechny služby Microsoft.
- g. Klepněte na Zakázat vše.

- h. Klepněte na tlačítko Použít a pak klepněte na tlačítko Zavřít.
  - Poznámka Pokud obdržíte zprávu znějící Přístup zamítnut během provádění změn, klepněte na OK a pokračujte. Zpráva vám nezabrání provést změny.
- Klepněte na Restartovat a aplikujte tyto změny na počítač při dalším restartování.

Po restartování počítače se objeví zpráva Použili jste nástroj konfigurace systému pro provedení změn ve spouštění Windows.

- j. Klepněte na políčko k zaškrtnutí vedle Tuto zprávu znovu nezobrazovat.
- 4. Spusťte nástroj Vyčištění disku pro vymazání dočasných souborů a složek.

#### Spuštění nástroje Vyčištění disku

- Na hlavním panelu systému Windows klepněte na tlačítko Start a potom na možnost Programy nebo na Všechny programy a pak na Příslušenství.
- b. Klepněte na Systémové nástroje a pak na Vyčištění disku. Nástroj Vyčištění disku analyzuje pevný disk a pak zobrazí zprávu se seznamem položek k vymazání.
- c. Zaškrtněte příslušná políčka tak, aby se odstranily nepotřebné položky.

#### Další informace o nástroji Vyčištění disku

Nástroj Vyčištění disku uvolní prostor na pevném disku vašeho počítače následujícím způsobem:

- Vymazání dočasných internetových souborů
- Vymazání stažených programových souborů
- Vysypání koše
- Vymazání souborů z vaší dočasné složky
- Vymazání souborů vytvořených jinými nástroji Windows
- Odstranění volitelných součástí Windows, které nepoužíváte
- d. Až vyberete položky pro odstranění, klepněte na OK.
- 5. Nainstalujte software.

#### Instalace softwaru

- Vložte disk CD se softwarem do jednotky CD-ROM v počítači. Instalace softwaru se zahájí automaticky.
  - Poznámka Pokud se instalace automaticky nespustí, rozbalte nabídku Windows Start, klepněte na Zahájit vyhledávání (nebo Spustit). Do dialogového okna Zahájit vyhledávání (nebo Spustit), napište d: \setup.exe a pak stiskněte Enter. (Pokud jednotce CD-ROM není přiřazeno písmeno D, zadejte příslušné písmeno jednotky).
- **b**. Postupujte dle pokynů na obrazovce počítače při instalaci softwaru.
- 6. Zkuste použít produkt znovu.

Příčina: Chyba neznámého původu.

#### Nezobrazuje se obrazovka registrace

**Řešení:** Obrazovka registrace (s názvem "Sign up now") se otevře následujícím způsobem: Klepněte na tlačítko **Start** na hlavním panelu systému Windows, pak postupně přejděte na položky **Programy** nebo **Všechny programy**, **HP**, **Photosmart Premium Fax C309 series** a nakonec klepněte na položku **Registrace produktu**.

Příčina: Nespustila se automaticky obrazovka registrace.

#### Odinstalace a opětovná instalace softwaru

Jestliže je instalace neúplná nebo pokud jste připojili kabel USB k počítači dříve, než jste byli k tomu vyzváni na obrazovce instalace softwaru, může být nutné software odinstalovat a znovu nainstalovat. Nikdy nestačí pouze odstranit programové soubory zařízení HP Photosmart z počítače. Odeberte je pomocí nástroje pro odinstalaci, který jste obdrželi při instalaci softwaru zařízení HP Photosmart.

#### Odinstalování a opětovná instalace produktu

- Na hlavním panelu systému Windows klepněte na tlačítko Start, přejděte na položku Nastavení a vyberte položku Ovládací panely (nebo pouze Ovládací panely).
- Poklepejte na Přidat nebo odebrat programy (nebo klepněte na Odebrat program).
- Vyberte HP Photosmart All-in-One Driver Software a poté klikněte na Změnit/ Odstranit.

Postupujte podle pokynů na obrazovce.

- 4. Odpojte produkt od počítače.
- 5. Restartujte počítač.
  - Poznámka Je důležité, abyste před restartováním počítače produkt odpojili. Nepřipojujte produkt k počítači, dokud není software nainstalován znovu.
- Vložte CD disk produktu do jednotky CD-ROM počítače a poté spusťte program Setup.
  - Poznámka Pokud se nezobrazí program Nastavení, vyhledejte na jednotce CD-ROM soubor Setup.exe a poklepejte na něj.

**Poznámka** Pokud již nemáte instalační CD, můžete software stáhnout z <u>www.hp.com/support</u>.

 Postupujte podle pokynů na obrazovce a pokynů uvedených v průvodci Začněte zde dodaném s produktem.

Po dokončení instalace softwaru se v systémové oblasti hlavního panelu Windows zobrazí ikona **HP Digital Imaging Monitor**.

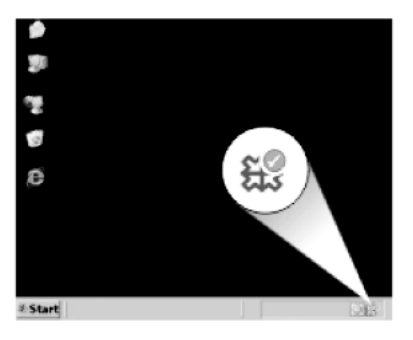

## Odstraňování problémů s kvalitou tisku

Tato část slouží k odstraňování problémů s kvalitou tisku:

- Nepsrávné, nepřesné nebo rozpité barvy
- Inkoust nevyplňuje celý text nebo obrázek
- Na výtisku je u spodního okraje stránky bez okrajů horizontální zkreslený pruh
- Na výtiscích jsou vodorovné pruhy nebo čáry
- <u>Výtisky jsou vybledlé nebo mají nevýrazné barvy</u>
- Výtisky jsou rozmazané nebo neostré
- Výtisky mají svislé pruhy
- Výtisky jsou zkosené
- Rozmazaný tisk na zadní straně papíru
- Okraje textu jsou zubaté

#### Nepsrávné, nepřesné nebo rozpité barvy

Pokud máte s výtiskem některý z následujících problémů s kvalitou, zkuste jako nápovědu řešení v této části.

- Barvy vypadají jinak, než jste očekávali.
   Například barvy na vašem obrázku nebo fotografii nějak vypadají na obrazovce počítače, ale tisknou se jinak nebo jsou na výtisku zaměněny barvy purpurová a azurová.
- Barvy se do sebe vpíjejí nebo vypadají, jako kdyby se na stránce rozmazaly. Okraje můžou být rozpité místo toho, aby byly ostré a definované.

Pokud barvy vypadají špatně, nepřesně, nebo se rozpíjejí, zkuste následující řešení.

- Řešení 1: Zkontrolujte, zda používáte originální inkoustové kazety HP
- <u>Řešení 2: Zkontrolujte papír vložený do vstupního zásobníku</u>
- <u>Řešení 3: Zkontrolujte typ papíru</u>
- <u>Řešení 4: Kontrola hladin inkoustu</u>
- <u>Řešení 5: Zkontrolujte nastavení tiskárny</u>
- <u>Řešení 6: Zarovnání tiskárny</u>
- <u>Řešení 7: Vyčistěte tiskovou hlavu</u>

<u>Řešení 8: Obraťte se na zástupce technické podpory společnosti HP</u>

#### Řešení 1: Zkontrolujte, zda používáte originální inkoustové kazety HP

**Řešení:** Zkontrolujte, zda vaše inkoustové kazety jsou originální inkoustové kazety HP.

Společnost HP doporučuje používání originálních inkoustových kazet HP. Originální inkoustové kazety HP jsou určeny pro tiskárny HP a testovány, aby vám umožnily vždy snadno dosáhnout skvělých výsledků.

Poznámka Společnost HP nemůže zaručit kvalitu a spolehlivost neoriginálního spotřebního materiálu. Na opravy produktu po použití spotřebního materiálu od jiného výrobce se nevztahuje záruka.

Pokud jste přesvědčeni, že jste zakoupili originální inkoustovou kazetu HP, přejděte na adresu:

www.hp.com/go/anticounterfeit

Příčina: Byly použity inkoustové kazety jiné značky než HP.

Pokud se tímto problém nevyřeší, zkuste následující řešení.

#### Řešení 2: Zkontrolujte papír vložený do vstupního zásobníku

**Řešení:** Ujistěte se, že je papír vložen správně a že není pokroucený nebo příliš silný.

- Vložte papír stranou, na kterou chcete tisknout, dolů. Pokud například vkládáte lesklý fotografický papír, vložte papír lesklou stranou dolů.
- Zkontrolujte, zda je papír založený celou plochou ve vstupním zásobníku a není pomačkaný. Pokud je při tisku papír příliš blízko tiskové hlavy, může být inkoust rozpitý. Tato situace může nastat, pokud je papír zvýšený, pomačkaný nebo velmi silný, například v případě obálky.

Další informace naleznete v části:

"Vkládání médií" na stránce 48

Příčina: Papír byl vložen nesprávně, byl pokroucen nebo příliš silný.

Pokud se tímto problém nevyřeší, zkuste následující řešení.

#### Řešení 3: Zkontrolujte typ papíru

**Řešení:** Společnost HP doporučuje, abyste používali papíry HP nebo jiný typ papíru, který je vhodný pro produkt.

Vždy se přesvědčte, zda je papír, na který tisknete, rovný. Nejlepších výsledků při tisku obrázků dosáhnete použitím fotografického papíru HP Advanced Photo Paper.

Fotografická média skladujte v původním obalu, v uzavíratelném plastovém sáčku na rovném povrchu, na chladném a suchém místě. Pokud chcete zahájit tisk, vyjměte pouze tolik papíru, kolik jej chcete bezprostředně použít. Po dokončení tisku vraťte

všechny nepoužité fotografické papíry zpět do plastového sáčku. Tím uchráníte fotografický papír před zkroucením.

Další informace naleznete v části:

- "Doporučené papíry pro tisk" na stránce 46
- "Informace o papíru" na stránce 52
- Příčina: Do vstupního zásobníku byl vložen nesprávný typ papíru.

Pokud se tímto problém nevyřeší, zkuste následující řešení.

#### Řešení 4: Kontrola hladin inkoustu

Řešení: Zjistěte odhadované úrovně inkoustu v tiskových kazetách.

Poznámka Varování a indikátory množství inkoustu poskytují pouze přibližné údaje a slouží pouze k plánování. Pokud se vám zobrazí varovná zpráva, že je v tiskárně málo inkoustu, zvažte přípravu náhradní tiskové kazety, abyste se vyhnuli možným zdržením tisku. Inkoustové kazety nemusíte měnit, dokud bude kvalita tisku přijatelná.

Další informace naleznete v části:

"Kontrola odhadované hladiny inkoustu" na stránce 109

Příčina: V inkoustových kazetách je patrně nedostatek inkoustu.

Pokud se tímto problém nevyřeší, zkuste následující řešení.

#### Řešení 5: Zkontrolujte nastavení tiskárny

Řešení: Zkontrolujte nastavení tisku.

- Zkontrolujte nastavení tisku, abyste zjistili, je-li nastavení barev správné. Například zkontrolujte, zda je dokument nastaven na tisk v tónech šedé. Nebo zkontrolujte, zda je rozšířené nastavení barev, jako je sytost, jas nebo barevný odstín nastaveno tak, aby se změnil vzhled barev.
- Zkontrolujte nastavení kvality tisku a ujistěte se, že se shoduje s typem papíru, který je v produktu vložen.
   Možná bude potřeba vybrat nastavení nižší kvality tisku, pokud se barvy do sebe vpíjejí. Nebo vyberte lepší nastavení, pokud tisknete vysoce kvalitní fotografii a poté se ujistěte, že je v zásobníku vložen papír jako je HP Advanced Photo Paper.
- Poznámka Na některých obrazovkách počítače mohou barvy vypadat jinak, než po vytištění na papíru. V takovém případě není s produktem, nastavením tisku nebo inkoustovými kazetami nic v nepořádku. Problém není potřeba dále řešit.

Příčina: Nastavení tisku nebylo správné.

Pokud se tímto problém nevyřeší, zkuste následující řešení.

#### Řešení 6: Zarovnání tiskárny

Řešení: Zarovnejte tiskárnu.

Zarovnání tiskárny může pomoci získat vynikající kvalitu tisku.

#### Vyrovnávání tiskárny ze softwaru HP Photosmart

- Vložte do vstupního zásobníku nepoužitý obyčejný bílý papír formátu A4, Letter nebo Legal.
- 2. V Centrum řešení HP klepněte na Nastavení.
- 3. V části Nastavení tisku klepněte na Nástroje tiskárny.
  - Poznámka Nástroje tiskárny lze také otevřít z dialogového okna Vlastnosti tisku. V dialogovém okně Vlastnosti tiskárny klepněte na záložku Funkce a poté na Služby tiskárny.

Zobrazí se okno Nástroje tiskárny.

- 4. Klepněte na kartu Nastavení zařízení.
- Klepněte na možnost Vyrovnat tiskárnu. Produkt vytiskne zkušební stránku, zarovná tiskovou hlavu a provede kalibraci tiskárny. Vytištěnou stránku recyklujte nebo vyhoďte.

Příčina: Pravděpodobně je potřeba provést zarovnání tiskárny.

Pokud se tímto problém nevyřeší, zkuste následující řešení.

#### Řešení 7: Vyčistěte tiskovou hlavu

Řešení: Jestliže výše uvedená řešení problém nevyřešila, zkuste vyčistit tiskovou hlavu.

#### Čištění tiskové hlavy z ovládacího panelu

1. Stiskněte Nastavení.

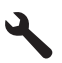

- Stiskněte šipku dolů, dokud se nezvýrazní položka Nástroje a poté stiskněte OK.
- Stiskněte šipku dolů, dokud se nezvýrazní položka Vyčistit tiskovou hlavu a poté stiskněte OK.

Produkt vyčistí tiskovou hlavu.

4. Stisknutím libovolného tlačítka se vrátíte do nabídky Nástroje.

Po vyčištění tiskové hlavy vytiskněte test kvality tisku. Zkontrolujte vytištěný test kvality tisku a zkontrolujte, zda problém s kvalitou tisku přetrvává.

#### Tisk protokolu kvality tisku

- Vložte do vstupního zásobníku nepoužitý obyčejný bílý papír formátu A4 nebo Letter.
- 2. Stiskněte Nastavení.

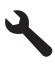

- Stiskněte šipku dolů, dokud se nezvýrazní položka Nástroje a poté stiskněte OK.
- Stiskněte šipku dolů, dokud se nezvýrazní položka Hlášení kvality tisku a poté stiskněte OK.

Zařízení vytiskne protokol kvality tisku, který můžete použít pro diagnostiku problémů s kvalitou tisku.

#### Vyhodnocení protokolu kvality tisku

- Zkontrolujte hladiny inkoustu zobrazené na stránce. Pokud kazeta vykazuje nízkou hladinu inkoustu a kvalita tisku vám nevyhovuje, zvažte výměnu inkoustové kazety. Když dochází inkoust, kvalita tisku se zhoršuje.
  - Poznámka Pokud je tisk protokolu kvality tisku nečitelný, můžete zkontrolovat odhadované hladiny inkoustu na ovládacím panelu softwaru HP Photosmart.

**Poznámka** Varování a indikátory množství inkoustu poskytují pouze přibližné údaje a slouží pouze k plánování. Pokud se vám zobrazí varovná zpráva, že je v tiskárně málo inkoustu, zvažte přípravu náhradní tiskové kazety, abyste se vyhnuli možným zdržením tisku. Inkoustovou kazetu nemusíte měnit, dokud bude kvalita tisku přijatelná.

 Podívejte se na barevné čáry uprostřed stránky. Čáry by měly mít ostré hrany a měly by být nepřerušované a stejné barvy po celé stránce.

#### Obrázek 13-1 Barevné čáry - očekávaný výsledek

 Pokud jsou na kterékoliv barevné čáře pruhy, čára je na jedné straně světlejší nebo obsahuje jeden nebo více pruhů jiné barvy, postupujte dle následujících kroků.

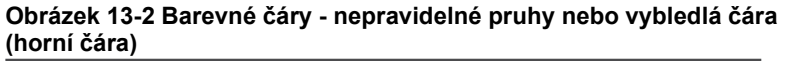

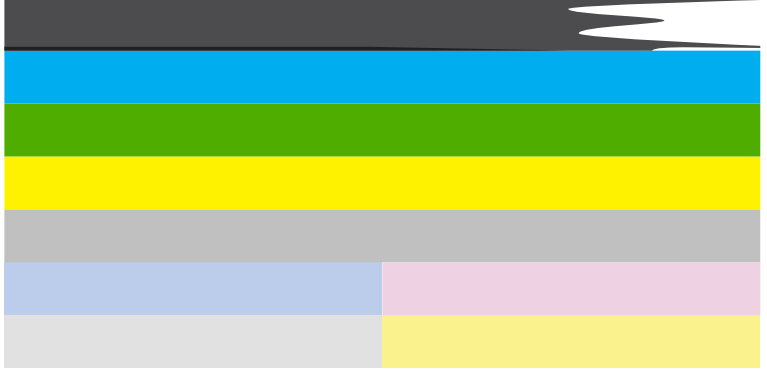

## Obrázek 13-3 Barevné čáry - smíchání barev (žlutá čára obsahuje purpurové pruhy)

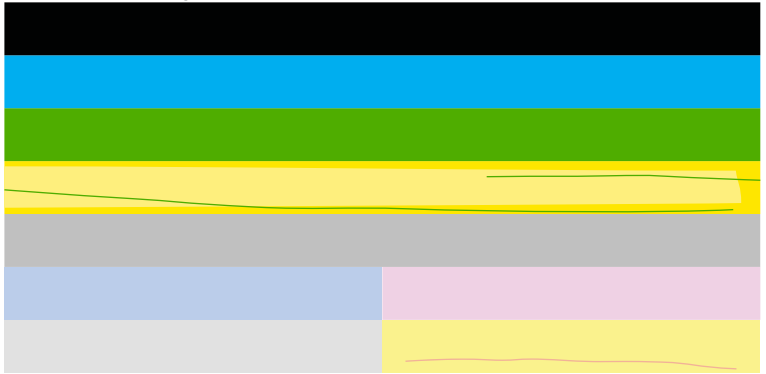

- · Zjistěte odhadované úrovně inkoustu v tiskových kazetách.
- Vyjměte tiskovou kazetu, která odpovídá pruhované čáře a vyčistěte její elektrické kontakty.
- Znovu vložte tiskovou kazetu a ujistěte se, že jsou všechny kazety správně instalovány.

- Vyčistěte tiskovou hlavu a poté znovu vytiskněte diagnostickou stránku.
- Pokud vyčištění tiskové hlavy problém s kvalitou tisku nevyřešilo, vyměňte tiskovou kazetu, která odpovídá pruhované čáře.
  - Poznámka Pokud výměna tiskové kazety nevyřeší problém kvality tisku, kontaktujte podporu HP a vyžádejte si údržbu.
- Pokud se na jakékoliv barevné čáře zobrazí pravidelné bílé pruhy, zarovnejte tiskárnu. Pokud problém přetrvává, vyčistěte tiskovou hlavu a poté znovu vytiskněte diagnostickou stránku.
  - Poznámka Pokud vyčištění tiskové hlavy nevyřeší problém kvality tisku, kontaktujte podporu HP a vyžádejte si údržbu.
- Podívejte se na velký text nad schématem zarovnání. Písmena by měla být ostrá a jasná.

# Obrázek 13-4 Oblast vzorku textu - očekávané výsledky $\operatorname{Ipsum} olimitsum olimitsu: Ipsum Lorem$

 Pokud je písmo roztřepené, zarovnejte tiskárnu a poté vytiskněte znovu diagnostickou stránku.

### Obrázek 13-5 Oblast vzorku textu - roztřepený text Ipsum Lorem

 Pokud je text nerovný, pruhovaný nebo rozmazaný, vyčistěte tiskovou hlavu a vytiskněte tuto diagnostickou stránku znovu.

Obrázek 13-6 Oblast vzorku textu - nerovnoměrná distribuce inkoustu Ipsum Lorem

## Obrázek 13-7 Oblast vzorku textu - pruhovaný nebo rozmazaný Ipsum Lorem

4. Podívejte se na schéma zarovnání nad barevnými čárami. Hrany by měly být rovné a ostré.

Obrázek 13-8 Schéma zarovnání - očekávaný výsledek

Pokud jsou okraje roztřepené, zarovnejte tiskárnu a poté vytiskněte znovu diagnostickou stránku.

#### Obrázek 13-9 Schéma zarovnání - roztřepené okraje

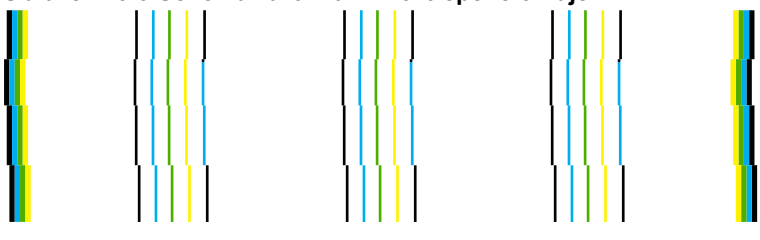

Poznámka Pokud zarovnání tiskárny nevyřeší problém kvality tisku, kontaktujte podporu HP a vyžádejte si údržbu.

Příčina: Pravděpodobně je potřeba provést vyčištění tiskové hlavy.

Pokud se tímto problém nevyřeší, zkuste následující řešení.

#### Řešení 8: Obraťte se na zástupce technické podpory společnosti HP

Řešení: Obraťte se na zákaznickou podporu společnosti HP.

Přejděte na adresu: www.hp.com/support.

Pokud se zobrazí výzva, vyberte zemi nebo oblast. Pak klepněte na položku **Kontaktovat HP** a zobrazte informace o technické podpoře.

Příčina: Došlo k potížím s tiskovou hlavou.

#### Inkoust nevyplňuje celý text nebo obrázek

Pokud nedochází k úplnému vyplnění textu nebo obrázku inkoustem, což vypadá jakože některé části chybí nebo jsou prázdné, zkuste následující řešení.

- <u>Řešení 1: Zkontrolujte, zda používáte originální inkoustové kazety HP</u>
- <u>Řešení 2: Kontrola hladin inkoustu</u>
- <u>Řešení 3: Zkontrolujte nastavení tiskárny</u>
- <u>Řešení 4: Zkontrolujte typ papíru</u>
- <u>Řešení 5: Vyčistěte tiskovou hlavu</u>
- <u>Řešení 6: Obraťte se na zástupce technické podpory společnosti HP</u>

#### Řešení 1: Zkontrolujte, zda používáte originální inkoustové kazety HP

**Řešení:** Zkontrolujte, zda vaše inkoustové kazety jsou originální inkoustové kazety HP.

Společnost HP doporučuje používání originálních inkoustových kazet HP. Originální inkoustové kazety HP jsou určeny pro tiskárny HP a testovány, aby vám umožnily vždy snadno dosáhnout skvělých výsledků.

Poznámka Společnost HP nemůže zaručit kvalitu a spolehlivost neoriginálního spotřebního materiálu. Na opravy produktu po použití spotřebního materiálu od jiného výrobce se nevztahuje záruka.

Pokud jste přesvědčeni, že jste zakoupili originální inkoustovou kazetu HP, přejděte na adresu:

www.hp.com/go/anticounterfeit

Příčina: Byly použity inkoustové kazety jiné značky než HP.

Pokud se tímto problém nevyřeší, zkuste následující řešení.

#### Řešení 2: Kontrola hladin inkoustu

Řešení: Zjistěte odhadované úrovně inkoustu v tiskových kazetách.

Poznámka Varování a indikátory množství inkoustu poskytují pouze přibližné údaje a slouží pouze k plánování. Pokud se vám zobrazí varovná zpráva, že je v tiskárně málo inkoustu, zvažte přípravu náhradní tiskové kazety, abyste se vyhnuli možným zdržením tisku. Inkoustové kazety nemusíte měnit, dokud bude kvalita tisku přijatelná.

Další informace naleznete v části:

"Kontrola odhadované hladiny inkoustu" na stránce 109

Příčina: V inkoustových kazetách je patrně nedostatek inkoustu.

Pokud se tímto problém nevyřeší, zkuste následující řešení.

#### Řešení 3: Zkontrolujte nastavení tiskárny

Řešení: Zkontrolujte nastavení tisku.

- Zkontrolujte nastavení typu papíru tak, aby odpovídalo typu papíru, který je vložen v zásobníku papíru.
- Zkontrolujte nastavení kvality tisku a ujistěte se, že není nastavena příliš nízko.
   Vytiskněte obrázek s nastavenou vysokou kvalitou tisku jako je Nejlepší nebo Maximální rozlišení.

Příčina: Nastavení typu papíru nebo kvality tisku byla nesprávná.

Pokud se tímto problém nevyřeší, zkuste následující řešení.

#### Řešení 4: Zkontrolujte typ papíru

**Řešení:** Společnost HP doporučuje, abyste používali papíry HP nebo jiný typ papíru, který je vhodný pro produkt.

Vždy se přesvědčte, zda je papír, na který tisknete, rovný. Nejlepších výsledků při tisku obrázků dosáhnete použitím fotografického papíru HP Advanced Photo Paper. Fotografická média skladujte v původním obalu, v uzavíratelném plastovém sáčku na rovném povrchu, na chladném a suchém místě. Pokud chcete zahájit tisk, vyjměte pouze tolik papíru, kolik jej chcete bezprostředně použít. Po dokončení tisku vraťte všechny nepoužité fotografické papíry zpět do plastového sáčku. Tím uchráníte fotografický papír před zkroucením.

Další informace naleznete v části:

- "Doporučené papíry pro tisk" na stránce 46
- "Informace o papíru" na stránce 52

Příčina: Do vstupního zásobníku byl vložen nesprávný typ papíru.

Pokud se tímto problém nevyřeší, zkuste následující řešení.

#### Řešení 5: Vyčistěte tiskovou hlavu

**Řešení:** Jestliže výše uvedená řešení problém nevyřešila, zkuste vyčistit tiskovou hlavu.

#### Čištění tiskové hlavy z ovládacího panelu

1. Stiskněte Nastavení.

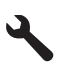

- Stiskněte šipku dolů, dokud se nezvýrazní položka Nástroje a poté stiskněte OK.
- Stiskněte šipku dolů, dokud se nezvýrazní položka Vyčistit tiskovou hlavu a poté stiskněte OK.

Produkt vyčistí tiskovou hlavu.

4. Stisknutím libovolného tlačítka se vrátíte do nabídky Nástroje.

Po vyčištění tiskové hlavy vytiskněte test kvality tisku. Zkontrolujte vytištěný test kvality tisku a zkontrolujte, zda problém s kvalitou tisku přetrvává.

#### Tisk protokolu kvality tisku

- Vložte do vstupního zásobníku nepoužitý obyčejný bílý papír formátu A4 nebo Letter.
- 2. Stiskněte Nastavení.

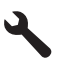

- Stiskněte šipku dolů, dokud se nezvýrazní položka Nástroje a poté stiskněte OK.
- Stiskněte šipku dolů, dokud se nezvýrazní položka Hlášení kvality tisku a poté stiskněte OK.

Zařízení vytiskne protokol kvality tisku, který můžete použít pro diagnostiku problémů s kvalitou tisku.

#### Vyhodnocení protokolu kvality tisku

- Zkontrolujte hladiny inkoustu zobrazené na stránce. Pokud kazeta vykazuje nízkou hladinu inkoustu a kvalita tisku vám nevyhovuje, zvažte výměnu inkoustové kazety. Když dochází inkoust, kvalita tisku se zhoršuje.
  - Poznámka Pokud je tisk protokolu kvality tisku nečitelný, můžete zkontrolovat odhadované hladiny inkoustu na ovládacím panelu softwaru HP Photosmart.

**Poznámka** Varování a indikátory množství inkoustu poskytují pouze přibližné údaje a slouží pouze k plánování. Pokud se vám zobrazí varovná zpráva, že je v tiskárně málo inkoustu, zvažte přípravu náhradní tiskové kazety, abyste se vyhnuli možným zdržením tisku. Inkoustovou kazetu nemusíte měnit, dokud bude kvalita tisku přijatelná.

 Podívejte se na barevné čáry uprostřed stránky. Čáry by měly mít ostré hrany a měly by být nepřerušované a stejné barvy po celé stránce.

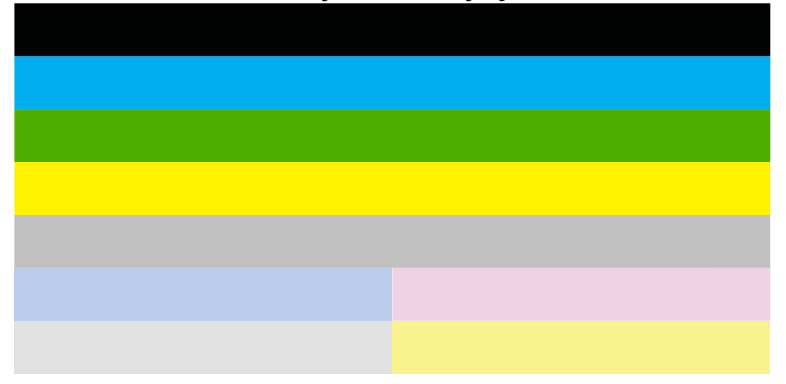

#### Obrázek 13-10 Barevné čáry - očekávaný výsledek

 Pokud jsou na kterékoliv barevné čáře pruhy, čára je na jedné straně světlejší nebo obsahuje jeden nebo více pruhů jiné barvy, postupujte dle následujících kroků.

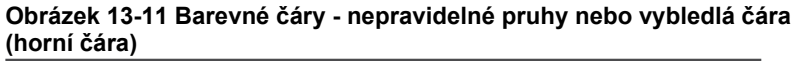

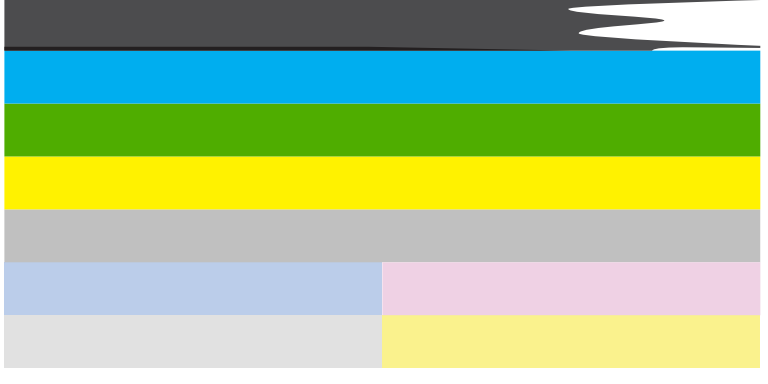

## Obrázek 13-12 Barevné čáry - smíchání barev (žlutá čára obsahuje purpurové pruhy)

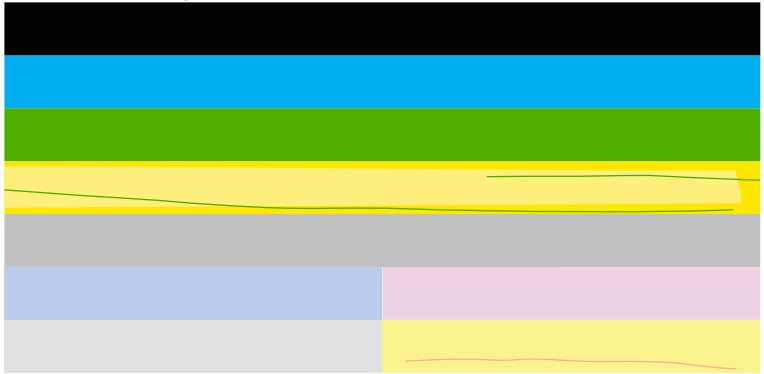

- · Zjistěte odhadované úrovně inkoustu v tiskových kazetách.
- Vyjměte tiskovou kazetu, která odpovídá pruhované čáře a vyčistěte její elektrické kontakty.
- Znovu vložte tiskovou kazetu a ujistěte se, že jsou všechny kazety správně instalovány.

- Vyčistěte tiskovou hlavu a poté znovu vytiskněte diagnostickou stránku.
- Pokud vyčištění tiskové hlavy problém s kvalitou tisku nevyřešilo, vyměňte tiskovou kazetu, která odpovídá pruhované čáře.
  - Poznámka Pokud výměna tiskové kazety nevyřeší problém kvality tisku, kontaktujte podporu HP a vyžádejte si údržbu.
- Pokud se na jakékoliv barevné čáře zobrazí pravidelné bílé pruhy, zarovnejte tiskárnu. Pokud problém přetrvává, vyčistěte tiskovou hlavu a poté znovu vytiskněte diagnostickou stránku.
  - Poznámka Pokud vyčištění tiskové hlavy nevyřeší problém kvality tisku, kontaktujte podporu HP a vyžádejte si údržbu.
- Podívejte se na velký text nad schématem zarovnání. Písmena by měla být ostrá a jasná.

# Obrázek 13-13 Oblast vzorku textu - očekávané výsledky Ipsum Lorem

 Pokud je písmo roztřepené, zarovnejte tiskárnu a poté vytiskněte znovu diagnostickou stránku.

### Obrázek 13-14 Oblast vzorku textu - roztřepený text Ipsum Lorem

 Pokud je text nerovný, pruhovaný nebo rozmazaný, vyčistěte tiskovou hlavu a vytiskněte tuto diagnostickou stránku znovu.

## Obrázek 13-15 Oblast vzorku textu - nerovnoměrná distribuce inkoustu Ipsum Lorem

## Obrázek 13-16 Oblast vzorku textu - pruhovaný nebo rozmazaný Ipsum Lorem

4. Podívejte se na schéma zarovnání nad barevnými čárami. Hrany by měly být rovné a ostré.

#### Obrázek 13-17 Schéma zarovnání - očekávaný výsledek

Pokud jsou okraje roztřepené, zarovnejte tiskárnu a poté vytiskněte znovu diagnostickou stránku.

#### Obrázek 13-18 Schéma zarovnání - roztřepené okraje

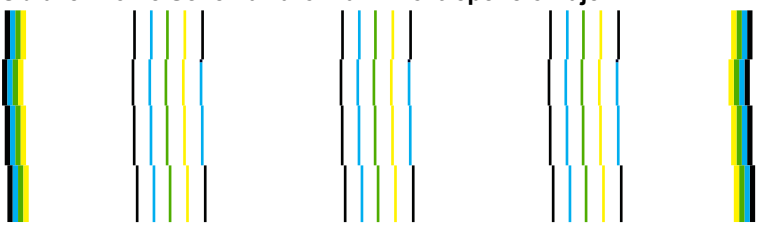

Poznámka Pokud zarovnání tiskárny nevyřeší problém kvality tisku, kontaktujte podporu HP a vyžádejte si údržbu.

Příčina: Pravděpodobně je potřeba provést vyčištění tiskové hlavy.

Pokud se tímto problém nevyřeší, zkuste následující řešení.

#### Řešení 6: Obraťte se na zástupce technické podpory společnosti HP

Řešení: Obraťte se na zákaznickou podporu společnosti HP.

Přejděte na adresu: www.hp.com/support.

Pokud se zobrazí výzva, vyberte zemi nebo oblast. Pak klepněte na položku **Kontaktovat HP** a zobrazte informace o technické podpoře.

**Příčina:** Došlo k potížím s tiskovou hlavou.

#### Na výtisku je u spodního okraje stránky bez okrajů horizontální zkreslený pruh

Pokud je na konci vašeho výtisku bez okrajů rozostřený pruh nebo linka, zkuste následující řešení.

- Poznámka Tento problém není způsoben inkoustem. Proto není nutné měnit inkoustové kazety nebo tiskovou hlavu.
- <u>Řešení 1: Zkontrolujte typ papíru</u>
- <u>Řešení 2: Použijte nastavení vyšší kvality tisku</u>
- <u>Řešení 3: Otočení obrázku</u>

#### Řešení 1: Zkontrolujte typ papíru

**Řešení:** Společnost HP doporučuje, abyste používali papíry HP nebo jiný typ papíru, který je vhodný pro produkt.

Vždy se přesvědčte, zda je papír, na který tisknete, rovný. Nejlepších výsledků při tisku obrázků dosáhnete použitím fotografického papíru HP Advanced Photo Paper.

Fotografická média skladujte v původním obalu, v uzavíratelném plastovém sáčku na rovném povrchu, na chladném a suchém místě. Pokud chcete zahájit tisk, vyjměte

pouze tolik papíru, kolik jej chcete bezprostředně použít. Po dokončení tisku vraťte všechny nepoužité fotografické papíry zpět do plastového sáčku. Tím uchráníte fotografický papír před zkroucením.

Další informace naleznete v části:

- <u>"Doporučené papíry pro tisk</u>" na stránce 46
- <u>"Informace o papíru</u>" na stránce 52

Příčina: Do vstupního zásobníku byl vložen nesprávný typ papíru.

Pokud se tímto problém nevyřeší, zkuste následující řešení.

#### Řešení 2: Použijte nastavení vyšší kvality tisku

Řešení: Zkontrolujte nastavení kvality tisku a ujistěte se, že není nastavena příliš nízko.

#### Výběr rychlosti nebo kvality tisku

- 1. Zkontrolujte, zda je ve vstupním zásobníku vložen papír.
- 2. V používané aplikaci klepněte v nabídce Soubor na příkaz Tisk.
- 3. Zkontrolujte, zda je zvolena tiskárna.
- Klepněte na tlačítko, kterým se otevře dialogové okno Vlastnosti.
   V závislosti na softwarové aplikaci může být toto tlačítko označeno Vlastnosti,
   Možnosti, Nastavení tiskárny, Tiskárna nebo Předvolby.
- 5. Klepněte na kartu Funkce.
- 6. V rozevíracím seznamu Typ papíru vyberte typ papíru vložený do tiskárny.
- 7. V rozevíracím seznamu Kvalita tisku zvolte nastavení kvality vhodné pro projekt.
  - Poznámka Pro zjištění rozlišení tisku na základě vybraného typu papíru a nastavení kvality tisku klepněte na Rozlišení.

Vytiskněte obrázek s nastavenou vysokou kvalitou tisku jako je **Nejlepší** nebo **Maximální rozlišení**.

Další informace naleznete v části:

"Tisk s použitím možnosti Maximální rozlišení" na stránce 72

Příčina: Kvalita tisku byla nastavena na příliš nízkou.

Pokud se tímto problém nevyřeší, zkuste následující řešení.

#### Řešení 3: Otočení obrázku

**Řešení:** Pokud problém přetrvává, otočte obrázek o 180 stupňů pomocí softwaru, který jste nainstalovali společně s produktem, nebo jiného softwaru tak, aby se světle modré, šedé ani hnědé odstíny netiskly ve spodní části stránky.

**Příčina:** Fotografie se na spodním okraji papíru vytiskla s podivným zabarvením.
### Na výtiscích jsou vodorovné pruhy nebo čáry

Pokud jsou na vašem výtisku pruhy, rozmazaný inkoust nebo značky, které vedou přes celou šířku stránky, zkuste následující řešení.

- <u>Řešení 1: Zkontrolujte, zda používáte originální inkoustové kazety HP</u>
- Řešení 2: Kontrola hladin inkoustu
- <u>Řešení 3: Zkontrolujte, zda je správně vložen papír</u>
- <u>Řešení 4: Použijte nastavení vyšší kvality tisku</u>
- <u>Řešení 5: Zarovnání tiskárny</u>
- <u>Řešení 6: Vyčistěte tiskovou hlavu</u>
- <u>Řešení 7: Obraťte se na zástupce technické podpory společnosti HP</u>

### Řešení 1: Zkontrolujte, zda používáte originální inkoustové kazety HP

**Řešení:** Zkontrolujte, zda vaše inkoustové kazety jsou originální inkoustové kazety HP.

Společnost HP doporučuje používání originálních inkoustových kazet HP. Originální inkoustové kazety HP jsou určeny pro tiskárny HP a testovány, aby vám umožnily vždy snadno dosáhnout skvělých výsledků.

Poznámka Společnost HP nemůže zaručit kvalitu a spolehlivost neoriginálního spotřebního materiálu. Na opravy produktu po použití spotřebního materiálu od jiného výrobce se nevztahuje záruka.

Pokud jste přesvědčeni, že jste zakoupili originální inkoustovou kazetu HP, přejděte na adresu:

www.hp.com/go/anticounterfeit

Příčina: Byly použity inkoustové kazety jiné značky než HP.

Pokud se tímto problém nevyřeší, zkuste následující řešení.

### Řešení 2: Kontrola hladin inkoustu

Řešení: Zjistěte odhadované úrovně inkoustu v tiskových kazetách.

Poznámka Varování a indikátory množství inkoustu poskytují pouze přibližné údaje a slouží pouze k plánování. Pokud se vám zobrazí varovná zpráva, že je v tiskárně málo inkoustu, zvažte přípravu náhradní tiskové kazety, abyste se vyhnuli možným zdržením tisku. Inkoustové kazety nemusíte měnit, dokud bude kvalita tisku přijatelná.

Další informace naleznete v části:

"Kontrola odhadované hladiny inkoustu" na stránce 109

Příčina: V inkoustových kazetách je patrně nedostatek inkoustu.

### Řešení 3: Zkontrolujte, zda je správně vložen papír

Řešení: Zkontrolujte, zda je ve vstupním zásobníku správně vložen papír.

Další informace naleznete v části:

"Vkládání médií" na stránce 48

Příčina: Papír nebyl vložen správným způsobem.

Pokud se tímto problém nevyřeší, zkuste následující řešení.

### Řešení 4: Použijte nastavení vyšší kvality tisku

**Řešení:** Zkontrolujte nastavení kvality tisku a ujistěte se, že není nastavena příliš nízko.

### Výběr rychlosti nebo kvality tisku

- 1. Zkontrolujte, zda je ve vstupním zásobníku vložen papír.
- 2. V používané aplikaci klepněte v nabídce Soubor na příkaz Tisk.
- 3. Zkontrolujte, zda je zvolena tiskárna.
- Klepněte na tlačítko, kterým se otevře dialogové okno Vlastnosti.
  V závislosti na softwarové aplikaci může být toto tlačítko označeno Vlastnosti, Možnosti, Nastavení tiskárny, Tiskárna nebo Předvolby.
- 5. Klepněte na kartu Funkce.
- 6. V rozevíracím seznamu Typ papíru vyberte typ papíru vložený do tiskárny.
- 7. V rozevíracím seznamu Kvalita tisku zvolte nastavení kvality vhodné pro projekt.
  - Poznámka Pro zjištění rozlišení tisku na základě vybraného typu papíru a nastavení kvality tisku klepněte na Rozlišení.

Vytiskněte obrázek s nastavenou vysokou kvalitou tisku jako je **Nejlepší** nebo **Maximální rozlišení**.

Další informace naleznete v části:

"Tisk s použitím možnosti Maximální rozlišení" na stránce 72

**Příčina:** Nastavení kvality tisku nebo kopírování na produktu má příliš nízkou hodnotu.

Pokud se tímto problém nevyřeší, zkuste následující řešení.

### Řešení 5: Zarovnání tiskárny

Řešení: Zarovnejte tiskárnu.

Zarovnání tiskárny může pomoci získat vynikající kvalitu tisku.

#### Vyrovnávání tiskárny ze softwaru HP Photosmart

- Vložte do vstupního zásobníku nepoužitý obyčejný bílý papír formátu A4, Letter nebo Legal.
- 2. V Centrum řešení HP klepněte na Nastavení.

- 3. V části Nastavení tisku klepněte na Nástroje tiskárny.
  - Poznámka Nástroje tiskárny lze také otevřít z dialogového okna Vlastnosti tisku. V dialogovém okně Vlastnosti tiskárny klepněte na záložku Funkce a poté na Služby tiskárny.

Zobrazí se okno Nástroje tiskárny.

- 4. Klepněte na kartu Nastavení zařízení.
- Klepněte na možnost Vyrovnat tiskárnu. Produkt vytiskne zkušební stránku, zarovná tiskovou hlavu a provede kalibraci tiskárny. Vytištěnou stránku recyklujte nebo vyhoďte.

Příčina: Pravděpodobně je potřeba provést zarovnání tiskárny.

Pokud se tímto problém nevyřeší, zkuste následující řešení.

### Řešení 6: Vyčistěte tiskovou hlavu

**Řešení:** Jestliže výše uvedená řešení problém nevyřešila, zkuste vyčistit tiskovou hlavu.

### Čištění tiskové hlavy z ovládacího panelu

1. Stiskněte Nastavení.

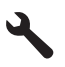

- Stiskněte šipku dolů, dokud se nezvýrazní položka Nástroje a poté stiskněte OK.
- Stiskněte šipku dolů, dokud se nezvýrazní položka Vyčistit tiskovou hlavu a poté stiskněte OK.

Produkt vyčistí tiskovou hlavu.

4. Stisknutím libovolného tlačítka se vrátíte do nabídky Nástroje.

Po vyčištění tiskové hlavy vytiskněte test kvality tisku. Zkontrolujte vytištěný test kvality tisku a zkontrolujte, zda problém s kvalitou tisku přetrvává.

### Tisk protokolu kvality tisku

- Vložte do vstupního zásobníku nepoužitý obyčejný bílý papír formátu A4 nebo Letter.
- 2. Stiskněte Nastavení.

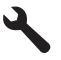

- Stiskněte šipku dolů, dokud se nezvýrazní položka Nástroje a poté stiskněte OK.
- Stiskněte šipku dolů, dokud se nezvýrazní položka Hlášení kvality tisku a poté stiskněte OK.

Zařízení vytiskne protokol kvality tisku, který můžete použít pro diagnostiku problémů s kvalitou tisku.

### Vyhodnocení protokolu kvality tisku

- Zkontrolujte hladiny inkoustu zobrazené na stránce. Pokud kazeta vykazuje nízkou hladinu inkoustu a kvalita tisku vám nevyhovuje, zvažte výměnu inkoustové kazety. Když dochází inkoust, kvalita tisku se zhoršuje.
  - Poznámka Pokud je tisk protokolu kvality tisku nečitelný, můžete zkontrolovat odhadované hladiny inkoustu na ovládacím panelu softwaru HP Photosmart.

**Poznámka** Varování a indikátory množství inkoustu poskytují pouze přibližné údaje a slouží pouze k plánování. Pokud se vám zobrazí varovná zpráva, že je v tiskárně málo inkoustu, zvažte přípravu náhradní tiskové kazety, abyste se vyhnuli možným zdržením tisku. Inkoustovou kazetu nemusíte měnit, dokud bude kvalita tisku přijatelná.

 Podívejte se na barevné čáry uprostřed stránky. Čáry by měly mít ostré hrany a měly by být nepřerušované a stejné barvy po celé stránce.

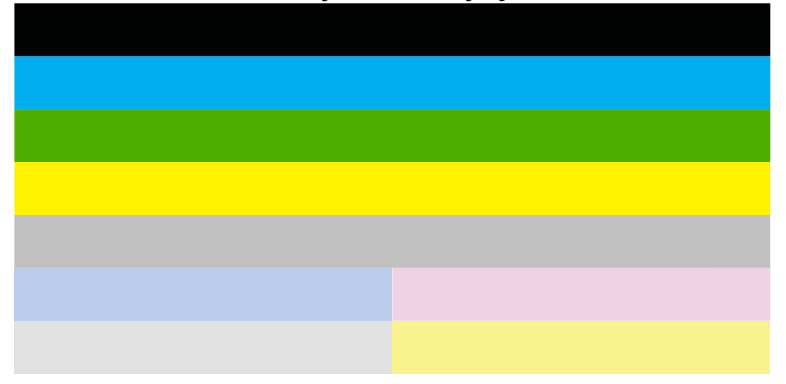

### Obrázek 13-19 Barevné čáry - očekávaný výsledek

 Pokud jsou na kterékoliv barevné čáře pruhy, čára je na jedné straně světlejší nebo obsahuje jeden nebo více pruhů jiné barvy, postupujte dle následujících kroků.

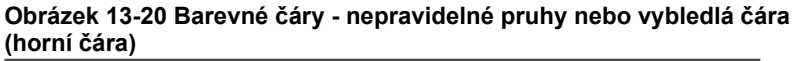

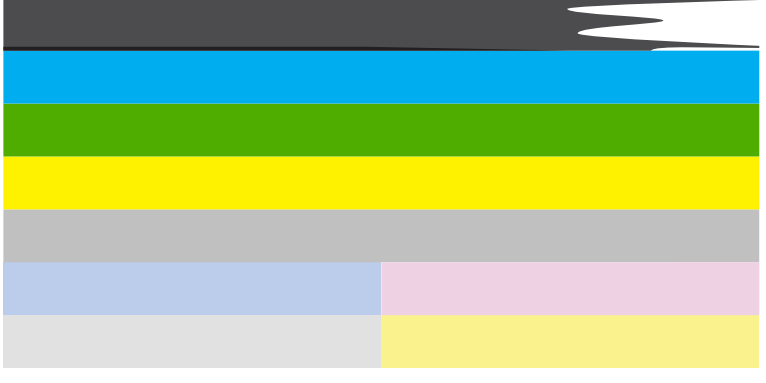

## Obrázek 13-21 Barevné čáry - smíchání barev (žlutá čára obsahuje purpurové pruhy)

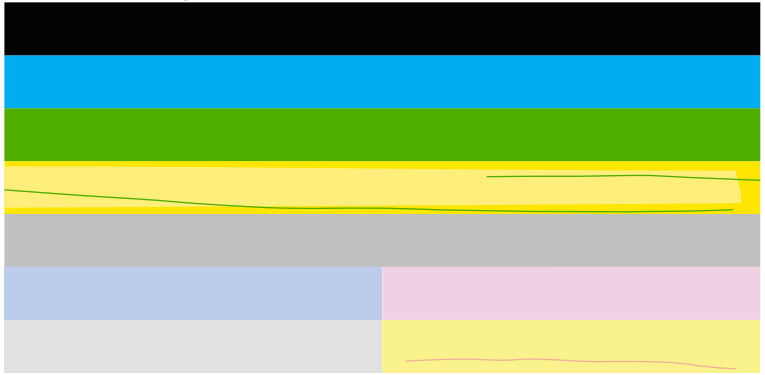

- · Zjistěte odhadované úrovně inkoustu v tiskových kazetách.
- Vyjměte tiskovou kazetu, která odpovídá pruhované čáře a vyčistěte její elektrické kontakty.
- Znovu vložte tiskovou kazetu a ujistěte se, že jsou všechny kazety správně instalovány.

- Vyčistěte tiskovou hlavu a poté znovu vytiskněte diagnostickou stránku.
- Pokud vyčištění tiskové hlavy problém s kvalitou tisku nevyřešilo, vyměňte tiskovou kazetu, která odpovídá pruhované čáře.
  - Poznámka Pokud výměna tiskové kazety nevyřeší problém kvality tisku, kontaktujte podporu HP a vyžádejte si údržbu.
- Pokud se na jakékoliv barevné čáře zobrazí pravidelné bílé pruhy, zarovnejte tiskárnu. Pokud problém přetrvává, vyčistěte tiskovou hlavu a poté znovu vytiskněte diagnostickou stránku.
  - Poznámka Pokud vyčištění tiskové hlavy nevyřeší problém kvality tisku, kontaktujte podporu HP a vyžádejte si údržbu.
- Podívejte se na velký text nad schématem zarovnání. Písmena by měla být ostrá a jasná.

# Obrázek 13-22 Oblast vzorku textu - očekávané výsledky Ipsum Lorem

 Pokud je písmo roztřepené, zarovnejte tiskárnu a poté vytiskněte znovu diagnostickou stránku.

### Obrázek 13-23 Oblast vzorku textu - roztřepený text Ipsum Lorem

 Pokud je text nerovný, pruhovaný nebo rozmazaný, vyčistěte tiskovou hlavu a vytiskněte tuto diagnostickou stránku znovu.

### Obrázek 13-24 Oblast vzorku textu - nerovnoměrná distribuce inkoustu Ipsum Lorem

### Obrázek 13-25 Oblast vzorku textu - pruhovaný nebo rozmazaný Ipsum Lorem

4. Podívejte se na schéma zarovnání nad barevnými čárami. Hrany by měly být rovné a ostré.

### Obrázek 13-26 Schéma zarovnání - očekávaný výsledek

Vyřešit problém

Pokud jsou okraje roztřepené, zarovnejte tiskárnu a poté vytiskněte znovu diagnostickou stránku.

### Obrázek 13-27 Schéma zarovnání - roztřepené okraje

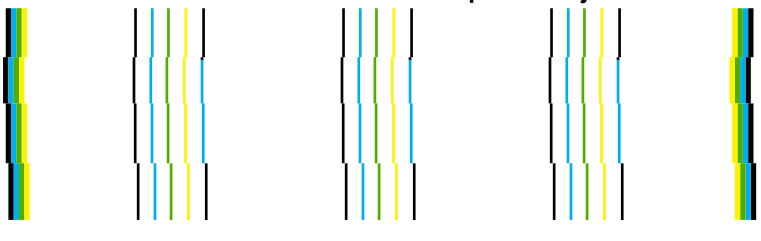

Poznámka Pokud zarovnání tiskárny nevyřeší problém kvality tisku, kontaktujte podporu HP a vyžádejte si údržbu.

Příčina: Pravděpodobně je potřeba provést vyčištění tiskové hlavy.

Pokud se tímto problém nevyřeší, zkuste následující řešení.

### Řešení 7: Obraťte se na zástupce technické podpory společnosti HP

Řešení: Obraťte se na zákaznickou podporu společnosti HP.

Přejděte na adresu: www.hp.com/support.

Pokud se zobrazí výzva, vyberte zemi nebo oblast. Pak klepněte na položku **Kontaktovat HP** a zobrazte informace o technické podpoře.

Příčina: Došlo k potížím s tiskovou hlavou.

### Výtisky jsou vybledlé nebo mají nevýrazné barvy

Pokud nejsou výtisky tak jasné a intenzivní, jak jste očekávali, zkuste následující řešení.

- <u>Řešení 1: Zkontrolujte, zda používáte originální inkoustové kazety HP</u>
- <u>Řešení 2: Kontrola hladin inkoustu</u>
- <u>Řešení 3: Zkontrolujte nastavení tiskárny</u>
- <u>Řešení 4: Zkontrolujte typ papíru</u>
- <u>Řešení 5: Vyčistěte tiskovou hlavu</u>
- <u>Řešení 6: Obraťte se na zástupce technické podpory společnosti HP</u>

### Řešení 1: Zkontrolujte, zda používáte originální inkoustové kazety HP

**Řešení:** Zkontrolujte, zda vaše inkoustové kazety jsou originální inkoustové kazety HP.

Společnost HP doporučuje používání originálních inkoustových kazet HP. Originální inkoustové kazety HP jsou určeny pro tiskárny HP a testovány, aby vám umožnily vždy snadno dosáhnout skvělých výsledků.

Poznámka Společnost HP nemůže zaručit kvalitu a spolehlivost neoriginálního spotřebního materiálu. Na opravy produktu po použití spotřebního materiálu od jiného výrobce se nevztahuje záruka.

Pokud jste přesvědčeni, že jste zakoupili originální inkoustovou kazetu HP, přejděte na adresu:

www.hp.com/go/anticounterfeit

Příčina: Byly použity inkoustové kazety jiné značky než HP.

Pokud se tímto problém nevyřeší, zkuste následující řešení.

### Řešení 2: Kontrola hladin inkoustu

Řešení: Zjistěte odhadované úrovně inkoustu v tiskových kazetách.

Poznámka Varování a indikátory množství inkoustu poskytují pouze přibližné údaje a slouží pouze k plánování. Pokud se vám zobrazí varovná zpráva, že je v tiskárně málo inkoustu, zvažte přípravu náhradní tiskové kazety, abyste se vyhnuli možným zdržením tisku. Inkoustové kazety nemusíte měnit, dokud bude kvalita tisku přijatelná.

Další informace naleznete v části:

"Kontrola odhadované hladiny inkoustu" na stránce 109

Příčina: V inkoustových kazetách je patrně nedostatek inkoustu.

Pokud se tímto problém nevyřeší, zkuste následující řešení.

#### Řešení 3: Zkontrolujte nastavení tiskárny

Řešení: Zkontrolujte nastavení tisku.

- Zkontrolujte nastavení typu papíru tak, aby odpovídalo typu papíru, který je vložen v zásobníku papíru.
- Zkontrolujte nastavení kvality tisku a ujistěte se, že není nastavena příliš nízko.
  Vytiskněte obrázek s nastavenou vysokou kvalitou tisku jako je Nejlepší nebo Maximální rozlišení.

Příčina: Nastavení typu papíru nebo kvality tisku byla nesprávná.

Pokud se tímto problém nevyřeší, zkuste následující řešení.

### Řešení 4: Zkontrolujte typ papíru

**Řešení:** Společnost HP doporučuje, abyste používali papíry HP nebo jiný typ papíru, který je vhodný pro produkt.

Vždy se přesvědčte, zda je papír, na který tisknete, rovný. Nejlepších výsledků při tisku obrázků dosáhnete použitím fotografického papíru HP Advanced Photo Paper.

Fotografická média skladujte v původním obalu, v uzavíratelném plastovém sáčku na rovném povrchu, na chladném a suchém místě. Pokud chcete zahájit tisk, vyjměte pouze tolik papíru, kolik jej chcete bezprostředně použít. Po dokončení tisku vraťte všechny nepoužité fotografické papíry zpět do plastového sáčku. Tím uchráníte fotografický papír před zkroucením.

Další informace naleznete v části:

- "Doporučené papíry pro tisk" na stránce 46
- "Informace o papíru" na stránce 52

Příčina: Do vstupního zásobníku byl vložen nesprávný typ papíru.

Pokud se tímto problém nevyřeší, zkuste následující řešení.

### Řešení 5: Vyčistěte tiskovou hlavu

**Řešení:** Jestliže výše uvedená řešení problém nevyřešila, zkuste vyčistit tiskovou hlavu.

### Čištění tiskové hlavy z ovládacího panelu

1. Stiskněte Nastavení.

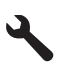

- Stiskněte šipku dolů, dokud se nezvýrazní položka Nástroje a poté stiskněte OK.
- Stiskněte šipku dolů, dokud se nezvýrazní položka Vyčistit tiskovou hlavu a poté stiskněte OK.

Produkt vyčistí tiskovou hlavu.

4. Stisknutím libovolného tlačítka se vrátíte do nabídky Nástroje.

Po vyčištění tiskové hlavy vytiskněte test kvality tisku. Zkontrolujte vytištěný test kvality tisku a zkontrolujte, zda problém s kvalitou tisku přetrvává.

#### Tisk protokolu kvality tisku

- Vložte do vstupního zásobníku nepoužitý obyčejný bílý papír formátu A4 nebo Letter.
- 2. Stiskněte Nastavení.

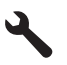

- Stiskněte šipku dolů, dokud se nezvýrazní položka Nástroje a poté stiskněte OK.
- Stiskněte šipku dolů, dokud se nezvýrazní položka Hlášení kvality tisku a poté stiskněte OK.

Zařízení vytiskne protokol kvality tisku, který můžete použít pro diagnostiku problémů s kvalitou tisku.

### Vyhodnocení protokolu kvality tisku

- Zkontrolujte hladiny inkoustu zobrazené na stránce. Pokud kazeta vykazuje nízkou hladinu inkoustu a kvalita tisku vám nevyhovuje, zvažte výměnu inkoustové kazety. Když dochází inkoust, kvalita tisku se zhoršuje.
  - Poznámka Pokud je tisk protokolu kvality tisku nečitelný, můžete zkontrolovat odhadované hladiny inkoustu na ovládacím panelu softwaru HP Photosmart.

**Poznámka** Varování a indikátory množství inkoustu poskytují pouze přibližné údaje a slouží pouze k plánování. Pokud se vám zobrazí varovná zpráva, že je v tiskárně málo inkoustu, zvažte přípravu náhradní tiskové kazety, abyste se vyhnuli možným zdržením tisku. Inkoustovou kazetu nemusíte měnit, dokud bude kvalita tisku přijatelná.

 Podívejte se na barevné čáry uprostřed stránky. Čáry by měly mít ostré hrany a měly by být nepřerušované a stejné barvy po celé stránce.

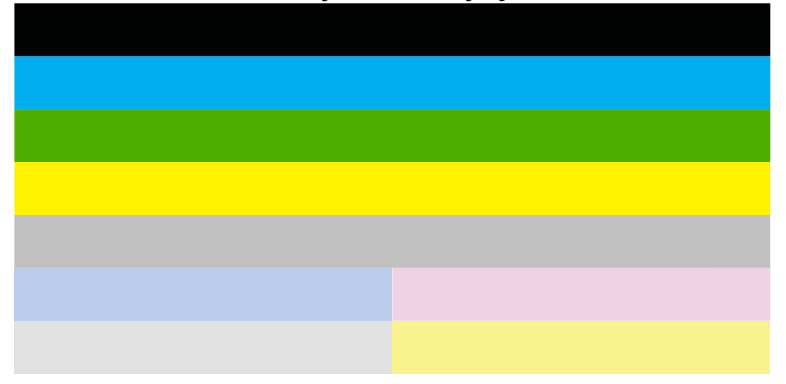

### Obrázek 13-28 Barevné čáry - očekávaný výsledek

 Pokud jsou na kterékoliv barevné čáře pruhy, čára je na jedné straně světlejší nebo obsahuje jeden nebo více pruhů jiné barvy, postupujte dle následujících kroků.

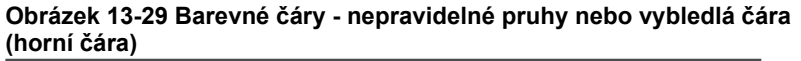

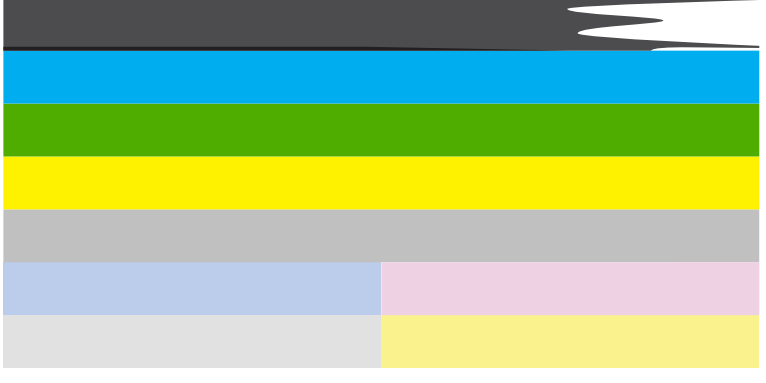

## Obrázek 13-30 Barevné čáry - smíchání barev (žlutá čára obsahuje purpurové pruhy)

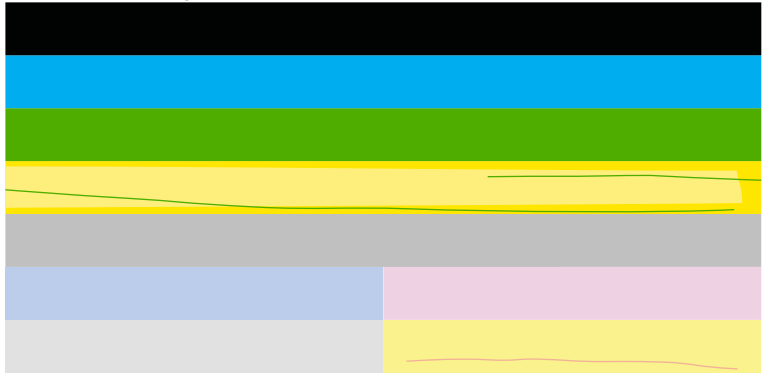

- · Zjistěte odhadované úrovně inkoustu v tiskových kazetách.
- Vyjměte tiskovou kazetu, která odpovídá pruhované čáře a vyčistěte její elektrické kontakty.
- Znovu vložte tiskovou kazetu a ujistěte se, že jsou všechny kazety správně instalovány.

- Vyčistěte tiskovou hlavu a poté znovu vytiskněte diagnostickou stránku.
- Pokud vyčištění tiskové hlavy problém s kvalitou tisku nevyřešilo, vyměňte tiskovou kazetu, která odpovídá pruhované čáře.
  - Poznámka Pokud výměna tiskové kazety nevyřeší problém kvality tisku, kontaktujte podporu HP a vyžádejte si údržbu.
- Pokud se na jakékoliv barevné čáře zobrazí pravidelné bílé pruhy, zarovnejte tiskárnu. Pokud problém přetrvává, vyčistěte tiskovou hlavu a poté znovu vytiskněte diagnostickou stránku.
  - Poznámka Pokud vyčištění tiskové hlavy nevyřeší problém kvality tisku, kontaktujte podporu HP a vyžádejte si údržbu.
- Podívejte se na velký text nad schématem zarovnání. Písmena by měla být ostrá a jasná.

# Obrázek 13-31 Oblast vzorku textu - očekávané výsledky Ipsum Lorem

 Pokud je písmo roztřepené, zarovnejte tiskárnu a poté vytiskněte znovu diagnostickou stránku.

### Obrázek 13-32 Oblast vzorku textu - roztřepený text Ipsum Lorem

 Pokud je text nerovný, pruhovaný nebo rozmazaný, vyčistěte tiskovou hlavu a vytiskněte tuto diagnostickou stránku znovu.

### Obrázek 13-33 Oblast vzorku textu - nerovnoměrná distribuce inkoustu Ipsum Lorem

### Obrázek 13-34 Oblast vzorku textu - pruhovaný nebo rozmazaný Ipsum Lorem

4. Podívejte se na schéma zarovnání nad barevnými čárami. Hrany by měly být rovné a ostré.

### Obrázek 13-35 Schéma zarovnání - očekávaný výsledek

Pokud jsou okraje roztřepené, zarovnejte tiskárnu a poté vytiskněte znovu diagnostickou stránku.

#### Obrázek 13-36 Schéma zarovnání - roztřepené okraje

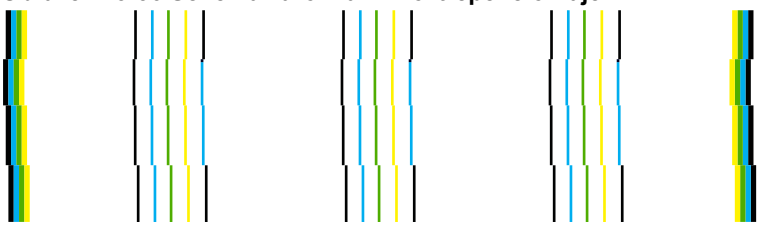

Poznámka Pokud zarovnání tiskárny nevyřeší problém kvality tisku, kontaktujte podporu HP a vyžádejte si údržbu.

**Příčina:** Pravděpodobně je potřeba provést vyčištění tiskové hlavy.

Pokud se tímto problém nevyřeší, zkuste následující řešení.

#### Řešení 6: Obraťte se na zástupce technické podpory společnosti HP

Řešení: Obraťte se na zákaznickou podporu společnosti HP.

Přejděte na adresu: www.hp.com/support.

Pokud se zobrazí výzva, vyberte zemi nebo oblast. Pak klepněte na položku **Kontaktovat HP** a zobrazte informace o technické podpoře.

Příčina: Došlo k potížím s tiskovou hlavou.

### Výtisky jsou rozmazané nebo neostré

Pokud jsou výtisky rozmazané nebo neostré, zkuste následující řešení.

- Poznámka Tento problém není způsoben inkoustem. Proto není nutné měnit inkoustové kazety nebo tiskovou hlavu.
- Tip Po shlédnutí řešení v této části, můžete přejít na web společnosti HP, kde může být další nápověda řešení problémů. Další informace získáte na: <u>www.hp.com/</u> <u>support</u>.
- <u>Řešení 1: Zkontrolujte nastavení tiskárny</u>
- <u>Řešení 2: Použijte obrázek s vyšší kvalitou.</u>
- <u>Řešení 3: Vytiskněte obrázek v menší velikosti</u>
- <u>Řešení 4: Zarovnání tiskárny</u>

### Řešení 1: Zkontrolujte nastavení tiskárny

Řešení: Zkontrolujte nastavení tisku.

- Zkontrolujte nastavení typu papíru tak, aby odpovídalo typu papíru, který je vložen v zásobníku papíru.
- Zkontrolujte nastavení kvality tisku a ujistěte se, že není nastavena příliš nízko.
  Vytiskněte obrázek s nastavenou vysokou kvalitou tisku jako je Nejlepší nebo Maximální rozlišení.

Příčina: Nastavení typu papíru nebo kvality tisku byla nesprávná.

Pokud se tímto problém nevyřeší, zkuste následující řešení.

### Řešení 2: Použijte obrázek s vyšší kvalitou.

Řešení: Použijte obrázek s vyšším rozlišením.

Pokud tisknete fotografii nebo obrázek a rozlišení je příliš nízké, bude výtisk rozmazaný nebo neostrý.

Pokud byla u digitální fotografie nebo rastrového obrázku změněna velikost, může být výtisk rozmazaný nebo neostrý.

Příčina: Rozlišení obrázku bylo nízké.

Pokud se tímto problém nevyřeší, zkuste následující řešení.

### Řešení 3: Vytiskněte obrázek v menší velikosti

Řešení: Zmenšete velikost obrázku a vytiskněte jej.

Pokud tisknete fotografii nebo obrázek a velikost tisku je nastavena příliš vysoká, bude výtisk rozmazaný nebo neostrý.

Pokud byla u digitální fotografie nebo rastrového obrázku změněna velikost, může být výtisk rozmazaný nebo neostrý.

Příčina: Obrázek se vytiskl ve větší velikosti

Pokud se tímto problém nevyřeší, zkuste následující řešení.

### Řešení 4: Zarovnání tiskárny

Řešení: Zarovnejte tiskárnu.

Zarovnání tiskárny může pomoci získat vynikající kvalitu tisku.

### Vyrovnávání tiskárny ze softwaru HP Photosmart

- Vložte do vstupního zásobníku nepoužitý obyčejný bílý papír formátu A4, Letter nebo Legal.
- 2. V Centrum řešení HP klepněte na Nastavení.

- 3. V části Nastavení tisku klepněte na Nástroje tiskárny.
  - Poznámka Nástroje tiskárny lze také otevřít z dialogového okna Vlastnosti tisku. V dialogovém okně Vlastnosti tiskárny klepněte na záložku Funkce a poté na Služby tiskárny.

Zobrazí se okno Nástroje tiskárny.

- 4. Klepněte na kartu Nastavení zařízení.
- Klepněte na možnost Vyrovnat tiskárnu. Produkt vytiskne zkušební stránku, zarovná tiskovou hlavu a provede kalibraci tiskárny. Vytištěnou stránku recyklujte nebo vyhoďte.

Příčina: Pravděpodobně je potřeba provést zarovnání tiskárny.

### Výtisky mají svislé pruhy

**Řešení:** Společnost HP doporučuje, abyste používali papíry HP nebo jiný typ papíru, který je vhodný pro produkt.

Vždy se přesvědčte, zda je papír, na který tisknete, rovný. Nejlepších výsledků při tisku obrázků dosáhnete použitím fotografického papíru HP Advanced Photo Paper.

Fotografická média skladujte v původním obalu, v uzavíratelném plastovém sáčku na rovném povrchu, na chladném a suchém místě. Pokud chcete zahájit tisk, vyjměte pouze tolik papíru, kolik jej chcete bezprostředně použít. Po dokončení tisku vraťte všechny nepoužité fotografické papíry zpět do plastového sáčku. Tím uchráníte fotografický papír před zkroucením.

Další informace naleznete v části:

- "Doporučené papíry pro tisk" na stránce 46
- <u>"Informace o papíru</u>" na stránce 52

Příčina: Do vstupního zásobníku byl vložen nesprávný typ papíru.

### Výtisky jsou zkosené

Pokud se netiskne rovně na stránku, zkuste následující řešení.

- <u>Řešení 1: Zkontrolujte, zda je správně vložen papír</u>
- <u>Řešení 2: Ujistěte se, že je vložen pouze jeden typ papíru</u>
- Řešení 3: Ujistěte se, že je bezpečně instalována jednotka pro oboustranný tisk

### Řešení 1: Zkontrolujte, zda je správně vložen papír

Řešení: Zkontrolujte, zda je ve vstupním zásobníku správně vložen papír.

Další informace naleznete v části:

#### "Vkládání médií" na stránce 48

Příčina: Papír nebyl vložen správným způsobem.

### Řešení 2: Ujistěte se, že je vložen pouze jeden typ papíru

Řešení: Vkládejte pouze jeden typ papíru najednou.

Příčina: Do vstupního zásobníku byl vložen více než jeden typ papíru.

Pokud se tímto problém nevyřeší, zkuste následující řešení.

### Řešení 3: Ujistěte se, že je bezpečně instalována jednotka pro oboustranný tisk

**Řešení:** Ujistěte se, že je jednotka pro oboustranný tisk správně připojena k zadní straně produktu.

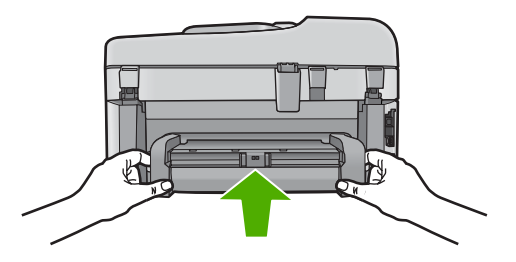

Příčina: Jednotka pro oboustranný tisk pravděpodobně není řádně instalována.

### Rozmazaný tisk na zadní straně papíru

Pokud je na zadní straně vašeho výtisku rozmazaný inkoust, zkuste následující řešení.

- Řešení 1: Tiskněte na obyčejný papír
- <u>Řešení 2: Počkejte, dokud inkoust neuschne</u>

### Řešení 1: Tiskněte na obyčejný papír

**Řešení:** Vytiskněte jednu nebo několik stránek na obyčejný papír, aby se vsákl všechen přebytečný inkoust v produktu.

### Odstranění přebytečného inkoustu pomocí obyčejného papíru

- 1. Do vstupního zásobníku vložte několik listů obyčejného papíru.
- 2. Počkejte pět minut.
- 3. Vytiskněte dokument s trochou nebo žádným textem.
- Zkontrolujte zadní stranu papíru, zda tam není inkoust. Pokud je na zadní straně papíru stále inkoust, zkuste tisknout na další stránku obyčejného papíru.

**Příčina:** Inkoust nahromaděný uvnitř produktu, kde je během tisku položena zadní strana papíru.

### Řešení 2: Počkejte, dokud inkoust neuschne

**Řešení:** Počkejte minimálně třicet minut, aby inkoust uvnitř produktu uschnul, poté zkuste tisk znovu.

Příčina: Přebytečný inkoust v produktu musí vyschnout.

### Okraje textu jsou zubaté

Pokud není text na vašich výtiscích ostrý a okraje jsou hrubé, zkuste následující řešení.

- Poznámka Tento problém není způsoben inkoustem. Proto není nutné měnit inkoustové kazety nebo tiskovou hlavu.
- <u>Řešení 1: Použijte písmo TrueType nebo OpenType</u>
- <u>Řešení 2: Zarovnání tiskárny</u>
- <u>Řešení 3: Vyčistěte tiskovou hlavu</u>

### Řešení 1: Použijte písmo TrueType nebo OpenType

**Řešení:** Používejte písma TrueType nebo OpenType, která produkt tiskne hladce. Při výběru písma vyhledejte ikonu TrueType.

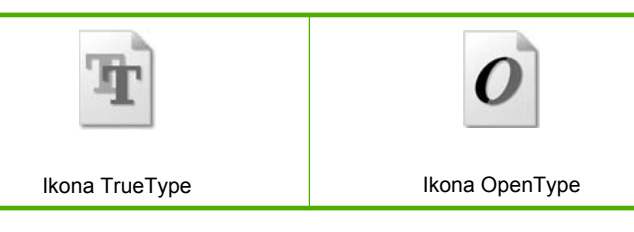

Příčina: Použité písmo mělo vlastní velikost.

Některé aplikace používají vlastní písma, která mají při zvětšení nebo tisku zubaté okraje. Zubaté okraje se mohou při zvětšení nebo tisku objevit rovněž u bitmapového textu.

Pokud se tímto problém nevyřeší, zkuste následující řešení.

### Řešení 2: Zarovnání tiskárny

Řešení: Zarovnejte tiskárnu.

Zarovnání tiskárny může pomoci získat vynikající kvalitu tisku.

### Vyrovnávání tiskárny ze softwaru HP Photosmart

- Vložte do vstupního zásobníku nepoužitý obyčejný bílý papír formátu A4, Letter nebo Legal.
- 2. V Centrum řešení HP klepněte na Nastavení.

- 3. V části Nastavení tisku klepněte na Nástroje tiskárny.
  - Poznámka Nástroje tiskárny lze také otevřít z dialogového okna Vlastnosti tisku. V dialogovém okně Vlastnosti tiskárny klepněte na záložku Funkce a poté na Služby tiskárny.

Zobrazí se okno Nástroje tiskárny.

- 4. Klepněte na kartu Nastavení zařízení.
- Klepněte na možnost Vyrovnat tiskárnu. Produkt vytiskne zkušební stránku, zarovná tiskovou hlavu a provede kalibraci tiskárny. Vytištěnou stránku recyklujte nebo vyhoďte.

Příčina: Pravděpodobně je potřeba provést zarovnání tiskárny.

Pokud se tímto problém nevyřeší, zkuste následující řešení.

### Řešení 3: Vyčistěte tiskovou hlavu

**Řešení:** Jestliže výše uvedená řešení problém nevyřešila, zkuste vyčistit tiskovou hlavu.

### Čištění tiskové hlavy z ovládacího panelu

1. Stiskněte Nastavení.

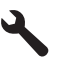

- Stiskněte šipku dolů, dokud se nezvýrazní položka Nástroje a poté stiskněte OK.
- Stiskněte šipku dolů, dokud se nezvýrazní položka Vyčistit tiskovou hlavu a poté stiskněte OK.

Produkt vyčistí tiskovou hlavu.

4. Stisknutím libovolného tlačítka se vrátíte do nabídky Nástroje.

Po vyčištění tiskové hlavy vytiskněte test kvality tisku. Zkontrolujte vytištěný test kvality tisku a zkontrolujte, zda problém s kvalitou tisku přetrvává.

### Tisk protokolu kvality tisku

- Vložte do vstupního zásobníku nepoužitý obyčejný bílý papír formátu A4 nebo Letter.
- 2. Stiskněte Nastavení.

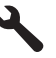

- Stiskněte šipku dolů, dokud se nezvýrazní položka Nástroje a poté stiskněte OK.
- Stiskněte šipku dolů, dokud se nezvýrazní položka Hlášení kvality tisku a poté stiskněte OK.

Zařízení vytiskne protokol kvality tisku, který můžete použít pro diagnostiku problémů s kvalitou tisku.

#### Vyhodnocení protokolu kvality tisku

- Zkontrolujte hladiny inkoustu zobrazené na stránce. Pokud kazeta vykazuje nízkou hladinu inkoustu a kvalita tisku vám nevyhovuje, zvažte výměnu inkoustové kazety. Když dochází inkoust, kvalita tisku se zhoršuje.
  - Poznámka Pokud je tisk protokolu kvality tisku nečitelný, můžete zkontrolovat odhadované hladiny inkoustu na ovládacím panelu softwaru HP Photosmart.

**Poznámka** Varování a indikátory množství inkoustu poskytují pouze přibližné údaje a slouží pouze k plánování. Pokud se vám zobrazí varovná zpráva, že je v tiskárně málo inkoustu, zvažte přípravu náhradní tiskové kazety, abyste se vyhnuli možným zdržením tisku. Inkoustovou kazetu nemusíte měnit, dokud bude kvalita tisku přijatelná.

 Podívejte se na barevné čáry uprostřed stránky. Čáry by měly mít ostré hrany a měly by být nepřerušované a stejné barvy po celé stránce.

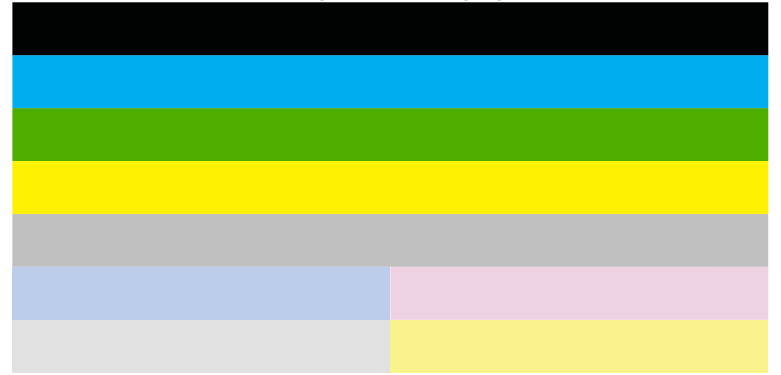

### Obrázek 13-37 Barevné čáry - očekávaný výsledek

 Pokud jsou na kterékoliv barevné čáře pruhy, čára je na jedné straně světlejší nebo obsahuje jeden nebo více pruhů jiné barvy, postupujte dle následujících kroků.

# Obrázek 13-38 Barevné čáry - nepravidelné pruhy nebo vybledlá čára (horní čára)

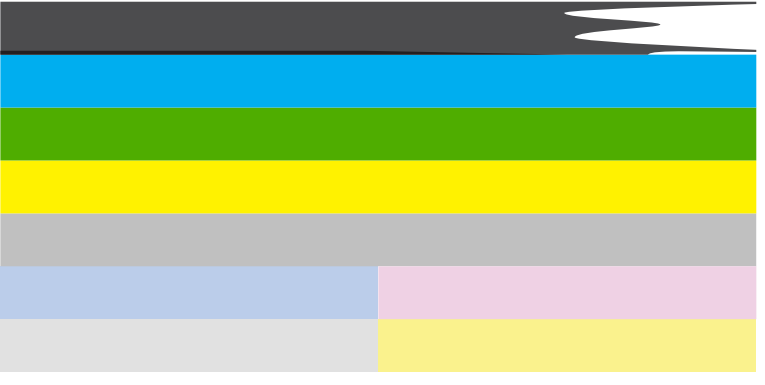

# Obrázek 13-39 Barevné čáry - smíchání barev (žlutá čára obsahuje purpurové pruhy)

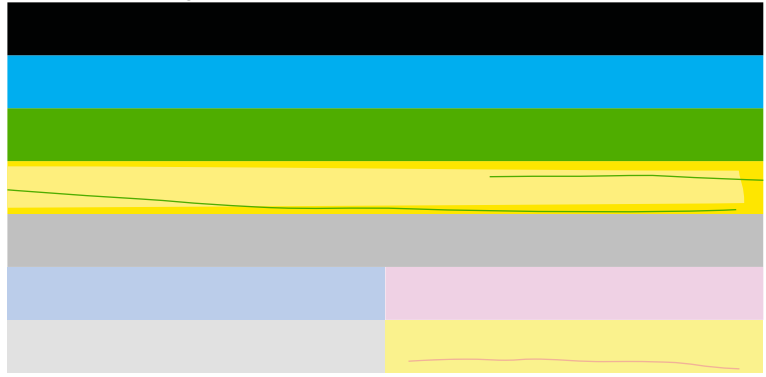

- Zjistěte odhadované úrovně inkoustu v tiskových kazetách.
- Vyjměte tiskovou kazetu, která odpovídá pruhované čáře a vyčistěte její elektrické kontakty.
- Znovu vložte tiskovou kazetu a ujistěte se, že jsou všechny kazety správně instalovány.

- Vyčistěte tiskovou hlavu a poté znovu vytiskněte diagnostickou stránku.
- Pokud vyčištění tiskové hlavy problém s kvalitou tisku nevyřešilo, vyměňte tiskovou kazetu, která odpovídá pruhované čáře.
  - Poznámka Pokud výměna tiskové kazety nevyřeší problém kvality tisku, kontaktujte podporu HP a vyžádejte si údržbu.
- Pokud se na jakékoliv barevné čáře zobrazí pravidelné bílé pruhy, zarovnejte tiskárnu. Pokud problém přetrvává, vyčistěte tiskovou hlavu a poté znovu vytiskněte diagnostickou stránku.
  - Poznámka Pokud vyčištění tiskové hlavy nevyřeší problém kvality tisku, kontaktujte podporu HP a vyžádejte si údržbu.
- Podívejte se na velký text nad schématem zarovnání. Písmena by měla být ostrá a jasná.

# Obrázek 13-40 Oblast vzorku textu - očekávané výsledky $\operatorname{Ipsum} \operatorname{Lorem}$

 Pokud je písmo roztřepené, zarovnejte tiskárnu a poté vytiskněte znovu diagnostickou stránku.

### Obrázek 13-41 Oblast vzorku textu - roztřepený text Ipsum Lorem

 Pokud je text nerovný, pruhovaný nebo rozmazaný, vyčistěte tiskovou hlavu a vytiskněte tuto diagnostickou stránku znovu.

### Obrázek 13-42 Oblast vzorku textu - nerovnoměrná distribuce inkoustu Ipsum Lorem

### Obrázek 13-43 Oblast vzorku textu - pruhovaný nebo rozmazaný Ipsum Lorem

4. Podívejte se na schéma zarovnání nad barevnými čárami. Hrany by měly být rovné a ostré.

### Obrázek 13-44 Schéma zarovnání - očekávaný výsledek

Pokud jsou okraje roztřepené, zarovnejte tiskárnu a poté vytiskněte znovu diagnostickou stránku.

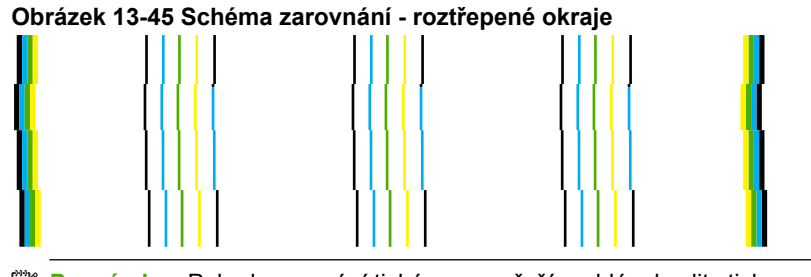

Poznámka Pokud zarovnání tiskárny nevyřeší problém kvality tisku, kontaktujte podporu HP a vyžádejte si údržbu.

Příčina: Pravděpodobně je potřeba provést vyčištění tiskové hlavy.

### Odstraňování problémů s tiskem

Tuto část použijte pro řešení následujících problémů při tisku:

- Obálky se netisknou správně
- Produkt tiskne nesmyslné znaky
- <u>Stránky dokumentu vystoupily v nesprávném pořadí</u>
- Okraje se netisknou podle očekávání
- <u>Při tisku vyšla ze zařízení prázdná stránka</u>
- Produkt tiskne pomalu

### Obálky se netisknou správně

Pro vyřešení problému zkuste následující řešení. Řešení jsou uvedena v pořadí od toho nejpravděpodobnějšího úspěšného. Pokud problém nevyřeší první řešení, zkuste ta následující, dokud se problém nevyřeší.

- Řešení 1: Vložte balík obálek správným způsobem
- <u>Řešení 2: Zkontrolujte typ obálky</u>
- Řešení 3: Zastrčte chlopně, aby nedošlo k uvíznutí obálek

### Řešení 1: Vložte balík obálek správným způsobem

**Řešení:** Vložte svazek obálek do vstupního zásobníku chlopněmi nahoru a doleva. Než vložíte obálky, ujistěte se, že byl odstraněn všechen papír ze vstupního zásobníku.

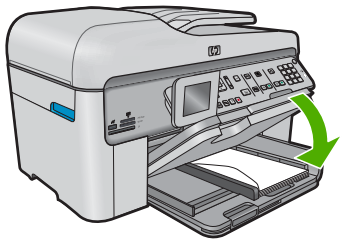

Další informace naleznete v části:

"Vkládání médií" na stránce 48

Příčina: Balík obálek nebyl správně vložen.

Pokud se tímto problém nevyřeší, zkuste následující řešení.

### Řešení 2: Zkontrolujte typ obálky

**Řešení:** Nepoužívejte lesklé nebo reliéfní obálky ani obálky se sponami či průhlednými okénky.

Příčina: Byl vložen nesprávný typ obálky.

Pokud se tímto problém nevyřeší, zkuste následující řešení.

### Řešení 3: Zastrčte chlopně, aby nedošlo k uvíznutí obálek

Řešení: Zastrčte chlopně dovnitř obálek, abys nedošlo k uvíznutí obálek.

Příčina: Chlopně by se mohly zachytit ve válečcích.

### Produkt tiskne nesmyslné znaky

Pro vyřešení problému zkuste následující řešení. Řešení jsou uvedena v pořadí od toho nejpravděpodobnějšího úspěšného. Pokud problém nevyřeší první řešení, zkuste ta následující, dokud se problém nevyřeší.

- <u>Řešení 1: Produkt resetujte</u>
- <u>Řešení 2: Vytiskněte dříve uloženou verzi dokumentu</u>

### Řešení 1: Produkt resetujte

**Řešení:** Vypněte produkt a počítač na dobu 60 sekund, znovu je zapněte a tisk opakujte.

Příčina: V produktu nebyla k dispozici paměť.

Pokud se tímto problém nevyřeší, zkuste následující řešení.

### Řešení 2: Vytiskněte dříve uloženou verzi dokumentu

**Řešení:** Zkuste vytisknout jiný dokument z téže aplikace. Pokud tento postup funguje, pokuste se vytisknout dříve uloženou verzi dokumentu, která není poškozena.

Příčina: Dokument byl poškozen.

### Stránky dokumentu vystoupily v nesprávném pořadí

**Řešení:** Vytiskněte dokument v opačném pořadí. Po dokončení tisku budou stránky dokumentu seřazeny ve správném pořadí.

### Tisk vícestránkového dokumentu v opačném pořadí

- 1. Zkontrolujte, zda je ve vstupním zásobníku vložen papír.
- 2. V používané aplikaci klepněte v nabídce Soubor na příkaz Tisk.
- 3. Zkontrolujte, zda je zvolena tiskárna.
- Klepněte na tlačítko, kterým se otevře dialogové okno Vlastnosti.
  V závislosti na softwarové aplikaci může být toto tlačítko označeno Vlastnosti, Možnosti, Nastavení tiskárny, Tiskárna nebo Předvolby.
- 5. Klepněte na kartu Upřesnit.
- V Možnostech rozvržení vyberte Od první do poslední ve volbě Uspořádání stránek.
  - Poznámka Jestliže nastavíte oboustranný tisk dokumentu, možnost Zepředu dozadu nebude k dispozici. Dokument bude automaticky vytištěn ve správném pořadí.
- Klepněte na tlačítko OK a potom na tlačítko Tisk nebo OK v dialogovém okně Tisk.
  - Poznámka Pokud tisknete více kopií, celá sada se dotiskne před zahájením tisku další sady.

**Příčina:** Tisk je nastaven tak, že se vytiskne nejprve první stránka dokumentu. Vzhledem ke způsobu vkládání papíru do produktu se první stránka bude nacházet ve spodní části stohu tiskovou stranou směrem nahoru.

### Okraje se netisknou podle očekávání

Pro vyřešení problému zkuste následující řešení. Řešení jsou uvedena v pořadí od toho nejpravděpodobnějšího úspěšného. Pokud problém nevyřeší první řešení, zkuste ta následující, dokud se problém nevyřeší.

- <u>Řešení 1: Zkontrolujte okraje tisku</u>
- <u>Řešení 2: Zkontrolujte nastavení formátu papíru</u>
- Řešení 3: Vložte balík papíru správným způsobem

### Řešení 1: Zkontrolujte okraje tisku

Řešení: Zkontrolujte okraje tisku.

Zkontrolujte, zda nastavení okrajů dokumentu nepřekračuje tiskovou oblast produktu.

### Kontrola nastavení okrajů

- Před odesláním tiskové úlohy do produktu zobrazte její náhled. Ve většině aplikací klepněte na nabídku Soubor a poté na Náhled tisku.
- 2. Zkontrolujte okraje.

Produkt používá okraje nastavené v aplikaci tehdy, pokud přesahují minimální okraje podporované produktem. Pro více informací o nastavení okrajů ve vaší aplikaci se podívejte do dokumentace, která byla dodána se softwarem.

 Pokud okraje neodpovídají očekávání, zrušte tiskovou úlohu a upravte okraje v aplikaci.

Příčina: Okraje nebyly správně nastaveny v aplikaci.

Pokud se tímto problém nevyřeší, zkuste následující řešení.

### Řešení 2: Zkontrolujte nastavení formátu papíru

**Řešení:** Zkontrolujte, zda jste pro projekt vybrali správné nastavení formátu papíru. Zkontrolujte, zda jste do vstupního zásobníku vložili papír správného formátu.

**Příčina:** Nastavení formátu papíru zřejmě nebylo správné pro projekt, který jste tiskli.

Pokud se tímto problém nevyřeší, zkuste následující řešení.

### Řešení 3: Vložte balík papíru správným způsobem

**Řešení:** Vyjměte papír ze vstupního zásobníku, znovu jej vložte a poté jej založte posuvníkem, až se zarazí o okraj.

Další informace naleznete v části:

"Vkládání médií" na stránce 48

Příčina: Vodítka papíru nebyla správně umístěna.

### Při tisku vyšla ze zařízení prázdná stránka

Pro vyřešení problému zkuste následující řešení. Řešení jsou uvedena v pořadí od toho nejpravděpodobnějšího úspěšného. Pokud problém nevyřeší první řešení, zkuste ta následující, dokud se problém nevyřeší.

- Řešení 1: Odstraňte všechny stránky navíc nebo řádky na konci dokumentu.
- <u>Řešení 2: Vložte papír do vstupního zásobníku</u>

### Řešení 1: Odstraňte všechny stránky navíc nebo řádky na konci dokumentu.

**Řešení:** Otevřete soubor dokumentu ve své softwarové aplikaci a odstraňte stránky nebo řádky, které jsou na konci dokumentu navíc.

Příčina: Dokument, který jste tiskli, obsahoval prázdnou stránku navíc.

Pokud se tímto problém nevyřeší, zkuste následující řešení.

### Řešení 2: Vložte papír do vstupního zásobníku

**Řešení:** Pokud v produktu zbývá pouze několik listů papíru, vložte do vstupního zásobníku více papíru. Pokud je ve vstupním zásobníku dostatek papíru, vyjměte jej, poklepejte svazkem papírů o rovný povrch a znovu jej vložte do zásobníku.

Další informace naleznete v části:

"Vkládání médií" na stránce 48

Příčina: Produkt si podal dva listy papíru.

### Produkt tiskne pomalu

Vyzkoušejte následující řešení, jestliže produkt tiskne velmi pomalu.

- <u>Řešení 1: Použijte nastavení nižší kvality tisku</u>
- <u>Řešení 2: Kontrola hladin inkoustu</u>
- Řešení 3: Obraťte se na zástupce technické podpory společnosti HP

### Řešení 1: Použijte nastavení nižší kvality tisku

**Řešení:** Zkontrolujte nastavení kvality tisku. **Nejlepší** a **Maximální rozlišení** poskytují nejlepší kvalitu ale jsou pomalejší než **Normální** nebo **Koncept**. **Koncept** poskytuje nejrychlejší tisk.

### Výběr rychlosti nebo kvality tisku

- 1. Zkontrolujte, zda je ve vstupním zásobníku vložen papír.
- 2. V používané aplikaci klepněte v nabídce Soubor na příkaz Tisk.
- 3. Zkontrolujte, zda je zvolena tiskárna.
- Klepněte na tlačítko, kterým se otevře dialogové okno Vlastnosti.
  V závislosti na softwarové aplikaci může být toto tlačítko označeno Vlastnosti, Možnosti, Nastavení tiskárny, Tiskárna nebo Předvolby.
- 5. Klepněte na kartu Funkce.
- 6. V rozevíracím seznamu Typ papíru vyberte typ papíru vložený do tiskárny.
- 7. V rozevíracím seznamu Kvalita tisku zvolte nastavení kvality vhodné pro projekt.
  - Poznámka Pro zjištění rozlišení tisku na základě vybraného typu papíru a nastavení kvality tisku klepněte na Rozlišení.

Další informace naleznete v části:

"Tisk s použitím možnosti Maximální rozlišení" na stránce 72

Příčina: Kvalita tisku byla nastavena na vysokou.

### Řešení 2: Kontrola hladin inkoustu

**Řešení:** Zjištění odhadované úrovně inkoustu v inkoustových kazetách Nedostatek inkoustu může způsobit přehřátí tiskové hlavy. Pokud se tak stane, tiskárna zpomalí, aby mohla tisková hlava vychladnout.

Poznámka Varování a indikátory množství inkoustu poskytují pouze přibližné údaje a slouží pouze k plánování. Pokud se vám zobrazí varovná zpráva, že je v tiskárně málo inkoustu, zvažte přípravu náhradní tiskové kazety, abyste se vyhnuli možným zdržením tisku. Inkoustové kazety nemusíte měnit, dokud bude kvalita tisku přijatelná.

Další informace naleznete v části:

"Kontrola odhadované hladiny inkoustu" na stránce 109

Příčina: V inkoustových kazetách je patrně nedostatek inkoustu.

Pokud se tímto problém nevyřeší, zkuste následující řešení.

#### Řešení 3: Obraťte se na zástupce technické podpory společnosti HP

Řešení: Obraťte se na zákaznickou podporu společnosti HP.

Přejděte na adresu: www.hp.com/support.

Pokud se zobrazí výzva, vyberte zemi nebo oblast. Pak klepněte na položku **Kontaktovat HP** a zobrazte informace o technické podpoře.

Příčina: Došlo k potížím s produktem.

### Odstraňování problémů s paměťovou kartou

Tuto část použijte při odstraňování následujících problémů s paměťovou kartou:

- Paměťová karta je v digitálním fotoaparátu nefunkční
- Produkt nenačte data z paměťové karty
- Fotografie z paměťové karty se nepřenesly do počítače
- Fotografie z připojeného digitálního fotoaparátu nelze tisknout

#### Paměťová karta je v digitálním fotoaparátu nefunkční

**Řešení:** Znovu zformátujte paměťovou kartu ve fotoaparátu nebo ji zformátujte v počítači s operačním systémem Windows ve formátu FAT. Více informací naleznete v dokumentaci, která je dodávána s digitálním fotoaparátem.

**Příčina:** Kartu jste formátovali v počítači s operačním systémem Windows XP. Při výchozím nastavení zformátuje operační systém Windows XP paměťovou kartu s kapacitou do 8 MB nebo od 64 MB ve formátu FAT32. Digitální fotoaparáty a další výrobky používají formát FAT (FAT16 nebo FAT12) a nedovedou pracovat s kartami, které jsou naformátovány ve formátu FAT32.

### Produkt nenačte data z paměťové karty

Pro vyřešení problému zkuste následující řešení. Řešení jsou uvedena v pořadí od toho nejpravděpodobnějšího úspěšného. Pokud problém nevyřeší první řešení, zkuste ta následující, dokud se problém nevyřeší.

- Řešení 1: Paměťovou kartu vložte správně
- Řešení 2: Zasuňte paměťovou kartu úplně do odpovídajícího slotu produktu.
- <u>Řešení 3: Vyjměte dodatečnou paměťovou kartu</u>
- <u>Řešení 4: Znovu naformátujte paměťovou kartu v digitálním fotoaparátu</u>

### Řešení 1: Paměťovou kartu vložte správně

**Řešení:** Otočte paměťovou kartu tak, aby byl štítek otočen nahoru a kontakty směrem k produktu, a poté zasunujte kartu do příslušného slotu, dokud se nerozsvítí kontrolka Foto.

Pokun není paměťová karta řádně vložena, zařízení nebude odpovídat a výstražná kontrolka bude rychle blikat.

Po správném vložení paměťové karty bude kontrolka Foto několik sekund blikat, poté zůstane rozsvícená.

Příčina: Paměťová karta byla vložena obráceně nebo horní stranou dolů.

Pokud se tímto problém nevyřeší, zkuste následující řešení.

### Řešení 2: Zasuňte paměťovou kartu úplně do odpovídajícího slotu produktu.

**Řešení:** Zkontrolujte, zda jste paměťovou kartu zasunuli úplně do příslušného slotu zařízení.

Pokun není paměťová karta řádně vložena, zařízení nebude odpovídat a výstražná kontrolka bude rychle blikat.

Po správném vložení paměťové karty bude kontrolka Foto několik sekund blikat, poté zůstane rozsvícená.

Příčina: Paměťová karta nebyla úplně vložena do příslušného slotu na produktu.

Pokud se tímto problém nevyřeší, zkuste následující řešení.

### Řešení 3: Vyjměte dodatečnou paměťovou kartu

Řešení: Vždy smí být vložena pouze jedna paměťová karta.

Pokud je vloženo více paměťových karet, výstražná kontrolka bude rychle blikat a na obrazovce počítače se zobrazí chybové hlášení. Vyřešte problém vyjmutím přebytečné paměťové karty.

Příčina: Bylo vloženo více paměťových karet.

### Řešení 4: Znovu naformátujte paměťovou kartu v digitálním fotoaparátu

**Řešení:** Zkontrolujte, zda se na obrazovce počítače nezobrazilo chybové hlášení, které oznamuje poškození obrázků na paměťové kartě.

Jestliže je systém souborů na kartě poškozen, znovu zformátujte paměťovou kartu v digitálním fotoaparátu Více informací naleznete v dokumentaci, která je dodávána s digitálním fotoaparátem.

Upozornění Naformátováním paměťové karty dojde k odstranění všech fotografií uložených na paměťové kartě. Pokud jste již dříve přenesli fotografie z paměťové karty do počítače, zkuste vytisknout fotografie z počítače. V opačném případě budete muset znovu nasnímat případné ztracené fotografie.

Příčina: Systém souborů na paměťové kartě byl poškozen.

### Fotografie z paměťové karty se nepřenesly do počítače

Pro vyřešení problému zkuste následující řešení. Řešení jsou uvedena v pořadí od toho nejpravděpodobnějšího úspěšného. Pokud problém nevyřeší první řešení, zkuste ta následující, dokud se problém nevyřeší.

- <u>Řešení 1: Instalace softwaru produktu</u>
- <u>Řešení 2: Zapněte produkt</u>
- <u>Řešení 3: Zapněte počítač</u>
- <u>Řešení 4: Zkontrolujte připojení mezi produktem a počítačem</u>

### Řešení 1: Instalace softwaru produktu

**Řešení:** Instalujte software produktu dodávaný s produktem. Pokud je software již nainstalován, restartujte počítač.

### Instalace softwaru produktu

- Vložte CD disk produktu do jednotky CD-ROM počítače a poté spusťte program Setup.
- 2. Na výzvu klepněte na Instaluj další software pro instalaci softwaru produktu.
- Postupujte podle pokynů na obrazovce a pokynů uvedených v průvodci Začněte zde dodaném s produktem.

Příčina: Software produktu nebyl instalován.

Pokud se tímto problém nevyřeší, zkuste následující řešení.

### Řešení 2: Zapněte produkt

Řešení: Zapněte produkt.

Příčina: Výrobek byl vypnut.

### Řešení 3: Zapněte počítač

Řešení: Zapněte počítač

Příčina: Počítač byl vypnutý.

Pokud se tímto problém nevyřeší, zkuste následující řešení.

### Řešení 4: Zkontrolujte připojení mezi produktem a počítačem

**Řešení:** Zkontrolujte připojení mezi produktem a počítačem. Ověřte, zda je kabel USB pevně připojen k portu USB na zadní straně produktu. Zkontrolujte, zda je druhý konec kabelu USB připojen do portu USB v počítači. Po správném připojení kabelu produkt vypněte a znovu zapněte. Jestliže je produkt připojen k počítači kabelovou, bezdrátovou sítí nebo pomocí Bluetooth, zkontrolujte zda toto připojení je aktivní a produkt je zapnut.

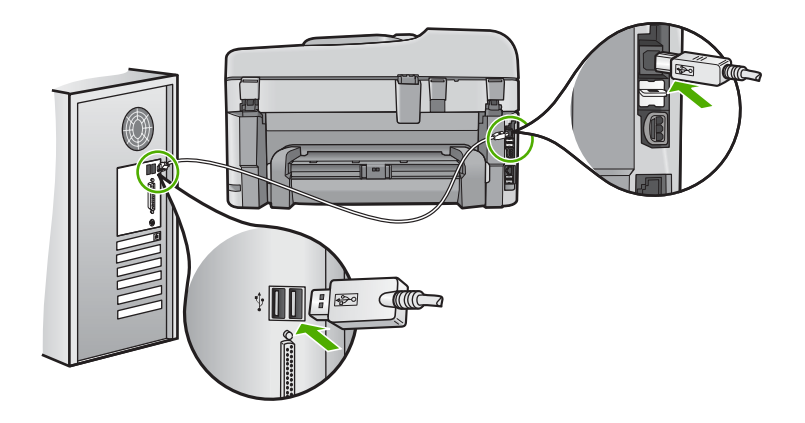

Další informace o nastavení produktu a jeho připojení k počítači jsou uvedeny v příručce Začněte zde dodané spolu s produktem.

Příčina: Výrobek nebyl řádně připojen k počítači.

### Fotografie z připojeného digitálního fotoaparátu nelze tisknout

Pro vyřešení problému zkuste následující řešení. Řešení jsou uvedena v pořadí od toho nejpravděpodobnějšího úspěšného. Pokud problém nevyřeší první řešení, zkuste ta následující, dokud se problém nevyřeší.

- <u>Řešení 1: Nastavte fotoaparát na režim PictBridge</u>
- Řešení 2: Uložte fotografie v podporovaném formátu souboru
- <u>Řešení 3: Výběr fotografií na fotoaparátu k vytištění</u>

### Řešení 1: Nastavte fotoaparát na režim PictBridge

**Řešení:** Pokud fotoaparát podporuje technologii PictBridge, zkontrolujte, zda je fotoaparát nastaven na provoz v režimu PictBridge. Postup uvádí uživatelská příručka dodaná s fotoaparátem.

Příčina: Digitální fotoaparát nebyl v režimu PictBridge.

Pokud se tímto problém nevyřeší, zkuste následující řešení.

### Řešení 2: Uložte fotografie v podporovaném formátu souboru

**Řešení:** Zkontrolujte, zda digitální fotoaparát ukládá fotografie ve formátu podporovaném převodní funkcí technologie PictBridge (exif/JPEG, JPEG a DPOF).

Příčina: Obrázky neměly podporovaný formát.

Pokud se tímto problém nevyřeší, zkuste následující řešení.

### Řešení 3: Výběr fotografií na fotoaparátu k vytištění

**Řešení:** Před připojením digitálního fotoaparátu k přednímu portu USB na produktu, vyberte ve fotoaparátu fotografie k vytištění.

Poznámka Některé digitální fotoaparáty neumožňují výběr fotografií před navázáním připojení PictBridge. V takovém případě připojte digitální fotoaparát k přednímu portu USB, zapněte jej a změňte nastavení na režim PictBridge, a poté pomocí fotoaparátu vyberte fotografie, které chcete tisknout.

Příčina: Ve fotoaparátu nebyly vybrány žádné fotografie pro tisk.

### Odstraňování problémů se skenováním

Tato část slouží k odstraňování následujících problémů se skenováním:

- Naskenovaný obrázek je prázdný
- <u>Naskenovaný obrázek je nesprávně oříznutý</u>
- Naskenovaný obrázek má nesprávné rozvržení stránky
- <u>Skenovaný obrázek zobrazuje místo textu tečkované čáry</u>
- Formát textu je nesprávný
- Nesprávný nebo chybějící text

### Naskenovaný obrázek je prázdný

**Řešení:** Vložte předlohu na skleněnou podložku nebo do zásobníku s podavačem dokumentů.

 Pokud vkládáte předlohu na skleněnou podložku, umístěte ji do pravého předního rohu potištěnou stranou směrem dolů, jak je zobrazeno níže. Chcete-li kopírovat fotografii, umístěte fotografii delší stranou podél předního okraje skleněné podložky.

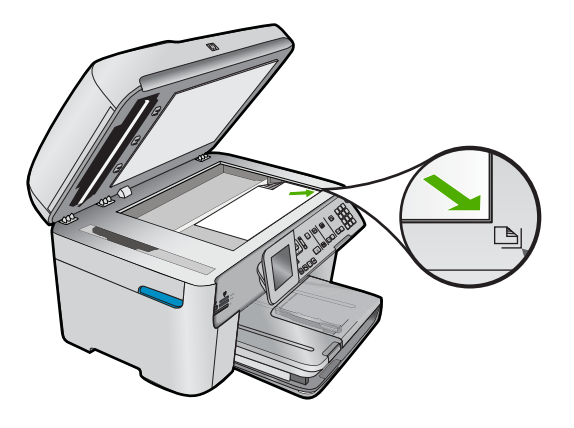

 Pokud vkládáte předlohu do zásobníku s podavačem dokumentů, vložte papír do zásobníku potištěnou stranou nahoru, jak je zobrazeno níže. Vložte stránky do zásobníku tak, aby horní hrana dokumentu směřovala dovnitř.

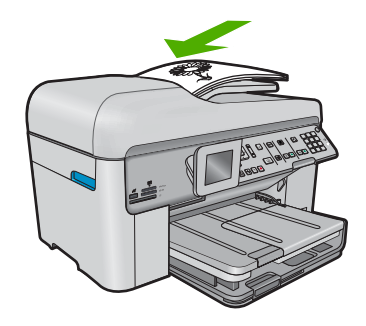

Poznámka Kopírované fotografie nevkládejte do zásobníku s podavačem dokumentů. Pokud kopírujete fotografii, umístěte ji na skleněnou podložku.

**Příčina:** Předloha byla na skleněné podložce nebo v zásobníku s podavačem dokumentů špatně umístěna.

#### Naskenovaný obrázek je nesprávně oříznutý

**Řešení:** Funkce Automatické oříznutí provede oříznutí všech ploch, které nejsou součástí hlavního obrázku. Někdy tak můžete dojít k výsledkům, které nejsou žádoucí. V takovém případě můžete automatické oříznutí vypnout a oříznout skenovaný obrázek ručně nebo jej vůbec neořezávat.

Příčina: Software byl nastaven tak, aby skenované obrázky automaticky ořezával.

#### Naskenovaný obrázek má nesprávné rozvržení stránky

**Řešení:** Pro zachování rozložení stránky vypněte v softwaru automatické ořezávání.

Příčina: Vzhled stránky měnil funkce automatického oříznutí.

### Skenovaný obrázek zobrazuje místo textu tečkované čáry

Řešení: Vytvořte černobílou kopii originálu a naskenujte kopii.

**Příčina:** Jestliže jste použili nastavení **Text** ke skenování textu, který jste chtěli později upravovat, nemusel skener vždy rozpoznat barevný text. Nastavení **Text** skenuje s rozlišením 300 x 300 dpi černobíle.

Jestliže jste skenovali předlohu, která obsahuje grafiku nebo obrázky kolem textu, skener nemusel text vždy rozeznat.

### Formát textu je nesprávný

**Řešení:** Některé aplikace neumějí pracovat s orámovaným textem. Orámovaný text je jedno z nastavení skenování dokumentu v softwaru. Zachová komplexní vzhled dokumentu, například více sloupců z letáku, a umístí text do různých rámů (polí) v cílové aplikaci. V softwaru vyberte správný formát tak, aby rozložení skenovaného textu a formátování bylo zachováno.

Příčina: Nastavení skenování dokumentu nebylo správné.

### Nesprávný nebo chybějící text

Pro vyřešení problému zkuste následující řešení. Řešení jsou uvedena v pořadí od toho nejpravděpodobnějšího úspěšného. Pokud problém nevyřeší první řešení, zkuste ta následující, dokud se problém nevyřeší.

- <u>Řešení 1: Upravení jasu v softwaru</u>
- <u>Řešení 2: Očistěte skleněnou podložku a víko.</u>
- <u>Řešení 3: Vyberte správný jazyk OCR</u>

### Řešení 1: Upravení jasu v softwaru

Řešení: V softwaru upravte jas a pak předlohu znovu naskenujte.

Příčina: Jas nebyl nastaven správně.

Pokud se tímto problém nevyřeší, zkuste následující řešení.

### Řešení 2: Očistěte skleněnou podložku a víko.

**Řešení:** Vypněte produkt, odpojte napájecí kabel a měkkým hadříkem očistěte skleněnou pracovní plochu a spodní stranu víka.

**Příčina:** Na skleněné podložce nebo na spodní části víka mohou být nečistoty. Ty mohou způsobovat zhoršenou kvalitu snímání.

Pokud se tímto problém nevyřeší, zkuste následující řešení.

### Řešení 3: Vyberte správný jazyk OCR

Řešení: V softwaru vyberte správný jazyk OCR.

Poznámka Pokud používáte aplikaci HP Photosmart Essential, ve vašem počítači nemusí být nainstalovaný software pro optické rozpoznávání znaků (OCR). Chcete-li nainstalovat software OCR, vložte znovu disk se softwarem, vyberte typ instalace Vlastní a vyberte možnost OCR.

**Příčina:** V nastavení skenovaného dokumentu nebyl nastaven správný jazyk optického rozeznávání znaků (OCR). **Jazyk OCR** říká softwaru, jak interpretovat znaky načítané z originálního obrázku. Pokud **jazyk OCR** neodpovídá jazyku originálu, může být skenovaný text nesrozumitelný.

### Odstraňování problémů s kopírováním

Tuto část použijte pro řešení následujících problémů při kopírování:

- Při pokusu o kopírování nedojde k žádné akci
- <u>Při pokusu o kopírování nedojde k žádné akci (HP Photosmart Premium Fax C309b</u> series)
- Některé části předlohy nejsou zkopírovány nebo jsou oříznuty
- Fit to Page (Přizpůsobit na stránku) nefunguje podle předpokladů
- Výtisk je prázdný

### Při pokusu o kopírování nedojde k žádné akci

Pro vyřešení problému zkuste následující řešení. Řešení jsou uvedena v pořadí od toho nejpravděpodobnějšího úspěšného. Pokud problém nevyřeší první řešení, zkuste ta následující, dokud se problém nevyřeší.

- <u>Řešení 1: Zapněte produkt</u>
- <u>Řešení 2: Zkontrolujte, že je předloha správně vložena.</u>
- Řešení 3: Vyčkejte, dokud produkt nedokonči aktuální operaci
- Řešení 4: Produkt nepodporuje typ papíru nebo obálky
- <u>Řešení 5: Zkontrolujte, zda nedošlo k uvíznutí papíru</u>

### Řešení 1: Zapněte produkt

**Řešení:** Podívejte se na kontrolku **Zapnout** nacházející se na produktu. Pokud nesvítí, produkt je vypnutý. Zkontrolujte, zda je napájecí kabel pevně zapojen do produktu a do zásuvky. Stisknutím tlačítka **Zapnout** vypněte produkt.

Příčina: Produkt byl vypnut.

Pokud se tímto problém nevyřeší, zkuste následující řešení.

### Řešení 2: Zkontrolujte, že je předloha správně vložena.

**Řešení:** Vložte předlohu na skleněnou podložku nebo do zásobníku s podavačem dokumentů.

 Pokud vkládáte předlohu na skleněnou podložku, umístěte ji do pravého předního rohu potištěnou stranou směrem dolů, jak je zobrazeno níže. Chcete-li kopírovat fotografii, umístěte fotografii delší stranou podél předního okraje skleněné podložky.

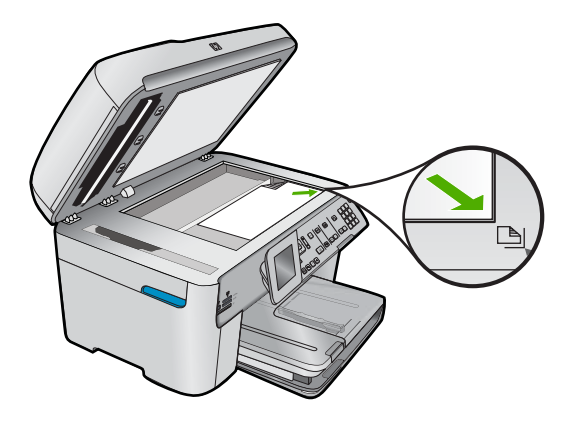

 Pokud vkládáte předlohu do zásobníku s podavačem dokumentů, vložte papír do zásobníku potištěnou stranou nahoru, jak je zobrazeno níže. Vložte stránky do zásobníku tak, aby horní hrana dokumentu směřovala dovnitř.

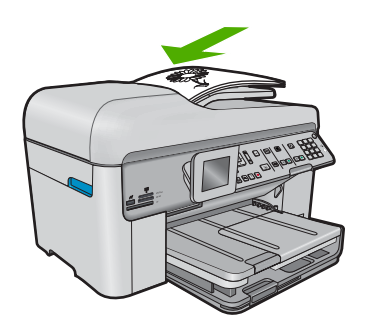

Poznámka Kopírované fotografie nevkládejte do zásobníku s podavačem dokumentů. Pokud kopírujete fotografii, umístěte ji na skleněnou podložku.

**Příčina:** Předloha byla na skleněné podložce nebo v zásobníku s podavačem dokumentů špatně umístěna.

Pokud se tímto problém nevyřeší, zkuste následující řešení.

### Řešení 3: Vyčkejte, dokud produkt nedokonči aktuální operaci

Řešení: Zkontrolujte kontrolku Zapnout. Pokud bliká, produkt je zaneprázdněn.

Příčina: Produkt byl zaneprázdněn kopírováním nebo tiskem.

### Řešení 4: Produkt nepodporuje typ papíru nebo obálky

**Řešení:** Nepoužívejte produkt ke kopírování na obálky nebo jiné typy papíru, které produkt nepodporuje.

Příčina: Produkt nedokázal rozeznat typ papíru.

Pokud se tímto problém nevyřeší, zkuste následující řešení.

### Řešení 5: Zkontrolujte, zda nedošlo k uvíznutí papíru

**Řešení:** Odstraňte uvíznutý papír a jakékoliv zbytky papíru, které zůstaly v produktu.

Poznámka Sejměte veškeré sponky a svorky z dokumentu předlohy.

Příčina: V produktu uvízl papír.

# Při pokusu o kopírování nedojde k žádné akci (HP Photosmart Premium Fax C309b series)

Poznámka Tato část poskytuje řešení pro model HP Photosmart Premium Fax C309b series.

Určení čísla modelu viz štítek v přístupové oblasti k tiskové kazetě.

Pro vyřešení problému zkuste následující řešení. Řešení jsou uvedena v pořadí od toho nejpravděpodobnějšího úspěšného. Pokud problém nevyřeší první řešení, zkuste ta následující, dokud se problém nevyřeší.

- <u>Řešení 1: Zkontrolujte, zda je produkt zapnutý</u>
- <u>Řešení 2: Zkontrolujte, zda je počítač zapnutý</u>
- Řešení 3: Zkontrolujte připojení mezi produktem a počítačem.
- Řešení 4: Ujistěte se, že je software HP Photosmart instalovaný na vašem počítači
- Řešení 5: Ujistěte se, že je software HP Photosmart spuštěný na vašem počítači
- <u>Řešení 6: Zkontrolujte, že je předloha správně vložena.</u>
- <u>Řešení 7: Počkejte, až produkt dokončí ostatní úlohy</u>
- <u>Řešení 8: Ujistěte se, že je vložený papír produktem rozpoznán</u>
- <u>Řešení 9: Zkontrolujte, zda nedošlo k uvíznutí papíru</u>

### Řešení 1: Zkontrolujte, zda je produkt zapnutý

**Řešení:** Podívejte se na tlačítko **Zapnout** nacházející se na produktu. Pokud nesvítí, produkt je vypnutý. Zkontrolujte, zda je napájecí kabel pevně zapojen do produktu a do zásuvky. Stisknutím tlačítka **Zapnout** vypněte produkt.

Příčina: Produkt byl vypnut.
# Řešení 2: Zkontrolujte, zda je počítač zapnutý

Řešení: Zapněte počítač.

Příčina: Počítač nebyl zapnutý.

Pokud se tímto problém nevyřeší, zkuste následující řešení.

# Řešení 3: Zkontrolujte připojení mezi produktem a počítačem.

Řešení: Zkontrolujte připojení mezi produktem a počítačem.

Příčina: Chyba komunikace mezi produktem a počítačem.

Pokud se tímto problém nevyřeší, zkuste následující řešení.

# Řešení 4: Ujistěte se, že je software HP Photosmart instalovaný na vašem počítači

**Řešení:** Vložte instalační disk CD pro produkt a proveďte instalaci softwaru. Další informace naleznete v Instalační příručka.

Příčina: Software HP Photosmart nebyl instalován na vašem počítači.

Pokud se tímto problém nevyřeší, zkuste následující řešení.

Řešení 5: Ujistěte se, že je software HP Photosmart spuštěný na vašem počítači

Řešení: Spusťte software, který jste nainstalovali spolu s produktem a pokuste se znovu o skenování.

Poznámka Pokud chcete zjistit, zda je software spuštěný, klepněte pravým tlačítkem na ikonu HP Digital Imaging Monitor v oznamovací oblasti v pravé části hlavního panelu sytému Windows. Vyberte zařízení ze seznamu a klepněte na možnost Zobrazit stav.

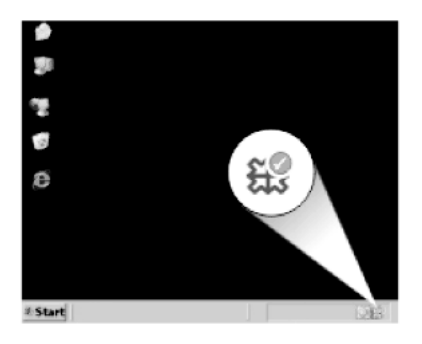

Příčina: Software HP Photosmart nebyl spuštěn na vašem počítači.Pokud se tímto problém nevyřeší, zkuste následující řešení.

# Řešení 6: Zkontrolujte, že je předloha správně vložena.

**Řešení:** Vložte předlohu na skleněnou podložku nebo do zásobníku s podavačem dokumentů.

 Pokud vkládáte předlohu na skleněnou podložku, umístěte ji do pravého předního rohu potištěnou stranou směrem dolů, jak je zobrazeno níže. Chcete-li kopírovat fotografii, umístěte fotografii delší stranou podél předního okraje skleněné podložky.

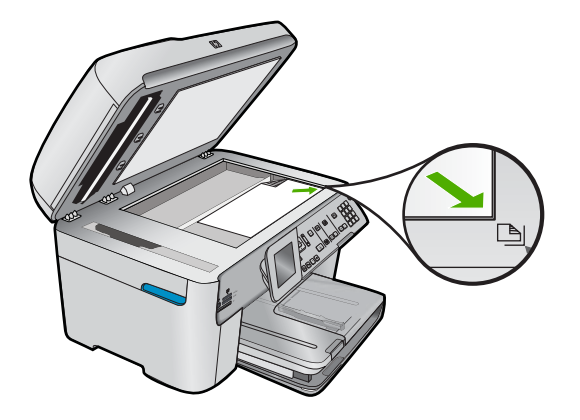

 Pokud vkládáte předlohu do zásobníku s podavačem dokumentů, vložte papír do zásobníku potištěnou stranou nahoru, jak je zobrazeno níže. Vložte stránky do zásobníku tak, aby horní hrana dokumentu směřovala dovnitř.

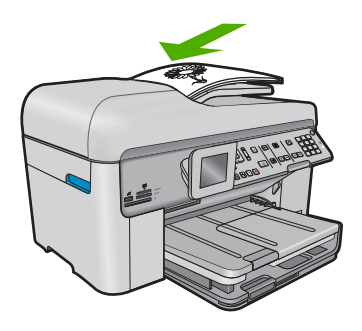

Poznámka Kopírované fotografie nevkládejte do zásobníku s podavačem dokumentů. Pokud kopírujete fotografii, umístěte ji na skleněnou podložku.

**Příčina:** Předloha byla na skleněné podložce nebo v zásobníku s podavačem dokumentů špatně umístěna.

Pokud se tímto problém nevyřeší, zkuste následující řešení.

#### Řešení 7: Počkejte, až produkt dokončí ostatní úlohy

Řešení: Zkontrolujte kontrolku Zapnout. Pokud bliká, produkt je zaneprázdněn.

Pokud produkt zpracovává jinou úlohu, jako například kopírování nebo skenování, bude vaše tisková úloha odložena do doby, než produkt aktuální úlohu dokončí.

Příčina: Produkt je zaneprázdněn jinou úlohou.

Pokud se tímto problém nevyřeší, zkuste následující řešení.

### Řešení 8: Ujistěte se, že je vložený papír produktem rozpoznán

**Řešení:** Nepoužívejte produkt ke kopírování na obálky nebo jiné typy papíru, které produkt nepodporuje.

#### Příbuzná témata

"Doporučené papíry pro tisk" na stránce 46

Příčina: Produkt nedokázal rozeznat typ vloženého papíru.

Pokud se tímto problém nevyřeší, zkuste následující řešení.

#### Řešení 9: Zkontrolujte, zda nedošlo k uvíznutí papíru

**Řešení:** Odstraňte uvíznutý papír a jakékoliv zbytky papíru, které zůstaly v produktu.

Poznámka Sejměte veškeré sponky a svorky z dokumentu předlohy.

Příčina: V produktu uvízl papír.

# Některé části předlohy nejsou zkopírovány nebo jsou oříznuty

Řešení: Vložte předlohu na skleněnou podložku nebo do zásobníku s podavačem dokumentů.

 Pokud vkládáte předlohu na skleněnou podložku, umístěte ji do pravého předního rohu potištěnou stranou směrem dolů, jak je zobrazeno níže. Chcete-li kopírovat fotografii, umístěte fotografii delší stranou podél předního okraje skleněné podložky.

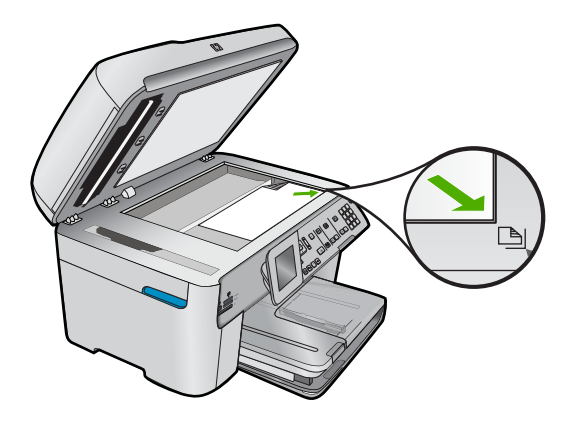

 Pokud vkládáte předlohu do zásobníku s podavačem dokumentů, vložte papír do zásobníku potištěnou stranou nahoru, jak je zobrazeno níže. Vložte stránky do zásobníku tak, aby horní hrana dokumentu směřovala dovnitř.

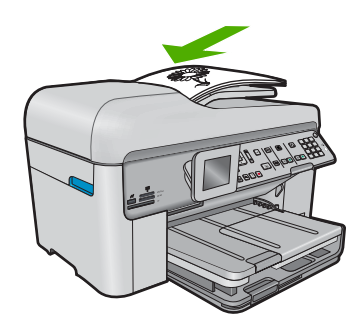

Poznámka Kopírované fotografie nevkládejte do zásobníku s podavačem dokumentů. Pokud kopírujete fotografii, umístěte ji na skleněnou podložku.

**Příčina:** Předloha byla na skleněné podložce nebo v zásobníku s podavačem dokumentů špatně umístěna.

# Fit to Page (Přizpůsobit na stránku) nefunguje podle předpokladů

Pro vyřešení problému zkuste následující řešení. Řešení jsou uvedena v pořadí od toho nejpravděpodobnějšího úspěšného. Pokud problém nevyřeší první řešení, zkuste ta následující, dokud se problém nevyřeší.

- Poznámka U zařízení #HP Photosmart Premium Fax C309b series není funkce Fit to Page (Přizpůsobit na stránku) dostupná prostřednictvím ovládacího panelu.
- <u>Řešení 1: Naskenujte, zvětšete a pak vytiskněte kopii</u>
- Řešení 2: Ujistěte se, že byla předloha správně umístěna na skleněnou plochu
- <u>Řešení 3: Otřete sklo a zadní stranu víka</u>

#### Řešení 1: Naskenujte, zvětšete a pak vytiskněte kopii

**Řešení:** Zařízení **Fit to Page** (Přizpůsobit na stránku) může předlohu zvětšit pouze na maximální procentuální hodnotu povolenou používaným modelem zařízení. Váš model může například umožňovat maximální procentuální hodnotu zvětšení 200 %. I při zvětšení pasové fotografie o 200 % nemusí být zvětšena natolik, aby zaplnila stránku plného formátu.

Pokud chcete vytvořit velkou kopii z malé předlohy, naskenujte předlohu do počítače, změňte velikost obrázku v aplikaci Skenování HP a vytiskněte kopii tohoto zvětšeného obrázku.

Příčina: Pokusili jste se zvětšit předlohu, která byla příliš malá.

#### Řešení 2: Ujistěte se, že byla předloha správně umístěna na skleněnou plochu

**Řešení:** Položte předlohu potištěnou stranou dolů do pravého předního rohu skleněné podložky, jak znázorňuje následující obrázek.

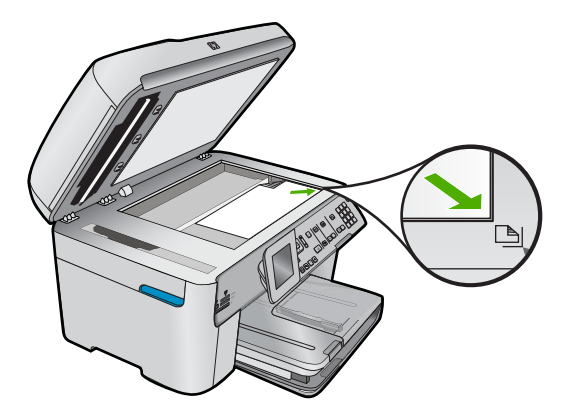

Poznámka Při použití funkce Fit to Page (Přizpůsobit na stránku) nelze používat zásobník podavače dokumentů. Chcete-li použít funkci Fit to Page (Přizpůsobit na stránku), musí být předloha umístěna potištěnou stranou dolů v pravém předním rohu skleněné podložky.

**Příčina:** Předloha byla na skleněné podložce nebo v zásobníku s podavačem dokumentů špatně umístěna.

Pokud se tímto problém nevyřeší, zkuste následující řešení.

#### Řešení 3: Otřete sklo a zadní stranu víka

**Řešení:** Vypněte produkt, odpojte napájecí kabel a pak měkkým hadříkem očistěte skleněnou pracovní plochu a spodní stranu víka.

**Příčina:** Na skleněné podložce nebo na spodní části víka mohou být nečistoty. Produkt interpretuje vše, co zjistí na skleněné pracovní ploše, jako část obrázku.

#### Výtisk je prázdný

**Řešení:** Vložte předlohu na skleněnou podložku nebo do zásobníku s podavačem dokumentů.

 Pokud vkládáte předlohu na skleněnou podložku, umístěte ji do pravého předního rohu potištěnou stranou směrem dolů, jak je zobrazeno níže. Chcete-li kopírovat fotografii, umístěte fotografii delší stranou podél předního okraje skleněné podložky.

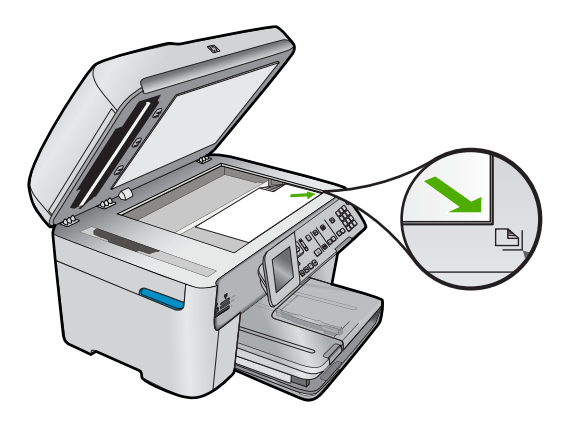

 Pokud vkládáte předlohu do zásobníku s podavačem dokumentů, vložte papír do zásobníku potištěnou stranou nahoru, jak je zobrazeno níže. Vložte stránky do zásobníku tak, aby horní hrana dokumentu směřovala dovnitř.

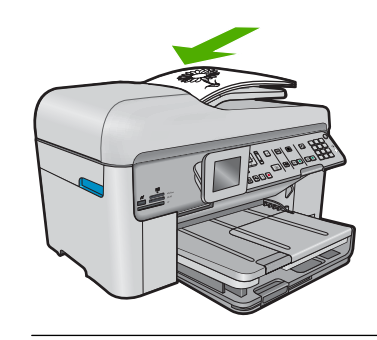

Poznámka Kopírované fotografie nevkládejte do zásobníku s podavačem dokumentů. Pokud kopírujete fotografii, umístěte ji na skleněnou podložku.

**Příčina:** Předloha byla na skleněné podložce nebo v zásobníku s podavačem dokumentů špatně umístěna.

# Odstraňování problémů s faxováním

Tato část popisuje odstraňování následujících problémů s faxováním:

- Produkt má problémy s odesíláním a přijímáním faxů
- Produkt nemůže faxy odesílat, může je ale přijímat
- Produkt má problémy s ručním odesíláním faxů
- <u>Některé stránky odeslaného faxu chybí</u>
- Kvalita odeslaného faxu je nízká
- <u>Části odeslaného faxu jsou oříznuté</u>
- Odeslaný fax byl přijat jako prázdný
- Přenos faxů je pomalý
- Faxové tóny se nahrávají na záznamník

- Produkt nemůže faxy přijímat, může je ale odesílat
- Produkt má problémy s ručním přijímáním faxů.
- Produkt neodpovídá na příchozí faxová volání
- <u>Některé stránky přijatého faxu chybí</u>
- Faxy jsou přijaty, ale netisknou se
- <u>Části přijatého faxu jsou oříznuté</u>
- <u>Obdržený fax je prázdný</u>
- <u>Počítač, ke kterému se má připojit zařízení, je vybaven pouze jedním telefonním portem</u>
- <u>Od připojení produktu slyším v telefonní lince praskání</u>
- Selhal test faxu
- Dochází k problémům s faxováním přes Internet pomocí telefonu IP
- Protokol faxu uvádí chybu

Více odstraňování problémů s faxováním najdete v HP Guided Solutions po klepnutí .

#### Produkt má problémy s odesíláním a přijímáním faxů

Pro vyřešení problému zkuste následující řešení. Řešení jsou uvedena v pořadí od toho nejpravděpodobnějšího úspěšného. Pokud problém nevyřeší první řešení, zkuste ta následující, dokud se problém nevyřeší.

- Řešení 1: Ujistěte se, že je produkt správně nastaven pro faxování
- <u>Řešení 2: Zapněte produkt</u>
- <u>Řešení 3: Ujistěte se, že používáte správný typ telefonního kabelu</u>
- <u>Řešení 4: Ujistěte se, že ostatní vybavení kanceláře je připojeno správně.</u>
- <u>Řešení 5: Zkuste rozdělovač odpojit</u>
- <u>Řešení 6: Ujistěte se, že telefonní zásuvka ve zdi řádně funguje</u>
- <u>Řešení 7: Zkontrolujte, zda v telefonní lince není šum</u>
- <u>Řešení 8: Zkontrolujte, zda se právě nepoužívají telefony nebo jiná zařízení na</u> paralelní telefonní lince
- <u>Řešení 9: Ujistěte se, že je produkt připojen k analogové telefonní lince</u>
- <u>Řešení 10: Jestliže používáte předplacenou službu DSL, zkontrolujte, zda je</u> instalován filtr DSL.
- <u>Řešení 11: Když používáte službu DSL, ujistěte se, že je řádně uzemněn modem</u> <u>DSL.</u>
- <u>Řešení 12: Když používáte konvertor PBX nebo ISDN, ujistěte se, že používáte port</u> <u>určený pro fax a telefon</u>
- <u>Řešení 13: Zjistěte a vyřešte všechny chybové zprávy</u>
- <u>Řešení 14: Snížení rychlosti faxu</u>
- <u>Řešení 15: Když faxujete přes internet pomocí funkce telefon IP, pošlete fax později</u> znovu

#### Řešení 1: Ujistěte se, že je produkt správně nastaven pro faxování

**Řešení:** Ujistěte se, že jste správně nastavili produkt na faxování na základě zařízení a služeb, které jsou připojeny ke stejné telefonní lince jako zařízení. Další informace naleznete v tématu <u>"Nastavení zařízení HP Photosmart pro faxování</u>" na stránce 14. Potom spuštěním testu faxu zkontrolujte stav produktu a ověřte, zda je správně nastaven.

#### Testování nastavení faxu z ovládacího panelu

- Vložte do vstupního zásobníku nepoužitý obyčejný bílý papír formátu A4 nebo Letter.
- 2. Stiskněte Nastavení.

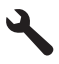

- Stiskněte šipku dolů, dokud se nezvýrazní položka Nástroje a poté stiskněte OK.
- Stiskněte šipku dolů, dokud se nezvýrazní položka Spustit test faxu a poté stiskněte OK.
  - Zařízení HP Photosmart zobrazí na displeji stav testu a vytiskne protokol.
- 5. Přečtěte si protokol.
  - Pokud test proběhl úspěšně a potíže s faxováním přetrvávají, zkontrolujte nastavení faxu uvedené v protokolu a ověřte jeho správnost. Žádné nebo nesprávné nastavení faxu může při faxování způsobit problémy.
  - Pokud při testu dojde k chybě, vyhledejte v protokolu informace o tom, jak potíže odstranit.
- Po vyjmutí protokolu faxu ze zařízení HP Photosmart stiskněte tlačítko OK. V případě potřeby potíže odstraňte a test zopakujte.

Produkt vytiskne protokol s výsledky testu. Jestliže test neproběhne úspěšně, zkontrolujte informace v tomto protokolu, které vám pomohou problém vyřešit.

Další informace naleznete v části:

#### "Selhal test faxu" na stránce 226

Příčina: Produkt nebyl správně nastaven pro faxování.

Pokud se tímto problém nevyřeší, zkuste následující řešení.

# Řešení 2: Zapněte produkt

**Řešení:** Podívejte se na displej produktu. Pokud je displej prázdný a pokud nesvítí kontrolka tlačítka **Zapnout**, potom je produkt vypnut. Zkontrolujte, zda je napájecí kabel pevně zapojen do produktu a do zásuvky. Stisknutím tlačítka **Zapnout** zapněte produkt.

Příčina: Výrobek byl vypnut.

# Řešení 3: Ujistěte se, že používáte správný typ telefonního kabelu

# Řešení:

Poznámka Toto možné řešení se týká pouze zemí, ve kterých je v krabici s produktem přibalen dvouvodičový telefonní kabel. K těmto zemím patří: Argentina, Austrálie, Brazílie, Čína, Filipíny, Chile, Indie, Indonésie, Irsko, Japonsko, Kanada, Kolumbie, Korea, země Latinské Ameriky, Malajsie, Mexiko, Polsko, Portugalsko, Rusko, Řecko, Saudská Arábie, Singapur, Španělsko, Tchaj-wan, Thajsko, USA, Venezuela a Vietnam.

Tento speciální dvouvodičový telefonní kabel se liší od běžnějších čtyřvodičových telefonních kabelů, které možná již máte ve vaší kanceláři. Prohlédněte si konec kabelu a porovnejte jej se dvěma typy kabelů na následujícím obrázku.

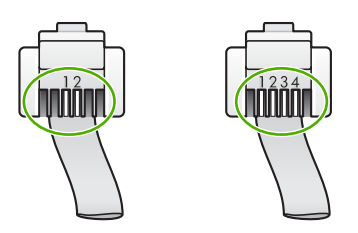

Zkontrolujte, zda k připojení do telefonní zásuvky ve zdi používáte telefonní kabel dodaný s produktem.

Jeden konec tohoto speciálního dvouvodičového telefonního kabelu by měl být zapojen do portu s označením 1-LINE na produktu, druhý konec do telefonní zásuvky ve zdi tak, jak znázorňuje následující obrázek.

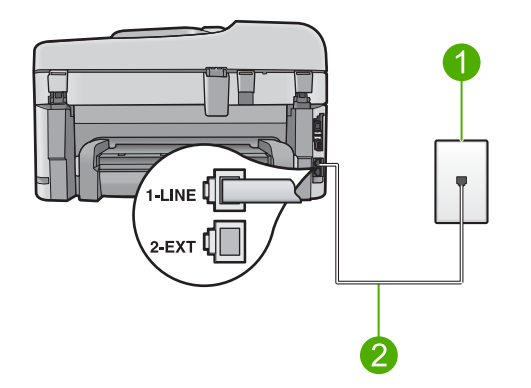

- 1 Telefonní zásuvka ve zdi
- 2 Použijte telefonní kabel, který je dodáván v balení společně s produktem

Pokud jste použili čtyřvodičový telefonní kabel, odpojte jej, vezměte dodaný dvouvodičový telefonní kabel a zapojte tento kabel do portu s označením 1-LINE na zadní straně produktu.

Pokud byl produkt dodán s adaptérem pro dvouvodičový telefonní kabel, můžete produkt použít i s čtyřvodičovým telefonním kabelem, např. v případě, že je

dvouvodičový telefonní kabel příliš krátký. Adaptér pro dvouvodičový telefonní kabel připojte do portu označeného 1-LINE na zadní straně produktu. Čtyřvodičový telefonní kabel zapojte do otevřeného portu na adaptéru a do telefonní zásuvky ve zdi. Další informace opoužívání adaptéru pro dvouvodičový telefonní kabel najdete vdokumentaci dodané s adaptérem.

Další informace o nastavení produktu naleznete v tištěné dokumentaci dodané s produktem.

**Příčina:** Produkt byl buď připojen pomocí nesprávného telefonního kabelu, nebo byl telefonní kabel zapojen do nesprávného portu.

Pokud se tímto problém nevyřeší, zkuste následující řešení.

### Řešení 4: Ujistěte se, že ostatní vybavení kanceláře je připojeno správně.

## Řešení:

Poznámka Toto možné řešení se týká pouze zemí, ve kterých je v krabici s produktem přibalen dvouvodičový telefonní kabel. K těmto zemím patří: Argentina, Austrálie, Brazílie, Čína, Filipíny, Chile, Indie, Indonésie, Irsko, Japonsko, Kanada, Kolumbie, Korea, země Latinské Ameriky, Malajsie, Mexiko, Polsko, Portugalsko, Rusko, Řecko, Saudská Arábie, Singapur, Španělsko, Tchaj-wan, Thajsko, USA, Venezuela a Vietnam.

Ujistěte se, že jste produkt správně zapojili do telefonní zásuvky a že jste správně zapojili veškeré další příslušenství a nastavili služby, které sdílejí telefonní linku s produktem.

K připojení do telefonní zásuvky ve zdi slouží port s označením 1-LINE na zadní straně produktu. K připojení libovolného dalšího zařízení, například záznamníku nebo telefonu, slouží port 2-EXT, jak je znázorněno na následujícím obrázku.

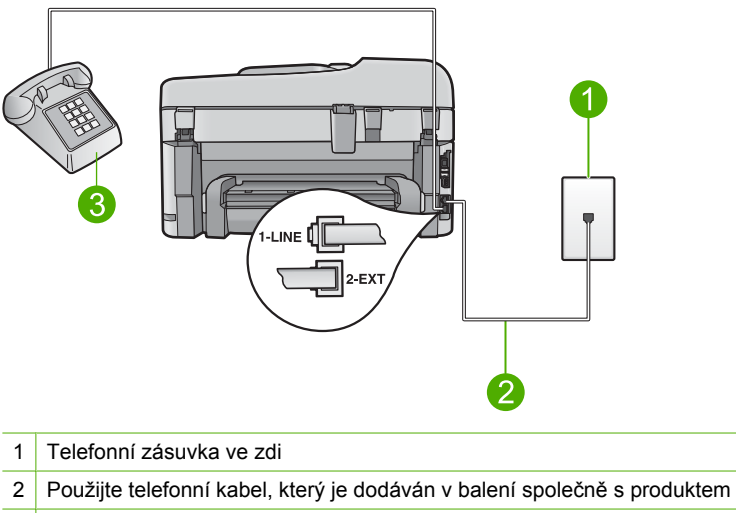

3 Telefon (volitelný)

Další informace o nastavení produktu naleznete v tištěné dokumentaci dodané s produktem.

**Příčina:** Jiné kancelářské zařízení (například záznamník nebo telefon) nebylo správně nastaveno pro použití společně s produktem.

Pokud se tímto problém nevyřeší, zkuste následující řešení.

# Řešení 5: Zkuste rozdělovač odpojit

**Řešení:** Rozdělovač linky může při faxování způsobovat problémy. (Rozdělovač je zařízení se dvěma konektory, které se zapojuje do telefonní zásuvky ve zdi.) Jestliže používáte rozdělovač, odpojete jej a připojte produkt přímo do telefonní zásuvky ve zdi.

Příčina: Používali jste rozdělovač telefonní linky.

Pokud se tímto problém nevyřeší, zkuste následující řešení.

#### Řešení 6: Ujistěte se, že telefonní zásuvka ve zdi řádně funguje

**Řešení:** Zkuste do zásuvky používané produktem připojit funkční telefon a telefonní kabel a zkontrolujte oznamovací tón. Pokud oznamovací tón neslyšíte, obraťte se na místní telefonní společnost s žádostí o opravu.

Příčina: Telefonní zásuvka ve zdi nefungovala správně.

Pokud se tímto problém nevyřeší, zkuste následující řešení.

#### Řešení 7: Zkontrolujte, zda v telefonní lince není šum

**Řešení:** Kvalitu zvuku telefonní linky můžete ověřit připojením telefonu do telefonní zásuvky a poslechem statického nebo jiného šumu. Pokud byla chyba způsobena šumem na telefonní lince, požádejte odesílatele o nové odeslání faxu. Při dalším pokusu může být kvalita vyšší. Pokud problém přetrvává, vypněte **Režim opravy chyb** (ECM) a obraťte se na telefonní společnost.

#### Postup pro změnu nastavení režimu opravy chyb z ovládacího panelu

1. Stiskněte Nastavení.

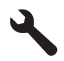

- Stiskněte šipku dolů, dokud se nezvýrazní položka Upřesnit nastavení faxu a poté stiskněte OK.
  Zabrací se pokídka Upřesnit postavaní favu
  - Zobrazí se nabídka Upřesnit nastavení faxu.
- Stiskněte šipku dolů, dokud se nezvýrazní položka Režim opravy chyb a poté stiskněte OK.

Zobrazí se nabídka Režim opravy chyb.

- Stiskněte šipku dolů, dokud se nezvýrazní položka Off (Vypnuto) a poté stiskněte On (Zapnout).
- 5. Stiskněte tlačítko OK.

**Příčina:** Na telefonní lince byl šum. Problémy s faxem mohou být způsobeny telefonní linkou s nekvalitním signálem (šumem).

Pokud se tímto problém nevyřeší, zkuste následující řešení.

# Řešení 8: Zkontrolujte, zda se právě nepoužívají telefony nebo jiná zařízení na paralelní telefonní lince

**Řešení:** Zkontrolujte, zda se právě nepoužívají telefony nebo jiná zařízení na paralelní lince (telefony na stejné telefonní lince, nepřipojené k produktu) nebo zda nejsou vyvěšené. Produkt nelze k faxování použít například tehdy, pokud je připojený telefon vyvěšený, nebo pokud je modem pro telefonické připojení počítače právě používán k odesílání elektronické pošty nebo k připojení k Internetu.

**Příčina:** Na stejné telefonní lince, kterou používá produkt, se pravděpodobně používalo i další zařízení.

Pokud se tímto problém nevyřeší, zkuste následující řešení.

### Řešení 9: Ujistěte se, že je produkt připojen k analogové telefonní lince

**Řešení:** Produkt připojte k analogové telefonní lince, jinak nebudete moci přijímat či odesílat faxy. Chcete-li zjistit, zda je telefonní linka digitální, připojte běžný analogový telefon a zjistěte, zda je slyšet oznamovací tón. Pokud neslyšíte normální oznamovací tón, je možné, že linka je nastavena pro digitální telefony. Připojte produkt k analogové telefonní lince a pokuste se odeslat nebo přijmout fax.

Poznámka Pokud si nejste jisti, jaký druh telefonní linky máte (analogovou nebo digitální), zjistěte to u poskytovatele služby.

Příčina: Produkt mohl být připojen k telefonní zásuvce určené pro digitální telefony.

Pokud se tímto problém nevyřeší, zkuste následující řešení.

# Řešení 10: Jestliže používáte předplacenou službu DSL, zkontrolujte, zda je instalován filtr DSL.

**Řešení:** Jestliže používáte službu DSL, zkontrolujte, zda je připojen filtr DSL. Neníli tomu tak, nelze úspěšně faxovat. Služba DSL odesílá na telefonní linku digitální signál, který může rušit produkt, a bránit tak odesílání a přijímání faxů produktem. Filtr DSL odstraňuje digitální signál a umožňuje produktu řádně komunikovat s telefonní linkou.

Pro kontrolu, zda je již instalován filtr, si poslechněte tón telefonní linky nebo oznamovací tón. Pokud je na telefonní lince slyšet šum nebo statický tón, pravděpodobně nemáte instalován filtr DSL, nebo tento filtr není instalován správně. Filtr DSL je možné získat od poskytovatele DSL. Pokud filtr DSL již máte, zkontrolujte, zda je správně připojen. **Příčina:** Produkt sdílí stejnou telefonní linku s předplacenou službou DSL a filtr DSL nebyl připojen.

Pokud se tímto problém nevyřeší, zkuste následující řešení.

#### Řešení 11: Když používáte službu DSL, ujistěte se, že je řádně uzemněn modem DSL.

**Řešení:** Pokud DSL modem není řádně uzemněn, může na telefonní lince vytvářet šum. Problémy s faxem mohou být způsobeny telefonní linkou s nekvalitním signálem (šumem). Kvalitu zvuku telefonní linky můžete ověřit připojením telefonu do telefonní zásuvky a poslechem statického nebo jiného šumu.

Pokud je slyšet šum, modem DSL vypněte.

Poznámka Informace o vypínání modemu DSL získáte u poskytovatele služby DSL.

Zcela odpojte napájení na minimálně 15 minut a pak modem DSL zapněte znovu.

Poslechněte si znovu oznamovací tón.

- Pokud zní oznamovací tón čistě (žádné statické a jiné šumy), pokuste se odeslat nebo přijmout fax.
  - Poznámka Je možné, že si v budoucnosti znovu všimnete statického šumu na telefonní lince. Pokud produkt přestane odesílat a přijímat faxy, zopakujte tento postup.
- Pokud je na telefonní lince stále šum, obraťte se na telefonní společnost.

**Příčina:** Produkt sdílí stejnou telefonní linku s předplacenou službou DSL a je možné, že modem DSL nebyl správně uzemněn.

Pokud se tímto problém nevyřeší, zkuste následující řešení.

#### Řešení 12: Když používáte konvertor PBX nebo ISDN, ujistěte se, že používáte port určený pro fax a telefon

**Řešení:** Zkontrolujte, zda je produkt připojen k portu určenému pro použití faxu a telefonu. Zkontrolujte také to, zda je koncový adaptér nastaven na typ přepínače odpovídající vaší zemi/oblasti (pokud je tato možnost k dispozici).

Poznámka Některé systémy ISDN umožňují konfiguraci portů pro konkrétní telefonní zařízení. Mohli jste například přiřadit jeden port pro telefon a fax Skupiny 3 a jiný port pro další účely. Pokud se při připojení k faxovému nebo telefonnímu portu konvertoru ISDN vyskytnou potíže, zkuste použít univerzální port. Může být označen "multi-combi" nebo podobně.

Další informace o nastavení produktu pro použití s telefonním systémem s pobočkovou ústřednou nebo s linkou ISDN naleznete v tištěné dokumentaci dodané s produktem. **Příčina:** Používali jste konvertor nebo koncový adaptér pobočkové sítě (PBX) nebo sítě ISDN.

Pokud se tímto problém nevyřeší, zkuste následující řešení.

# Řešení 13: Zjistěte a vyřešte všechny chybové zprávy

**Řešení:** Na displeji nebo v počítači zkontrolujte chybové hlášení s informacemi o problému a možnostech jeho řešení. Pokud došlo k výskytu chyby, nebude možné pomocí produktu odesílat nebo přijímat faxy, dokud nebude tato chyba vyřešena.

Stav produktu lze zkontrolovat též klepnutím na možnost **Stav** v aplikaci Centrum řešení HP.

Příčina: Chyba v produktu je způsobena jiným procesem.

Pokud se tímto problém nevyřeší, zkuste následující řešení.

### Řešení 14: Snížení rychlosti faxu

**Řešení:** Faxy bude zřejmě třeba odesílat a přijímat pomaleji. Možnost **Rychlost** faxu nastavte na hodnotu **Střední (14400)** nebo **Pomalý (9600)** tehdy, pokud používáte jednu z následujících položek:

- internetová telefonní služba,
- pobočková ústředna (PBX),
- Protokol FoIP (Fax over Internet Protocol),
- služba ISDN.

#### Postup pro nastavení rychlosti faxu z ovládacího panelu

1. Stiskněte Nastavení.

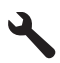

- Stiskněte šipku dolů, dokud se nezvýrazní položka Upřesnit nastavení faxu a poté stiskněte OK.
- Stiskněte šipku dolů, dokud se nezvýrazní položka Rychlost faxu a poté stiskněte OK.
- Stisknutím šipky dolů vyberte jedno z následujících nastavení a potom stiskněteOK.

| Nastavení rychlosti faxu | Rychlost faxu       |
|--------------------------|---------------------|
| Rychlý (33600)           | v.34 (33 600 baudů) |
| Střední (14400)          | v.17 (14 400 baudů) |
| Pomalý (9600)            | v.29 (9 600 baudů)  |

Příčina: Hodnota nastavení Rychlost faxu byla příliš vysoká.

## Řešení 15: Když faxujete přes internet pomocí funkce telefon IP, pošlete fax později znovu

**Řešení:** Zkuste fax znovu odeslat později. Také ověřte, zda váš poskytovatel Internetu podporuje faxování pomocí Internetu.

Pokud problém přetrvává, obraťte se na svého poskytovatele internetových služeb.

**Příčina:** K faxování pomocí Internetu jste použili telefon IP, ale vyskytl se problém s přenosem.

# Produkt nemůže faxy odesílat, může je ale přijímat

Pro vyřešení problému zkuste následující řešení. Řešení jsou uvedena v pořadí od toho nejpravděpodobnějšího úspěšného. Pokud problém nevyřeší první řešení, zkuste ta následující, dokud se problém nevyřeší.

- <u>Řešení 1: Ujistěte se, že je produkt správně nastaven pro faxování</u>
- <u>Řešení 2: Zkontrolujte faxové číslo</u>
- <u>Řešení 3: Vytočte číslo faxu pomaleji</u>
- Řešení 4: Zkontrolujte faxový přístroj příjemce, zda nemá poruchu

#### Řešení 1: Ujistěte se, že je produkt správně nastaven pro faxování

**Řešení:** Ujistěte se, že jste správně nastavili produkt na faxování na základě zařízení a služeb, které jsou připojeny ke stejné telefonní lince jako zařízení. Další informace naleznete v tématu <u>"Nastavení zařízení HP Photosmart pro faxování</u>" na stránce 14.

Potom spuštěním testu faxu zkontrolujte stav produktu a ověřte, zda je správně nastaven.

#### Testování nastavení faxu z ovládacího panelu

- Vložte do vstupního zásobníku nepoužitý obyčejný bílý papír formátu A4 nebo Letter.
- 2. Stiskněte Nastavení.

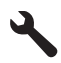

- Stiskněte šipku dolů, dokud se nezvýrazní položka Nástroje a poté stiskněte OK.
- Stiskněte šipku dolů, dokud se nezvýrazní položka Spustit test faxu a poté stiskněte OK.

Zařízení HP Photosmart zobrazí na displeji stav testu a vytiskne protokol.

- 5. Přečtěte si protokol.
  - Pokud test proběhl úspěšně a potíže s faxováním přetrvávají, zkontrolujte nastavení faxu uvedené v protokolu a ověřte jeho správnost. Žádné nebo nesprávné nastavení faxu může při faxování způsobit problémy.
  - Pokud při testu dojde k chybě, vyhledejte v protokolu informace o tom, jak potíže odstranit.
- Po vyjmutí protokolu faxu ze zařízení HP Photosmart stiskněte tlačítko OK. V případě potřeby potíže odstraňte a test zopakujte.

Produkt vytiskne protokol s výsledky testu. Jestliže test neproběhne úspěšně, zkontrolujte informace v tomto protokolu, které vám pomohou problém vyřešit.

Další informace naleznete v části:

"Selhal test faxu" na stránce 226

Příčina: Produkt nebyl správně nastaven pro faxování.

Pokud se tímto problém nevyřeší, zkuste následující řešení.

#### Řešení 2: Zkontrolujte faxové číslo

**Řešení:** Zkontrolujte, zda je zadané faxové číslo správné a zda má správný formát. V závislosti na telefonním systému může být například třeba vytočit předvolbu 9.

Jestliže telefonní linka používá systém PBX, zkontrolujte, zda se před vytočením faxového čísla vytáčí číslo pro přístup na vnější linku.

Příčina: Číslo zadané při odesílání faxu nemělo správný formát.

Pokud se tímto problém nevyřeší, zkuste následující řešení.

#### Řešení 3: Vytočte číslo faxu pomaleji

**Řešení:** Do číselné posloupnosti vložte několik mezer, aby se zpomalila rychlost vytáčení. Pokud například potřebujete před vytočením telefonního čísla získat přístup k vnější lince, vložte mezeru za číslo pro přístup. Pokud voláte číslo 95555555 a 9 slouží k přístupu na vnější linku, můžete mezery vložit následujícím způsobem: 9-555-5555. Chcete-li vložit mezeru do zadávaného faxového čísla, stiskněte opakovaně tlačítko se symbolem na klávesnici (označené **hvězdičkou**), dokud se na displeji nezobrazí pomlčka (-).

Fax můžete odeslat také pomocí monitorovaného vytáčení. Můžete tak poslouchat telefonní linku při vytáčení. Můžete nastavit rychlost vytáčení a reagovat na výzvy při vytáčení.

Další informace naleznete v části:

"Odeslání faxu" na stránce 97

Příčina: Produkt zřejmě vytáčel příliš rychle nebo příliš brzy.

# Řešení 4: Zkontrolujte faxový přístroj příjemce, zda nemá poruchu

**Řešení:** Zkuste zavolat na faxové číslo z telefonu a poslechněte si faxové tóny. Pokud faxové tóny nejsou slyšet, přijímající fax je zřejmě vypnutý nebo odpojený nebo může na telefonní lince příjemce rušit příjem služba hlasové pošty. Můžete také požádat příjemce, aby zkontroloval, zda jeho faxový přístroj nemá poruchu.

Příčina: Přijímající faxový přístroj měl poruchu.

# Produkt má problémy s ručním odesíláním faxů

Pro vyřešení problému zkuste následující řešení. Řešení jsou uvedena v pořadí od toho nejpravděpodobnějšího úspěšného. Pokud problém nevyřeší první řešení, zkuste ta následující, dokud se problém nevyřeší.

- Řešení 1: Zjistěte, zda přijímací faxový přístroj může přijmout ruční fax
- <u>Řešení 2: Připojte telefon ke správnému portu</u>
- Řešení 3: Začněte odesílat fax během 3 sekund po zaznění faxových tónů
- <u>Řešení 4: Snížení rychlosti faxu</u>

### Řešení 1: Zjistěte, zda přijímací faxový přístroj může přijmout ruční fax

Řešení: Zkontrolujte, zda faxový přístroj příjemce může faxy přijímat ručně.

Příčina: Faxový přístroj příjemce nepodporuje ruční faxování.

Pokud se tímto problém nevyřeší, zkuste následující řešení.

# Řešení 2: Připojte telefon ke správnému portu

# Řešení:

Poznámka Toto možné řešení se týká pouze zemí, ve kterých je v krabici s produktem přibalen dvouvodičový telefonní kabel. K těmto zemím patří: Argentina, Austrálie, Brazílie, Čína, Filipíny, Chile, Indie, Indonésie, Irsko, Japonsko, Kanada, Kolumbie, Korea, země Latinské Ameriky, Malajsie, Mexiko, Polsko, Portugalsko, Rusko, Řecko, Saudská Arábie, Singapur, Španělsko, Tchaj-wan, Thajsko, USA, Venezuela a Vietnam.

Pokud chcete fax odeslat ručně, musí být telefon připojen přímo k portu označenému 2-EXT na produktu, jak je znázorněno na následujícím obrázku.

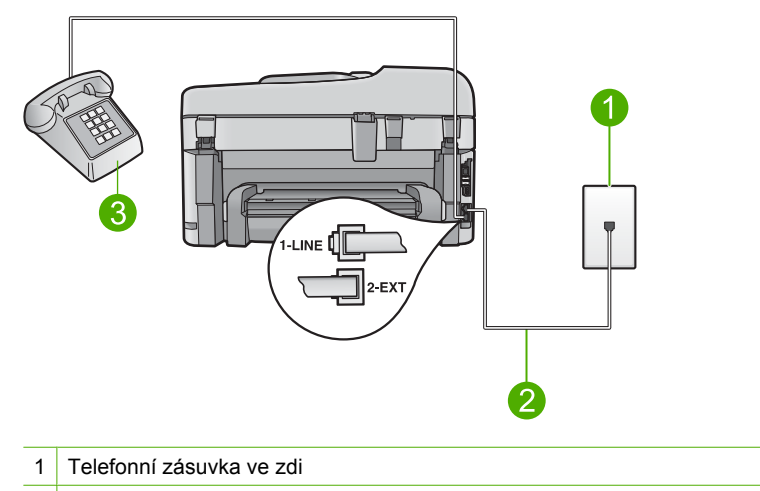

- 2 Použijte telefonní kabel, který je dodáván v balení společně s produktem
- 3 Telefon

Další informace o nastavení produktu s telefonem naleznete v tištěné dokumentaci dodané s produktem.

**Příčina:** Telefon používaný k zahájení faxového volání nebyl připojen přímo k produktu nebo nebyl připojen správně.

Pokud se tímto problém nevyřeší, zkuste následující řešení.

# Řešení 3: Začněte odesílat fax během 3 sekund po zaznění faxových tónů

**Řešení:** Pokud posíláte fax ručně, stiskněte tlačítko **Faxovat** a do uplynutí tří sekund od zaznění faxového tónu faxu příjemce. V opačném případě může přenos skončit s chybou.

**Příčina:** Během tří sekund po zaznění faxových tónu jste nestiskli tlačítko **Faxovat**.

Pokud se tímto problém nevyřeší, zkuste následující řešení.

# Řešení 4: Snížení rychlosti faxu

**Řešení:** Faxy bude zřejmě třeba odesílat a přijímat pomaleji. Možnost **Rychlost** faxu nastavte na hodnotu **Střední (14400)** nebo **Pomalý (9600)** tehdy, pokud používáte jednu z následujících položek:

- internetová telefonní služba,
- pobočková ústředna (PBX),
- Protokol FoIP (Fax over Internet Protocol),
- služba ISDN.

# Postup pro nastavení rychlosti faxu z ovládacího panelu

1. Stiskněte Nastavení.

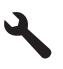

- Stiskněte šipku dolů, dokud se nezvýrazní položka Upřesnit nastavení faxu a poté stiskněte OK.
- Stiskněte šipku dolů, dokud se nezvýrazní položka Rychlost faxu a poté stiskněte OK.
- Stisknutím šipky dolů vyberte jedno z následujících nastavení a potom stiskněteOK.

| Nastavení rychlosti faxu | Rychlost faxu       |
|--------------------------|---------------------|
| Rychlý (33600)           | v.34 (33 600 baudů) |
| Střední (14400)          | v.17 (14 400 baudů) |
| Pomalý (9600)            | v.29 (9 600 baudů)  |

Příčina: Hodnota nastavení Rychlost faxu byla pravděpodobně příliš vysoká.

# Některé stránky odeslaného faxu chybí

Pro vyřešení problému zkuste následující řešení. Řešení jsou uvedena v pořadí od toho nejpravděpodobnějšího úspěšného. Pokud problém nevyřeší první řešení, zkuste ta následující, dokud se problém nevyřeší.

- <u>Řešení 1: Zkontrolujte faxový přístroj příjemce, zda nemá poruchu</u>
- <u>Řešení 2: Zkontrolujte, zda v telefonní lince není šum</u>
- Řešení 3: Ověřte si, že z podavače dokumentů není odebíráno více stránek najednou

#### Řešení 1: Zkontrolujte faxový přístroj příjemce, zda nemá poruchu

**Řešení:** Zkuste zavolat na faxové číslo z telefonu a poslechněte si faxové tóny. Pokud faxové tóny nejsou slyšet, přijímající fax je zřejmě vypnutý nebo odpojený nebo může na telefonní lince příjemce rušit příjem služba hlasové pošty. Můžete také požádat příjemce, aby zkontroloval, zda jeho faxový přístroj nemá poruchu.

Příčina: Přijímající faxový přístroj měl poruchu.

#### Řešení 2: Zkontrolujte, zda v telefonní lince není šum

**Řešení:** Kvalitu zvuku telefonní linky můžete ověřit připojením telefonu do telefonní zásuvky a poslechem statického nebo jiného šumu. Pokud byla chyba způsobena šumem na telefonní lince, požádejte odesílatele o nové odeslání faxu. Při dalším pokusu může být kvalita vyšší. Pokud problém přetrvává, vypněte **Režim opravy** chyb (ECM) a obraťte se na telefonní společnost.

#### Postup pro změnu nastavení režimu opravy chyb z ovládacího panelu

1. Stiskněte Nastavení.

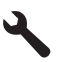

 Stiskněte šipku dolů, dokud se nezvýrazní položka Upřesnit nastavení faxu a poté stiskněte OK.

Zobrazí se nabídka Upřesnit nastavení faxu.

 Stiskněte šipku dolů, dokud se nezvýrazní položka Režim opravy chyb a poté stiskněte OK.

Zobrazí se nabídka Režim opravy chyb.

- Stiskněte šipku dolů, dokud se nezvýrazní položka Off (Vypnuto) a poté stiskněte On (Zapnout).
- 5. Stiskněte tlačítko OK.

**Příčina:** Na telefonní lince byl šum. Problémy s faxem mohou být způsobeny telefonní linkou s nekvalitním signálem (šumem).

Pokud se tímto problém nevyřeší, zkuste následující řešení.

# Řešení 3: Ověřte si, že z podavače dokumentů není odebíráno více stránek najednou

**Řešení:** Vytisknutím hlášení **Poslední transakce** ověřte, kolik stránek bylo odesláno. Pokud byly k sobě přilepeny dvě nebo více stránek a byly do zásobníku s podavačem dokumentů podány současně, nebude počet stránek ve zprávě souhlasit se skutečným počtem stránek. Pokud počet stránek uvedený ve zprávě neodpovídá skutečnému počtu stránek, bude zřejmě nutné vyčistit vodicí lištu oddělovače v automatickém podavači dokumentů.

#### Tisk protokolu Poslední transakce

1. Stiskněte Nastavení.

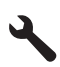

- Stiskněte šipku dolů, dokud se nezvýrazní položka Print Report (Tisk protokolu) a poté stiskněte OK.
- Stiskněte šipku dolů, dokud se nezvýrazní položka Poslední transakce a poté stiskněte OK.

**Příčina:** Ze zásobníku podavače dokumentů bylo zároveň podáno dvě nebo více stránek.

# Kvalita odeslaného faxu je nízká

Pro vyřešení problému zkuste následující řešení. Řešení jsou uvedena v pořadí od toho nejpravděpodobnějšího úspěšného. Pokud problém nevyřeší první řešení, zkuste ta následující, dokud se problém nevyřeší.

- <u>Řešení 1: Zkontrolujte, zda v telefonní lince není šum</u>
- <u>Řešení 2: Zvýšení rozlišení faxu</u>
- <u>Řešení 3: Ujistěte se, že je skleněná podložka čistá</u>
- <u>Řešení 4: Zkontrolujte faxový přístroj příjemce, zda nemá poruchu</u>
- <u>Řešení 5: Použijte nastavení Zesvětlit/Ztmavit ke ztmavení předlohy, když posíláte</u> <u>fax</u>

#### Řešení 1: Zkontrolujte, zda v telefonní lince není šum

**Řešení:** Kvalitu zvuku telefonní linky můžete ověřit připojením telefonu do telefonní zásuvky a poslechem statického nebo jiného šumu. Pokud byla chyba způsobena šumem na telefonní lince, požádejte odesílatele o nové odeslání faxu. Při dalším pokusu může být kvalita vyšší. Pokud problém přetrvává, vypněte **Režim opravy chyb** (ECM) a obraťte se na telefonní společnost.

### Postup pro změnu nastavení režimu opravy chyb z ovládacího panelu

1. Stiskněte Nastavení.

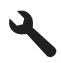

 Stiskněte šipku dolů, dokud se nezvýrazní položka Upřesnit nastavení faxu a poté stiskněte OK.

Zobrazí se nabídka Upřesnit nastavení faxu.

 Stiskněte šipku dolů, dokud se nezvýrazní položka Režim opravy chyb a poté stiskněte OK.

Zobrazí se nabídka Režim opravy chyb.

- Stiskněte šipku dolů, dokud se nezvýrazní položka Off (Vypnuto) a poté stiskněte On (Zapnout).
- 5. Stiskněte tlačítko OK.

**Příčina:** Na telefonní lince byl šum. Problémy s faxem mohou být způsobeny telefonní linkou s nekvalitním signálem (šumem).

Pokud se tímto problém nevyřeší, zkuste následující řešení.

#### Řešení 2: Zvýšení rozlišení faxu

**Řešení:** Chcete-li, aby faxy měly tu nejvyšší kvalitu, změňte rozlišení faxu na **Jemné**, **Velmi jemné** (pokud je dostupné) nebo **Photo** (Fotografie).

Příčina: Fax byl nastaven na nízké rozlišení, například na hodnotu Standardní.

# Řešení 3: Ujistěte se, že je skleněná podložka čistá

**Řešení:** Pokud fax odesíláte ze skleněné podložky, zkopírujte jej a zkontrolujte kvalitu výtisku. Je-li kvalita výtisku nízká, vyčistěte skleněnou podložku.

Příčina: Skleněná podložka produktu byla patrně špinavá.

Pokud se tímto problém nevyřeší, zkuste následující řešení.

#### Řešení 4: Zkontrolujte faxový přístroj příjemce, zda nemá poruchu

**Řešení:** Zkuste zavolat na faxové číslo z telefonu a poslechněte si faxové tóny. Pokud faxové tóny nejsou slyšet, přijímající fax je zřejmě vypnutý nebo odpojený nebo může na telefonní lince příjemce rušit příjem služba hlasové pošty. Můžete také požádat příjemce, aby zkontroloval, zda jeho faxový přístroj nemá poruchu.

Příčina: Přijímající faxový přístroj měl poruchu.

# Řešení 5: Použijte nastavení Zesvětlit/Ztmavit ke ztmavení předlohy, když posíláte fax

**Řešení:** Vytvořte kopii a ověřte kvalitu výtisku. Pokud je výtisk příliš světlý, můžete jej při odesílání faxu ztmavit úpravou nastavení **Lighter/Darker** (Světlejší / Tmavší).

**Příčina:** Nastavení **Lighter/Darker** (Světlejší / Tmavší) bylo pravděpodobně příliš světlé. Pokud jste odeslali nevýrazný, vybledlý nebo ručně psaný fax, případně dokument s vodoznakem (například s červenou pečetí nebo s razítkem), můžete změnit nastavení **Lighter/Darker** (Světlejší / Tmavší) tak, aby byl odesílaný fax tmavší než předloha.

#### Části odeslaného faxu jsou oříznuté

**Řešení:** Zkontrolujte, zda přijímající přístroj dokáže přijmout fax ve formátu, který používáte. Pokud tomu tak není, zeptejte se příjemce, zda je jeho faxový přístroj vybaven funkcí Přizpůsobit na stránku. Pomocí této funkce lze zmenšit příchozí fax na standardní formát papíru, například Letter nebo A4.

**Příčina:** Některé faxové přístroje nemohou přijímat fax většího formátu než Letter nebo A4. Fax byl větší než papír formátu Letter nebo A4.

#### Odeslaný fax byl přijat jako prázdný

**Řešení:** Vložte předlohu do pravého předního rohu skleněné plochy potištěnou stranou dolů.

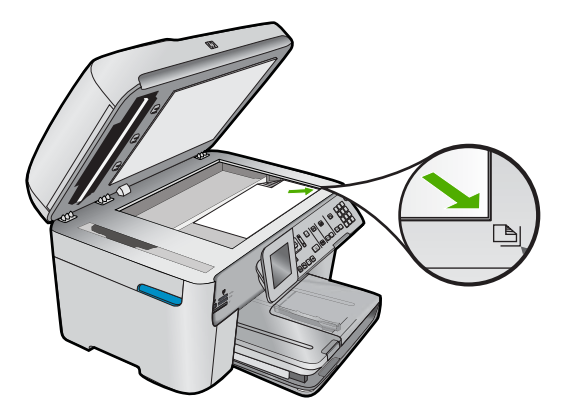

Příčina: Předloha nebyla vložena nebo byla vložena nesprávně.

# Přenos faxů je pomalý

Pro vyřešení problému zkuste následující řešení. Řešení jsou uvedena v pořadí od toho nejpravděpodobnějšího úspěšného. Pokud problém nevyřeší první řešení, zkuste ta následující, dokud se problém nevyřeší.

- Řešení 1: Odešlete fax černobíle
- <u>Řešení 2: Snižte rozlišení faxu</u>
- <u>Řešení 3: Zkontrolujte, zda v telefonní lince není šum</u>
- Řešení 4: Zkontrolujte faxový přístroj příjemce, zda nemá poruchu
- <u>Řešení 5: Zvyšte rychlost faxu</u>

# Řešení 1: Odešlete fax černobíle

**Řešení:** Posílání barevného faxu může trvat déle než posílání černobílých faxů. Zkuste poslat fax černobíle.

Příčina: Poslali jste barevný fax.

Pokud se tímto problém nevyřeší, zkuste následující řešení.

# Řešení 2: Snižte rozlišení faxu

**Řešení:** Pro rychlejší přenos použijte rozlišení **Standardní**. Toto nastavení poskytuje nejrychlejší možný přenos s nejnižší kvalitou faxu. Výchozí hodnota rozlišení je **Jemné**, což může odesílání prodloužit.

Příčina: Dokument obsahoval mnoho obrázků nebo velmi jemné podrobnosti.

Pokud se tímto problém nevyřeší, zkuste následující řešení.

#### Řešení 3: Zkontrolujte, zda v telefonní lince není šum

**Řešení:** Kvalitu zvuku telefonní linky můžete ověřit připojením telefonu do telefonní zásuvky a poslechem statického nebo jiného šumu. Pokud byla chyba způsobena

šumem na telefonní lince, požádejte odesílatele o nové odeslání faxu. Při dalším pokusu může být kvalita vyšší. Pokud problém přetrvává, vypněte **Režim opravy chyb** (ECM) a obraťte se na telefonní společnost.

#### Postup pro změnu nastavení režimu opravy chyb z ovládacího panelu

1. Stiskněte Nastavení.

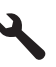

 Stiskněte šipku dolů, dokud se nezvýrazní položka Upřesnit nastavení faxu a poté stiskněte OK.

Zobrazí se nabídka Upřesnit nastavení faxu.

- Stiskněte šipku dolů, dokud se nezvýrazní položka Režim opravy chyb a poté stiskněte OK.
  - Zobrazí se nabídka **Režim opravy chyb**.
- Stiskněte šipku dolů, dokud se nezvýrazní položka Off (Vypnuto) a poté stiskněte On (Zapnout).
- 5. Stiskněte tlačítko OK.

**Příčina:** Na telefonní lince byl šum. Problémy s faxem mohou být způsobeny telefonní linkou s nekvalitním signálem (šumem).

Pokud se tímto problém nevyřeší, zkuste následující řešení.

# Řešení 4: Zkontrolujte faxový přístroj příjemce, zda nemá poruchu

**Řešení:** Zkuste zavolat na faxové číslo z telefonu a poslechněte si faxové tóny. Pokud faxové tóny nejsou slyšet, přijímající fax je zřejmě vypnutý nebo odpojený nebo může na telefonní lince příjemce rušit příjem služba hlasové pošty. Můžete také požádat příjemce, aby zkontroloval, zda jeho faxový přístroj nemá poruchu.

Příčina: Přijímající faxový přístroj měl poruchu.

### Řešení 5: Zvyšte rychlost faxu

Řešení: Zkontrolujte, zda je možnost Rychlost faxu nastavena na hodnotu Rychlý (33600) nebo Střední (14400).

#### Postup pro nastavení rychlosti faxu z ovládacího panelu

1. Stiskněte Nastavení.

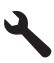

 Stiskněte šipku dolů, dokud se nezvýrazní položka Upřesnit nastavení faxu a poté stiskněte OK.

- Stiskněte šipku dolů, dokud se nezvýrazní položka Rychlost faxu a poté stiskněte OK.
- Stisknutím šipky dolů vyberte jedno z následujících nastavení a potom stiskněteOK.

| Nastavení rychlosti faxu | Rychlost faxu       |
|--------------------------|---------------------|
| Rychlý (33600)           | v.34 (33 600 baudů) |
| Střední (14400)          | v.17 (14 400 baudů) |
| Pomalý (9600)            | v.29 (9 600 baudů)  |

Příčina: Možnost Rychlost faxu byla nastavena na nízkou rychlost přenosu.

### Faxové tóny se nahrávají na záznamník

Pro vyřešení problému zkuste následující řešení. Řešení jsou uvedena v pořadí od toho nejpravděpodobnějšího úspěšného. Pokud problém nevyřeší první řešení, zkuste ta následující, dokud se problém nevyřeší.

- Řešení 1: Ujistěte se, že záznamník je připojen ke správnému portu
- Řešení 2: Nastavení produktu, aby odpovídal na faxy automaticky

#### Řešení 1: Ujistěte se, že záznamník je připojen ke správnému portu

#### Řešení:

Poznámka Toto možné řešení se týká pouze zemí, ve kterých je v krabici s produktem přibalen dvouvodičový telefonní kabel. K těmto zemím patří: Argentina, Austrálie, Brazílie, Čína, Filipíny, Chile, Indie, Indonésie, Irsko, Japonsko, Kanada, Kolumbie, Korea, země Latinské Ameriky, Malajsie, Mexiko, Polsko, Portugalsko, Rusko, Řecko, Saudská Arábie, Singapur, Španělsko, Tchaj-wan, Thajsko, USA, Venezuela a Vietnam.

Pokud je záznamník připojen na stejné telefonní lince, která je používána pro faxování, je třeba připojit záznamník přímo k produktu, a to pomocí portu označeného 2-EXT, jak je znázorněno na následujícím obrázku.

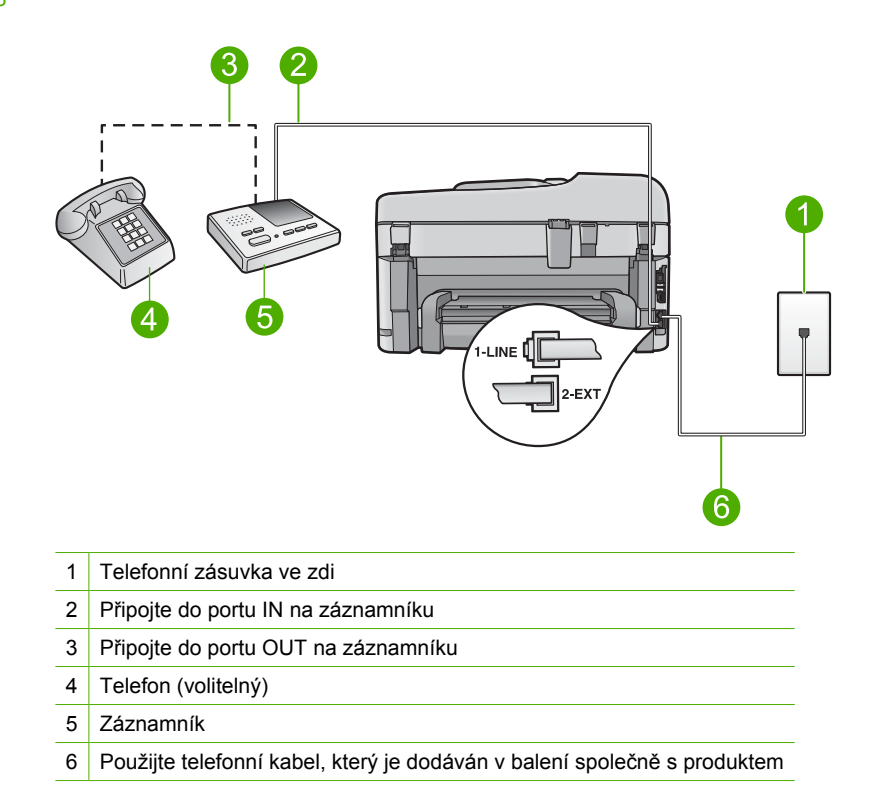

Zkontrolujte, zda je produkt nastaven na automatický příjem faxů a zda je správně nastaven počet zazvonění před odpovědí. Počet zazvonění před odpovědi produktu by měl být vyšší než počet zazvonění před odpovědí záznamníku. Pokud jsou záznamník i produkt nastaveny na stejný počet zazvonění před odpovědí, odpoví na volání obě zařízení a faxové tóny se nahrají na záznamník.

Nastavte záznamník na malý počet zazvonění a produkt na odpověď po maximálním podporovaném počtu zazvonění. (Maximální počet zazvonění se v jednotlivých zemích a oblastech liší.) Při tomto nastavení odpoví záznamník na volání a produkt bude sledovat linku. Jestliže produkt zjistí signál faxu, produkt přijme fax. Pokud se jedná o hlasové volání, telefonní záznamník zaznamená příchozí hlášení.

Více informací o nastavení produktu při současném používání záznamníku viz "<u>Nastavení zařízení HP Photosmart pro faxování</u>" na stránce 14.

**Příčina:** Záznamník nebyl nastaven řádně pro součinnost s produktem nebo nastavení počtu zvonění před odpovědí nebylo správné.

Pokud se tímto problém nevyřeší, zkuste následující řešení.

# Řešení 2: Nastavení produktu, aby odpovídal na faxy automaticky

**Řešení:** Zapnutím funkce **Automatická odpověď** nastavíte produkt na automatické odpovídání na příchozí volání. Pokud je funkce vypnuta, produkt nebude sledovat příchozí volání ani přijímat faxy. V takovém případě záznamník odpoví na faxové volání a nahraje faxové tóny. Další informace o nastavení produktu pro použití se záznamníkem naleznete v tištěné dokumentaci dodané s produktem.

**Příčina:** Produkt byl nastaven na ruční příjem faxů, to znamená, že produkt by neodpovídal na příchozí volání. Při přijímání příchozích faxových volání musíte být osobně přítomni, jinak produkt fax nepřijme a záznamník nahraje faxové tóny.

# Produkt nemůže faxy přijímat, může je ale odesílat

Pro vyřešení problému zkuste následující řešení. Řešení jsou uvedena v pořadí od toho nejpravděpodobnějšího úspěšného. Pokud problém nevyřeší první řešení, zkuste ta následující, dokud se problém nevyřeší.

- Řešení 1: Ujistěte se, že je produkt správně nastaven pro faxování
- <u>Řešení 2: Zkontrolujte automatické nastavení odpovědi</u>
- <u>Řešení 3: U produktu nastavte ruční odpovídání na faxy</u>
- Řešení 4: Pokud je modem pro telefonické připojení připojen ke stejné telefonní lince jako produkt, zkontrolujte, zda software modemu nepřerušuje fax
- Řešení 5: Pokud máte záznamník na stejné telefonní lince jako produkt, nahrajte novou odchozí zprávu
- <u>Řešení 6: Pokud je záznamník připojen na stejné telefonní lince jako produkt, ujistěte</u> se, že je připojen ke správnému portu
- <u>Řešení 7: Pokud používáte službu rozlišovacího vyzvánění, ujistěte se, že nastavení</u> rozlišovacího vyzvánění odpovídá typu vyzvánění přiřazenému faxovému číslu
- Řešení 8: Pokud nepoužíváte službu rozlišovacího vyzvánění, ujistěte se, že nastavení rozlišovacího vyzvánění je nastaveno na Všechno zvonění
- Řešení 9: Ujistěte se, že jiná zařízení na telefonní lince nesnižují signál faxu
- Řešení 10: Vyprázdněte paměť produktu
- Řešení 11: Zkontrolujte chybové zprávy na obrazovce

# Řešení 1: Ujistěte se, že je produkt správně nastaven pro faxování

**Řešení:** Ujistěte se, že jste správně nastavili produkt na faxování na základě zařízení a služeb, které jsou připojeny ke stejné telefonní lince jako zařízení. Další informace naleznete v tématu <u>"Nastavení zařízení HP Photosmart pro faxování</u>" na stránce 14.

Potom spuštěním testu faxu zkontrolujte stav produktu a ověřte, zda je správně nastaven.

# Testování nastavení faxu z ovládacího panelu

- Vložte do vstupního zásobníku nepoužitý obyčejný bílý papír formátu A4 nebo Letter.
- 2. Stiskněte Nastavení.

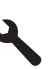

- Stiskněte šipku dolů, dokud se nezvýrazní položka Nástroje a poté stiskněte OK.
- Stiskněte šipku dolů, dokud se nezvýrazní položka Spustit test faxu a poté stiskněte OK.
  - Zařízení HP Photosmart zobrazí na displeji stav testu a vytiskne protokol.
- 5. Přečtěte si protokol.
  - Pokud test proběhl úspěšně a potíže s faxováním přetrvávají, zkontrolujte nastavení faxu uvedené v protokolu a ověřte jeho správnost. Žádné nebo nesprávné nastavení faxu může při faxování způsobit problémy.
  - Pokud při testu dojde k chybě, vyhledejte v protokolu informace o tom, jak potíže odstranit.
- Po vyjmutí protokolu faxu ze zařízení HP Photosmart stiskněte tlačítko OK. V případě potřeby potíže odstraňte a test zopakujte.

Produkt vytiskne protokol s výsledky testu. Jestliže test neproběhne úspěšně, zkontrolujte informace v tomto protokolu, které vám pomohou problém vyřešit.

Další informace naleznete v části:

"Selhal test faxu" na stránce 226

Příčina: Produkt nebyl správně nastaven pro faxování.

Pokud se tímto problém nevyřeší, zkuste následující řešení.

### Řešení 2: Zkontrolujte automatické nastavení odpovědi

**Řešení:** V závislosti na nastavení jednotlivých zařízení ve vaší kanceláři budete možná moci nastavit produkt na automatickou odpověď na příchozí volání. Pokyny pro výběr doporučeného režimu odpovědi pro konkrétní sestavu zařízení v kanceláři naleznete v tištěné dokumentaci dodané s produktem.

Pokud musíte ponechat funkci **Automatická odpověď** vypnutou, budete muset přijmout fax stisknutím tlačítka **Faxovat**.

**Příčina:** Funkce **Automatická odpověď** byla vypnutá, to znamená, že produkt by neodpovídal na příchozí volání. Na příchozí faxová volání musíte reagovat osobně, aby bylo možné faxy přijmout.

Pokud se tímto problém nevyřeší, zkuste následující řešení.

#### Řešení 3: U produktu nastavte ruční odpovídání na faxy

**Řešení:** U produktu nastavte ruční odpovídání na faxy. Pokud máte nastavenu službu hlasové pošty na stejném telefonním čísle, které používáte k faxování, nelze faxy přijímat automaticky. Musíte přijímat faxy ručně. To znamená, že při přijímání příchozích faxů musíte být osobně přítomni.

Další informace o tom, jak nastavit produkt, používáte-li službu hlasové pošty, naleznete v tištěné dokumentaci dodané s produktem.

**Příčina:** Služby hlasové pošty jste objednali na stejném telefonním čísle, jaké jste používali při faxování.

Pokud se tímto problém nevyřeší, zkuste následující řešení.

# Řešení 4: Pokud je modem pro telefonické připojení připojen ke stejné telefonní lince jako produkt, zkontrolujte, zda software modemu nepřerušuje fax

**Řešení:** Pokud je modem pro telefonické připojení počítače připojen ke stejné telefonní lince jako produkt, zkontrolujte, zda není software modemu nastaven na automatický příjem faxů. Modemy, u nichž je nastaveno automatické přijímání faxů, přebírají telefonní linku pro příjem všech příchozích faxů, což brání produktu v přijímání faxových hovorů.

**Příčina:** Modem pro telefonické připojení počítače byl připojen ke stejné telefonní lince jako produkt.

Pokud se tímto problém nevyřeší, zkuste následující řešení.

# Řešení 5: Pokud máte záznamník na stejné telefonní lince jako produkt, nahrajte novou odchozí zprávu

**Řešení:** Odpojte záznamník a zkuste znovu přijmout fax. Pokud faxování bez záznamníku proběhne úspěšně, problém byl pravděpodobně způsoben záznamníkem. Připojte znovu záznamník a znovu nahrajte odchozí zprávu.

- Nahrajte zprávu dlouhou přibližně 10 sekund.
- Při nahrávání zprávy hovořte pomalu a ne příliš hlasitě.
- Na konci hlasové zprávy nechejte alespoň pětisekundovou pauzu.
- Při nahrávání ticha by se v pozadí neměl ozývat žádný šum.

**Příčina:** Pokud byl na stejné telefonní lince jako produkt připojen záznamník, mohlo docházet k těmto problémům:

- Odchozí zpráva mohla být příliš dlouhá nebo příliš hlasitá, takže produkt nedokázal rozpoznat faxové tóny. To mohlo vést k odpojení volajícího faxu.
- Záznamník nemusel mít dostatečně dlouhý tichý interval po přehrání odchozí zprávy, takže produkt nedokázal detekovat faxové tóny. Tento problém je častější u digitálních záznamníků.

Pokud se tímto problém nevyřeší, zkuste následující řešení.

# Řešení 6: Pokud je záznamník připojen na stejné telefonní lince jako produkt, ujistěte se, že je připojen ke správnému portu

#### Řešení:

Poznámka Toto možné řešení se týká pouze zemí, ve kterých je v krabici s produktem přibalen dvouvodičový telefonní kabel. K těmto zemím patří: Argentina, Austrálie, Brazílie, Čína, Filipíny, Chile, Indie, Indonésie, Irsko, Japonsko, Kanada, Kolumbie, Korea, země Latinské Ameriky, Malajsie, Mexiko, Polsko, Portugalsko, Rusko, Řecko, Saudská Arábie, Singapur, Španělsko, Tchaj-wan, Thajsko, USA, Venezuela a Vietnam.

Pokud je záznamník připojen na stejné telefonní lince, která je používána pro faxování, je třeba připojit záznamník přímo k produktu, a to pomocí portu označeného 2-EXT, jak je znázorněno na následujícím obrázku. Bude také třeba nastavit správný počet zazvonění před odpovědí, pro záznamník i pro produkt.

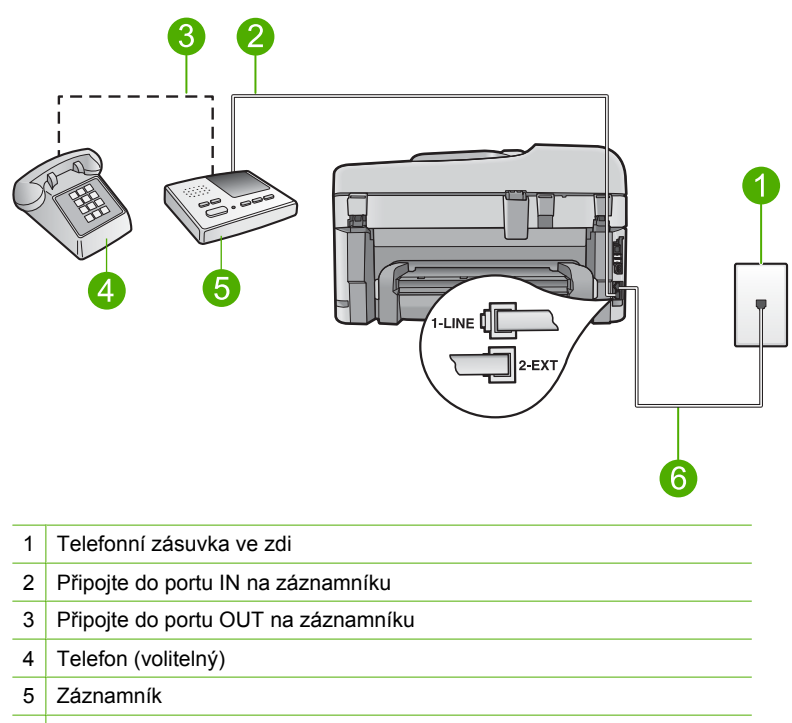

6 Použijte telefonní kabel, který je dodáván v balení společně s produktem

Zkontrolujte, zda je produkt nastaven na automatický příjem faxů a zda je správně nastaven počet zazvonění před odpovědí. Počet zazvonění před odpovědí produktem by měl být vyšší než počet zazvonění před odpovědí záznamníku. Nastavte záznamník na malý počet zazvonění a produkt na odpověd po maximálním počtu zazvonění podporovaný tímto produktem. (Maximální počet zazvonění se v jednotlivých zemích a oblastech liší.) Při tomto nastavení odpoví záznamník na volání a produkt bude sledovat linku. Jestliže produkt zjistí signál faxu, produkt přijme fax. Pokud se jedná o hlasové volání, telefonní záznamník zaznamená příchozí hlášení.

Další informace o nastavení produktu viz "<u>Nastavení zařízení HP Photosmart pro</u> <u>faxování</u>" na stránce 14.

Příčina: Záznamník nebyl správně nastaven pro použití s produktem.

#### Řešení 7: Pokud používáte službu rozlišovacího vyzvánění, ujistěte se, že nastavení rozlišovacího vyzvánění odpovídá typu vyzvánění přiřazenému faxovému číslu

**Řešení:** Pokud používáte zvláštní vyzvánění pro faxové telefonní číslo (používáte službu rozlišovacího vyzvánění poskytovanou telefonní společností), zkontrolujte, zda je možnost **Odpověď na typ zvonění** v produktu nastavena odpovídajícím způsobem. Jestliže například telefonní společnost přiřadila vašemu číslu dvojité vyzvánění, zkontrolujte, zda je v nastavení **Odpověď na typ zvonění** vybrána hodnota **Dvojitá zvonění**.

Poznámka Produkt nedokáže některé typy zvonění rozpoznat, například zvonění střídající krátká a dlouhá zazvonění. Jestliže zvonění tohoto typu způsobuje problémy, požádejte telefonní společnost o přiřazení zvonění se stejnou délkou.

Jestliže nepoužíváte službu rozlišovacího vyzvánění, zkontrolujte, zda je v nastavení **Odpověď na typ zvonění** produktu vybrána hodnota **Všechna zvonění**.

**Příčina:** Pro faxové telefonní číslo jste měli zvláštní vyzvánění (používáte službu rozlišovacího vyzvánění poskytovanou telefonní společností) a nastavení **Odpověď na typ zvonění** na produktu mu neodpovídalo.

Pokud se tímto problém nevyřeší, zkuste následující řešení.

# Řešení 8: Pokud nepoužíváte službu rozlišovacího vyzvánění, ujistěte se, že nastavení rozlišovacího vyzvánění je nastaveno na Všechno zvonění

**Řešení:** Jestliže nepoužíváte službu rozlišovacího vyzvánění, zkontrolujte, zda je v nastavení **Odpověď na typ zvonění** produktu vybrána hodnota **Všechna zvonění**.

**Příčina:** Nastavení **Odpověď na typ zvonění** nebylo nastaveno na hodnotu **Všechna zvonění** (a nepoužívali jste službu rozlišovacího vyzvánění).

Pokud se tímto problém nevyřeší, zkuste následující řešení.

#### Řešení 9: Ujistěte se, že jiná zařízení na telefonní lince nesnižují signál faxu

**Řešení:** Jestliže produkt sdílí stejnou telefonní linku s ostatními typy telefonních zařízení, například se záznamníkem, modemem pro telefonické připojení počítače nebo s telefonní ústřednou s více porty, může být úroveň intenzity faxového signálu snížena. Úroveň intenzity signálu může být také snížena použitím rozdělovače nebo připojením přídavných kabelů pro prodloužení vzdálenosti telefonu. Snížení intenzity faxového signálu může způsobit problémy během příjmu faxu.

- Pokud používáte rozdělovač nebo prodlužovací kabely, odpojte je a připojte produkt přímo k telefonické zásuvce.
- Pokud chcete zjistit, zda je příčinou problémů jiné zařízení, odpojte od telefonní linky vše kromě produktu a zkuste přijmout fax. Jestliže můžete bez ostatních zařízení úspěšně přijímat faxy, je příčinou problému některé z těchto jiných zařízení. Přidávejte je znovu jedno po druhém a zkoušejte faxovat, dokud nezjistíte, které zařízení je příčinou potíží.

**Příčina:** Úroveň intenzity faxového signálu nebyla patrně dostatečně vysoká, což může způsobit problémy s přijímáním faxů.

Pokud se tímto problém nevyřeší, zkuste následující řešení.

# Řešení 10: Vyprázdněte paměť produktu

**Řešení:** Pokud je funkce **Záložní příjem faxu** zapnutá a v produktu dojde k chybě, paměť se může zaplnit faxy, které nebyly dosud vytištěny, a produkt přestane odpovídat na volání. Pokud došlo k chybě, která zabraňuje produktu v tisku faxů, na displeji zjistěte, o kterou chybu jde. Ujistěte se:

- Produkt je zapnut. Stisknutím tlačítka Zapnout zapněte produkt.
- Produkt je správně nastaven pro faxování. Další informace naleznete v tištěné dokumentaci.
- Ve vstupním zásobníku je vložen papír.
- Nedošlo k uvíznutí papíru.
- Vozík tiskových kazet není zaseknutý nebo zablokovaný. Vypněte produkt, odstraňte všechny předměty, které blokují vozík tiskových kazet (včetně balicích materiálů), a potom produkt znovu zapněte.
- Dvířka tiskových kazet jsou zavřena. Pokud ne, zavřete dvířka pro přístup k vozíku tiskových kazet, jak je zobrazeno níže:

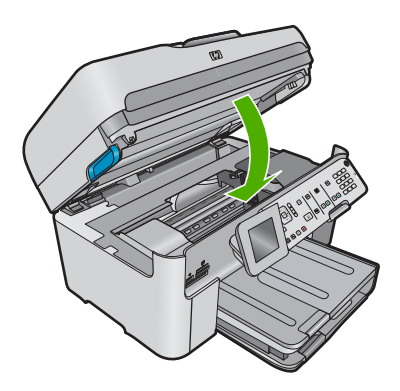

Vyřešte všechny nalezené potíže. Produkt začne automaticky tisknout všechny nevytištěné faxy z paměti. Paměť lze vyprázdnit také smazáním uložených faxů vypnutím produktu.

Příčina: Paměť produktu byla plná.

# Řešení 11: Zkontrolujte chybové zprávy na obrazovce

**Řešení:** Pokud došlo k chybě, která zabraňuje produktu v tisku faxů, na displeji zjistěte, o kterou chybu jde. Ujistěte se:

- Produkt je zapnut. Stisknutím tlačítka Zapnout zapněte produkt.
- Produkt je správně nastaven pro faxování. Další informace naleznete v tištěné dokumentaci.
- Ve vstupním zásobníku je vložen papír.
- Nedošlo k uvíznutí papíru.
- Vozík tiskových kazet není zaseknutý nebo zablokovaný. Vypněte produkt, odstraňte všechny předměty, které blokují vozík tiskových kazet (včetně balicích materiálů), a potom produkt znovu zapněte.
- Dvířka tiskových kazet jsou zavřena. Pokud ne, zavřete dvířka pro přístup k vozíku tiskových kazet, jak je zobrazeno níže:

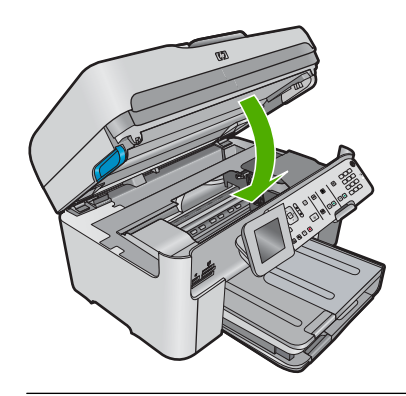

Poznámka Pokud produkt zobrazí zprávu o zarovnání, měli byste být schopni vymazat zprávu stisknutím tlačítka vedle OK a pokračovat v tisku.

Po odstranění všech zjištěných problémů může produkt začít odpovídat na příchozí faxová volání.

**Příčina:** Došlo k chybě, která produktu bránila v příjmu faxů, a možnost **Záložní příjem faxu** byla nastavena na hodnotu **Off** (Vypnuto).

# Produkt má problémy s ručním přijímáním faxů.

Pro vyřešení problému zkuste následující řešení. Řešení jsou uvedena v pořadí od toho nejpravděpodobnějšího úspěšného. Pokud problém nevyřeší první řešení, zkuste ta následující, dokud se problém nevyřeší.

- <u>Řešení 1: Snížení rychlosti faxu</u>
- <u>Řešení 2: Zkontrolujte chybové zprávy na obrazovce</u>

# Řešení 1: Snížení rychlosti faxu

**Řešení:** Faxy bude zřejmě třeba odesílat a přijímat pomaleji. Možnost **Rychlost** faxu nastavte na hodnotu **Střední (14400)** nebo **Pomalý (9600)** tehdy, pokud používáte jednu z následujících položek:

- internetová telefonní služba,
- pobočková ústředna (PBX),
- Protokol FoIP (Fax over Internet Protocol),
- služba ISDN.

#### Postup pro nastavení rychlosti faxu z ovládacího panelu

1. Stiskněte Nastavení.

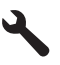

- Stiskněte šipku dolů, dokud se nezvýrazní položka Upřesnit nastavení faxu a poté stiskněte OK.
- Stiskněte šipku dolů, dokud se nezvýrazní položka Rychlost faxu a poté stiskněte OK.
- Stisknutím šipky dolů vyberte jedno z následujících nastavení a potom stiskněteOK.

| Nastavení rychlosti faxu | Rychlost faxu       |
|--------------------------|---------------------|
| Rychlý (33600)           | v.34 (33 600 baudů) |
| Střední (14400)          | v.17 (14 400 baudů) |
| Pomalý (9600)            | v.29 (9 600 baudů)  |

Příčina: Hodnota nastavení Rychlost faxu byla pravděpodobně příliš vysoká.

Pokud se tímto problém nevyřeší, zkuste následující řešení.

#### Řešení 2: Zkontrolujte chybové zprávy na obrazovce

**Řešení:** Pokud došlo k chybě, která zabraňuje produktu v tisku faxů, na displeji zjistěte, o kterou chybu jde. Ujistěte se:

- Produkt je zapnut. Stisknutím tlačítka Zapnout zapněte produkt.
- Produkt je správně nastaven pro faxování. Další informace naleznete v tištěné dokumentaci.
- Ve vstupním zásobníku je vložen papír.
- Nedošlo k uvíznutí papíru.
- Vozík tiskových kazet není zaseknutý nebo zablokovaný. Vypněte produkt, odstraňte všechny předměty, které blokují vozík tiskových kazet (včetně balicích materiálů), a potom produkt znovu zapněte.
- Dvířka tiskových kazet jsou zavřena. Pokud ne, zavřete dvířka pro přístup k vozíku tiskových kazet, jak je zobrazeno níže:

Vyřešit problém

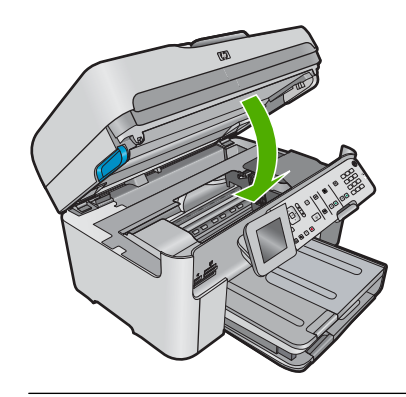

Poznámka Pokud produkt zobrazí zprávu o zarovnání, měli byste být schopni vymazat zprávu stisknutím tlačítka vedle OK a pokračovat v tisku.

Po odstranění všech zjištěných problémů může produkt začít odpovídat na příchozí faxová volání.

**Příčina:** Došlo k chybě, která produktu bránila v příjmu faxů, a možnost **Záložní příjem faxu** byla nastavena na hodnotu **Off** (Vypnuto).

# Produkt neodpovídá na příchozí faxová volání

Pro vyřešení problému zkuste následující řešení. Řešení jsou uvedena v pořadí od toho nejpravděpodobnějšího úspěšného. Pokud problém nevyřeší první řešení, zkuste ta následující, dokud se problém nevyřeší.

- <u>Řešení 1: Zapněte produkt</u>
- <u>Řešení 2: Zkontrolujte automatické nastavení odpovědi</u>
- <u>Řešení 3: Pokud používáte službu rozlišovacího vyzvánění, ujistěte se, že nastavení</u> rozlišovacího vyzvánění odpovídá typu vyzvánění přiřazenému faxovému číslu
- Řešení 4: Pokud nepoužíváte službu rozlišovacího vyzvánění, ujistěte se, že nastavení rozlišovacího vyzvánění je nastaveno na Všechno zvonění
- <u>Řešení 5: Vyprázdněte paměť produktu</u>
- Řešení 6: Zkontrolujte chybové zprávy na obrazovce

#### Řešení 1: Zapněte produkt

**Řešení:** Podívejte se na displej produktu. Pokud je displej prázdný a pokud nesvítí kontrolka tlačítka **Zapnout**, potom je produkt vypnut. Zkontrolujte, zda je napájecí kabel pevně zapojen do produktu a do zásuvky. Stisknutím tlačítka **Zapnout** zapněte produkt.

Příčina: Výrobek byl vypnut.

### Řešení 2: Zkontrolujte automatické nastavení odpovědi

**Řešení:** V závislosti na nastavení jednotlivých zařízení ve vaší kanceláři budete možná moci nastavit produkt na automatickou odpověď na příchozí volání. Pokyny pro výběr doporučeného režimu odpovědi pro konkrétní sestavu zařízení v kanceláři naleznete v tištěné dokumentaci dodané s produktem.

Pokud musíte ponechat funkci **Automatická odpověď** vypnutou, budete muset přijmout fax stisknutím tlačítka **Faxovat**.

**Příčina:** Funkce **Automatická odpověď** byla vypnutá, to znamená, že produkt by neodpovídal na příchozí volání. Na příchozí faxová volání musíte reagovat osobně, aby bylo možné faxy přijmout.

Pokud se tímto problém nevyřeší, zkuste následující řešení.

# Řešení 3: Pokud používáte službu rozlišovacího vyzvánění, ujistěte se, že nastavení rozlišovacího vyzvánění odpovídá typu vyzvánění přiřazenému faxovému číslu

**Řešení:** Pokud používáte zvláštní vyzvánění pro faxové telefonní číslo (používáte službu rozlišovacího vyzvánění poskytovanou telefonní společností), zkontrolujte, zda je možnost **Odpověď na typ zvonění** v produktu nastavena odpovídajícím způsobem. Jestliže například telefonní společnost přiřadila vašemu číslu dvojité vyzvánění, zkontrolujte, zda je v nastavení **Odpověď na typ zvonění** vybrána hodnota **Dvojitá zvonění**.

Poznámka Produkt nedokáže některé typy zvonění rozpoznat, například zvonění střídající krátká a dlouhá zazvonění. Jestliže zvonění tohoto typu způsobuje problémy, požádejte telefonní společnost o přiřazení zvonění se stejnou délkou.

Jestliže nepoužíváte službu rozlišovacího vyzvánění, zkontrolujte, zda je v nastavení **Odpověď na typ zvonění** produktu vybrána hodnota **Všechna zvonění**.

**Příčina:** Pro faxové telefonní číslo jste měli zvláštní vyzvánění (používáte službu rozlišovacího vyzvánění poskytovanou telefonní společností) a nastavení **Odpověď na typ zvonění** na produktu mu neodpovídalo.

Pokud se tímto problém nevyřeší, zkuste následující řešení.

# Řešení 4: Pokud nepoužíváte službu rozlišovacího vyzvánění, ujistěte se, že nastavení rozlišovacího vyzvánění je nastaveno na Všechno zvonění

Řešení: Jestliže nepoužíváte službu rozlišovacího vyzvánění, zkontrolujte, zda je v nastavení Odpověď na typ zvonění produktu vybrána hodnota Všechna zvonění.

**Příčina:** Nastavení **Odpověď na typ zvonění** nebylo nastaveno na hodnotu **Všechna zvonění** (a nepoužívali jste službu rozlišovacího vyzvánění).
# Řešení 5: Vyprázdněte paměť produktu

**Řešení:** Pokud je funkce **Záložní příjem faxu** zapnutá a v produktu dojde k chybě, paměť se může zaplnit faxy, které nebyly dosud vytištěny, a produkt přestane odpovídat na volání. Pokud došlo k chybě, která zabraňuje produktu v tisku faxů, na displeji zjistěte, o kterou chybu jde. Ujistěte se:

- Produkt je zapnut. Stisknutím tlačítka Zapnout zapněte produkt.
- Produkt je správně nastaven pro faxování. Další informace naleznete v tištěné dokumentaci.
- Ve vstupním zásobníku je vložen papír.
- Nedošlo k uvíznutí papíru.
- Vozík tiskových kazet není zaseknutý nebo zablokovaný. Vypněte produkt, odstraňte všechny předměty, které blokují vozík tiskových kazet (včetně balicích materiálů), a potom produkt znovu zapněte.
- Dvířka tiskových kazet jsou zavřena. Pokud ne, zavřete dvířka pro přístup k vozíku tiskových kazet, jak je zobrazeno níže:

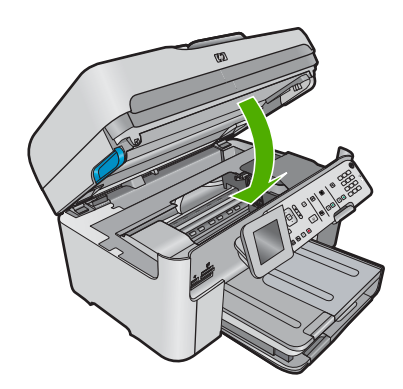

Vyřešte všechny nalezené potíže. Produkt začne automaticky tisknout všechny nevytištěné faxy z paměti. Paměť lze vyprázdnit také smazáním uložených faxů vypnutím produktu.

Příčina: Paměť produktu byla plná.

Pokud se tímto problém nevyřeší, zkuste následující řešení.

#### Řešení 6: Zkontrolujte chybové zprávy na obrazovce

**Řešení:** Pokud došlo k chybě, která zabraňuje produktu v tisku faxů, na displeji zjistěte, o kterou chybu jde. Ujistěte se:

- Produkt je zapnut. Stisknutím tlačítka Zapnout zapněte produkt.
- Produkt je správně nastaven pro faxování. Další informace naleznete v tištěné dokumentaci.
- Ve vstupním zásobníku je vložen papír.
- Nedošlo k uvíznutí papíru.

- Vozík tiskových kazet není zaseknutý nebo zablokovaný. Vypněte produkt, odstraňte všechny předměty, které blokují vozík tiskových kazet (včetně balicích materiálů), a potom produkt znovu zapněte.
- Dvířka tiskových kazet jsou zavřena. Pokud ne, zavřete dvířka pro přístup k vozíku tiskových kazet, jak je zobrazeno níže:

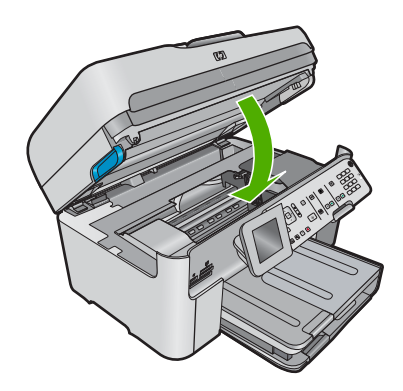

Poznámka Pokud produkt zobrazí zprávu o zarovnání, měli byste být schopni vymazat zprávu stisknutím tlačítka vedle OK a pokračovat v tisku.

Po odstranění všech zjištěných problémů může produkt začít odpovídat na příchozí faxová volání.

**Příčina:** Došlo k chybě, která produktu bránila v příjmu faxů, a možnost **Záložní příjem faxu** byla nastavena na hodnotu **Off** (Vypnuto).

# Některé stránky přijatého faxu chybí

Pro vyřešení problému zkuste následující řešení. Řešení jsou uvedena v pořadí od toho nejpravděpodobnějšího úspěšného. Pokud problém nevyřeší první řešení, zkuste ta následující, dokud se problém nevyřeší.

- <u>Řešení 1: Vložte papír do vstupního zásobníku</u>
- <u>Řešení 2: Zkontrolujte odesílající faxový přístroj, zda nemá poruchu</u>

# Řešení 1: Vložte papír do vstupního zásobníku

Řešení: Zkontrolujte, zda je v papír vložený do zásobníku správně.

Pokud je zapnuta funkce **Záložní příjem faxu**, produkt může přijímaný fax ukládat do paměti. Až správně vložíte papír do vstupního zásobníku, zahájí produkt automaticky tisk všech nevytištěných faxů uložených v paměti v pořadí, v jakém byly přijaty. Pokud není zapnuta funkce **Záložní příjem faxu** nebo pokud fax nebyl z nějakého důvodu uložen do paměti (došlo-li například k přeplnění paměti produktu), pravděpodobně se budete muset obrátit na odesílatele a požádat jej o opětovné odeslání faxu.

Další informace naleznete v části:

"Vkládání médií" na stránce 48

Příčina: Ve vstupním zásobníku nebyl správně vložen papír.

# Řešení 2: Zkontrolujte odesílající faxový přístroj, zda nemá poruchu

**Řešení:** U odesílatele ověřte, kolik stránek bylo posláno. Odesílající faxový přístroj selhal při podávání jednotlivých stránek předlohy.

Příčina: Odesílající faxový přístroj měl poruchu.

## Faxy jsou přijaty, ale netisknou se

Pro vyřešení problému zkuste následující řešení. Řešení jsou uvedena v pořadí od toho nejpravděpodobnějšího úspěšného. Pokud problém nevyřeší první řešení, zkuste ta následující, dokud se problém nevyřeší.

- <u>Řešení 1: Uvolněte uvíznutý papír a ujistěte se, že ve vstupním zásobníku je vložen</u> papír.
- <u>Řešení 2: Zkontrolujte chybové zprávy na obrazovce</u>

# Řešení 1: Uvolněte uvíznutý papír a ujistěte se, že ve vstupním zásobníku je vložen papír.

**Řešení:** V produktu mohl uvíznout nebo dojít papír. Pokud je zapnuta funkce **Záložní příjem faxu**, produkt může přijímaný fax ukládat do paměti. Až odstraníte uvíznutý papír nebo vložíte papír do vstupního zásobníku, zahájí produkt automaticky tisk všech nevytištěných faxů uložených v paměti v pořadí, v jakém byly přijaty. Neníli povolena funkce **Záložní příjem faxu** nebo nebyl-li fax z nějakého důvodu uložen do paměti (například z důvodu plné paměti produktu), budete se muset obrátit na odesílatele a požádat ho, aby fax odeslal znovu.

Další informace naleznete v části:

"Vkládání médií" na stránce 48

Příčina: V produktu uvízl nebo došel papír.

Pokud se tímto problém nevyřeší, zkuste následující řešení.

#### Řešení 2: Zkontrolujte chybové zprávy na obrazovce

**Řešení:** Pokud došlo k chybě, která zabraňuje produktu v tisku faxů, na displeji zjistěte, o kterou chybu jde. Ujistěte se:

- Produkt je zapnut. Stisknutím tlačítka Zapnout zapněte produkt.
- Produkt je správně nastaven pro faxování. Další informace naleznete v tištěné dokumentaci.
- Ve vstupním zásobníku je vložen papír.
- Nedošlo k uvíznutí papíru.

- Vozík tiskových kazet není zaseknutý nebo zablokovaný. Vypněte produkt, odstraňte všechny předměty, které blokují vozík tiskových kazet (včetně balicích materiálů), a potom produkt znovu zapněte.
- Dvířka tiskových kazet jsou zavřena. Pokud ne, zavřete dvířka pro přístup k vozíku tiskových kazet, jak je zobrazeno níže:

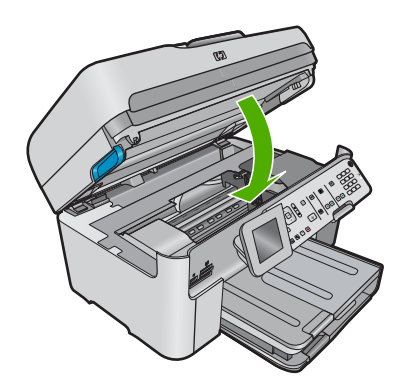

Poznámka Pokud produkt zobrazí zprávu o zarovnání, měli byste být schopni vymazat zprávu stisknutím tlačítka vedle OK a pokračovat v tisku.

Po odstranění všech zjištěných problémů může produkt začít odpovídat na příchozí faxová volání.

**Příčina:** Došlo k chybě, která produktu bránila v příjmu faxů, a možnost **Záložní příjem faxu** byla nastavena na hodnotu **Off** (Vypnuto).

# Části přijatého faxu jsou oříznuté

Pro vyřešení problému zkuste následující řešení. Řešení jsou uvedena v pořadí od toho nejpravděpodobnějšího úspěšného. Pokud problém nevyřeší první řešení, zkuste ta následující, dokud se problém nevyřeší.

- <u>Řešení 1: Zkontrolujte odesílající faxový přístroj, zda nemá poruchu</u>
- Řešení 2: Zkontrolujte, zda je ve vstupním zásobníku vložen papír

#### Řešení 1: Zkontrolujte odesílající faxový přístroj, zda nemá poruchu

**Řešení:** Ověřte u odesílatele, zda nedošlo k potížím s odesílajícím faxovým přístrojem.

Příčina: Odesílající faxový přístroj měl poruchu.

Pokud se tímto problém nevyřeší, zkuste následující řešení.

#### Řešení 2: Zkontrolujte, zda je ve vstupním zásobníku vložen papír

Řešení: Zkontrolujte, zda je v papír vložený do zásobníku správně.

Další informace naleznete v části:

"Vkládání médií" na stránce 48

Příčina: Vodítka papíru nebyla správně umístěna.

Pokud se tímto problém nevyřeší, zkuste následující řešení.

#### Obdržený fax je prázdný

**Řešení:** Ověřte u odesílatele, zda nedošlo k potížím s odesílajícím faxovým přístrojem.

Příčina: Odesílající faxový přístroj měl poruchu.

# Počítač, ke kterému se má připojit zařízení, je vybaven pouze jedním telefonním portem

**Řešení:** Toto řešení se týká pouze zemí, ve kterých se do krabice se zařízením HP All-in-One přibaluje dvouvodičový telefonní kabel. K těmto zemím patří: Argentina, Austrálie, Brazílie, Čína, Filipíny, Chile, Indie, Indonésie, Irsko, Japonsko, Kanada, Kolumbie, Korea, země Latinské Ameriky, Malajsie, Mexiko, Polsko, Portugalsko, Rusko, Řecko, Saudská Arábie, Singapur, Španělsko, Tchaj-wan, Thajsko, USA, Venezuela a Vietnam.

Pokud má počítač pouze jeden telefonní port, bude nutné dokoupit paralelní rozbočovač (nazývaný také sdružovač), jak je znázorněno na následujícím obrázku. (Paralelní rozbočovač kanálů má na přední straně jeden port RJ-11 a na zadní dva porty RJ-11. Nepoužívejte rozbočovač se dvěma výstupy, sériový ani paralelní rozbočovač, který má na přední straně dva porty RJ-11 a na zadní straně zástrčku.)

#### Obrázek 13-46 Ukázka paralelního rozbočovače

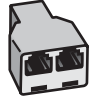

# Nastavení produktu na sdílenou faxovou/hlasovou linku pomocí modemu pro telefonické připojení počítače

- Najděte telefonní kabel, který propojuje zadní část počítače (modem pro telefonické připojení počítače) a telefonní zásuvku. Vytáhněte kabel z telefonní zásuvky a zapojte jej do portu označeného 2-EXT na zadní straně produktu.
- Telefonní kabel dodaný s produktem připojte jedním koncem k telefonní zásuvce ve zdi, druhým k portu označenému 1-LINE na zadní straně produktu.
  - Poznámka Pokud pro připojení produktu k telefonní zásuvce ve zdi nepoužijete dodaný kabel, faxování nemusí probíhat úspěšně. Tento speciální telefonní kabel je odlišný od telefonních kabelů, kterými je pravděpodobně vybavena vaše domácnost či kancelář.
- 3. Vytáhněte bílou zástrčku z portu označeného 2-EXT na zadní straně produktu.
- Zapojte jeden konec dalšího telefonního kabelu do portu označeného 2-EXT na zadní straně produktu. Zapojte druhý konec tohoto telefonního kabelu do paralelního rozbočovače na straně s jediným telefonním portem.

- 5. Modem počítače odpojte od telefonní zásuvky ve zdi a připojte jej k paralelnímu rozbočovači na straně se dvěma telefonními porty.
- 6. Je-li software modemu nastaven na automatický příjem faxů do počítače, vypněte toto nastavení.
  - Poznámka Jestliže nevypnete automatický příjem faxů v softwaru modemu, produkt nebude moci přijímat faxy.
- 7. (Volitelné) K dalšímu otevřenému telefonnímu portu na paralelním rozbočovači připojte telefon.

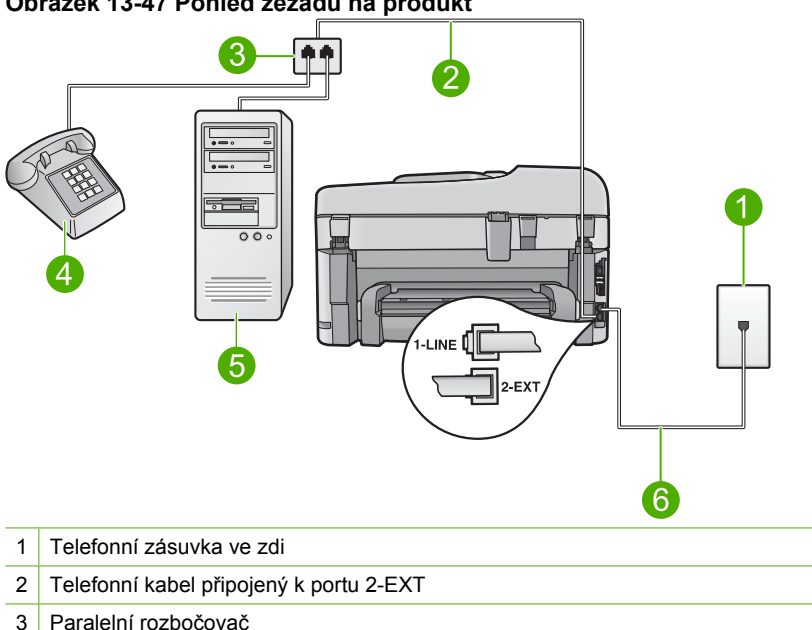

#### Obrázek 13-47 Pohled zezadu na produkt

- 4 Telefon (volitelný)
- 5 Počítač s modemem
- 6 Telefonní kabel dodaný v balení společně s produktem, připojený k portu 1-LINE

- Nyní se budete muset rozhodnout, jak má produkt odpovídat na volání: automaticky nebo ručně:
  - Pokud nastavíte produkt na automatický příjem volání, bude odpovídat na všechna příchozí volání a přijímat faxy. Produkt nebude v takovém případě schopné rozlišovat mezi faxem a hlasovým voláním. Jestliže se domníváte, že se jedná o hlasové volání, bude nutné je přijmout dříve, než je přijme produkt. Zapnutím funkce Automatická odpověď nastavíte produkt na automatické odpovídání na příchozí volání.
  - Pokud nastavíte produkt na ruční přijímání faxů, musíte být osobně přítomni, abyste odpověděli na příchozí faxová volání, jinak produkt nebude moci přijímat faxy. Vypnutím funkce Automatická odpověď nastavíte produkt na ruční odpovídání na příchozí volání.
- 9. Spusťte test faxu.

Zvednete-li telefon dříve než produkt a uslyšíte tóny z odesílajícího faxového přístroje, budete muset fax přijmout ručně.

# Nastavení produktu na sdílenou faxovou/hlasovou linku pomocí modemu pro telefonické připojení počítače a záznamníku

- Najděte telefonní kabel, který propojuje zadní část počítače (modem pro telefonické připojení počítače) a telefonní zásuvku. Vytáhněte kabel z telefonní zásuvky a zapojte jej do portu označeného 2-EXT na zadní straně produktu.
- Telefonní kabel dodaný s produktem připojte jedním koncem k telefonní zásuvce ve zdi, druhým k portu označenému 1-LINE na zadní straně produktu.
  - Poznámka Pokud pro připojení produktu k telefonní zásuvce ve zdi nepoužijete dodaný kabel, faxování nemusí probíhat úspěšně. Tento speciální telefonní kabel je odlišný od telefonních kabelů, kterými je pravděpodobně vybavena vaše domácnost či kancelář.
- 3. Vytáhněte bílou zástrčku z portu označeného 2-EXT na zadní straně produktu.
- Zapojte jeden konec dalšího telefonního kabelu do portu označeného 2-EXT na zadní straně produktu. Zapojte druhý konec tohoto telefonního kabelu do paralelního rozbočovače na straně s jediným telefonním portem.
- Modem počítače odpojte od telefonní zásuvky ve zdi a připojte jej k paralelnímu rozbočovači na straně se dvěma telefonními porty.
- Záznamník připojte do jiného volného telefonního portu na paralelním rozbočovači.
  - Poznámka Pokud záznamník tímto způsobem nepřipojíte, tóny z odesílajícího faxového zařízení se mohou na záznamník nahrát a produkt nebude moci přijímat faxy.

 (Volitelné) Nemá-li telefonní záznamník vestavěný telefon, můžete jej připojit k zadní části záznamníku do portu OUT.

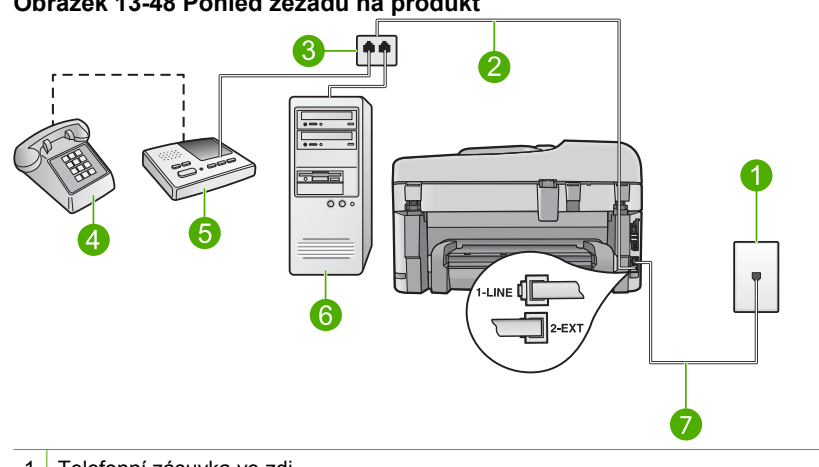

# Obrázek 13-48 Pohled zezadu na produkt

- Telefonní zásuvka ve zdi 1
- Telefonní kabel připojený k portu 2-EXT 2
- 3 Paralelní rozbočovač
- 4 Telefon (volitelný)
- 5 Záznamník
- 6 Počítač s modemem
- Telefonní kabel dodaný v balení společně s produktem, připojený k portu 1-LINE 7
- Je-li software modemu nastaven na automatický příjem faxů do počítače, vypněte toto nastavení.
  - Poznámka Jestliže nevypnete automatický příjem faxů v softwaru modemu, produkt nebude moci přijímat faxy.
- Zapněte nastavení Automatická odpověď.
- 10. Změňte počet zazvonění, na které má produkt vyčkat, na maximální počet zazvonění, který váš produkt podporuje. (Maximální počet zazvonění se v jednotlivých zemích a oblastech liší.)
- 11. Nastavte záznamník tak, aby odpovídal po nízkém počtu zazvonění.
- Spusťte test faxu.

Když zazvoní telefon, telefonní záznamník odpoví po nastaveném počtu zvonění a pak přehraje vámi zaznamenaný vzkaz. Produkt volání sleduje a "poslouchá" tóny faxu. Pokud budou rozpoznány faxové tóny, produkt začne vysílat tóny pro příjem faxu a přijme fax. Pokud se jedná o hlasové volání, produkt přestane monitorovat linku a telefonní záznamník zaznamená příchozí zprávu.

# Nastavení produktu na sdílenou faxovou/hlasovou linku pomocí modemu pro telefonické připojení počítače a služby hlasové pošty

- Najděte telefonní kabel, který propojuje zadní část počítače (modem pro telefonické připojení počítače) a telefonní zásuvku. Vytáhněte kabel z telefonní zásuvky a zapojte jej do portu označeného 2-EXT na zadní straně produktu.
- Telefonní kabel dodaný s produktem připojte jedním koncem k telefonní zásuvce ve zdi, druhým k portu označenému 1-LINE na zadní straně produktu.
  - Poznámka Pokud pro připojení produktu k telefonní zásuvce ve zdi nepoužijete dodaný kabel, faxování nemusí probíhat úspěšně. Tento speciální telefonní kabel je odlišný od telefonních kabelů, kterými je pravděpodobně vybavena vaše domácnost či kancelář.
- 3. Vytáhněte bílou zástrčku z portu označeného 2-EXT na zadní straně produktu.
- Zapojte jeden konec dalšího telefonního kabelu do portu označeného 2-EXT na zadní straně produktu. Zapojte druhý konec tohoto telefonního kabelu do paralelního rozbočovače na straně s jediným telefonním portem.
- 5. Modem počítače odpojte od telefonní zásuvky ve zdi a připojte jej k paralelnímu rozbočovači na straně se dvěma telefonními porty.
- 6. Je-li software modemu nastaven na automatický příjem faxů do počítače, vypněte toto nastavení.
  - Poznámka Jestliže nevypnete automatický příjem faxů v softwaru modemu, produkt nebude moci přijímat faxy.

 (Volitelné) K dalšímu otevřenému telefonnímu portu na paralelním rozbočovači připojte telefon.

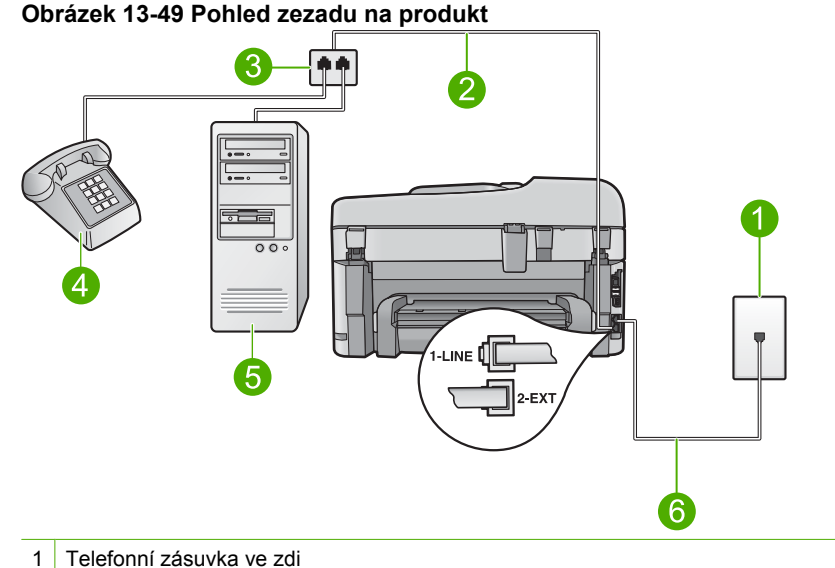

- 2 Telefonní kabel připojený k portu 2-EXT
- 3 Paralelní rozbočovač
- 4 Telefon (volitelný)
- 5 Počítač s modemem
- 6 Telefonní kabel dodaný v balení společně s produktem, připojený k portu 1-LINE
- 8. Vypněte nastavení Automatická odpověď.
- 9. Spusťte test faxu.

Zvednete-li telefon dříve než produkt a uslyšíte tóny z odesílajícího faxového přístroje, budete muset fax přijmout ručně.

# Od připojení produktu slyším v telefonní lince praskání

Pro vyřešení problému zkuste následující řešení. Řešení jsou uvedena v pořadí od toho nejpravděpodobnějšího úspěšného. Pokud problém nevyřeší první řešení, zkuste ta následující, dokud se problém nevyřeší.

- Řešení 1: Ujistěte se, že je produkt správně nastaven pro faxování
- <u>Řešení 2: Zkuste rozdělovač odpojit</u>
- <u>Řešení 3: Zkuste jinou elektrickou zásuvku</u>

#### Řešení 1: Ujistěte se, že je produkt správně nastaven pro faxování

**Řešení:** Ujistěte se, že jste správně nastavili produkt na faxování na základě zařízení a služeb, které jsou připojeny ke stejné telefonní lince jako zařízení. Další

informace naleznete v tématu "<u>Nastavení zařízení HP Photosmart pro faxování</u>" na stránce 14.

Potom spuštěním testu faxu zkontrolujte stav produktu a ověřte, zda je správně nastaven.

#### Testování nastavení faxu z ovládacího panelu

- Vložte do vstupního zásobníku nepoužitý obyčejný bílý papír formátu A4 nebo Letter.
- 2. Stiskněte Nastavení.

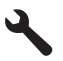

- Stiskněte šipku dolů, dokud se nezvýrazní položka Nástroje a poté stiskněte OK.
- Stiskněte šipku dolů, dokud se nezvýrazní položka Spustit test faxu a poté stiskněte OK.

Zařízení HP Photosmart zobrazí na displeji stav testu a vytiskne protokol.

- 5. Přečtěte si protokol.
  - Pokud test proběhl úspěšně a potíže s faxováním přetrvávají, zkontrolujte nastavení faxu uvedené v protokolu a ověřte jeho správnost. Žádné nebo nesprávné nastavení faxu může při faxování způsobit problémy.
  - Pokud při testu dojde k chybě, vyhledejte v protokolu informace o tom, jak potíže odstranit.
- Po vyjmutí protokolu faxu ze zařízení HP Photosmart stiskněte tlačítko OK. V případě potřeby potíže odstraňte a test zopakujte.

Produkt vytiskne protokol s výsledky testu. Jestliže test neproběhne úspěšně, zkontrolujte informace v tomto protokolu, které vám pomohou problém vyřešit.

Další informace naleznete v části:

"Selhal test faxu" na stránce 226

Příčina: Produkt nebyl správně nastaven pro faxování.

Pokud se tímto problém nevyřeší, zkuste následující řešení.

#### Řešení 2: Zkuste rozdělovač odpojit

**Řešení:** Rozdělovač linky může při faxování způsobovat problémy. (Rozdělovač je zařízení se dvěma konektory, které se zapojuje do telefonní zásuvky ve zdi.) Jestliže používáte rozdělovač, odpojete jej a připojte produkt přímo do telefonní zásuvky ve zdi.

Příčina: Používali jste rozdělovač telefonní linky.

Pokud se tímto problém nevyřeší, zkuste následující řešení.

## Řešení 3: Zkuste jinou elektrickou zásuvku

Řešení: Zkuste zařízení zapojit do jiné elektrické zásuvky.

Příčina: Pro produkt jste nepoužívali správnou elektrickou zásuvku.

# Selhal test faxu

Pokud jste se pokusili spustit test faxu z počítače a spuštění testu se nezdařilo, produkt je možná zaneprázdněn jinou úlohou nebo došlo k chybě, která brání spuštění testu faxu.

#### Kontrolované podmínky

- Produkt je správně nastaven, funguje napájení a je připojen k počítači. Další informace o nastavení produktu naleznete v uživatelské příručce dodané s produktem.
- Produkt je zapnut. Pokud je produkt vypnut, zapněte jej stisknutím tlačítka Zapnout.
- Tiskové kazety jsou správně nainstalované, vozík tiskových kazet není blokován a dvířka vozíku tiskových kazet jsou zavřená.
- Produkt není aktuálně zaneprázdněn jinou úlohou, například vyrovnáváním tiskárny. Zkontrolujte displej. Pokud je produkt zaneprázdněn, počkejte, dokud nedokončí aktuální úlohu, a znovu spusťte test faxu.
- V zadní části produktu jsou k dispozici zadní dvířka pro čištění.
- Na displeji nejsou žádné chybové zprávy. Pokud je zobrazena chybová zpráva, odstraňte problém a znovu spusťte test faxu.

Pokud spustíte test faxu a produkt oznámí, že se test nezdařil, přečtěte si pozorně následující informace, abyste mohli rozhodnout, jak vyřešit jakékoli problémy s nastavením faxu. Různé části testu faxu se nemusí zdařit z různých důvodů.

- Selhal test hardwaru faxu
- Selhal test připojení faxu k aktivní telefonní zásuvce
- Selhal test připojení telefonního kabelu ke správnému konektoru faxu
- Selhal test správného typu telefonního kabelu s faxem Použití správného telefonního kabelu pro fax
- Selhal test faxové linky
- <u>Selhal test zjištění oznamovacího tónu</u>

#### Selhal test hardwaru faxu

#### Řešení:

- Vypněte produkt stisknutím tlačítka Zapnout na ovládacím panelu a pak odpojte napájecí kabel ze zadní strany produktu. Po několika sekundách připojte napájecí kabel zpět a zapněte napájení. Znovu proveďte test. Pokud se test znovu nezdaří, projděte si další informace o odstraňování problémů v této části.
  - Poznámka V závislosti na tom, jak dlouho byl produkt vypnutý, mohou být datum a čas smazány. Datum a čas můžete nastavit později, až opět zapojíte napájecí kabel.
- Pokuste se odeslat nebo přijmout testovací fax. Pokud odešlete nebo přijmete fax úspěšně, nemusí se dále vyskytovat žádný problém.
- Pokud spouštíte test z Průvodce nastavením faxu, zkontrolujte, zda produkt není zaneprázdněn dokončováním jiné úlohy, například vytvářením kopie.
   Zkontrolujte, zda se na displeji nezobrazila zpráva, která oznamuje, že je produkt zaneprázdněn. Pokud je zařízení zaneprázdněné, počkejte s provedením testu, dokud úlohu nedokončí a nepřejde do stavu klidu.

Po vyřešení všech problémů znovu spusťte test faxování a ujistěte se, že proběhne bez problémů a že je produkt připraven k faxování. Pokud je **Test hardwaru faxu** stále neúspěšný a máte problémy s faxováním, obraťte se na technickou podporu HP. Přejděte na stránku <u>www.hp.com/support</u>. Na výzvu zadejte zemi/oblast a klepnutím na položku **Kontaktovat společnost HP** získáte informace o kontaktu na technickou podporu.

#### Selhal test připojení faxu k aktivní telefonní zásuvce

#### Řešení:

- Zkontrolujte propojení mezi telefonní zásuvkou ve zdi a produktem a ujistěte se, že telefonní kabel je spolehlivý.
- Ujistěte se, že používáte telefonní kabel dodaný s produktem. Pokud k propojení telefonní zásuvky ve zdi a produktu nepoužijete dodaný telefonní kabel, pravděpodobně nebude možné odesílat a přijímat faxy. Po připojení telefonního kabelu dodaného s produktem znovu spusťte test faxu.
- Ověřte správné spojení produktu s telefonní zásuvkou. Telefonní kabel dodaný s
  produktem připojte jedním koncem k telefonní zásuvce ve zdi, druhým k portu
  označenému 1-LINE na zadní straně produktu. Další informace o nastavení
  faxování v produktu naleznete v tištěné dokumentaci.

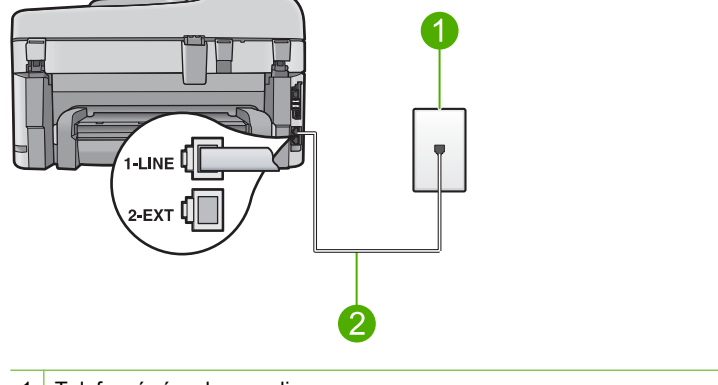

- 1 Telefonní zásuvka ve zdi
- 2 Použijte telefonní kabel, který je dodáván v balení společně s produktem
- Pokud používáte telefonní rozdělovač kanálů, může to způsobovat problémy při faxování. (Rozdělovač je zařízení se dvěma konektory, které se zapojuje do telefonní zásuvky ve zdi.) Zkuste rozdělovač odpojit a připojit produkt přímo do telefonní zásuvky ve zdi.
- Pokuste se připojit funkční telefon a telefonní kabel k zásuvce, kterou používáte pro produkt a ověřte si, že je slyšet oznamovací tón. Jestliže neslyšíte oznamovací tón, obraťte se na telekomunikační společnost a nechte zkontrolovat linku.
- Pokuste se odeslat nebo přijmout testovací fax. Pokud odešlete nebo přijmete fax úspěšně, nemusí se dále vyskytovat žádný problém.

Po vyřešení všech problémů znovu spusťte test faxování a ujistěte se, že proběhne bez problémů a že je produkt připraven k faxování.

#### Selhal test připojení telefonního kabelu ke správnému konektoru faxu

Řešení: Zapojte telefonní kabel do správného portu.

#### Zapojte telefonní kabel do správného portu.

- Telefonní kabel dodaný s výrobkem připojte jedním koncem k telefonní zásuvce ve zdi, druhým k portu označenému 1-LINE na zadní straně výrobku.
  - Poznámka Pokud pro připojení do telefonní zásuvky použijete port 2-EXT, nebudete moci přijímat ani odesílat faxy. Port 2-EXT se používá pouze pro připojení jiného zařízení, například záznamníku nebo telefonu.

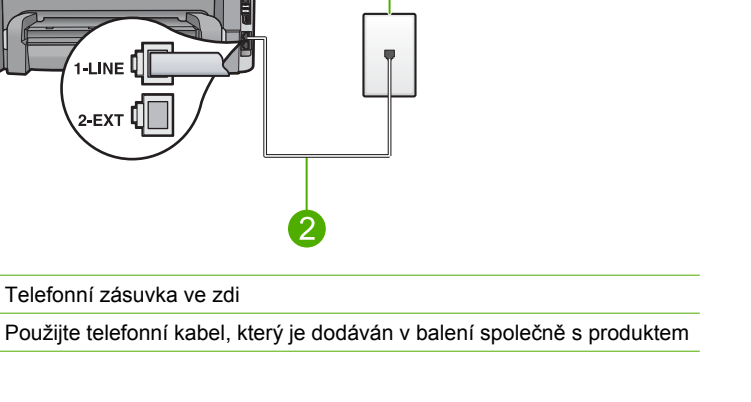

- 2. Po připojení telefonního kabelu k portu s označením 1-LINE znovu spusťte test faxu a ujistěte se, že proběhne bez problémů a že je produkt připraven k faxování.
- 3. Pokuste se odeslat nebo přijmout testovací fax.

-LINE

2-EX1

Telefonní zásuvka ve zdi

# Selhal test správného typu telefonního kabelu s faxem Použití správného telefonního kabelu pro fax

#### Řešení:

1

2

Zkontrolujte, zda k připojení do telefonní zásuvky ve zdi používáte telefonní kabel dodaný s produktem. Jeden konec telefonního kabelu by měl být zapojen do portu s označením 1-LINE na zadní straně produktu, druhý konec do telefonní zásuvky ve zdi tak, jak znázorňuje následující obrázek.

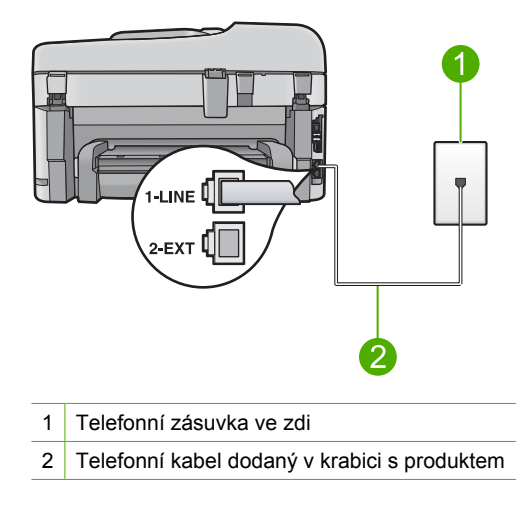

Zkontrolujte propojení mezi telefonní zásuvkou ve zdi a produktem a ujistěte se, že telefonní kabel je spolehlivý.

#### Selhal test faxové linky

#### Řešení:

- Produkt připojte k analogové telefonní lince, jinak nebudete moci přijímat či odesílat faxy. Chcete-li zjistit, zda je telefonní linka digitální, připojte běžný analogový telefon a zjistěte, zda je slyšet oznamovací tón. Pokud neslyšíte normální oznamovací tón, je možné, že linka je nastavena pro digitální telefony. Připojte produkt k analogové telefonní lince a pokuste se odeslat nebo přijmout fax.
- Zkontrolujte propojení mezi telefonní zásuvkou ve zdi a produktem a ujistěte se, že telefonní kabel je spolehlivý.
- Ověřte správné spojení produktu s telefonní zásuvkou. Telefonní kabel dodaný s
  produktem připojte jedním koncem k telefonní zásuvce ve zdi, druhým k portu
  označenému 1-LINE na zadní straně produktu. Další informace o nastavení
  produktu pro faxování naleznete v tištěné dokumentaci dodané s produktem.
- Selhání testu může způsobit také jiné zařízení, které používá stejnou linku jako produkt. Zdroj problémů zjistíte tak, že odpojíte veškerá zařízení kromě produktu od telefonní linky a znovu spustíte test.
  - Pokud Test faxové linky proběhne bez ostatních zařízení úspěšně, způsobuje problémy jedno nebo více těchto zařízení. Postupně zpět připojujte jednotlivá zařízení a pokaždé provádějte test, dokud nezjistíte, které zařízení způsobuje potíže.
  - Pokud Test faxové linky selže bez přítomnosti jiného zařízení, připojte produkt k funkční telefonní lince a pokračujte v postupu dle informací o odstraňování problémů v této části.
- Pokud používáte telefonní rozdělovač kanálů, může to způsobovat problémy při faxování. (Rozdělovač je zařízení se dvěma konektory, které se zapojuje do telefonní zásuvky ve zdi.) Zkuste rozdělovač odpojit a připojit produkt přímo do telefonní zásuvky ve zdi.

Po vyřešení všech problémů znovu spusťte test faxování a ujistěte se, že proběhne bez problémů a že je produkt připraven k faxování. Pokud se stále nepodaří provést **Test faxové linky** a máte problémy s faxováním, kontaktujte svého telefonního operátora a nechte prověřit linku.

Poznámka Pokud si nejste jisti, jaký druh telefonní linky máte (analogovou nebo digitální), zjistěte to u poskytovatele služby.

#### Selhal test zjištění oznamovacího tónu

#### Řešení:

- Selhání testu může způsobit také jiné zařízení, které používá stejnou linku jako produkt. Zdroj problémů zjistíte tak, že odpojíte veškerá zařízení kromě produktu od telefonní linky a znovu spustíte test. Pokud **Test zjištění oznamovacího tónu** proběhne bez ostatních zařízení úspěšně, způsobuje problémy jedno nebo více těchto zařízení. Postupně zpět připojujte jednotlivá zařízení a pokaždé provádějte test, dokud nezjistíte, které zařízení způsobuje potíže.
- Pokuste se připojit funkční telefon a telefonní kabel k zásuvce, kterou používáte pro produkt a ověřte si, že je slyšet oznamovací tón. Jestliže neslyšíte oznamovací tón, obraťte se na telekomunikační společnost a nechte zkontrolovat linku.
- Ověřte správné spojení produktu s telefonní zásuvkou. Telefonní kabel dodaný s
  produktem připojte jedním koncem k telefonní zásuvce ve zdi, druhým k portu
  označenému 1-LINE na zadní straně produktu. Další informace o nastavení
  produktu pro faxování naleznete v tištěné dokumentaci dodané s produktem.

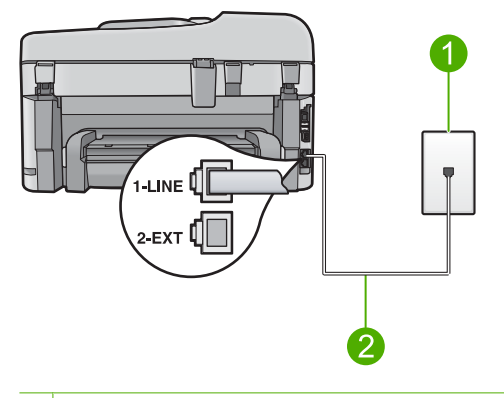

- 1 Telefonní zásuvka ve zdi
- 2 Použijte telefonní kabel, který je dodáván v balení společně s produktem
- Pokud používáte telefonní rozdělovač kanálů, může to způsobovat problémy při faxování. (Rozdělovač je zařízení se dvěma konektory, které se zapojuje do telefonní zásuvky ve zdi.) Zkuste rozdělovač odpojit a připojit produkt přímo do telefonní zásuvky ve zdi.
- Pokud telefonní systém nepoužívá standardní oznamovací tón, jako například některé systémy s pobočkovými ústřednami, může dojít k selhání testu. To však nezpůsobí problémy s odesíláním a příjmem faxů. Pokuste se odeslat nebo přijmout testovací fax.

- Ověřte si, že nastavení země/oblasti je odpovídající pro vaši zemi/oblast. V
  případě, že země či oblast nastavena není nebo je nastavena nesprávně, může
  dojít k selhání testu a k problémům s odesíláním a příjímáním faxů.
- Produkt připojte k analogové telefonní lince, jinak nebudete moci přijímat či odesílat faxy. Chcete-li zjistit, zda je telefonní linka digitální, připojte běžný analogový telefon a zjistěte, zda je slyšet oznamovací tón. Pokud neslyšíte normální oznamovací tón, je možné, že linka je nastavena pro digitální telefony. Připojte produkt k analogové telefonní lince a pokuste se odeslat nebo přijmout fax.
  - Poznámka Pokud si nejste jisti, jaký druh telefonní linky máte (analogovou nebo digitální), zjistěte to u poskytovatele služby.

Po vyřešení všech problémů znovu spusťte test faxování a ujistěte se, že proběhne bez problémů a že je produkt připraven k faxování. Pokud se stále nedaří provést **Test zjištění oznamovacího tónu**, kontaktujte svého telefonního operátora a nechejte prověřit linku.

# Dochází k problémům s faxováním přes Internet pomocí telefonu IP

Pro vyřešení problému zkuste následující řešení. Řešení jsou uvedena v pořadí od toho nejpravděpodobnějšího úspěšného. Pokud problém nevyřeší první řešení, zkuste ta následující, dokud se problém nevyřeší.

- <u>Řešení 1: Změna rychlosti faxu</u>
- Řešení 2: Ujistěte se, že telefonní kabel je připojen do správného portu produktu
- <u>Řešení 3: Ujistěte se, že telefonní společnost podporuje faxování prostřednictvím</u> Internetu

# Řešení 1: Změna rychlosti faxu

**Řešení:** Jestliže máte problémy s odesíláním a přijímáním faxů při využívání služby faxování prostřednictvím Internetu, použijte pomalejší rychlost faxu. To lze provést změnou nastavení **Rychlost faxu** z hodnoty **Rychlý (33600)** (výchozí hodnota) na hodnotu **Střední (14400)** nebo **Pomalý (9600)**.

#### Postup pro nastavení rychlosti faxu z ovládacího panelu

1. Stiskněte Nastavení.

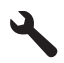

- Stiskněte šipku dolů, dokud se nezvýrazní položka Upřesnit nastavení faxu a poté stiskněte OK.
- Stiskněte šipku dolů, dokud se nezvýrazní položka Rychlost faxu a poté stiskněte OK.
- Stisknutím šipky dolů vyberte jedno z následujících nastavení a potom stiskněteOK.

| Nastavení rychlosti faxu | Rychlost faxu       |
|--------------------------|---------------------|
| Rychlý (33600)           | v.34 (33 600 baudů) |
| Střední (14400)          | v.17 (14 400 baudů) |
| Pomalý (9600)            | v.29 (9 600 baudů)  |

**Příčina:** Služba FoIP (Fax over Internet Protocol) nemusela řádně pracovat, pokud produkt odesílal a přijímal faxy vyšší rychlostí (33600 b/s).

Pokud se tímto problém nevyřeší, zkuste následující řešení.

## Řešení 2: Ujistěte se, že telefonní kabel je připojen do správného portu produktu

**Řešení:** Faxy lze odesílat a přijímat jen v případě, že připojíte telefonní kabel k portu označenému 1-LINE na produktu. To znamená, že připojení k Internetu musí být provedeno prostřednictvím konvertoru, na kterém jsou k dispozici standardní analogové telefonní konektory pro faxová připojení, nebo prostřednictvím telekomunikační společnosti.

Příčina: Produkt nebyl správně nastaven pro faxování.

Pokud se tímto problém nevyřeší, zkuste následující řešení.

# Řešení 3: Ujistěte se, že telefonní společnost podporuje faxování prostřednictvím Internetu

**Řešení:** Ověřte si u telefonní společností, zda její telefonní služba pro Internet podporuje faxování. Pokud faxování nepodporuje, nebudete moci odesílat a přijímat faxy přes Internet.

Příčina: Telefonní společnost nepodporovala faxování prostřednictvím Internetu.

#### Protokol faxu uvádí chybu

**Řešení:** Následující tabulka uvádí informace o chybových kódech vyskytujících se v hlášení **Protokol faxu**. Tyto informace vám pomohou vyřešit všechny potíže, ke kterým může dojít při používání funkcí faxu produktu. V tabulce jsou uvedeny i kódy specifické pro **Režim opravy chyb** (ECM). Pokud se stejná chyba vyskytne opakovaně, zkuste vypnout režim opravy chyb (ECM).

| Kód chyby                                      | Definice chyby                                              |
|------------------------------------------------|-------------------------------------------------------------|
| (223 <b>Režim opravy chyb</b> )<br>224         | Jednu nebo více přijatých stránek nelze<br>přečíst.         |
| 225-231                                        | Nekompatibilita funkcí odesílajícího faxového<br>přístroje. |
| 232-234<br>(235-236 <b>Režim opravy chyb</b> ) | Telefonní spojení bylo přerušeno.                           |

# Kapitola 13

| Kód chyby                                                                                   | Definice chyby                                                                     |
|---------------------------------------------------------------------------------------------|------------------------------------------------------------------------------------|
| 237                                                                                         |                                                                                    |
| 238<br>(239-241 <b>Režim opravy chyb</b> )                                                  | Odesílající faxový přístroj odeslal<br>neočekávanou komunikaci.                    |
| 242                                                                                         | Odesílající faxový přístroj se pokusil o příjem<br>místo o odeslání.               |
| 243-244<br>(245-246 <b>Režim opravy chyb</b> )                                              | Odesílající faxový přístroj předčasně ukončil<br>relaci.                           |
| 247-248<br>(249-251 <b>Režim opravy chyb</b> )                                              | U odesílajícího faxového přístroje došlo<br>k chybě v komunikaci.                  |
| 252                                                                                         | Podmínky na telefonní lince byly pro přijetí faxu příliš špatné.                   |
| 253                                                                                         | Odesílající faxový přístroj se pokusil použít nepodporovanou šířku stránky.        |
| 281<br>(282 <b>Režim opravy chyb</b> )<br>283-284<br>(285 <b>Režim opravy chyb</b> )<br>286 | Telefonní spojení bylo přerušeno.                                                  |
| 290                                                                                         | U odesílajícího faxového přístroje došlo<br>k chybě v komunikaci.                  |
| 291                                                                                         | Přijatý fax nebylo možné uložit.                                                   |
| 314-320                                                                                     | Nekompatibilita funkcí přijímajícího faxového přístroje.                           |
| 321                                                                                         | U přijímajícího faxového přístroje došlo k chybě v komunikaci.                     |
| 322-324                                                                                     | Podmínky na telefonní lince byly pro odeslání<br>faxu příliš špatné.               |
| (325-328 <b>Režim opravy chyb</b> )<br>329-331                                              | Přijímající fax informoval, že jednu nebo více<br>přijatých stránek nelze přečíst. |
| 332-337<br>(338-342 <b>Režim opravy chyb</b> )<br>343                                       | Přijímající faxový přístroj odeslal<br>neočekávanou komunikaci.                    |
| 344-348<br>(349-353 <b>Režim opravy chyb</b> )<br>354-355                                   | Telefonní spojení bylo přerušeno.                                                  |
| 356-361<br>(362-366 <b>Režim opravy chyb</b> )                                              | Přijímající faxový přístroj předčasně ukončil relaci.                              |
| 367-372                                                                                     | U přijímajícího faxového přístroje došlo k chybě v komunikaci.                     |

| Kód chyby                           | Definice chyby                                                 |
|-------------------------------------|----------------------------------------------------------------|
| (373-377 <b>Režim opravy chyb</b> ) |                                                                |
| 378-380                             |                                                                |
| 381                                 | Telefonní spojení bylo přerušeno.                              |
| 382                                 | Přijímající faxový přístroj ukončil příjem stránek.            |
| 383                                 | Telefonní spojení bylo přerušeno.                              |
| 390-391                             | U přijímajícího faxového přístroje došlo k chybě v komunikaci. |

## Postup pro změnu nastavení režimu opravy chyb z ovládacího panelu

1. Stiskněte Nastavení.

# ٩

 Stiskněte šipku dolů, dokud se nezvýrazní položka Upřesnit nastavení faxu a poté stiskněte OK.

Zobrazí se nabídka Upřesnit nastavení faxu.

 Stiskněte šipku dolů, dokud se nezvýrazní položka Režim opravy chyb a poté stiskněte OK.

Zobrazí se nabídka Režim opravy chyb.

- Stiskněte šipku dolů, dokud se nezvýrazní položka Off (Vypnuto) a poté stiskněte On (Zapnout).
- 5. Stiskněte tlačítko OK.

**Příčina:** Jestliže byl během odesílání nebo přijímání faxu zjištěn problém, vytiskne se hlášení **Protokol faxu**.

# Chyby

V této části se nacházejí následující kategorie zpráv o vašem produktu:

- <u>Zprávy produktu</u>
- Zprávy souborů
- <u>Obecné uživatelské zprávy</u>
- Zprávy papíru
- Zprávy napájení a připojení
- Zprávy inkoustových kazet a tiskových hlav

# Zprávy produktu

Následuje seznam chybových hlášení souvisejících se produktem:

<u>Nesouhlasí verze firmwaru</u>

- Paměť je plná
- Problém se zásobníkem na fotografický papír
- Zásobník na fotopapír nelze zasunout
- Zásobník na fotopapír nelze vysunout
- <u>Chybí software HP Photosmart</u>

#### Nesouhlasí verze firmwaru

Řešení: Obraťte se na zákaznickou podporu společnosti HP.

Přejděte na adresu: www.hp.com/support.

Pokud se zobrazí výzva, vyberte zemi nebo oblast. Pak klepněte na položku **Kontaktovat HP** a zobrazte informace o technické podpoře.

Příčina: Číslo verze firmwaru produktu neodpovídalo číslu revize jeho softwaru.

# Paměť je plná

Řešení: Zkuste najednou dělat méně kopií.

Příčina: Kopírovaný dokument přesahoval velikost paměti produktu.

## Problém se zásobníkem na fotografický papír

Pro vyřešení problému zkuste následující řešení. Řešení jsou uvedena v pořadí od toho nejpravděpodobnějšího úspěšného. Pokud problém nevyřeší první řešení, zkuste ta následující, dokud se problém nevyřeší.

- Řešení 1: Vložte papír do zásobníku fotografického papíru
- Řešení 2: Zkontrolujte, zda je v zásobníku fotografického papíru správně vložen papír
- Řešení 3: Vyjměte přebytečný papír ze zásobníku fotografického papíru
- <u>Řešení 4: Ujistěte se, že nejsou slepené jednotlivé listy papíru k sobě</u>
- Řešení 5: Zkontrolujte, zda fotografický papír není zvlněný.
- Řešení 6: Vkládejte papír po jednotlivých listech

# Řešení 1: Vložte papír do zásobníku fotografického papíru

**Řešení:** Je-li v zásobníku fotografického papíru už jen několik listů, vložte do něj více papíru. Jestliže je v zásobníku papír, vyjměte jej, poklepejte svazkem papírů o rovný povrch a znovu jej vložte do zásobníku. Postupujte podle pokynů na obrazovce počítače a pokračujte v provádění tiskové úlohy.

Fotografický zásobník nepřeplňujte. Zkontrolujte, zda svazek fotografických papírů v zásobníku nepřesahuje zásobník ani horní okraj vodítka šířky papíru.

Příčina: V zásobníku fotografického papíru nebyl dostatek papíru.

Pokud se tímto problém nevyřeší, zkuste následující řešení.

# Řešení 2: Zkontrolujte, zda je v zásobníku fotografického papíru správně vložen papír

**Řešení:** Zkontrolujte, zda je v zásobníku fotografického papíru správně vložen papír.

Další informace naleznete v části:

"Vkládání médií" na stránce 48

Příčina: Nedochází ke správnému plnění papírem, protože nebyl správně vložen.

Pokud se tímto problém nevyřeší, zkuste následující řešení.

#### Řešení 3: Vyjměte přebytečný papír ze zásobníku fotografického papíru

**Řešení:** Fotografický zásobník nepřeplňujte. Zkontrolujte, zda svazek fotografických papírů v zásobníku nepřesahuje zásobník ani horní okraj vodítka šířky papíru.

**Příčina:** V zásobníku fotografického papíru je pravděpodobně vloženo příliš mnoho papíru.

Pokud se tímto problém nevyřeší, zkuste následující řešení.

## Řešení 4: Ujistěte se, že nejsou slepené jednotlivé listy papíru k sobě

**Řešení:** Vyjměte papír ze zásobníku a prolistujte jej, aby nebyly listy přichyceny k sobě. Potom vložte papír zpět do zásobníku a znovu spusťte tisk.

Příčina: Dva nebo více listů papíru je pravděpodobně slepeno dohromady.

Pokud se tímto problém nevyřeší, zkuste následující řešení.

#### Řešení 5: Zkontrolujte, zda fotografický papír není zvlněný.

**Řešení:** Pokud je fotografický papír zkroucený, vložte jej do plastového sáčku a jemně jej ohýbejte proti směru zkroucení, dokud se nevyrovná. Pokud problém přetrvává, použijte nezkroucený fotografický papír.

Příčina: Fotografický papír byl zvlněn.

Pokud se tímto problém nevyřeší, zkuste následující řešení.

#### Řešení 6: Vkládejte papír po jednotlivých listech

**Řešení:** Zkuste do zásobníku fotografického papíru vložit pouze jeden list fotografického papíru najednou.

**Příčina:** Nedochází ke správnému podávání papíru, pokud používáte produkt ve velice vlhkém nebo málo vlhkém prostředí.

#### Zásobník na fotopapír nelze zasunout

**Řešení:** Vyndejte a zase zandejte výstupní zásobník. Zasuňte výstupní zásobník až na doraz. Ujistěte se, že je výstup co nejníže a rovný.

Příčina: Výstupní zásobník patrně nebyl zcela zatlačen.

#### Zásobník na fotopapír nelze vysunout

Řešení: Zatlačte výstupní zásobník až dolů.

Příčina: Výstupní zásobník patrně nebyl zatlačen úplně dolů.

#### Chybí software HP Photosmart

Pro vyřešení problému zkuste následující řešení. Řešení jsou uvedena v pořadí od toho nejpravděpodobnějšího úspěšného. Pokud problém nevyřeší první řešení, zkuste ta následující, dokud se problém nevyřeší.

- <u>Řešení 1: Instalace HP Photosmart softwaru</u>
- <u>Řešení 2: Zapněte produkt</u>
- <u>Řešení 3: Zapněte počítač</u>
- <u>Řešení 4: Zkontrolujte připojení mezi produktem a počítačem</u>

#### Řešení 1: Instalace HP Photosmart softwaru

**Řešení:** Instalujte software HP Photosmart dodávaný s produktem. Pokud je software již nainstalován, restartujte počítač.

#### Instalace softwaru HP Photosmart

- Vložte CD disk produktu do jednotky CD-ROM počítače a poté spusťte program Setup.
- Na výzvu klepněte na Instaluj další software pro instalaci software HP Photosmart.
- Postupujte podle pokynů na obrazovce a pokynů uvedených v průvodci Začněte zde dodaném s produktem.

Příčina: Software HP Photosmart nebyl instalován.

Pokud se tímto problém nevyřeší, zkuste následující řešení.

## Řešení 2: Zapněte produkt

Řešení: Zapněte produkt.

Příčina: Výrobek byl vypnut.

Pokud se tímto problém nevyřeší, zkuste následující řešení.

#### Řešení 3: Zapněte počítač

Řešení: Zapněte počítač

Příčina: Počítač byl vypnutý.

Pokud se tímto problém nevyřeší, zkuste následující řešení.

## Řešení 4: Zkontrolujte připojení mezi produktem a počítačem

**Řešení:** Zkontrolujte připojení mezi produktem a počítačem. Ověřte, zda je kabel USB pevně připojen k portu USB na zadní straně produktu. Zkontrolujte, zda je druhý konec kabelu USB připojen do portu USB v počítači. Po správném připojení kabelu produkt vypněte a znovu zapněte. Jestliže je produkt připojen k počítači kabelovou, bezdrátovou sítí nebo pomocí Bluetooth, zkontrolujte zda toto připojení je aktivní a produkt je zapnut.

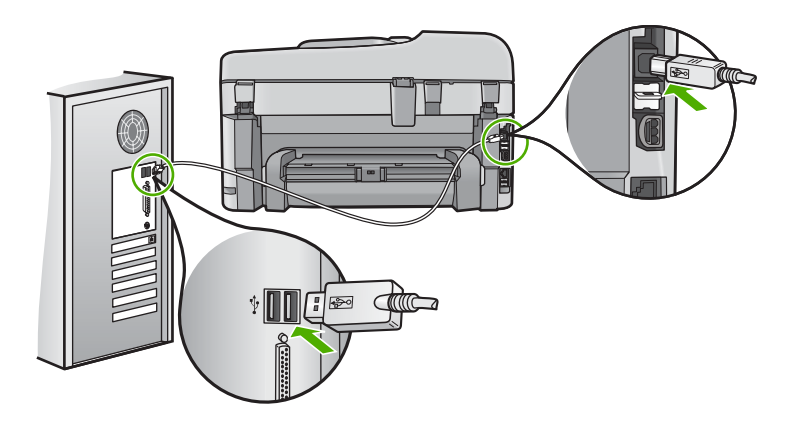

Další informace o nastavení produktu a jeho připojení k počítači jsou uvedeny v příručce Začněte zde dodané spolu s produktem.

Příčina: Výrobek nebyl řádně připojen k počítači.

# Zprávy souborů

Následuje seznam chybových zpráv spojených se soubory:

- Chyba při čtení nebo zápisu do souboru
- <u>Nečitelné soubory. Soubory NN nebylo možné přečíst</u>
- Fotografie nenalezeny
- Soubor nenalezen
- Neplatný název souboru
- Podporované typy souborů pro produkt
- Poškozený soubor

#### Chyba při čtení nebo zápisu do souboru

Řešení: Zkontrolujte, zda používáte správnou složku a název souboru.Příčina: Software produktu nedokázal otevřít nebo uložit soubor.

#### Nečitelné soubory. Soubory NN nebylo možné přečíst

**Řešení:** Znovu vložte paměťovou kartu do produktu. Pokud tento postup nevede k nápravě, naskenujte znovu fotografie digitálním fotoaparátem. Pokud již byly soubory přeneseny do počítače, pokuste se je vytisknout pomocí softwaru produktu. Kopie pravděpodobně poškozeny nebudou.

**Příčina:** Některé soubory na vložené paměťové kartě nebo připojeném úložném zařízení byly poškozeny.

#### Fotografie nenalezeny

Pro vyřešení problému zkuste následující řešení. Řešení jsou uvedena v pořadí od toho nejpravděpodobnějšího úspěšného. Pokud problém nevyřeší první řešení, zkuste ta následující, dokud se problém nevyřeší.

- <u>Řešení 1: Znovu vložte paměťovou kartu</u>
- <u>Řešení 2: Tisk fotografií z počítače</u>

#### Řešení 1: Znovu vložte paměťovou kartu

**Řešení:** Znovu vložte paměťovou kartu. Pokud tento postup nevede k nápravě, naskenujte znovu fotografie digitálním fotoaparátem. Pokud již byly soubory přeneseny do počítače, pokuste se je vytisknout pomocí softwaru produktu. Kopie pravděpodobně poškozeny nebudou.

**Příčina:** Některé soubory na vložené paměťové kartě nebo připojeném úložném zařízení byly poškozeny.

Pokud se tímto problém nevyřeší, zkuste následující řešení.

#### Řešení 2: Tisk fotografií z počítače

**Řešení:** Vyfoťte nějaké obrázky svým digitálním fotoaparátem, nebo, jestliže jste uchovali své fotografie na počítači, můžete je vytisknout softwarem produktu.

Příčina: Na paměťové kartě nebyly nalezeny žádné fotografie.

#### Soubor nenalezen

**Řešení:** Zavřete některé aplikace a zkuste úlohu znovu.

**Příčina:** Ve vašem počítači nebylo dostatek paměti pro vytvoření souboru náhledu tisku.

#### Neplatný název souboru

**Řešení:** Ujistěte se, že v názvu souboru nejsou použity neplatné znaky.

Příčina: Zadaný název souboru nebyl platný.

#### Podporované typy souborů pro produkt

Software produktu rozpoznává jen obrázky JPG a TIF.

#### Poškozený soubor

Pro vyřešení problému zkuste následující řešení. Řešení jsou uvedena v pořadí od toho nejpravděpodobnějšího úspěšného. Pokud problém nevyřeší první řešení, zkuste ta následující, dokud se problém nevyřeší.

- <u>Řešení 1: Znovu vložte paměťovou kartu do produktu</u>
- Řešení 2: Znovu naformátujte paměťovou kartu v digitálním fotoaparátu.

# Řešení 1: Znovu vložte paměťovou kartu do produktu

**Řešení:** Znovu vložte paměťovou kartu. Pokud tento postup nevede k nápravě, naskenujte znovu fotografie digitálním fotoaparátem. Pokud již byly soubory přeneseny do počítače, pokuste se je vytisknout pomocí softwaru produktu. Kopie pravděpodobně poškozeny nebudou.

**Příčina:** Některé soubory na vložené paměťové kartě nebo připojeném úložném zařízení byly poškozeny.

Pokud se tímto problém nevyřeší, zkuste následující řešení.

# Řešení 2: Znovu naformátujte paměťovou kartu v digitálním fotoaparátu.

**Řešení:** Zkontrolujte, zda se na obrazovce počítače nezobrazilo chybové hlášení, které oznamuje poškození obrázků na paměťové kartě.

Jestliže je systém souborů na kartě poškozen, znovu zformátujte paměťovou kartu v digitálním fotoaparátu

△ Upozornění Naformátováním paměťové karty dojde k odstranění všech fotografií uložených na paměťové kartě. Pokud jste již dříve přenesli fotografie z paměťové karty do počítače, zkuste vytisknout fotografie z počítače. V opačném případě budete muset znovu nasnímat případné ztracené fotografie.

Příčina: Systém souborů na paměťové kartě byl poškozen.

# Obecné uživatelské zprávy

Následuje seznam zpráv spojených s obvyklými chybami uživatele:

- <u>Chyba paměťové karty</u>
- Nelze oříznout
- Na disku není místo
- Chyba přístupu na kartu
- Používejte vždy jen jednu kartu
- Karta je vložena nesprávně
- Karta je poškozená
- Karta není úplně zasunuta

#### Chyba paměťové karty

Pro vyřešení problému zkuste následující řešení. Řešení jsou uvedena v pořadí od toho nejpravděpodobnějšího úspěšného. Pokud problém nevyřeší první řešení, zkuste ta následující, dokud se problém nevyřeší.

- Řešení 1: Paměťové karty vyjměte a v produktu ponechte jen jedinou kartu
- Řešení 2: Vyjměte paměťovou kartu a zasuňte ji správně
- <u>Řešení 3: Úplně paměťovou kartu zasuňte</u>

#### Řešení 1: Paměťové karty vyjměte a v produktu ponechte jen jedinou kartu

**Řešení:** Paměťové karty vyjměte a v zařízení ponechte jen jedinou kartu. Produkt přečte zbylou paměťovou kartu a zobrazí první fotografii, která je na ní uložená.

Příčina: Do produktu byly vloženy dvě nebo více paměťových karet současně.

Pokud se tímto problém nevyřeší, zkuste následující řešení.

## Řešení 2: Vyjměte paměťovou kartu a zasuňte ji správně

**Řešení:** Vyjměte paměťovou kartu a zasuňte ji správně. Štítek paměťové karty je otočený nahoru a měl by být při zasunutí do zásuvky čitelný.

Příčina: Paměťová karta byla vložena opačně.

Pokud se tímto problém nevyřeší, zkuste následující řešení.

# Řešení 3: Úplně paměťovou kartu zasuňte

Řešení: Vyjměte paměťovou kartu a zasuňte ji do zásuvky až do krajní polohy.

Příčina: Paměťová karta nebyla úplně zasunuta.

#### Nelze oříznout

Pro vyřešení problému zkuste následující řešení. Řešení jsou uvedena v pořadí od toho nejpravděpodobnějšího úspěšného. Pokud problém nevyřeší první řešení, zkuste ta následující, dokud se problém nevyřeší.

- <u>Řešení 1: Zavřete některé aplikace nebo restartujte počítač</u>
- <u>Řešení 2: Vyprázdněte Koš na pracovní ploše počítače</u>

# Řešení 1: Zavřete některé aplikace nebo restartujte počítač

**Řešení:** Ukončete všechny nepotřebné aplikace. (Včetně aplikací, které jsou spuštěny na pozadí, např. spořičů obrazovky nebo antivirových programů.) (Pokud vypnete antivirový program, nezapomeňte jej po dokončení operace opět spustit.) Pokuste se paměť počítače uvolnit restartováním počítače. Možná bude třeba dokoupit více paměti RAM. Informace jsou uvedeny v dokumentaci dodané s počítačem.

Příčina: Počítač neměl dostatek paměti.

# Řešení 2: Vyprázdněte Koš na pracovní ploše počítače

**Řešení:** Vyprázdněte Koš na pracovní ploše počítače. Může být třeba i odstranit soubory z pevného disku; například odstranit dočasné soubory.

**Příčina:** Pro účely skenování musí být na pevném disku počítače k dispozici alespoň 50 MB volného prostoru.

#### Na disku není místo

Řešení: Zavřete některé aplikace a zkuste úlohu znovu.

Příčina: Počítač neměl dostatek paměti.

## Chyba přístupu na kartu

Pro vyřešení problému zkuste následující řešení. Řešení jsou uvedena v pořadí od toho nejpravděpodobnějšího úspěšného. Pokud problém nevyřeší první řešení, zkuste ta následující, dokud se problém nevyřeší.

- Řešení 1: Paměťové karty vyjměte a v produktu ponechte jen jedinou kartu
- <u>Řešení 2: Vyjměte paměťovou kartu a zasuňte ji správně</u>
- <u>Řešení 3: Úplně paměťovou kartu zasuňte</u>

#### Řešení 1: Paměťové karty vyjměte a v produktu ponechte jen jedinou kartu

**Řešení:** Paměťové karty vyjměte a v zařízení ponechte jen jedinou kartu. Produkt přečte zbylou paměťovou kartu a zobrazí první fotografii, která je na ní uložená.

Příčina: Do produktu byly vloženy dvě nebo více paměťových karet současně.

Pokud se tímto problém nevyřeší, zkuste následující řešení.

#### Řešení 2: Vyjměte paměťovou kartu a zasuňte ji správně

**Řešení:** Vyjměte paměťovou kartu a zasuňte ji správně. Štítek paměťové karty je otočený nahoru a měl by být při zasunutí do zásuvky čitelný.

Příčina: Paměťová karta byla vložena opačně.

Pokud se tímto problém nevyřeší, zkuste následující řešení.

#### Řešení 3: Úplně paměťovou kartu zasuňte

Řešení: Vyjměte paměťovou kartu a zasuňte ji do zásuvky až do krajní polohy.

Příčina: Paměťová karta nebyla úplně zasunuta.

#### Používejte vždy jen jednu kartu

Řešení: Vždy smí být vložena pouze jedna paměťová karta.

Pokud je vloženo více paměťových karet, výstražná kontrolka bude rychle blikat a na obrazovce počítače se zobrazí chybové hlášení. Vyřešte problém vyjmutím přebytečné paměťové karty.

Příčina: Do produktu byly vloženy dvě nebo více paměťových karet současně.

#### Karta je vložena nesprávně

**Řešení:** Otočte paměťovou kartu tak, aby byl štítek otočen nahoru a kontakty směrem k produktu, a poté zasunujte kartu do příslušného slotu, dokud se nerozsvítí kontrolka Foto.

Pokun není paměťová karta řádně vložena, zařízení nebude odpovídat a výstražná kontrolka bude rychle blikat.

Po správném vložení paměťové karty bude kontrolka Foto několik sekund blikat, poté zůstane rozsvícená.

Příčina: Paměťová karta byla vložena opačně.

#### Karta je poškozená

**Řešení:** Znovu zformátujte paměťovou kartu ve fotoaparátu nebo ji zformátujte v počítači s operačním systémem Windows XP ve formátu FAT. Více informací naleznete v dokumentaci, která je dodávána s digitálním fotoaparátem.

Upozornění Naformátováním paměťové karty dojde k odstranění všech fotografií uložených na paměťové kartě. Pokud jste již dříve přenesli fotografie z paměťové karty do počítače, zkuste vytisknout fotografie z počítače. V opačném případě budete muset znovu nasnímat případné ztracené fotografie.

**Příčina:** Kartu jste formátovali v počítači s operačním systémem Windows XP. Při výchozím nastavení zformátuje operační systém Windows XP paměťovou kartu s kapacitou do 8 MB nebo od 64 MB ve formátu FAT32. Digitální fotoaparáty a další zařízení používají formát FAT (FAT16 nebo FAT12) a nedovedou pracovat s kartami, které jsou naformátovány ve formátu FAT32.

#### Karta není úplně zasunuta

**Řešení:** Otočte paměťovou kartu tak, aby byl štítek otočen nahoru a kontakty směrem k produktu, a poté zasunujte kartu do příslušného slotu, dokud se nerozsvítí kontrolka Foto.

Pokun není paměťová karta řádně vložena, zařízení nebude odpovídat a výstražná kontrolka bude rychle blikat.

Po správném vložení paměťové karty bude kontrolka Foto několik sekund blikat, poté zůstane rozsvícená.

Příčina: Paměťová karta nebyla úplně zasunuta.

# Zprávy papíru

Následuje seznam chybových zpráv spojených s papírem:

Inkoust zasychá

#### Inkoust zasychá

**Řešení:** Oboustranný tisk vyžaduje uschnutí vytisknutých listů předtím, než se dají na spodní stranu. Počkejte, až produkt vysune vytištěný list, aby pokračoval v tisku na zadní stranu.

**Příčina:** Na průhledných fóliích a některých dalších médiích schne inkoust pomaleji, než je obvyklé.

## Zprávy napájení a připojení

Následuje seznam chybových zpráv spojených s napájením a připojením:

Nesprávné vypnutí

#### Nesprávné vypnutí

Řešení: Stisknutím tlačítka Zapnout zapněte nebo vypněte produkt.

Příčina: Produkt byl po posledním použití nesprávně vypnut. Pokud je produkt vypnut pomocí vypínače na prodlužovacím kabelu nebo nástěnného spínače, může dojít k jeho poškození.

# Zprávy inkoustových kazet a tiskových hlav

Následuje seznam chybových zpráv souvisejících s inkoustovými kazetami a tiskovou hlavou:

- Kazety ve špatném slotu
- Celková chyba tiskárny
- <u>Nekompatibilní inkoustové kazety</u>
- <u>Nekompatibilní tiskové hlavy</u>
- <u>Upozornění na inkoust</u>
- Problém s inkoustovou kazetou
- Výstraha ohledně kapacity inkoustového systému
- Selhání inkoustového systému
- Zkontrolujte inkoustové tiskové kazety
- Instalujte tiskovou hlavu a poté tiskové kazety
- Kazeta nepocházející od HP
- Originální inkoust HP byl spotřebován
- Již použité originální tiskové kazety HP
- Zdá se, že chybí tisková hlava nebo je poškozena
- Problém s tiskovou kazetou
- Problém s přípravou tiskárny

 Inkoustová kazeta chybí, není správně nainstalována nebo není určena pro daný produkt

#### Kazety ve špatném slotu

**Řešení:** Označené inkoustové kazety vyjměte a znovu vložte do správných slotů tak, aby barva kazet odpovídala barvě a ikoně na každém slotu.

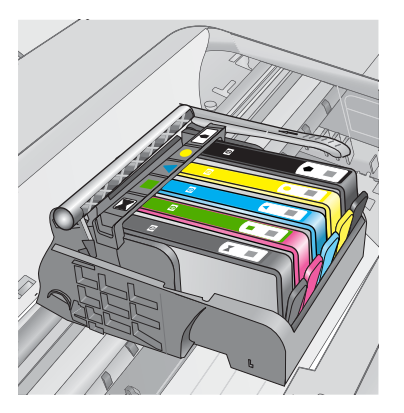

Není možné tisknout, pokud některá z každého druhu inkoustových kazet je vložena do špatného slotu.

Další informace naleznete v části:

"Výměna tiskových kazet" na stránce 111

Příčina: Označené inkoustové kazety byly vloženy do špatných slotů.

# Celková chyba tiskárny

Pro vyřešení problému zkuste následující řešení. Řešení jsou uvedena v pořadí od toho nejpravděpodobnějšího úspěšného. Pokud problém nevyřeší první řešení, zkuste ta následující, dokud se problém nevyřeší.

- <u>Řešení 1: Produkt resetujte</u>
- Řešení 2: Obraťte se na zástupce technické podpory společnosti HP

# Řešení 1: Produkt resetujte

**Řešení:** Vypněte produkt a odpojte napájecí kabel. Napájecí kabel znovu připojte a stisknutím tlačítka **Zapnout** zapněte zařízení.

Příčina: U produktu došlo k chybě.

Pokud se tímto problém nevyřeší, zkuste následující řešení.

#### Řešení 2: Obraťte se na zástupce technické podpory společnosti HP

**Řešení:** Poznamenejte si kód chyby ve zprávě a obraťte se na zákaznickou podporu společnosti HP. Přejděte na adresu:

#### www.hp.com/support

Pokud se zobrazí výzva, vyberte zemi nebo oblast. Pak klepněte na položku **Kontaktovat HP** a zobrazte informace o technické podpoře.

Příčina: Došlo k potížím s produktem.

#### Nekompatibilní inkoustové kazety

Pro vyřešení problému zkuste následující řešení. Řešení jsou uvedena v pořadí od toho nejpravděpodobnějšího úspěšného. Pokud problém nevyřeší první řešení, zkuste ta následující, dokud se problém nevyřeší.

- Řešení 1: Zkontrolujte, zda jsou inkoustové kazety kompatibilní
- <u>Řešení 2: Obraťte se na zástupce technické podpory společnosti HP</u>

#### Řešení 1: Zkontrolujte, zda jsou inkoustové kazety kompatibilní

**Řešení:** Ujistěte se, že používáte ty správné inkoustové kazety pro váš produkt. Seznam čísel kompatibilních inkoustových kazet naleznete v tištěné dokumentaci dodané s produktem.

Pokud používáte inkoustové kazety, které nejsou kompatibilní s produktem, vyměňte označené inkoustové kazety za takové, které jsou kompatibilní.

Upozornění HP doporučuje, abyste neměnili inkoustovou kazetu, dokud nemáte připravenu náhradní k instalaci.

Pokud se ukáže, že používáte nesprávné inkoustové kazety, přejděte na další řešení.

Další informace naleznete v části:

- "Objednání tiskového spotřebního materiálu" na stránce 110
- "Výměna tiskových kazet" na stránce 111

**Příčina:** Označené inkoustové kazety nebyly určeny pro použití v tomto produktu tak, jak je nyní konfigurován.

Pokud se tímto problém nevyřeší, zkuste následující řešení.

#### Řešení 2: Obraťte se na zástupce technické podpory společnosti HP

Řešení: Obraťte se na zákaznickou podporu společnosti HP.

Přejděte na adresu: www.hp.com/support.

Pokud se zobrazí výzva, vyberte zemi nebo oblast. Pak klepněte na položku **Kontaktovat HP** a zobrazte informace o technické podpoře.

Příčina: Inkoustové kazety nebyly určeny pro použití v tomto produktu.

#### Nekompatibilní tiskové hlavy

Řešení: Obraťte se na zákaznickou podporu společnosti HP.

Přejděte na adresu: www.hp.com/support.

Pokud se zobrazí výzva, vyberte zemi nebo oblast. Pak klepněte na položku **Kontaktovat HP** a zobrazte informace o technické podpoře.

**Příčina:** Tisková hlava nebyla určena pro použití v tomto produktu nebo byla poškozena.

#### Upozornění na inkoust

**Řešení:** Pokud se zobrazí upozornění na inkoust, není nutné vyměnit určenou inkoustovou kazetu. Množství inkoustu však může být nízké, což by mohlo způsobit špatnou kvalitu tisku. Pokračujte postupem dle pokynů na displeji.

△ Upozornění HP doporučuje, abyste neměnili inkoustovou kazetu, dokud nemáte připravenu náhradní k instalaci.

Jestliže jste instalovali plněnou nebo opravenou kazetu nebo kazetu, která byla použita v jiném produktu, může být ukazatel hladiny nepřesný nebo nedostupný.

Varování a indikátory množství inkoustu poskytují pouze přibližné údaje a slouží pouze za účelem plánování. Pokud se vám zobrazí varovná zpráva o inkoustu, zvažte pořízení náhradních tiskových kazet, abyste se vyhnuli možným zdržením tisku. Inkoustovou kazetu nemusíte měnit, dokud bude kvalita tisku přijatelná.

Další informace naleznete v části:

#### "Výměna tiskových kazet" na stránce 111

**Příčina:** Označené inkoustové kazety neměly dostatek inkoustu, aby mohly správně tisknout.

#### Problém s inkoustovou kazetou

Pro vyřešení problému zkuste následující řešení. Řešení jsou uvedena v pořadí od toho nejpravděpodobnějšího úspěšného. Pokud problém nevyřeší první řešení, zkuste ta následující, dokud se problém nevyřeší.

- <u>Řešení 1: Instalujte inkoustové kazety správným způsobem</u>
- <u>Řešení 2: Zajištění pojistky kolébky držáku tiskových kazet</u>
- <u>Řešení 3: Vyčistěte elektrické kontakty</u>
- <u>Řešení 4: Výměna inkoustové kazety</u>
- Řešení 5: Obraťte se na zástupce technické podpory společnosti HP

#### Řešení 1: Instalujte inkoustové kazety správným způsobem

**Řešení:** Zkontrolujte, zda jsou řádně nainstalovány všechny inkoustové kazety. Postupujte podle následujících kroků, abyste tuto chybu vyřešili.

#### Zkontrolujte, zda jsou řádně nainstalovány inkoustové kazety

- 1. Zkontrolujte, zda je produkt zapnutý.
- Otevřete kryt pro přístup k držáku inkoustových kazet nadzvednutím v pravé přední části produktu. Dvířka zvedejte, dokud nezaklapnou v horní poloze.

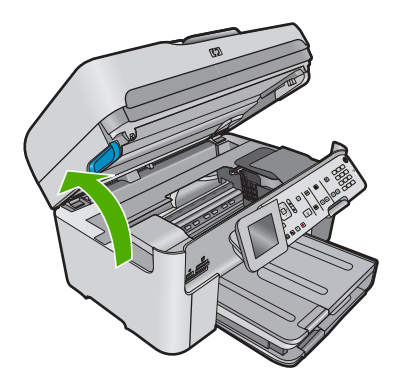

Držák kazet se přesune do středu produktu.

- Poznámka Vyčkejte, než se držák tiskových kazet přestane pohybovat, než budete pokračovat.
- Zkontrolujte, zda jsou nainstalovány inkoustové kazety ve správných slotech. Tvar ikony a barva inkoustové kazety se musí shodovat s tvarem ikony a barvou u slotu.

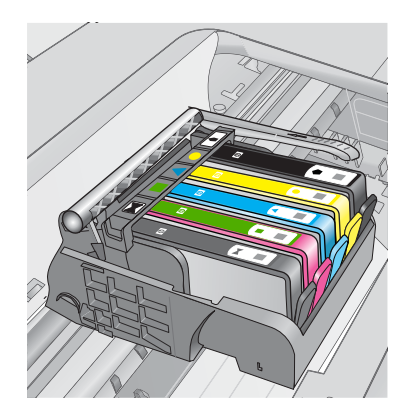

- Prstem projeďte po horním okraji inkoustových kazet a tak zjistíte, zda některé kazety úplně nezapadly.
- Zatlačte dolů všechny kazety, které vyčnívají. Musí zaklapnout na své místo.
- Pokud některá inkoustová kazeta vyčnívala a zatlačili jste ji na místo, zavřete přístupová dvířka k inkoustovým kazetám a zjistěte, zda chybová zpráva zmizela.
  - Pokud chybová zpráva zmizela, odstraňování chyb zde ukončete. Chyba byla vyřešena.
  - Pokud chyba nezmizela, pokračujte k dalšímu kroku.
  - Pokud žádná z inkoustových kazet nevyčnívala, pokračujte k dalšímu kroku.
- Lokalizujte inkoustovou kazetu, která je uvedena v chybové zprávě a pak stiskněte páčku na inkoustové kazetě, aby se uvolnila ze slotu.

#### Kapitola 13

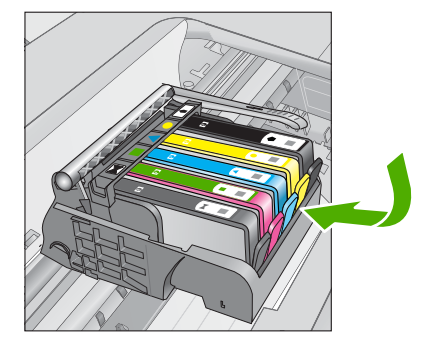

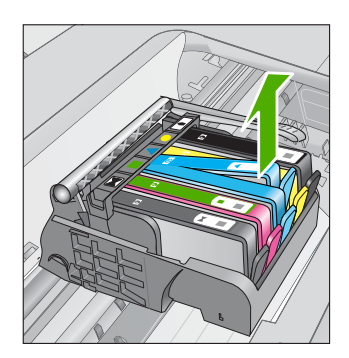

- Inkoustovou kazetu zatlačte zpátky na místo. Páčka musí vydat zvuk zaklapnutí, pokud se inkoustová kazeta správně usadí. Jestliže inkoustová kazeta nevydala zvuk zaklapnutí, je možná potřeba páčku znovu nastavit.
- 9. Vyjměte inkoustovou kazetu ze slotu
- 10. Jemně ohněte páčku směrem od inkoustové kazety.
  - △ Upozornění Dbejte, abyste neohnuli páčku o více než 1,27 cm.

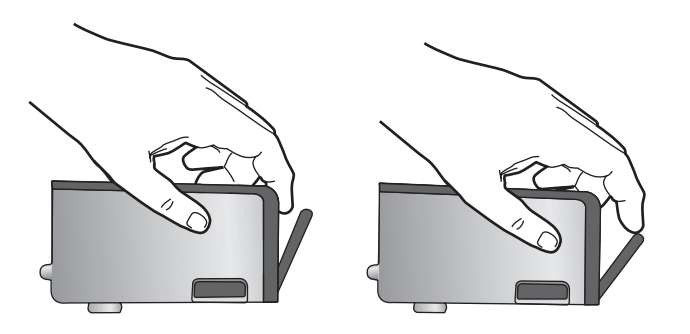

 Opakovaná instalace inkoustové kazety. Nyní by měla zaklapnout a místo.

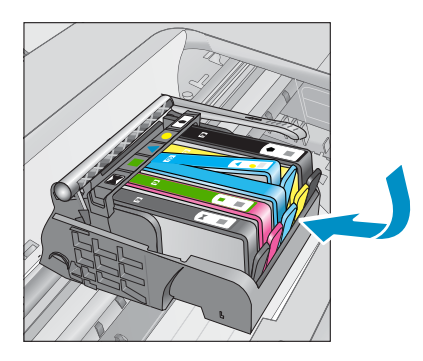

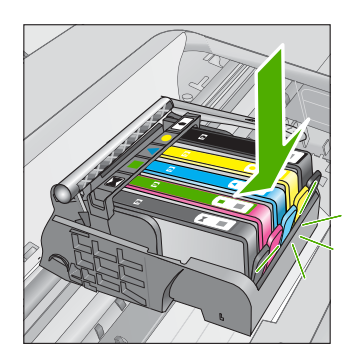
- Zavřete přístupová dvířka k inkoustovým kazetám a zjistěte, zda chybová zpráva zmizela.
- 13. Pokud chybová zpráva přetrvává, produkt vypněte a zase zapněte.

Příčina: Označené inkoustové kazety nebyly instalovány správně.

Pokud se tímto problém nevyřeší, zkuste následující řešení.

# Řešení 2: Zajištění pojistky kolébky držáku tiskových kazet

**Řešení:** Zvedněte pojistku kolébky a opatrně ji spusťte, abyste se ujistili, že je pojistka tiskové hlavy bezpečně uzavřena. Pokud ponecháte pojistku kolébky zvednutou, mohou se inkoustové kazety usadit nesprávně a způsobit problémy s tiskem. Pojistka musí zůstat dole, aby bylo možné inkoustové kazety správně nainstalovat.

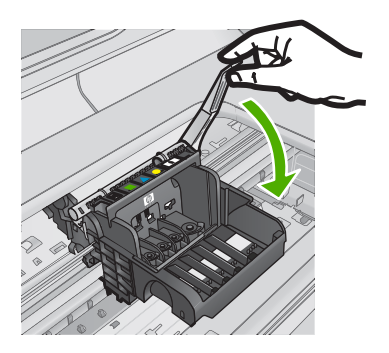

**Příčina:** Pojistka kolébky držáku tiskových kazet nebyla řádně zavřená. Pokud se tímto problém nevyřeší, zkuste následující řešení.

# Řešení 3: Vyčistěte elektrické kontakty

Řešení: Vyčistěte elektrické kontakty tiskové kazety.

# Vyčištění elektrických kontaktů

- 1. Zkontrolujte, zda je produkt zapnutý.
- Otevřete dvířka pro přístup k tiskovým kazetám nadzvednutím modrých přístupových rukojetí na straně produktu. Dvířka zvedejte, dokud nezaklapnou v horní poloze.

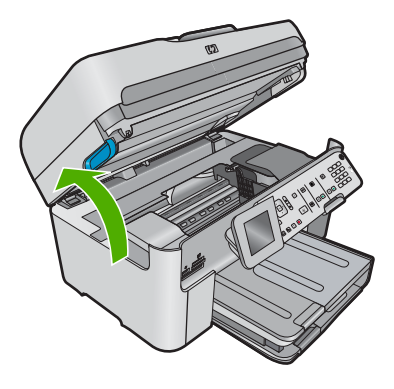

Držák kazet se přesune do středu produktu.

- Poznámka Vyčkejte, než se držák tiskových kazet přestane pohybovat, než budete pokračovat.
- Lokalizujte inkoustovou kazetu, která je uvedena v chybové zprávě a pak stiskněte páčku na inkoustové kazetě, aby se uvolnila ze slotu.

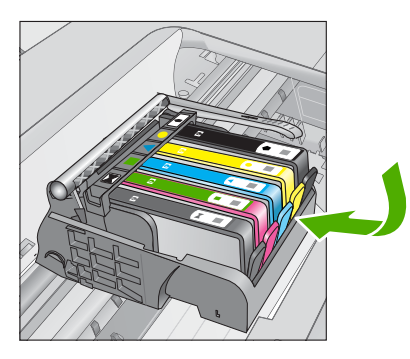

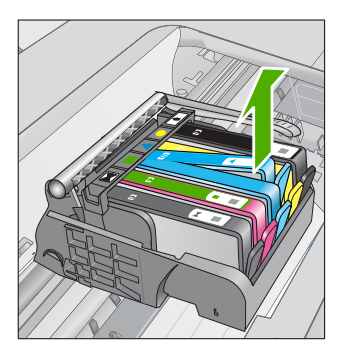

 Uchopte inkoustovou kazetu po stranách spodní stranou vzhůru a najděte na ní elektrické kontakty.

Elektrické kontakty jsou čtyři malé obdélníčky z mědi nebo kovu zlaté barvy ve spodní části inkoustové kazety.

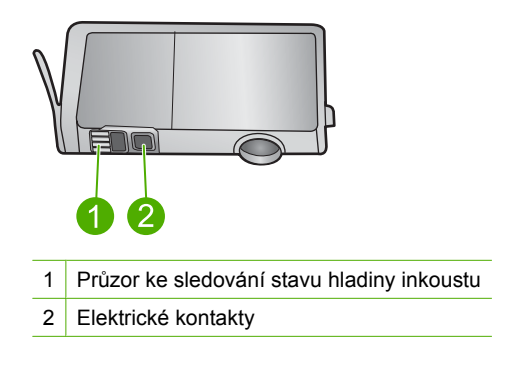

- 5. Otřete kontakty suchým tamponem nebo utěrkou neuvolňující vlákna.
- Uvnitř produktu najdete kontakty na tiskové hlavě. Kontakty jsou soubor čtyř kolíků z mědi nebo kovu zlaté barvy umístěný tak, aby se setkal s kontakty na inkoustové kazetě.

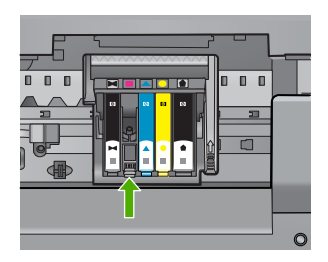

- 7. Kontakty otřete suchým tamponem nebo utěrkou neuvolňující vlákna.
- 8. Opakovaná instalace inkoustové kazety.

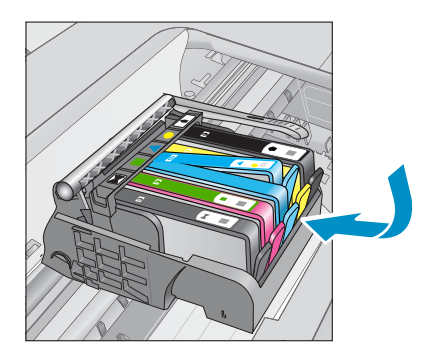

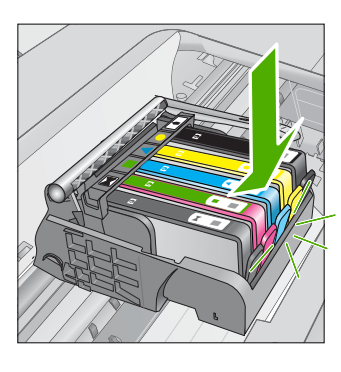

- 9. Zavřete dvířka k inkoustovým kazetám a zjistěte, zda chybová zpráva zmizela.
- 10. Pokud chybová zpráva přetrvává, produkt vypněte a zase zapněte.

Jestliže se i po vyčištění kontaktů tiskové kazety tato zpráva objevuje, může se jednat o poškozenou tiskovou kazetu.

Zkontrolujte, zda je tisková kazeta stále kryta zárukou a že záruční doba ještě nevypršela.

- Pokud záruční lhůta uběhla, zakupte novou inkoustovou kazetu.
- Pokud záruční lhůta nevypršela, kontaktujte Podporu HP za účelem servisu nebo výměny.

Přejděte na adresu: www.hp.com/support.

Pokud se zobrazí výzva, vyberte zemi nebo oblast. Pak klepněte na položku **Kontaktovat HP** a zobrazte informace o technické podpoře.

Další informace naleznete v části:

- <u>"Informace k záruce tiskové kazety</u>" na stránce 113
- "Výměna tiskových kazet" na stránce 111

Příčina: Je patrně nutné vyčistit elektrické kontakty.

Pokud se tímto problém nevyřeší, zkuste následující řešení.

#### Řešení 4: Výměna inkoustové kazety

Řešení: Vyměňte uvedenou inkoustovou kazetu.

Pokud je tisková kazeta stále v záruce, kontaktujte podporu společnosti HP pro údržbu nebo výměnu.

Přejděte na: www.hp.com/support.

Pokud se zobrazí výzva, vyberte zemi nebo oblast. Pak klepněte na položku **Kontaktovat HP** a zobrazte informace o technické podpoře.

Další informace naleznete v části:

"Informace k záruce tiskové kazety" na stránce 113

Příčina: Uvedené inkoustové kazety byly defektní.

Pokud se tímto problém nevyřeší, zkuste následující řešení.

#### Řešení 5: Obraťte se na zástupce technické podpory společnosti HP

Řešení: Obraťte se na zákaznickou podporu společnosti HP

Přejděte na adresu: www.hp.com/support.

Pokud se zobrazí výzva, vyberte zemi nebo oblast. Pak klepněte na položku **Kontaktovat HP** a zobrazte informace o technické podpoře.

Příčina: Produkt má problém.

#### Výstraha ohledně kapacity inkoustového systému

**Řešení:** Pokud se chystáte produkt přemístit nebo transportovat poté, co jste obdrželi tuto výstrahu, musíte jej udržovat horizontálně a nenaklánět na stranu, aby nedošlo k unikání inkoustu.

Tisk může pokračovat, avšak chování inkoustového systému se může změnit.

**Příčina:** Produkt téměř maximálně zvýšil kapacitu inkoustového systému.

### Selhání inkoustového systému

**Řešení:** Vypněte produkt, odpojte napájecí kabel a poté vyčkejte 10 sekund. Poté opět zapojte napájecí kabel a zapněte produkt.

Pokud se stále objevuje tato zpráva, poznamenejte si kód chyby ve zprávě na obrazovce produktu a obraťte se na zákaznickou podporu společnosti HP. Přejděte na adresu:

#### www.hp.com/support

Pokud se zobrazí výzva, vyberte zemi nebo oblast. Pak klepněte na položku **Kontaktovat HP** a zobrazte informace o technické podpoře.

**Příčina:** Těleso tiskové hlavy nebo systém dodávání inkoustu má závadu a produkt nemůže dále tisknout.

# Zkontrolujte inkoustové tiskové kazety

Pro vyřešení problému zkuste následující řešení. Řešení jsou uvedena v pořadí od toho nejpravděpodobnějšího úspěšného. Pokud problém nevyřeší první řešení, zkuste ta následující, dokud se problém nevyřeší.

- <u>Řešení 1: Instalujte všech pět inkoustových kazet</u>
- Řešení 2: Zkontrolujte, zda jsou správně nainstalovány inkoustové kazety.
- <u>Řešení 3: Obraťte se na zástupce technické podpory společnosti HP</u>

# Řešení 1: Instalujte všech pět inkoustových kazet

Řešení: Instalujte všech pět inkoustových kazet.

Jestliže je již všech pět inkoustových kazet instalováno, postupte k dalšímu řešení. Další informace naleznete v části:

# "Výměna tiskových kazet" na stránce 111

Příčina: Jedna nebo několik inkoustových kazet nebylo nainstalováno.

Pokud se tímto problém nevyřeší, zkuste následující řešení.

# Řešení 2: Zkontrolujte, zda jsou správně nainstalovány inkoustové kazety.

**Řešení:** Zkontrolujte, zda jsou řádně nainstalovány všechny inkoustové kazety. Postupujte podle následujících kroků, abyste tuto chybu vyřešili.

# Zkontrolujte, zda jsou řádně nainstalovány inkoustové kazety

- 1. Zkontrolujte, zda je produkt zapnutý.
- Otevřete kryt pro přístup k držáku inkoustových kazet nadzvednutím v pravé přední části produktu. Dvířka zvedejte, dokud nezaklapnou v horní poloze.

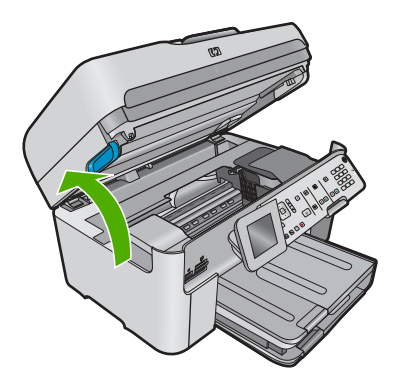

Držák kazet se přesune do středu produktu.

- Poznámka Vyčkejte, než se držák tiskových kazet přestane pohybovat, než budete pokračovat.
- Zkontrolujte, zda jsou nainstalovány inkoustové kazety ve správných slotech. Tvar ikony a barva inkoustové kazety se musí shodovat s tvarem ikony a barvou u slotu.

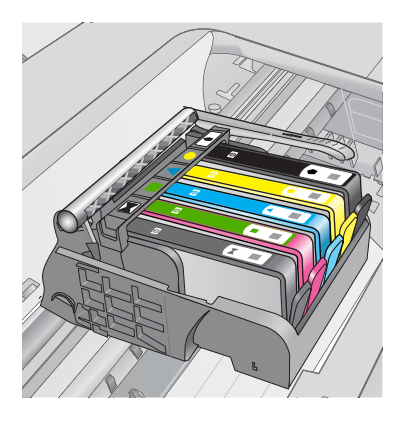

- Prstem projeďte po horním okraji inkoustových kazet a tak zjistíte, zda některé kazety úplně nezapadly.
- Zatlačte dolů všechny kazety, které vyčnívají. Musí zaklapnout na své místo.
- Pokud některá inkoustová kazeta vyčnívala a zatlačili jste ji na místo, zavřete přístupová dvířka k inkoustovým kazetám a zjistěte, zda chybová zpráva zmizela.
  - Pokud chybová zpráva zmizela, odstraňování chyb zde ukončete. Chyba byla vyřešena.
  - Pokud chyba nezmizela, pokračujte k dalšímu kroku.
  - Pokud žádná z inkoustových kazet nevyčnívala, pokračujte k dalšímu kroku.
- Lokalizujte inkoustovou kazetu, která je uvedena v chybové zprávě a pak stiskněte páčku na inkoustové kazetě, aby se uvolnila ze slotu.

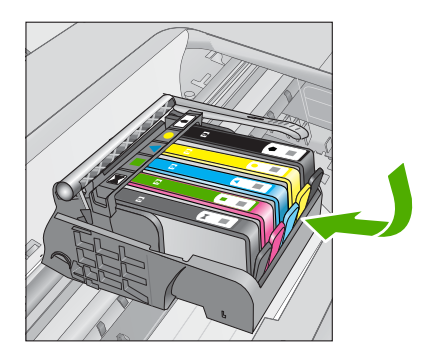

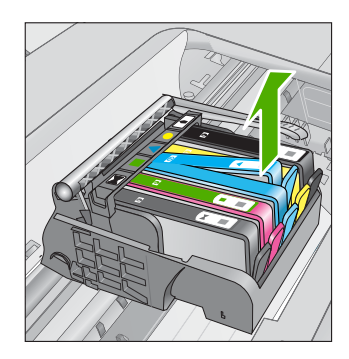

- Inkoustovou kazetu zatlačte zpátky na místo.
  Páčka musí vydat zvuk zaklapnutí, pokud se inkoustová kazeta správně usadí. Jestliže inkoustová kazeta nevydala zvuk zaklapnutí, je možná potřeba páčku znovu nastavit.
- 9. Vyjměte inkoustovou kazetu ze slotu
- 10. Jemně ohněte páčku směrem od inkoustové kazety.
  - △ Upozornění Dbejte, abyste neohnuli páčku o více než 1,27 cm.

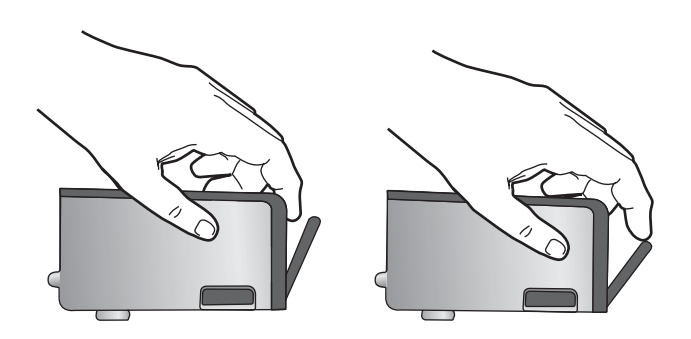

 Opakovaná instalace inkoustové kazety. Nyní by měla zaklapnout a místo.

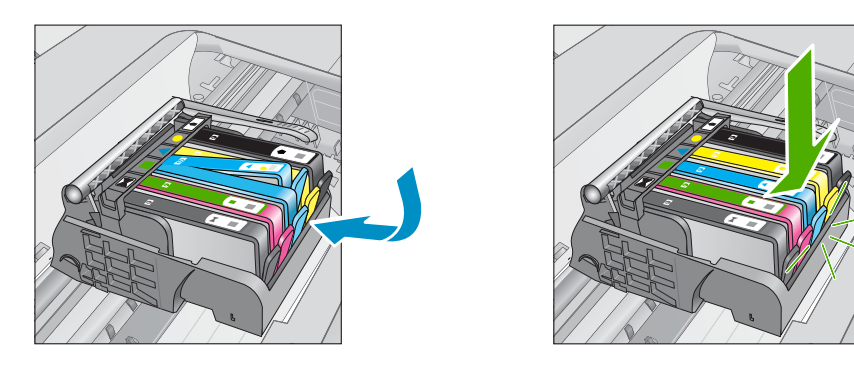

- Zavřete přístupová dvířka k inkoustovým kazetám a zjistěte, zda chybová zpráva zmizela.
- **13.** Pokud chybová zpráva přetrvává, produkt vypněte a zase zapněte.
- Příčina: Označené inkoustové kazety nebyly instalovány správně.

Pokud se tímto problém nevyřeší, zkuste následující řešení.

# Řešení 3: Obraťte se na zástupce technické podpory společnosti HP

Řešení: Obraťte se na zákaznickou podporu společnosti HP.

Přejděte na adresu: www.hp.com/support.

Pokud se zobrazí výzva, vyberte zemi nebo oblast. Pak klepněte na položku **Kontaktovat HP** a zobrazte informace o technické podpoře.

Příčina: Došlo k potížím s inkoustovými kazetami.

### Instalujte tiskovou hlavu a poté tiskové kazety

Pro vyřešení problému zkuste následující řešení. Řešení jsou uvedena v pořadí od toho nejpravděpodobnějšího úspěšného. Pokud problém nevyřeší první řešení, zkuste ta následující, dokud se problém nevyřeší.

- <u>Řešení 1: Instalujte tiskovou hlavu a poté tiskové kazety</u>
- <u>Řešení 2: Obraťte se na zástupce technické podpory společnosti HP</u>

# Řešení 1: Instalujte tiskovou hlavu a poté tiskové kazety

Řešení: Zkontrolujte, abyste se ujistili, že jsou tisková hlava a kazety instalovány.

# Reinstalace tiskové hlavy

- 1. Zkontrolujte, zda je produkt zapnutý.
- 2. Otevřete dvířka inkoustové tiskové kazety.

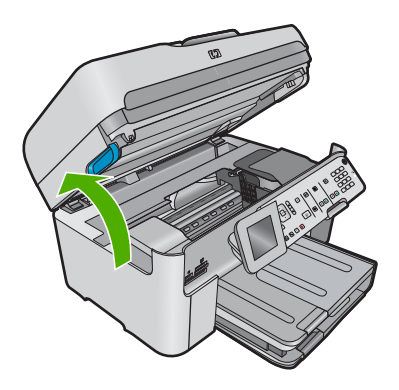

 Vyndejte všechny tiskové kazety tak, že zatlačíte na páčku na inkoustové kazetě a vytáhnete kazetu ze své zásuvky. Uložte inkoustovou kazetu na kus papíru s otvorem pro inkoust směrem nahoru.

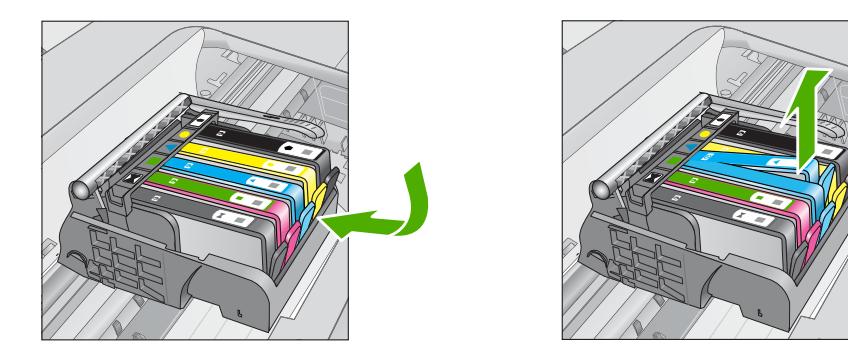

4. Zvedněte pojistku kolébky na vozíku tiskové kazety, až se zastaví.

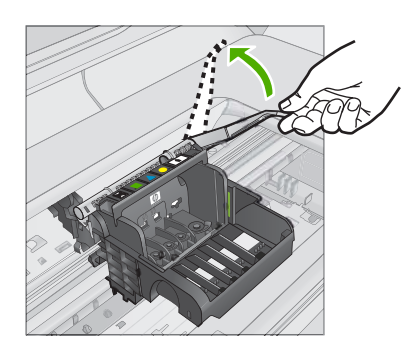

5. Odstraňte tiskovou hlavu tak, že ji vytáhnete přímo nahoru.

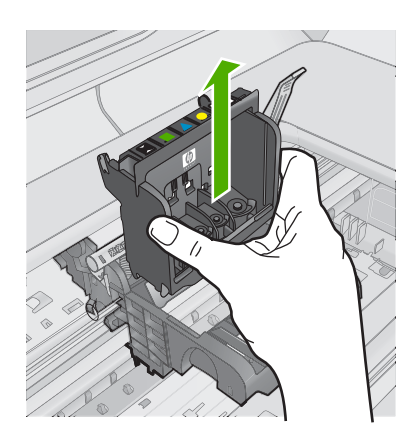

6. Ujistěte se, že je pojistka kolébky zvednutá, a pak vložte tiskovou hlavu zpět.

#### Kapitola 13

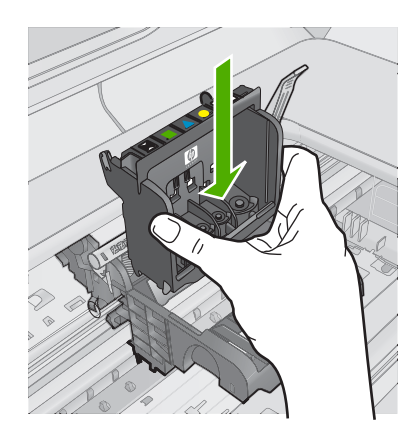

- 7. Pojistku kolébky opatrně stlačte dolů.
  - Poznámka Zkontrolujte, že jste pojistku kolébky stiskli dolů, než vsadíte inkoustové kazety zpět. Pokud ponecháte pojistku kolébky zvednutou, mohou se inkoustové kazety usadit nesprávně a způsobit problémy s tiskem. Pojistka musí zůstat dole, aby bylo možné inkoustové kazety správně nainstalovat.
- 8. Když jako pomůcku použijete barevné tvarované ikony, zasuňte inkoustovou kazetu do prázdného slotu, až zaklapne na místo a je ve slotu pevně usazená.

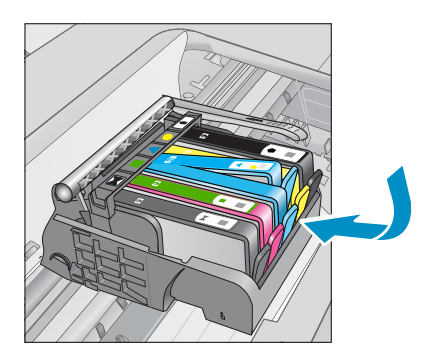

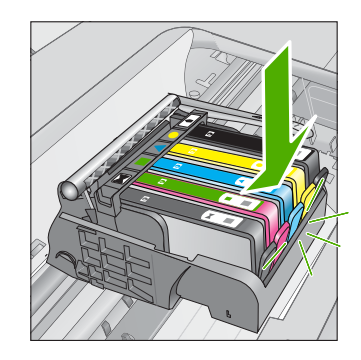

9. Zavřete dvířka inkoustové kazety.

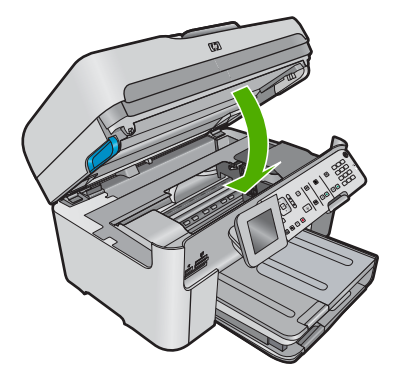

**Příčina:** Tisková hlava nebo inkoustové kazety nebyly instalovány nebo byly instalovány nesprávně.

Pokud se tímto problém nevyřeší, zkuste následující řešení.

# Řešení 2: Obraťte se na zástupce technické podpory společnosti HP

Řešení: Obraťte se na zákaznickou podporu společnosti HP.

Přejděte na adresu: www.hp.com/support.

Pokud se zobrazí výzva, vyberte zemi nebo oblast. Pak klepněte na položku **Kontaktovat HP** a zobrazte informace o technické podpoře.

Příčina: Vyskytl se problém s instalací tiskové hlavy nebo inkoustových kazet.

#### Kazeta nepocházející od HP

**Řešení:** Postupujte dle pokynů na obrazovce pro pokračování nebo vyměňte označené inkoustové kazety.

Upozornění HP doporučuje, abyste neměnili inkoustovou kazetu, dokud nemáte připravenu náhradní k instalaci.

Společnost HP doporučuje používání originálních inkoustových kazet HP. Originální inkoustové kazety HP jsou určeny pro tiskárny HP a testovány, aby vám umožnily vždy snadno dosáhnout skvělých výsledků.

Poznámka Společnost HP nemůže zaručit kvalitu a spolehlivost neoriginálního spotřebního materiálu. Na opravy tiskárny po použití spotřebního materiálu od jiného výrobce se nevztahuje záruka.

Pokud jste přesvědčeni, že jste zakoupili originální inkoustovou kazetu HP, přejděte na adresu:

www.hp.com/go/anticounterfeit

Další informace naleznete v části:

"Výměna tiskových kazet" na stránce 111

Příčina: Produkt detekoval jiný než originální inkoust společnosti HP.

# Originální inkoust HP byl spotřebován

**Řešení:** Postupujte dle pokynů na obrazovce pro pokračování nebo vyměňte označené inkoustové kazety.

Zkontrolujte kvalitu tisku aktuální tiskové úlohy. Pokud není uspokojivá, zkuste vyčistit tiskovou hlavu, zda se tím zlepší kvalita.

Nebude k dispozici informace o hladině inkoustu.

△ **Upozornění** HP doporučuje, abyste neměnili inkoustovou kazetu, dokud nemáte připravenu náhradní k instalaci.

Společnost HP doporučuje používání originálních inkoustových kazet HP. Originální inkoustové kazety HP jsou určeny pro tiskárny HP a testovány, aby vám umožnily vždy snadno dosáhnout skvělých výsledků.

Poznámka Společnost HP nemůže zaručit kvalitu a spolehlivost neoriginálního spotřebního materiálu. Na opravy tiskárny po použití spotřebního materiálu od jiného výrobce se nevztahuje záruka.

Pokud jste přesvědčeni, že jste zakoupili originální inkoustovou kazetu HP, přejděte na adresu:

www.hp.com/go/anticounterfeit

Další informace naleznete v části:

"Výměna tiskových kazet" na stránce 111

**Příčina:** Originální inkoust HP v označených inkoustových kazetách byl spotřebován.

# Již použité originální tiskové kazety HP

**Řešení:** Zkontrolujte kvalitu tisku aktuální tiskové úlohy. Pokud není uspokojivá, zkuste vyčistit tiskovou hlavu, zda se tím zlepší kvalita.

#### Čištění tiskové hlavy z ovládacího panelu

1. Stiskněte Nastavení.

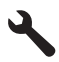

- Stiskněte šipku dolů, dokud se nezvýrazní položka Nástroje a poté stiskněte OK.
- Stiskněte šipku dolů, dokud se nezvýrazní položka Vyčistit tiskovou hlavu a poté stiskněte OK.
  - Produkt vyčistí tiskovou hlavu.
- 4. Stisknutím libovolného tlačítka se vrátíte do nabídky Nástroje.

Pokračujte podle pokynů na displeji nebo na obrazovce počítače.

Poznámka Společnost HP doporučuje, abyste inkoustovou kazetu nenechávali mimo tiskárnu po delší dobu. Pokud je instalována použitá kazeta, zkontrolujte kvalitu tisku. Pokud není uspokojivá, spusťte čisticí proces z Nástrojů.

**Příčina:** Originální inkoustová kazeta HP byla dříve použita v nějakém jiném produktu.

# Zdá se, že chybí tisková hlava nebo je poškozena

Pro vyřešení problému zkuste následující řešení. Řešení jsou uvedena v pořadí od toho nejpravděpodobnějšího úspěšného. Pokud problém nevyřeší první řešení, zkuste ta následující, dokud se problém nevyřeší.

- <u>Řešení 1: Instalujte tiskovou hlavu a kazety znovu</u>
- Řešení 2: Obraťte se na zástupce technické podpory společnosti HP

# Řešení 1: Instalujte tiskovou hlavu a kazety znovu

Řešení: Zkontrolujte, abyste se ujistili, že jsou tisková hlava a kazety instalovány.

# Reinstalace tiskové hlavy

- 1. Zkontrolujte, zda je produkt zapnutý.
- 2. Otevřete dvířka inkoustové tiskové kazety.

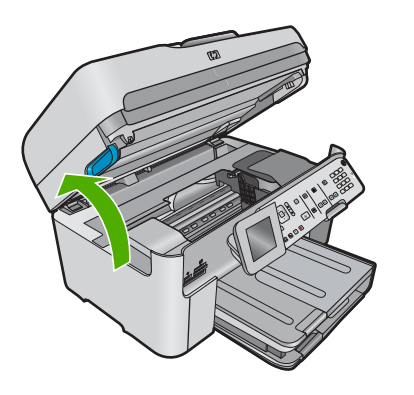

 Vyjměte všechny inkoustové kazety a uložte je na kus papíru s otvorem pro inkoust směrem nahoru.

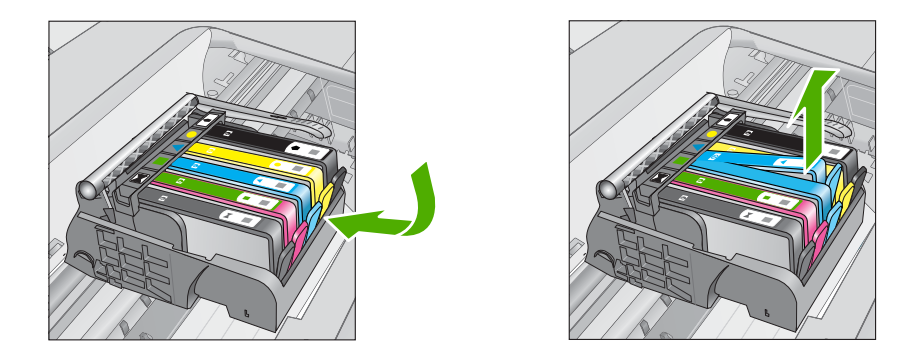

4. Zvedněte pojistku kolébky na vozíku tiskové kazety, až se zastaví.

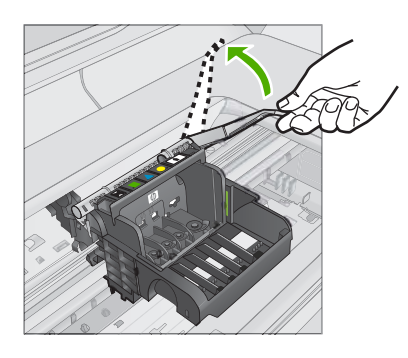

5. Odstraňte tiskovou hlavu tak, že ji vytáhnete přímo nahoru.

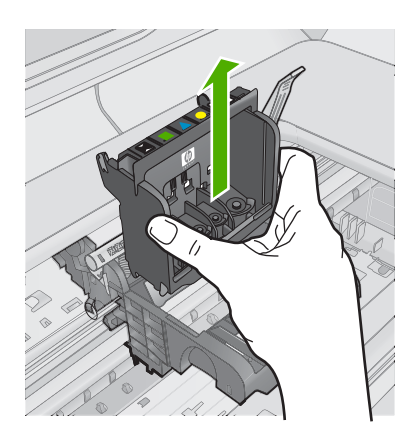

 Vyčistěte tiskovou hlavu. Na tiskové hlavě jsou tři úseky, které se musí čistit; plastové plochy na obou stranách inkoustových trysek, hrana mezi tryskami a elektrickými kontakty a elektrické kontakty.

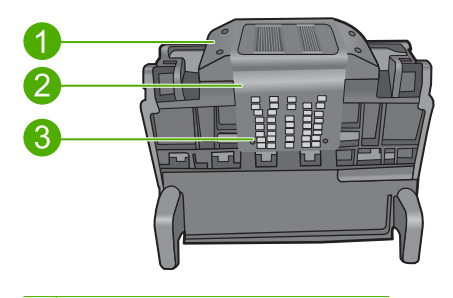

- 1 Plastové plochy na bocích trysek
- 2 Okraj mezi tryskami a kontakty
- 3 Elektrické kontakty
- △ **Upozornění** Dotýkejte se úseku kolem trysek a elektrických kontaktů **jen** tamponem a ne prsty.

# Postup pro čištění tiskové hlavy

a. Mírně navlhčete tampon z látky, která nepouští vlákna, a otřete úsek kolem elektrických kontaktů zdola nahoru. Nezapomeňte na hranu mezi tryskami a elektrickými kontakty. Čistěte tak dlouho, až se na tamponu neukáže inkoust.

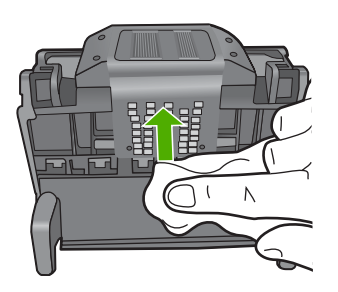

 Použijte čistou, navlhčenou látku, která nepouští vlákna a otřete všechen nahromaděný inkoust a nečistoty ne hraně mezi tryskami a elektrickými kontakty.

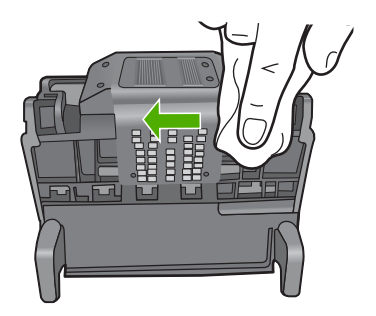

c. Použijte čistou, navlhčenou látku, která nepouští vlákna a otřete plochy na obou stranách trysek. Otírejte směrem od trysek.

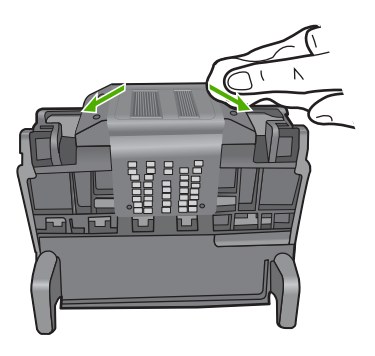

- d. Než pokročíte k dalšímu kroku, vytřete úsek suchým hadrem do sucha.
- 7. Vyčistěte elektrické kontakty v produktu.

# Vyčištění elektrických kontaktů v produktu

- Lehce navlhčená, čistá látka, která nepouští vlákna a voda v láhvi nebo destilovaná voda.
- b. Očistěte elektrické kontakty v produktu otřením tamponem shora dolů. Použijte tolik nových tamponů, kolik bude potřeba. Čistěte tak dlouho, až se na látce neukáže inkoust.

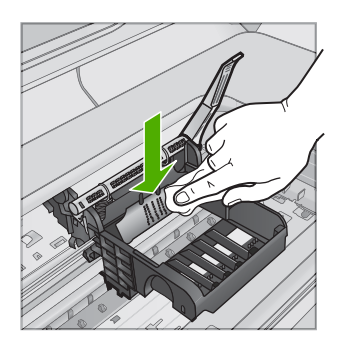

- c. Než pokročíte k dalšímu kroku, vytřete úsek suchou látkou do sucha.
- 8. Ujistěte se, že je pojistka kolébky zvednutá, a pak vložte tiskovou hlavu zpět.

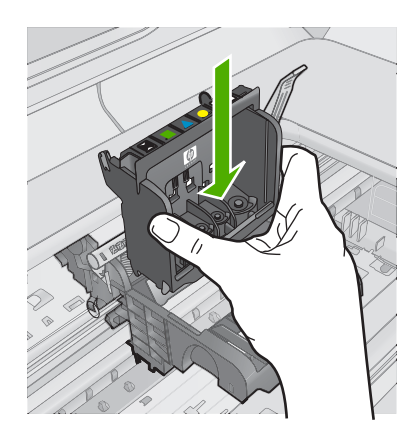

- 9. Pojistku kolébky opatrně stlačte dolů.
  - Poznámka Zkontrolujte, že jste pojistku kolébky stiskli dolů, než vsadíte inkoustové kazety zpět. Pokud ponecháte pojistku kolébky zvednutou, mohou se inkoustové kazety usadit nesprávně a způsobit problémy s tiskem. Pojistka musí zůstat dole, aby bylo možné inkoustové kazety správně nainstalovat.
- Když jako pomůcku použijete barevné tvarované ikony, zasuňte inkoustovou kazetu do prázdného slotu, až zaklapne na místo a je ve slotu pevně usazená.

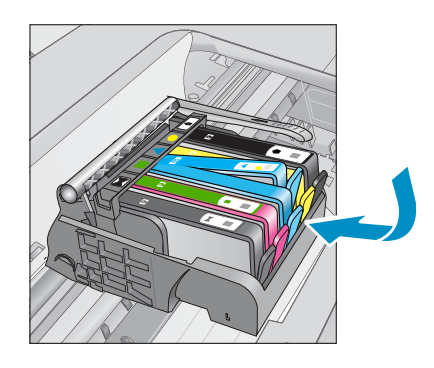

11. Zavřete dvířka inkoustové kazety.

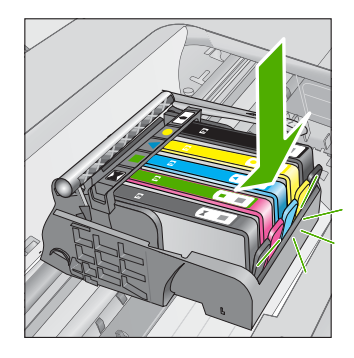

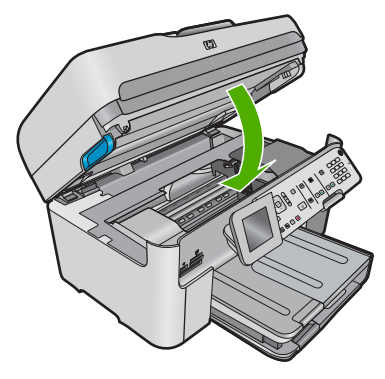

**Příčina:** Tisková hlava nebo inkoustové kazety nebyly instalovány správně. Pokud se tímto problém nevyřeší, zkuste následující řešení.

# Řešení 2: Obraťte se na zástupce technické podpory společnosti HP

Řešení: Obraťte se na zákaznickou podporu společnosti HP.

Přejděte na adresu: www.hp.com/support.

Pokud se zobrazí výzva, vyberte zemi nebo oblast. Pak klepněte na položku **Kontaktovat HP** a zobrazte informace o technické podpoře.

Příčina: Vyskytl se problém s tiskovou hlavou nebo inkoustovými kazetami.

# Problém s tiskovou kazetou

Pro vyřešení problému zkuste následující řešení. Řešení jsou uvedena v pořadí od toho nejpravděpodobnějšího úspěšného. Pokud problém nevyřeší první řešení, zkuste ta následující, dokud se problém nevyřeší.

- <u>Řešení 1: Znovu instalujte tiskovou hlavu</u>
- Řešení 2: Obraťte se na zástupce technické podpory společnosti HP

# Řešení 1: Znovu instalujte tiskovou hlavu

**Řešení:** Zkontrolujte, zda je tisková hlava instalovaná a dvířka pro přístup k inkoustovým kazetám zavřena.

Znovu nainstalujte tiskovou hlavu.

# Reinstalace tiskové hlavy

- 1. Zkontrolujte, zda je produkt zapnutý.
- 2. Otevřete dvířka inkoustové tiskové kazety.

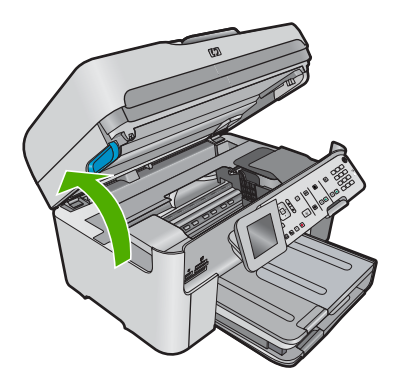

3. Vyjměte všechny inkoustové kazety a uložte je na kus papíru s otvorem pro inkoust směrem nahoru.

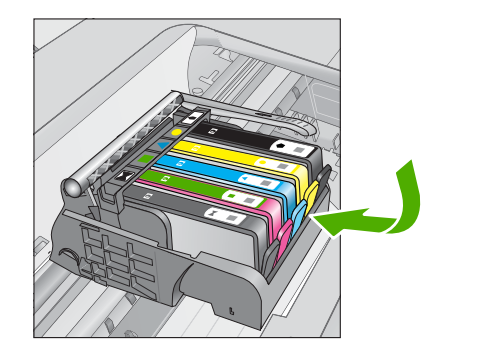

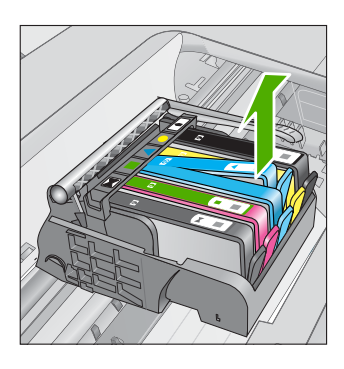

4. Zvedněte pojistku kolébky na vozíku tiskové kazety, až se zastaví.

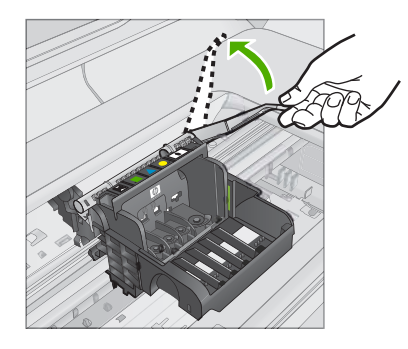

5. Odstraňte tiskovou hlavu tak, že ji vytáhnete přímo nahoru.

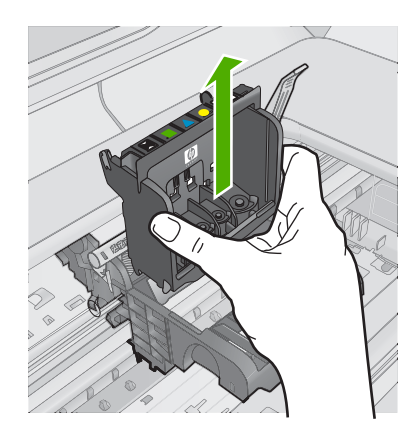

6. Vyčistěte tiskovou hlavu.

Na tiskové hlavě jsou tři úseky, které se musí čistit; plastové plochy na obou stranách inkoustových trysek, hrana mezi tryskami a elektrickými kontakty a elektrické kontakty.

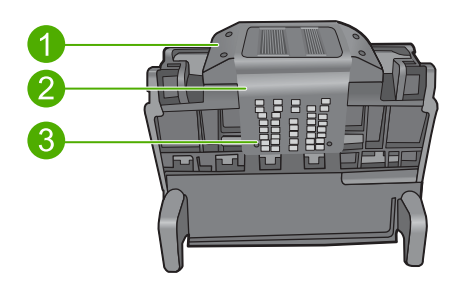

- 1 Plastové plochy na bocích trysek
- 2 Okraj mezi tryskami a kontakty
- 3 Elektrické kontakty
- △ **Upozornění** Dotýkejte se úseku kolem trysek a elektrických kontaktů **jen** tamponem a ne prsty.

# Postup pro čištění tiskové hlavy

a. Mírně navlhčete tampon z látky, která nepouští vlákna, a otřete úsek kolem elektrických kontaktů zdola nahoru. Nezapomeňte na hranu mezi tryskami a elektrickými kontakty. Čistěte tak dlouho, až se na tamponu neukáže inkoust.

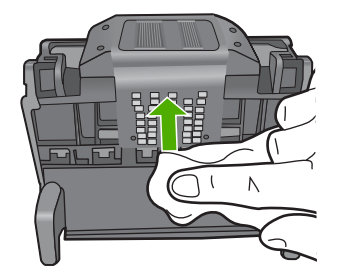

 Použijte čistou, navlhčenou látku, která nepouští vlákna a otřete všechen nahromaděný inkoust a nečistoty ne hraně mezi tryskami a elektrickými kontakty.

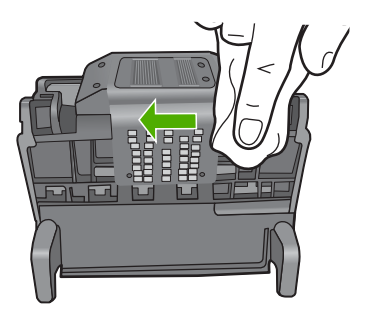

c. Použijte čistou, navlhčenou látku, která nepouští vlákna a otřete plochy na obou stranách trysek. Otírejte směrem od trysek.

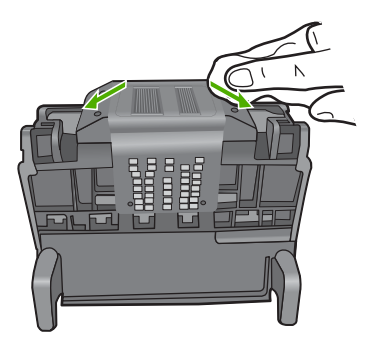

d. Než pokročíte k dalšímu kroku, vytřete úsek suchým hadrem do sucha.

7. Vyčistěte elektrické kontakty v produktu.

# Vyčištění elektrických kontaktů v produktu

- Lehce navlhčená, čistá látka, která nepouští vlákna a voda v láhvi nebo destilovaná voda.
- b. Očistěte elektrické kontakty v produktu otřením tamponem shora dolů. Použijte tolik nových tamponů, kolik bude potřeba. Čistěte tak dlouho, až se na látce neukáže inkoust.

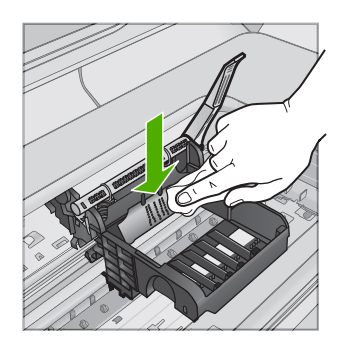

- c. Než pokročíte k dalšímu kroku, vytřete úsek suchou látkou do sucha.
- 8. Ujistěte se, že je pojistka kolébky zvednutá, a pak vložte tiskovou hlavu zpět.

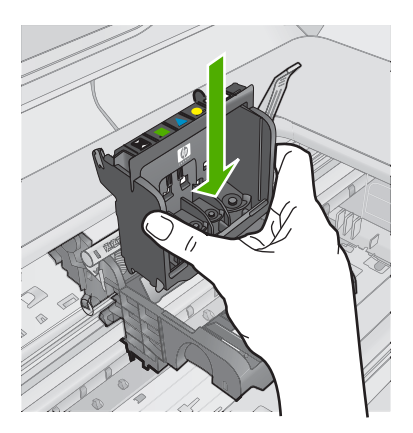

- 9. Pojistku kolébky opatrně stlačte dolů.
  - Poznámka Zkontrolujte, že jste pojistku kolébky stiskli dolů, než vsadíte inkoustové kazety zpět. Pokud ponecháte pojistku kolébky zvednutou, mohou se inkoustové kazety usadit nesprávně a způsobit problémy s tiskem. Pojistka musí zůstat dole, aby bylo možné inkoustové kazety správně nainstalovat.
- Když jako pomůcku použijete barevné tvarované ikony, zasuňte inkoustovou kazetu do prázdného slotu, až zaklapne na místo a je ve slotu pevně usazená.

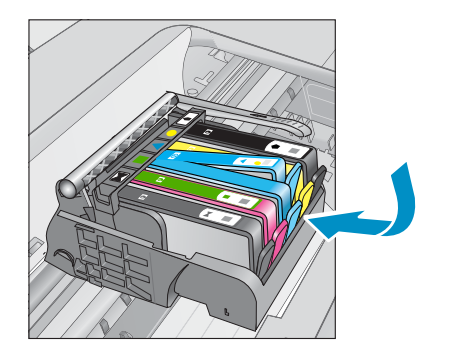

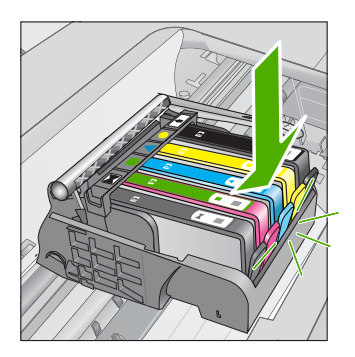

11. Zavřete dvířka inkoustové kazety.

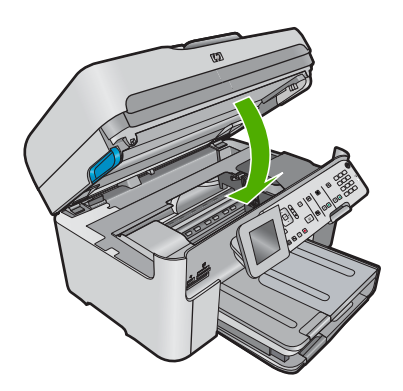

Příčina: Došlo k potížím s tiskovou hlavou.
 Pokud se tímto problém nevyřeší, zkuste následující řešení.

# Řešení 2: Obraťte se na zástupce technické podpory společnosti HP

Řešení: Obraťte se na zákaznickou podporu společnosti HP.

Přejděte na adresu: www.hp.com/support.

Pokud se zobrazí výzva, vyberte zemi nebo oblast. Pak klepněte na položku **Kontaktovat HP** a zobrazte informace o technické podpoře.

Příčina: Došlo k potížím s tiskovou hlavou.

# Problém s přípravou tiskárny

**Řešení:** Zkontrolujte kvalitu tisku aktuální tiskové úlohy. Pokud není uspokojivá, mohlo by to znamenat, že vnitřní hodiny jsou defektní a produkt nebyl schopen ošetřit

tiskovou hlavu, jak bylo naplánováno. Zkuste vyčistit tiskovou hlavu, zda se tím zlepší kvalita.

# Čištění tiskové hlavy z ovládacího panelu

1. Stiskněte Nastavení.

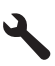

- Stiskněte šipku dolů, dokud se nezvýrazní položka Nástroje a poté stiskněte OK.
- Stiskněte šipku dolů, dokud se nezvýrazní položka Vyčistit tiskovou hlavu a poté stiskněte OK.

Produkt vyčistí tiskovou hlavu.

4. Stisknutím libovolného tlačítka se vrátíte do nabídky Nástroje.

Příčina: Produkt byl vypnut nesprávně.

# Inkoustová kazeta chybí, není správně nainstalována nebo není určena pro daný produkt

Pro vyřešení problému zkuste následující řešení. Řešení jsou uvedena v pořadí od toho nejpravděpodobnějšího úspěšného. Pokud problém nevyřeší první řešení, zkuste ta následující, dokud se problém nevyřeší.

- <u>Řešení 1: Vložte všechny inkoustové kazety</u>
- Řešení 2: Zkontrolujte, zda jsou všechny inkoustové kazety správně nainstalovány
- <u>Řešení 3: Čištění kontaktů inkoustové kazety</u>
- Řešení 4: Obraťte se na zástupce technické podpory společnosti HP

# Řešení 1: Vložte všechny inkoustové kazety

Řešení: Zkontrolujte, zda jsou vloženy všechny inkoustové kazety.

Další informace naleznete v části:

# "Výměna tiskových kazet" na stránce 111

Příčina: Jedna nebo více inkoustových kazet chybělo.

Pokud se tímto problém nevyřeší, zkuste následující řešení.

# Řešení 2: Zkontrolujte, zda jsou všechny inkoustové kazety správně nainstalovány

**Řešení:** Zkontrolujte, zda jsou řádně nainstalovány všechny inkoustové kazety. Postupujte podle následujících kroků, abyste tuto chybu vyřešili.

# Zkontrolujte, zda jsou řádně nainstalovány inkoustové kazety

- 1. Zkontrolujte, zda je produkt zapnutý.
- Otevřete kryt pro přístup k držáku inkoustových kazet nadzvednutím v pravé přední části produktu. Dvířka zvedejte, dokud nezaklapnou v horní poloze.

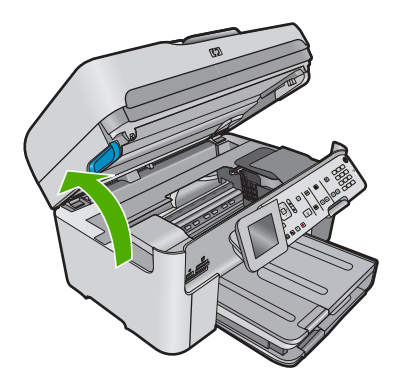

Držák kazet se přesune do středu produktu.

- Poznámka Vyčkejte, než se držák tiskových kazet přestane pohybovat, než budete pokračovat.
- Zkontrolujte, zda jsou nainstalovány inkoustové kazety ve správných slotech. Tvar ikony a barva inkoustové kazety se musí shodovat s tvarem ikony a barvou u slotu.

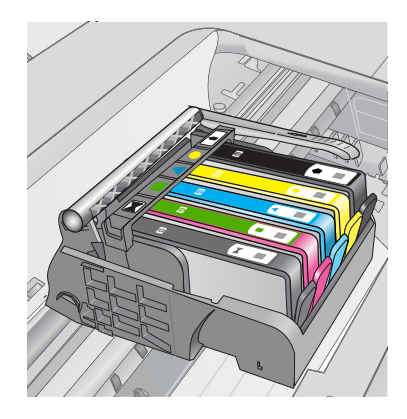

- Prstem projeďte po horním okraji inkoustových kazet a tak zjistíte, zda některé kazety úplně nezapadly.
- Zatlačte dolů všechny kazety, které vyčnívají. Musí zaklapnout na své místo.
- Pokud některá inkoustová kazeta vyčnívala a zatlačili jste ji na místo, zavřete přístupová dvířka k inkoustovým kazetám a zjistěte, zda chybová zpráva zmizela.
  - Pokud chybová zpráva zmizela, odstraňování chyb zde ukončete. Chyba byla vyřešena.
  - Pokud chyba nezmizela, pokračujte k dalšímu kroku.
  - Pokud žádná z inkoustových kazet nevyčnívala, pokračujte k dalšímu kroku.
- Lokalizujte inkoustovou kazetu, která je uvedena v chybové zprávě a pak stiskněte páčku na inkoustové kazetě, aby se uvolnila ze slotu.

#### Kapitola 13

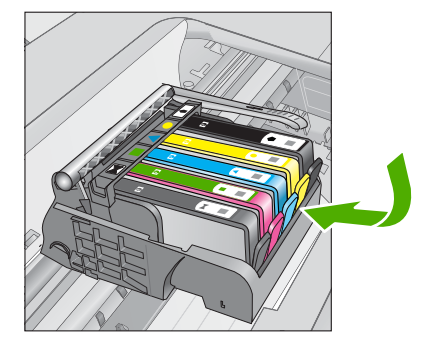

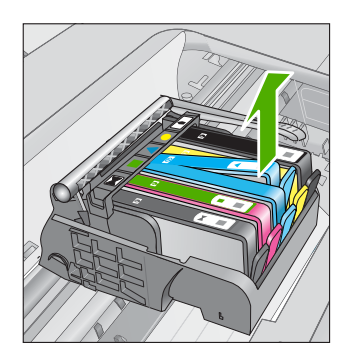

- Inkoustovou kazetu zatlačte zpátky na místo.
  Páčka musí vydat zvuk zaklapnutí, pokud se inkoustová kazeta správně usadí. Jestliže inkoustová kazeta nevydala zvuk zaklapnutí, je možná potřeba páčku znovu nastavit.
- 9. Vyjměte inkoustovou kazetu ze slotu
- 10. Jemně ohněte páčku směrem od inkoustové kazety.
  - △ Upozornění Dbejte, abyste neohnuli páčku o více než 1,27 cm.

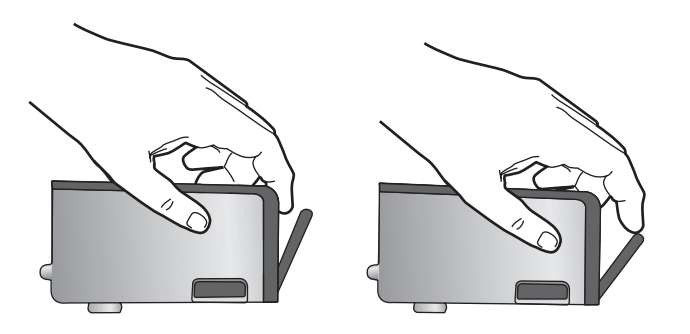

 Opakovaná instalace inkoustové kazety. Nyní by měla zaklapnout a místo.

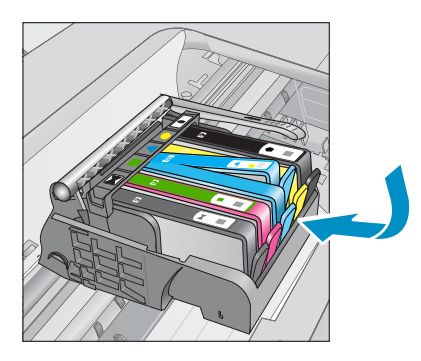

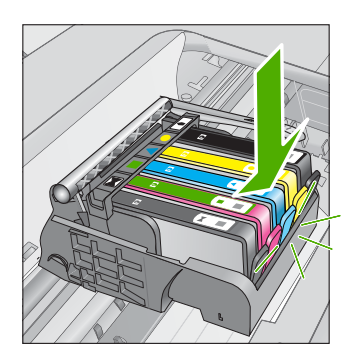

- Zavřete přístupová dvířka k inkoustovým kazetám a zjistěte, zda chybová zpráva zmizela.
- **13.** Pokud chybová zpráva přetrvává, produkt vypněte a zase zapněte.

Další informace naleznete v části:

"Výměna tiskových kazet" na stránce 111

Příčina: Jedna nebo několik inkoustových kazet nebylo nainstalováno.

Pokud se tímto problém nevyřeší, zkuste následující řešení.

# Řešení 3: Čištění kontaktů inkoustové kazety

Řešení: Vyčistěte elektrické kontakty tiskové kazety.

# Vyčištění elektrických kontaktů

- 1. Zkontrolujte, zda je produkt zapnutý.
- Otevřete dvířka pro přístup k tiskovým kazetám nadzvednutím modrých přístupových rukojetí na straně produktu. Dvířka zvedejte, dokud nezaklapnou v horní poloze.

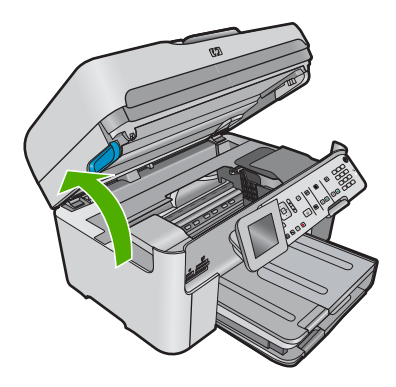

Držák kazet se přesune do středu produktu.

- Poznámka Vyčkejte, než se držák tiskových kazet přestane pohybovat, než budete pokračovat.
- Lokalizujte inkoustovou kazetu, která je uvedena v chybové zprávě a pak stiskněte páčku na inkoustové kazetě, aby se uvolnila ze slotu.

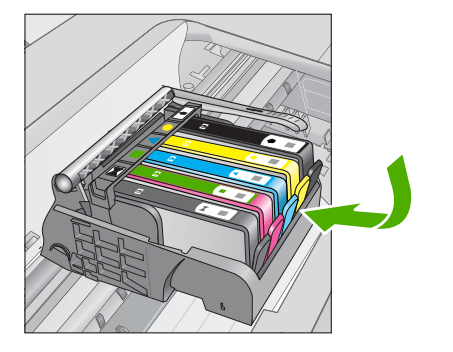

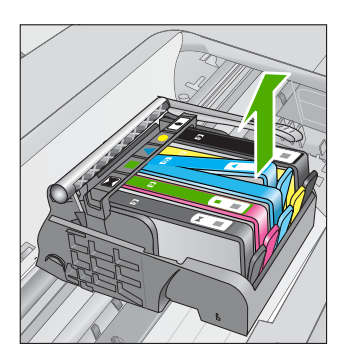

 Uchopte inkoustovou kazetu po stranách spodní stranou vzhůru a najděte na ní elektrické kontakty.

Elektrické kontakty jsou čtyři malé obdélníčky z mědi nebo kovu zlaté barvy ve spodní části inkoustové kazety.

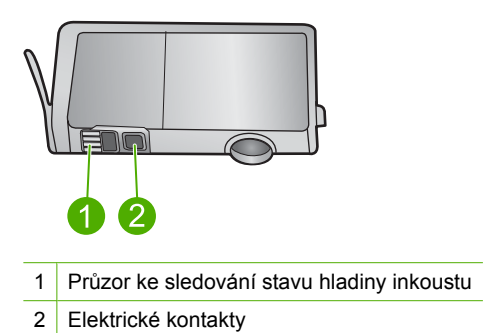

- 5. Otřete kontakty suchým tamponem nebo utěrkou neuvolňující vlákna.
- Uvnitř produktu najdete kontakty na tiskové hlavě. Kontakty jsou soubor čtyř kolíků z mědi nebo kovu zlaté barvy umístěný tak, aby se setkal s kontakty na inkoustové kazetě.

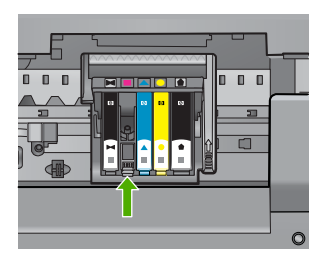

- 7. Kontakty otřete suchým tamponem nebo utěrkou neuvolňující vlákna.
- 8. Opakovaná instalace inkoustové kazety.

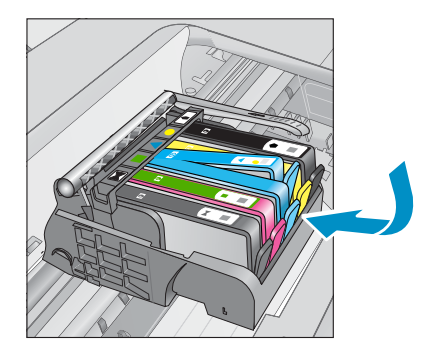

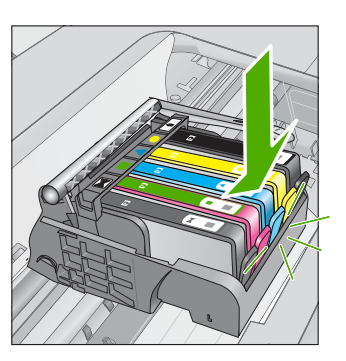

- 9. Zavřete dvířka k inkoustovým kazetám a zjistěte, zda chybová zpráva zmizela.
- **10.** Pokud chybová zpráva přetrvává, produkt vypněte a zase zapněte.

Jestliže se i po vyčištění kontaktů tiskové kazety tato zpráva objevuje, může se jednat o poškozenou tiskovou kazetu.

Zkontrolujte, zda je tisková kazeta stále kryta zárukou a že záruční doba ještě nevypršela.

- Pokud záruční lhůta uběhla, zakupte novou inkoustovou kazetu.
- Pokud záruční lhůta nevypršela, kontaktujte Podporu HP za účelem servisu nebo výměny.

Přejděte na adresu: www.hp.com/support.

Pokud se zobrazí výzva, vyberte zemi nebo oblast. Pak klepněte na položku **Kontaktovat HP** a zobrazte informace o technické podpoře.

Další informace naleznete v části:

- <u>"Informace k záruce tiskové kazety</u>" na stránce 113
- "Výměna tiskových kazet" na stránce 111

Příčina: Označené kontakty inkoustové kazety byly defektní.

Pokud se tímto problém nevyřeší, zkuste následující řešení.

# Řešení 4: Obraťte se na zástupce technické podpory společnosti HP

Řešení: Obraťte se na zákaznickou podporu společnosti HP.

Přejděte na adresu: www.hp.com/support.

Pokud se zobrazí výzva, vyberte zemi nebo oblast. Pak klepněte na položku **Kontaktovat HP** a zobrazte informace o technické podpoře.

Příčina: Inkoustové kazety nebyly určeny pro použití v tomto produktu.

Kapitola 13

# 14 Zastavte aktuální úlohu

# Postup zastavení tiskové úlohy z produktu

Na ovládacím panelu stiskněte Storno. Pokud se tisková úloha nezastaví, stiskněte znovu tlačítko Storno.

Zrušení tiskové úlohy může chvíli trvat.

Kapitola 14

# 15 Technické informace

V této části jsou uvedeny technické specifikace a informace o mezinárodních předpisech pro zařízení HP Photosmart.

Další technické údaje naleznete v tištěné dokumentaci dodané se zařízením HP Photosmart. Tato část obsahuje následující témata:

- <u>Upozornění</u>
- Informace o čipu kazety
- Technické údaje
- Program výrobků zohledňujících životní prostředí
- Zákonná upozornění
- Prohlášení o předpisech pro bezdrátové sítě
- Informace o telekomunikačních předpisech

# Upozornění

#### Upozornění společnosti Hewlett-Packard

Informace obsažené v tomto dokumentu mohou být změněny bez předchozího upozornění.

Všechna práva vyhrazena. Reprodukce, úpravy či překlad tohoto dokumentu bez předchozího písemného souhlasu společnosti Hewlett-Packard jsou až na výjimky vyplývající ze zákonů o autorském právu zakazdny. Jediné záruky na produkty a služby HP jsou uvedený ve výslovných záručních prohlášeních, která jsou součásti téchto produktů a služeb. Žádné zde uvedené informace by neměty byt považovány za podklad pro další záruku. Společnost HP nebude nésí odpovédnost za technické nebo redakční chyby nebo opomenutí v tomto dokumentu.

© 2009 Hewlett-Packard Development Company, L.P.

Windows, Windows 2000 a Windows XP jsou registrované ochranné známky společnosti Microsoft Corporation v USA.

Windows Vista je registrovaná ochranná známka nebo ochranná známka společnosti Microsoft Corporation v USA nebo v jiných zemích. Intel a Pentium jsou ochranné známky nebo registrované ochranné známky společnosti Intel Corporation nebo jejích poboček v USA a v jiných zemích.

Ochranné známky Bluetooth patří jejich vlastníkovi a společnost Hewlett-Packard je používá na základě licence.

# Informace o čipu kazety

Tiskové kazety HP, použité v tomto produktu, obsahují paměťový čip, který pomáhá při provozu produktu. Navíc tento paměťový čip obsahuje omezenou sadu informací o použití produktu, mezi které může patřit: datum první instalace kazety, datum posledního použití kazety, počet stránek vytištěných pomocí kazety, pokrytí stránky, použité režimy tisku, tiskové chyby, ke kterým mohlo dojít a model produktu. Tyto informace napomáhají společnosti HP k tomu, aby budoucí produkty splnily požadavky zákazníků na tisk.

Data shromažďovaná na paměťovém čipu tiskové kazety neobsahují informace, které by mohly být použity k identifikaci zákazníka nebo uživatele kazety nebo produktu.

Společnost HP shromažďuje vzorek paměťových čipů z tiskových kazet vrácených společnosti HP prostřednictvím recyklačního programu (HP Planet Partners: <u>www.hp.com/hpinfo/globalcitizenship/</u><u>environment/recycle/</u>). Paměťové čipy z tohoto vzorku jsou čteny a studovány za účelem zlepšení budoucích produktů HP. K těmto údajům mohou mít přístup i partneři HP, kteří pomáhají v recyklačním procesu této tiskové kazety.

K anonymním informacím na paměťovém čipu mohou mít přístup i další třetí strany, které budou mít kazetu ve vlastnictví. Pokud nechcete povolit přístup k těmto informacím, můžete způsobit nefunkčnost čipu. Pokud tak však učiníte, nemůže být tisková kazeta použita v produktu HP.

Pokud jste znepokojeni ohledně poskytování těchto anonymních informací, můžete je znepřístupnit vypnutím schopnosti čipu shromažďovat informace o využití produktu.

#### Vypnutí funkce informací o použití

1. Stiskněte Nastavení.

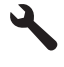

- 2. Stiskněte šipku dolů, dokud se nezvýrazní položka Předvolby a poté stiskněte OK.
- Stiskněte šipku dolů, dokud se nezvýrazní položka Informace o čipu kazety a poté stiskněte OK.

Poznámka Pro opětovné zapnutí funkce informací o použití obnovte výchozí nastavení.

Poznámka Můžete pokračovat v použití tiskové kazety v produktu HP, pokud vypnete funkci paměťového čipu pro shromažďování informací o použití produktu.

# Technické údaje

V této části jsou uvedeny technické údaje HP Photosmart. Úplné technické údaje o produktu viz Datový list produktu na <u>www.hp.com/support</u>.

#### Systémové požadavky

Systémové požadavky na software se nacházejí v souboru Readme.

Informace o příštích verzích operačního systému a podpoře naleznete na webu online podpory HP na <a href="http://www.hp.com/support">www.hp.com/support</a>.

#### Specifikace prostředí

- Doporučený rozsah pracovní teploty: 15 °C až 32 °C (59 °F až 90 °F)
- Přípustné rozmezí provozních teplot: 5 °C až 40 °C (41 °F až 104 °F)
- Vlhkost: 15 % až 80 % relativní vlhkosti bez kondenzace 28 °C maximální rosný bod
- Rozsah teplot při uskladnění: –40 °C až 60 °C (–40 °F až 140 °F)
- V přítomnosti silných elektromagnetických polí může dojít k mírnému zkreslení výstupu zařízení HP Photosmart.
- HP doporučuje použití kabelu USB s délkou 3 metry nebo méně, aby byl minimalizován šum způsobený případným výskytem silných elektromagnetických polí.

| Тур                                               | Gramáž papíru                     | Vstupní<br>zásobník       | Výstupní<br>zásobník <sup>†</sup> | Zásobník na<br>fotografie | Zásobník<br>podavače<br>dokumentů |
|---------------------------------------------------|-----------------------------------|---------------------------|-----------------------------------|---------------------------|-----------------------------------|
| Obyčejný papír                                    | 75 až 90 g/m²                     | Až 125 (papír 75<br>g/m²) | 50 (papír 75 g/<br>m²)            | nehodí se                 | Až 50                             |
| Papír Legal                                       | 75 až 90 g/m²                     | Až 100 (papír 75<br>g/m²) | 10 (papír 20 g/<br>m²)            | nehodí se                 | Až 50                             |
| Karty                                             | 110 liber index<br>max (200 g/m²) | Až 20                     | 25                                | Až 20                     | nehodí se                         |
| Obálky                                            | 75 až 90 g/m²                     | Až 15                     | 15                                | nehodí se                 | nehodí se                         |
| Průhledná fólie                                   | nehodí se                         | Až 40                     | 25                                | nehodí se                 | nehodí se                         |
| Štítky                                            | nehodí se                         | Až 40                     | 25                                | nehodí se                 | nehodí se                         |
| Fotografický papír<br>5 x 7 palců (13 x 18<br>cm) | 236 g/m²<br>(145 lb)              | Až 20                     | 20                                | Až 20                     | nehodí se                         |

#### Specifikace papíru

#### (pokračování)

| Тур                                                                 | Gramáž papíru        | Vstupní<br>zásobník | Výstupní<br>zásobník† | Zásobník na<br>fotografie | Zásobník<br>podavače<br>dokumentů |
|---------------------------------------------------------------------|----------------------|---------------------|-----------------------|---------------------------|-----------------------------------|
| Fotografický papír<br>4 x 6 palců (10 x 15<br>cm)                   | 236 g/m²<br>(145 lb) | Až 20               | 20                    | Až 20                     | nehodí se                         |
| Panoramatický<br>fotografický papír<br>10 x 30 cm (4 x 12<br>palců) | nehodí se            | Až 40               | 25                    | nehodí se                 | nehodí se                         |
| Fotografický papír<br>8,5 x 11 palců (216<br>x 279 mm)              | nehodí se            | Až 40               | 25                    | nehodí se                 | nehodí se                         |

Maximální kapacita.

† Kapacita výstupního zásobníku je dána používaným typem papíru a množstvím inkoustu. Společnost HP doporučuje často odebírat papír z výstupního zásobníku. Režim tisku FAST DRAFT vyžaduje vytažení nástavce zásobníku a otočení konce zásobníku nahoru. Pokud konec zásobníku neotočíte nahoru, papíry formátu letter a legal spadnou na první list.

Poznámka Úplný seznam podporovaných formátů médií naleznete v ovladači tiskárny.

# Určení papíru jednotky pro oboustranný tisk

| Тур                | Formát                       | Hmotnost                                  |  |
|--------------------|------------------------------|-------------------------------------------|--|
| Papír              | Letter: 8,5 x 11 palců       | 60 až 90 g/m² (16 až 24 liber)            |  |
|                    | Executive: 7,25 x 10,5 palce |                                           |  |
|                    | A4: 210 x 297 mm             |                                           |  |
|                    | A5: 148 x 210 mm             |                                           |  |
| Papír na brožury   | Letter: 8,5 x 11 palců       | Až 180 g/m <sup>2</sup> (48 liber)        |  |
|                    | A4: 210 x 297 mm             |                                           |  |
| Karty a fotografie | 4 x 6 palců                  | Až 200 g/m <sup>2</sup> (110 liber index) |  |
|                    | 5 x 8 palců                  |                                           |  |
|                    | 10 x 15 cm                   |                                           |  |
|                    | A6: 105 x 148,5 mm           |                                           |  |
|                    | Karty Hagaki: 100 x 148 mm   |                                           |  |

#### Šikmé zarovnání

.006 mm/mm na obyčejném papíru (2. strana)

Poznámka Dostupnost různých typů médií se v jednotlivých zemích/oblastech liší.

#### Specifikace tisku

- Rychlost tisku závisí na složitosti dokumentu
- Tisk panoramatického formátu
- Metoda: termální inkoustový tisk drop-on-demand
- Jazyk: PCL3 GUI

#### Specifikace skenování

- Včetně editoru obrázků
- Integrovaný software OCR automaticky převádí skenovaný text do editovatelné formy (pokud je nainstalován)
- Rozhraní podle standardu Twain
- Rozlišení: optické až 4800 × 4800 ppi (liší se podle modelu), rozšířené 19200 ppi (software)
  Více informací o rozlišení dpi naleznete v softwaru skeneru.
- Barva: 48-bitové barevné, 8-bitové ve stupních šedi (256 stupňů šedé)
- Maximální velikost úlohy skenované ze skleněné podložky: 21,6 × 29,7 cm

#### Specifikace kopírování

- Digitální zpracování obrazu
- Maximální počet kopií se liší v závislosti na modelu.
- Rychlost kopírování se liší podle modelu a komplexnosti dokumentu
- Maximální zvětšení kopií se pohybuje od 200-400% (záleží na modelu)
- Maximální zmenšení kopií se pohybuje od 25-50% (záleží na modelu)

### Specifikace faxu

- Podpora černobílého i barevného samostatného faxování
- Až 110 rychlých voleb (podle modelu)
- Paměť až 120 stran (záleží na modelu, platí pro testovací obrazový vzor ITU-T Test Image č.1 při standardním rozlišení) Složitější stránky nebo vyšší rozlišení budou vyžadovat více času a více paměti
- Ruční odesílání a příjem faxů
- Automatické opakování volby při obsazené lince, až 5krát (liší se podle modelu)
- Automatické opakování volby při pokusu bez odpovědi druhé strany (liší se podle modelu)
- Potvrzení a hlášení o činnosti
- Fax CCITT/ITU Group 3 s režimem opravy chyb
- Přenos s datovým tokem 33,6 kb/s
- 3 sekundy na stránku při rychlosti 33,6 Kb/s (podle testovacího obrazce ITU-T č. 1 při standardním rozlišení) Složitější stránky nebo vyšší rozlišení budou potřebovat více času a paměti.
- Detekce vyzvánění s automatickým přepínáním mezi faxem a záznamníkem

|                  | Fotografie (dpi)                     | Velmi jemné<br>(dpi) | Jemné (dpi) | Standardní (dpi) |
|------------------|--------------------------------------|----------------------|-------------|------------------|
| Černá            | 200 × 200 (8bitová<br>stupnice šedi) | 300 x 300            | 200 x 200   | 200 x 100        |
| Barevný<br>režim | 200 x 200                            | 200 x 200            | 200 x 200   | 200 x 200        |

# Rozlišení tisku

Informace o rozlišení tisku naleznete v softwaru tiskárny. Další informace naleznete v tématu "<u>Zobrazení rozlišení tisku</u>" na stránce 72.

#### Výtěžnost inkoustové kazety

Pro více informací o výtěžnosti tiskové kazety navštivte www.hp.com/go/learnaboutsupplies.

# Program výrobků zohledňujících životní prostředí

Společnost Hewlett-Packard je oddána zásadě vyrábět kvalitní výrobky, které splňují nejvyšší nároky z hlediska ochrany životního prostředí. Potřeba budoucího recyklování byla vzata v úvahu již při
vývoji tohoto produktu. Počet druhů materiálu byl omezen na minimum, aniž by to bylo na úkor správné funkčnosti a spolehlivosti výrobku. Tiskárna byla zkonstruována tak, aby se od sebe nesourodé materiály snadno oddělily. Spony a jiná spojení lze jednoduše nalézt, jsou snadno přístupné a lze je odstranit pomocí běžných nástrojů. Důležité části byly zkonstruovány tak, aby v případě nutné opravy byly snadno přístupné a demontovatelné.

Další informací najdete na webových stránkách HP věnovaných ochraně životního prostředí na adrese:

www.hp.com/hpinfo/globalcitizenship/environment/index.html

Tato část obsahuje následující témata:

- <u>Eko-Tipy</u>
- Použití papíru
- Plasty
- Bezpečnostní listy materiálu
- Program recyklace
- Program recyklace spotřebního materiálu HP Inkjet
- <u>Nastavení úsporného režimu</u>
- <u>Spotřeba elektrické energie</u>
- Disposal of waste equipment by users in private households in the European Union
- <u>Chemické látky</u>
- Battery disposal in the Netherlands
- Battery disposal in Taiwan
- Attention California users
- EU battery directive

#### **Eko-Tipy**

Společnost HP je zavázána pomáhat zákazníkům snižovat dopad na životní prostředí. Níže najdete Eko-tipy od společnosti HP, které vám pomohou soustředit se na posouzení a snížení dopadů vašeho tisku. Navíc ke specifickým funkcím tohoto produktu navštivte, prosím, webovou stránku HP Eco Solutions pro více informací o ekologických aktivitách společnosti HP.

www.hp.com/hpinfo/globalcitizenship/environment/

#### Ekologické funkce vašeho produktu

- Oboustranný tisk: Pro tisk oboustranných dokumentů pomocí více stránek na jeden list pro úsporu papíru Možnosti úspory papíru. Další informace naleznete v tématu "<u>Používání zkratek</u> pro tisk" na stránce 73.
- Tisk Smart Web printing: Rozhraní HP Smart Web Printing zahrnuje okno Kniha klipů a Upravit klipy, kde můžete ukládat, uspořádat nebo tisknout klipy, které jste shromáždili z webu. Další informace naleznete v tématu "<u>Tisk webové stránky</u>" na stránce 71.
- Informace o úspoře energie: Pro zjištění kvalifikačního stavu ENERGY STAR® tohoto produktu viz "<u>Spotřeba elektrické energie</u>" na stránce 288.
- Recyklované materiály: Další informace ohledně recyklace produktů HP naleznete na webové stránce:

www.hp.com/hpinfo/globalcitizenship/environment/recycle/

#### Použití papíru

Tento výrobek je vhodný pro recyklovaný papír podle DIN 19309 a EN 12281:2002.

#### Plasty

Plastové díly s hmotností vyšší než 25 gramů jsou označeny podle mezinárodních norem, což usnadňuje identifikaci plastů za účelem jejich recyklace po skončení životnosti výrobku.

#### Bezpečnostní listy materiálu

Bezpečnostní listy materiálů (MSDS) lze získat na webových stránkách společnosti HP na adrese: www.hp.com/go/msds

#### Program recyklace

Společnost HP nabízí vzrůstající počet recyklačních programů pro své produkty v mnoha zemích a oblastech a spolupracuje s některými z největších center pro recyklaci elektroniky na světě. Společnost HP šetří přírodní zdroje opětovným prodejem některých svých nejpopulárnějších produktů. Další informace související recyklací výrobků HP najdete na stránce:

www.hp.com/hpinfo/globalcitizenship/environment/recycle/

#### Program recyklace spotřebního materiálu HP Inkjet

Společnost HP se zavázala k ochraně životního prostředí. Program recyklace spotřebního materiálu HP Inkjet Supplies Recycling Program je k dispozici v mnoha zemích/oblastech a umožňuje recyklaci použitých tiskových a inkoustových kazet zdarma. Další informace najdete na webových stránkách na adrese:

www.hp.com/hpinfo/globalcitizenship/environment/recycle/

#### Nastavení úsporného režimu

Když vypnete HP Photosmart, přejde do výchozího stavu úspory energie. Tím se zařízení stává méně energeticky náročné, ale také to znamená, že bude nečekaně dlouho trvat zapnutí zařízení. Navíc, když vypnete zařízení do úsporného režimu, HP Photosmart nemusí být schopen provést některé úlohy automatické údržby. Pokud často vidíte na displeji zprávu, že selhaly hodiny nebo jestliže chcete urychlit zapínání, můžete úsporný režim vypnout.

Poznámka Ve výchozím stavu je tato funkce zapnutá.

#### Vypnutí a zapnutí úsporného režimu

1. Stiskněte Nastavení.

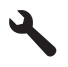

- 2. Stiskněte šipku dolů, dokud se nezvýrazní položka Předvolby a poté stiskněte OK.
- Stiskněte šipku dolů, dokud se nezvýrazní položka Úsporný režim a poté stiskněte OK.
- Stiskněte tlačítko se šipkou dolů nebo nahoru pro zvýraznění On (Zapnout) nebo Off (Vypnuto) a poté stiskněte OK.

#### Spotřeba elektrické energie

V režimu Spánek spotřeba energie výrazně klesá, což přispívá k ochraně přírodních zdrojů a šetří peníze, aniž by došlo k ovlivnění vysokého výkonu tohoto produktu. Pro určení kvalifikačního stavu ENERGY STAR® pro tento produkt viz Datový list produktu nebo List s technickými údaji. Produkty najdete také v seznamu na <u>www.hp.com/go/energystar</u>.

#### Disposal of waste equipment by users in private households in the European Union

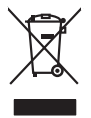

| No. I fan a waar al ar a waar a la la la da waar a a                                                                                                    |
|----------------------------------------------------------------------------------------------------|
| Supposed of Wastle Equipment by Users in Private Households in the European Union<br>its public of the postation or on its postaging indicate like this product material to be dispased of your other household waste instead. They are responsibility to dispase of your waste<br>in the strength of the postation of the postation of the postation of the postation of the postation of the post<br>of the strength of the postation of the postation of the postation of the postation of the postation of the postation of the<br>out and post of your waste equipment for response, postation of the postation of the postation |
| vacuation des équipements usagés par les utilisateurs dans les foyzes privés au sein de l'Union européenne<br>o présence de ce symbolies nir le produit us varia metalonge indique que vous ne pouvez par sua défanorais de ce provind le la même facon que vas déchets courants,<br>su contains, vous êtes responsable de l'exocuation de vois équipements usagés entrements usagés permetent de présence de ces superiores dans de superior de la vois des la même facon que vas déchets courants,<br>equipements électionique usagés. Les li, l'evocuation de le renções parios de vas équipements usagés permetente de présences nanvelles de d'e suaver<br>que ces équipements sont recycles dans le respect de la sante hannaire et de l'environnement. Pour plus d'informations sur les lieux de collecte des équipements usagés, menter<br>les mains, vote service de hantement de dechets ménages no le magaria aux avae cachelle le produit.                                                                                                    |
| intercargung von Elektrogeräten durch Benutzer in privaten Haushalten in der EU<br>viers symbol auf der modult oder dessen Verpachang pils in dur alss das Produkt nicht zusammen mit dem Restmill entsorgt werden darf. Es obliegt daher litrer Verantwortung, das<br>ziert an einer entsprachenden Stelle für die Entsorgung oder Wiederververtung von Elektrogeräten aller Ard bizugehen (z.B. ein Wertstehlich). Die separate Sammling und das<br>zegrah ihm er dies Felktrogeräte zum Zierbungt hitter Entsorgung ringt zum Schutz der Uhweite Haum (zum der seiner<br>ziefahren ginz für die Gesundheit des Menschen und der Uhweite Meihere Informationen darücker, wo Sie aller Elektrogeräte zum Recyclenh andersein einer<br>ein anflichen Behörden, Wertstehlichen oder dart, vo. Sie das ander aufer auf von der beziehen steller stellen stellen st   |
| imaltimento di apparecchiature da rottamere da parte di privati nell'Unione Europea<br>Luado simbolo de negore sul prodoto a sulla contezione indica de la prodoto no nove essere analito asisme agli alti rifuiti domestici. Gii utenti devono provedere allo<br>maltimento della apparecchiature da rottamere portando el luogo di naccolta indicato per il ricidaggio delle apparecchiature etteriche e delletonche. La naccolta e il ricidaggio<br>dell'anti alti della della    |
| servize da ismaltimento del rifial locate o il negazio presso il quale è atoto acquistato il produto.<br>Iliminacian de restatidaso de agaranza esterizar se y esterizarios per servize de usuaria se domésticas en la Unión Europea.<br>este simbolo en el producto e nel emboloje indica que no se puede deschar el producto junto con los residuos domésticas. Por el contrato, si debe eliminar este tipo de residuo, es<br>esponsibilidad de unavio entergorio ne no punto de recogolida designado de repartos technicas y adebricas. El recidar y la recogida por separado de estos residuos<br>en el momento de la eliminación el presente recursos naturales y o garantizar que el recidaje proteja lo saludi y el medio ambientes de estatua de estatos eles designado de restatos selectivas el protectivos el debricas o debricas el estativas de estatos estatos de astros estatos de las estatos de las     |
| ikvidace vyslozilikho zařízení uživateli v domácnosti v zemich EU<br>do značka na produku nebo na jeho dobu canačuje, že testa produk nem byť lividován prostým vyhozením do bážného domovního odpodu. Odpovládle za to, že vysloziliého<br>znáření bude předou k lividod za doznavený du teryvých ne vyholačilých elektrických a delikovidkých zařízení. Lividace vysloziliého zařízení zamostatným<br>vytozík teráteria předou k nevýkozi, můžete ziskar od vladů místu i samostevy, co podečností provádějící teorz a likvidace i domovního odpodu rebo v obchodě, kde jete produkt<br>akonceli.                                                                                                    |
| vorskafelse af affaldsudstyr for brugere i private husholdninger i EU<br>lette symbol på produkte eller på des embalogs indikere, at produkte likke må bortskalfe sammen med andet husholdningsaffald. I stedet er det äll ansvar at bortskalfe affaldsudstyr<br>at at allevere det på della beragnete indikamingsakter med trenklik på gentug at elektrinsk affaldsudstyr. Den separate indramling og gentrug at affaldsudstyr på<br>dspunkte for bortskalfelse er med il at besare naturige resourcer og sike, at gentug at elektrinsk and elektrinsk at beskytter menneskens høredes ann miljæt. Hvid vil vide mere<br>m, hvor dvi kan allevere at il afladsudstyt i gentug. An at at beskytter menneskens høredes anna miljæt. Hvid vil vide mere<br>m, hvor dvi kan allevere at il afladsudstyt.                                                                                                    |
| Wreer van digedankte apparatuur daor gebruikers in particuliere huisboudens in de Europsee Unie<br>19 synabod op her policia of de verpakting geef an ad all ginada in ingodar jagevad met huisboudelijk (shal. Het is uw verantwoordelijkheid uw algedankte apparatuur<br>de levenen op een aangewezen inzamelpurt voor de verwerking van algedankte elektrische en elektronische apparatuur. De gescheden nameling en verwerking van uw algedankte<br>opparatuur daarge bij lat he spore van autourilije bornen en en bet herspektruik van materiaal op een varige die advalgezaandheid en her milieu beziehen. Voor meer informatie over<br>vaar uw adgedankte apparatuur kunt inleveen voor recycling kunt u contact oppenen met het geneentehuis in uw voorsplaate, de reingingsdienst of de winkel waar v het product<br>ele aangeschoit.                                                                                                    |
| tramatopidamistes kasutuselt kärvaldatavate seadmet käitlemine Euroopa Liidus<br>i looda või kohe palendi on ses sinkol, ei hõi kesta kohe järvate olmejäänteke hikki. Tee kahua on viio tarbetuks muutuval seada pelleks ettenolitud elektri ja elektroonikasedinete<br>isatevos teele koha, kuhu soate viliseeritora seadme kohtemises või soate kauda koholikud marvollissed, olmejäämete viliseerimipunktai või kaupbaest, kust te seadme<br>tehe.                                                                                                    |
| Havitettöven laittelden käättely kottaloukuissa Euroopan unoinn alueella<br>mis kotessa tai se paikakuissa olemaintin asuttaisa. Jai kotettei si aa jähättää kääytäyttelden mukana. Käyttäjän velvollisuus an kukeista sittä että konstatutei a bai<br>mis kotessa tai se paikakuissa olemaintin se miskää kääyttä kääyttää kääyttää kääyttää kääyttää kääyttää kääyttä<br>tä keintyi tapahkui tavalla, jaka suojetei himisien terveyttä ja ympäristöä. Soat tarvittaesa laätteloja pätelden kientäyspaikoista paikallistla viranomaisilla, jaka suojetei himisen terveyttä ja ympäristöä. Soat tarvittaesa laätteloja pätelden kientäyspaikoista paikallistla viranomaisilla, jaka suojetei himisen terveyttä ja ympäristöä. Soat tarvittaessa laätteloja pätelden kientäyspaikoista paikallistla viranomaisilla, jaka suojetei himisen terveyttä ja ympäristöä.                                                                                                    |
| <b>Ιnάρομη άχρηστων συσκτιών στην Ευρωπαϊκή Ένοση</b><br>οπορίνοιμβιό αυν σξωλομό ήση αυσωτασία του ποδιοκού κάι το προϊόν αυτό έχν πρέπει να πταιχτί μού, με άλλα οικιαιά απορρίμματα. Αντίθατα, ευθύνη σας είνοι να<br>πορρίνετι έ άχρηστις συστικές το αυσωτασία του ποδιοκού κάι το προϊόν αυτό έχν πρέπει να πταιχτί μού, με άλλα οικιαιά απορρίμματα. Αντίθατα, ευθύνη σας είνοι να<br>απορύματη τι όχρηστις συστικές το αυράλλαι ητό απότηρη ποι ναφοικόν πράτη τον ανταικόλωση άχρηστια υπό κριτική που το ποροί συγάλλατι το προστικάται η για<br>πόθρώπαν και το περιβάλλον. Γαι περιασότερις πληριώς το πού μπορείτει να απορρίμητα τις όχρηστις συστικές το προστατικάται η για<br>αγθύμων και το περιβάλλον. Το περιασότερις πόριζος σχιτικά με το πού μπορείτει να απορρίμητα τις όχρηστις συσκεύς για ποροταικάται η το<br>αγθύματα και το περιβάλλον. Γα περιασότερις ποροίος σχιτικά με το πού μπορείτει να απορρίμητα τις όχρηστις συσκεύς για σπορατικάται η μεί το που<br>αγθύματα το παριβάλλον. Για περιασότερις πόριζα το πού μπορείτει να απορρίμητα τις όχρηστις συσκευές για σπορείτη το ποι στο ποριο συγοράσται το ποροίο.                                                                                                    |
| h hulladkamyagak kesetise a magánháztartásakban az Európaj Unidban i a simibalm, maja lemisek nagy a lemisek nagy anak camagakana na felinetive, az jelit, hogy a ternek nem kezelhető együtt az egyéb háztartási hulladéklal. Az On feladata, ogy a tesztük hulladéklamyagak télöknelő együtt az egyéb háztartási hulladéklal. Az On feladata, i hulladéklamyagak télöknelő együtt az egyéb háztartási hulladéklal. Az On feladata, i hulladéklamyagak télöknelő együtt az egyéb háztartási hulladéklal. Az On feladata, i hulladéklamyagak télöknelő együtt az egyéb háztartási hulladéklal. Az On feladata, az egyéb háztartási hulladéklal. Az On feladata, az egyéb háztartási hulladéklal, az On feladata, az egyéb háztartási hulladéklal, az On feladata, az egyéb kaztartási hulladéklamyagak egyébet az egyébet az is tabitatja, hogy a hulladék egyöttévet előndika egyébet előndika kegyöttévet előndika szentére kapit az az is bitatalja, hogy a hulladék előnyelőset előndika szentére kapit az az is könezette nem ráthinas indön történik. Ha tájtácattatási zetente kapit azahrál a helyekiról, folal leadatoj újehazsnasítása a nulladékanyagakat, foduljon helyő intermányatartási, a hiartási hulladékanyagakat, foduljon helyő intermányatási a télejőlasá vállásitási varget eleki folgikatásáta ás az egyébet elekitet a kenteri az egyébet elekitet a szente kenteri az egyébet elekitet a elekitet elekitet az egyébet elekitet elekitet a elekitet elekitet                 |
| Letotių ubrivošanės no naderigėm iericiam Eiropas Savienibas privitajės malisuiminetibės:<br>is imdo iu sinies vai linie ginaujamo motok, las io ieria indiaiti zmeri tajos iu potrejiem najsiamatoksa atiniumiem. Jis esat atbildiga par atbivošanos no nederigės ierices,<br>o nadoda narbitajis savidkanas vieto, jai tidu veikin nederigis deletaka un elatiminita grafinatima. Vai dela tajos jesutindas. Saccida naderigis ierices savidanas un metažis potritade<br>aliada taugit dabas resumus un nadorisim tādu atemizieja potritādu, nas angs cinēties veikitas un elatiminitā apraktatija vai kulta taugit apašita ieriam savidas na un metažis potritade<br>aliada taugit dabas resumus un nadorisim tādu atemizēja potritādu, nas angs cinēties veikātus au aplantējo vai kulta ieris nas dabas tai savidas na un teristēja patritāde var<br>agadati nederīgo ierici, lādau, sazinēties ur vielēp patritādu, najanimiecības athitimus savidismas dienetu vai veikau, kirā iegadādaite šo ierici.                                                                                                    |
| urepos Sąłungos vartotoju je privačlju namu juklu dillekamos įrangos timetimas<br>na diakoma skalanta i privata karto privati postava skala skala skala skala skala skala skala skala skala skala<br>na privata skala skala skala skala skala skala skala skala skala skala skala skala skala skala skala skala skala<br>ma pertika znagos svelad i gandi tavojaki ta bidu. Bi informacija opis bina taka skala skala skala skala skala<br>ma pertika znagos svelad i gandi tavojaki taka skala skala<br>Skala skala sk  |
| Jnyfitzad z uzżytego sprzętu przez użytkowników domowych u Unii Europejskoji<br>mieli kan umieszany na podkale bia dosłonami oznacza, ze tego produki na molery wyrzych i dosład na domowych ujet odpowiedziały za<br>mieli kan u zakrego zakrego zakrego zakrego zakrego zakrego zakrego zakrego zakrego zakrego zakrego zakrego zakr<br>zaska u dosłowieli kale kale zakrego w przesi bia bezpieczny dla zdrowie i kadowia na dokowie zakrego zakrego z<br>zakrego zakrego zakrego zakrego zakrego zakrego zakrego zakrego zakrego zakrego zakrego zakrego zakrego zakrego zakrego zakrego zakrego zakrego zakrego zakrego zakrego zakrego zakrego zakrego zakrego zakrego zakrego zakrego zakrego zakrego zakrego z<br>zakrego zakrego zakrego zakrego zakrego zakrego zakrego zakrego zakrego zakrego zakrego zakrego zakrego zakrego zakrego zakrego zakrego zakrego zakrego zakrego zakrego zakrego zakrego zakrego zakrego zakrego zakrego zakrego zakrego zakrego zakrego zakrego zakrego zakrego zakrego                                                                                                     |
| Jescarte de equipamentos por usuários em residências da União Européia<br>se imbioto no potito una embiodame iniciação e portation hos podes en descartado junta com a liua doméstica. No entanto, é sua responsabilidade levar os equipamentos<br>serem descartados a um ponto de coleta designado para a reáctidose nel equipamentos elebre-belêncincos. A coleta sepanda e e arcicapamentos momento do<br>escarte nicularm a contenção dos mesmos naturais e garantem que a equipamentos elebre-belêncincos. A coleta sepanda e e arcicapamentos enterios<br>escarte nicularm a contenção dos mesmos naturais e garantem que a equipamentos serão recicadas de forma a protegar a suíde das pessase e on elebrem insi<br>informações sobre onde descartar equipamentos para reciclagem, entre em contato com o escritório local de sua cidade, o serviço de limperas pública de seu bairro ou a loja em que<br>equiritar a protátor.                                                                                                    |
| Satyp positivateľov v kraljakch Európskej lanie pri vyhodcovani zariadenia v domácam positivani do odpadu<br>se bymba im gradnika doba na jelo obla zmannať, ka namie by vyhodný z nijim konundým podom. Namiesta bia onde povinna odvada toto zariadenie na zbernom<br>niele, kla v zbezpečný encyklacia oblaticných zariadeni. Separanny z pod pod pod pod pod podže chrain pirtadné zdroje o<br>obszpeči távý spodu prvýklavi. Jedy bade chrain tydak z rakine i zavistvej postaveliku Dalák informácie o separavanom zbera a necyklácia i ziskate na miestnom obecnom úrade,<br>o firme zabezpečný cej szer všáho komunálného odpadu alebo v predajni, kle ste produkt kúpili.                                                                                                    |
| carvanaje z oppaano operamo v gospoanijstvih znotraj izvopske unije<br>za rokn i ozidelu a le molazi i izdeli pomeni, da izdelka na senke olagani skupoj z drugimi gospodinjskimi odpadki. Odpadno operano ste dolžni oddati na določenem zbirnem<br>nestu za roklikanje odpadne električne in elektronske operane. Z ločenim zbiranjem in recikilnomje odpadne operene ob odlaganju boste pomogali ohranihi narome vire in zagotovili,<br>kom unalme m podletju a titrgovini, kjer ste izdelek kupil.<br>Kom unalme m podletju a titrgovini, kjer ste izdelek kupil.                                                                                                    |
| rodukter eller produktingsportung and den här symbolen far inte kaseras med vanligt hushöllsovfall. I stället har du ansvar för att produkten läsmas till en behörig öbervinningsstation<br>är hantening av ell och elektroningsportung av eller som att sämt kaseras med vanligt hushöllsovfall. I stället har du ansvar för att produkten kannas till en behörig öbervinningsstation<br>minnals och milligt män produkter behörving på rätt sätt. Kommunda myndigheter, sophanteringsforetag eller bulken där varan köptes kan ge mer information om var du lämnar<br>zaserade produkter för diervinning.                                                                                                    |
|                                                                                                    |

#### Chemické látky

atviski

biski lietuvi

Svenska Slovenšäna Slovenčina

Společnost HP se zavazuje poskytovat svým zákazníkům informace o chemických látkách přítomných v našich výrobcích v souladu s legislativními požadavky, například s předpisem REACH (Regulation EC No 1907/2006 of the European Parliament and the Council). Zprávu s informacemi o chemických látkách přítomných v tomto výrobku naleznete na následující webové stránce: www.hp.com/go/reach.

#### **Battery disposal in the Netherlands**

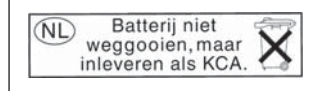

Dit HP Product bevat een lithium-manganese-dioxide batterij. Deze bevindt zich op de hoofdprintplaat. Wanneer deze batterij leeg is, moet deze volgens de geldende regels worden afgevoerd.

#### Battery disposal in Taiwan

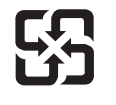

廢電池請回收

Please recycle waste batteries.

#### **Attention California users**

The battery supplied with this product may contain perchlorate material. Special handling may apply. For more information, go to the following Web site:

www.dtsc.ca.gov/hazardouswaste/perchlorate

#### EU battery directive

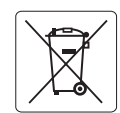

European Union Battery Directive This product contains a battery that is used to maintain data integrity of real time clock or product settings and is designed to last the life of the product. Any attempt to service or replace this battery should be performed by a qualified service technician.

Directive sur les batteries de l'Union Européenne Ce produit contient une batterie qui permet de maintenir l'intégrité des données pour les paramètres du produit ou l'horloge en temps réel et qui a été conçue pour durer aussi longtemps que le produit. Toute tentative de réparation ou de remplacement de cette batterie doit être effectuée par un technicien qualifié.

#### Batterie-Richtlinie der Europäischen Union

Deses Produkt enthält eine Batterie, die dazu dient, die Datenintegrität der Echtzeituhr sowie der Produkteinstellungen zu erhalten, und die für die Lebensdauer des Produkt ausreicht. Im Bedarfsfall sollte das Instandhalten bzw. Austauschen der Batterie von einem qualifizierten Servicetechniker durchgeführt werden

### Direttiva dell'Unione Europea relativa alla raccolta, al trattamento e allo smaltimento di batterie e accumulatori Questo prodotto contiene una batteria utilizzata per preservare l'integrità dei dati dell'orologio in tempo reale o delle impostazioni del prodotto e

la sua durata si intende pari a quella del prodotto. Eventuali interventi di riparazione o sostituzione della batteria devono essere eseguiti da un tecnico dell'assistenza qualificato.

#### Directiva sobre baterías de la Unión Europea

Este producto contiene una batería que se utiliza para conservar la integridad de los datos del reloj de tiempo real o la configuración del producto y está diseñada para durar toda la vida útil del producto. El mantenimiento o la sustitución de dicha batería deberá realizarla un técnico de mantenimiento cualificado.

Směrnice Evropské unie pro nakládání s bateriemi Tento výrobek obsahuje baterii, která slouží k uchování správných dat hodin reálného času nebo nastavení výrobku. Baterie je navržena tak, aby vydržela celou životnost výrobku. Jakýkoliv pokus o opravu nebo výměnu baterie by měl provést kvalifikovaný servisní technik.

#### FU's batteridirektiv

Produktet indeholder et batteri, som bruges til at vedligeholde dataintegriteten for realtidsur- eller produktindstillinger og er beregnet til at holde i hele produktets levetid. Service på batteriet eller udskiftning bør foretages af en uddannet servicetekniker.

#### Richtlijn batterijen voor de Europese Unie

Dit product bevat een batterij die wordt gebruikt voor een juiste tijdsaanduiding van de klok en het behoud van de productinstellingen. Bovendien is deze ontworpen om gedurende de levensduur van het product mee te gaan. Het onderhoud of de vervanging van deze batterij moet door een gekwalificeerde onderhoudstechnicus worden uitgevoerd.

#### Euroopa Liidu aku direktiiv

Toode sisaldab akut, mida kasutatakse reaalaja kella andmeühtsuse või toote sätete säilitamiseks. Aku on valmistatud kestma terve toote kasutusaja. Akut tohib hooldada või vahetada ainult kvalifiitseeritud hooldustehnik.

#### Euroopan unionin paristodirektiivi

Tämä laitie sisältää pariston, jota käytetään reaaliaikaisen kellon tietojen ja laitteen asetusten säilyttämiseen. Pariston on suunniteltu kestävän laitteen koko käyttöiän ajan. Pariston mahdollinen korjaus tai vaihto on jätettävä pätevän huoltohenkilön tehtäväksi.

#### Οδηγία της Ευρωπαϊκής Ένωσης για τις ηλεκτρικές στήλες

Αυτό το προϊόν περιλαμβάνει μια μπαταρία, η οποία χρησιμοποιείται για τη διατήρηση της ακεραιότητας των δεδομένων ρολογιού πραγματικού χρόνου ή των ρυθμίσεων προϊόντος και έχει σχεδιαστεί έτσι ώστε να διαρκέσει όσο και το προϊόν. Τυχόν απόπειρες επιδιόρθωσης ή αντικατάστασης αυτής της μπαταρίας θα πρέπει να πραγματοποιούνται από κατάλληλα εκπαιδευμένο τεχνικό.

Az Európai unió telepek és akkumulátorok direktívája A termék tartalmaz egy elemet, melynek feladata az, hagy biztasítsa a valós idejű óra vagy a termék beállításainak adatintegritását. Az elem úgy van tervezve, hagy végig kitarisan a termék használata során. Az elem bármilyen javítását vagy cseréjét csak képzett szakember végezheti el.

Eiropas Savienības Bateriju direktīva Produktam ir baterija, ko izmanto reālā laika pulksteņa vai produkta iestatījumu datu integritātes saglabāšanai, un tā ir paredzēta visam produkta dzīves ciklam. Jebkura apkope vai baterijas nomaiņa ir jāveic atbilstoši kvalificētam darbiniekam.

Europos Sąjungos baterijų ir akumuliatorių direktyva Šiame gominyje yra baterija, kuri naudojama, kad būtų galima prižiūrėti realaus laiko laikrodžio veikimą arba gaminio nuostatas; ji skirta veikti visą gaminio eksploatvimo laiką. Bet kokus šios baterijas aptarnavimo arba keitimo darbus turi atlikiti kvalifikuotas aptarnavimo technikas.

Dyrektywa Unii Europejskiej w sprawie baterii i akumulatorów Produkt zawiera baterie wykorzystywaną do zachowania integralności danych zegara czasu rzeczywistego lub ustawień produktu, która podtrzymuje działanie produktu. Przegląd lub wymiana baterii powinny być wykonywane wyłącznie przez uprawnionego technika serwisu.

#### Diretiva sobre baterias da União Européia

Este produto contém uma bateria que é usada para manter a integridade dos dados do relógio em tempo real ou das configurações do produto e é projetada para ter a mesma duração que este. Qualquer tentativa de consertar ou substituir essa bateria deve ser realizada por um técnico qualificado.

Smernica Európskej únie pre zaobchádzanie s batériami Tento výrobok obsahuje batériu, ktorá služi na uchovanie správnych údajov hodín reálneho času alebo nastavení výrobku. Batéria je skonštruovaná tak, aby vydrziala celů živatnosť vyrobku. Akykoľvek pokus o opravu alebo výmenu batérie by mal vykonať kvalifikovaný servisný technik.

#### Direktiva Evropske unije o baterijah in akumulatorjih

V tem izdelku je baterija, ki zagotavlja natančnost podatkov ure v realnem času ali nastavitev izdelka v celotni življenjski dobi izdelka. Kakršno koli popravilo ali zamenjavo te baterije lahko izvede le pooblaščeni tehnik.

#### EU:s batteridirektiv

Produkten innehåller ett batteri som används för att upprätthålla data i realtidsklockan och produktinställningarna. Batteriet ska räcka produktens hela livslängd. Endast kvalificerade servicetekniker fär utföra service på batteriet och byta ut det.

#### Директива за батерии на Европейския съюз

Този продукт съдържа батерия, която се използва за поддържане на целостта на данните на часовника в реално време или настройките за продукта, създадена на издържи през целия живот на продукта. Сервизът или замината на батерията трябва да се извършва от квалифициран

#### Directiva Uniunii Europene referitoare la baterii

Acest produs contine o baterie care este utilizată pentru a menține integritatea datelor ceasului de timp real sau setărilor produsului și care este proiectată să funcționeze pe întreaga durată de viață a produsului. Orice lucrare de service sau de înlocuire a acestei baterii trebuie efectuată de un tehnician de service calificat.

# Zákonná upozornění

HP Photosmart splňuje požadavky na výrobek stanovené správními orgány ve vaší zemi/oblasti. Tato část obsahuje následující témata:

- Kontrolní identifikační číslo modelu
- <u>FCC statement</u>
- VCCI (Class B) compliance statement for users in Japan
- Notice to users in Japan about the power cord
- Notice to users in Korea
- Noise emission statement for Germany
- HP Photosmart Premium Fax C309 series declaration of conformity

#### Kontrolní identifikační číslo modelu

Pro účely zákonné identifikace je výrobek označen Zákonným identifikačním číslem modelu. Zákonné identifikační číslo modelu tohoto výrobku je SDGOB-0826. Zákonné identifikační číslo nelze zaměňovat s marketingovým názvem (HP Photosmart Premium Fax C309 series a podobně) nebo výrobními čísly (CC335A atd.).

#### **FCC statement**

#### FCC statement

The United States Federal Communications Commission (in 47 CFR 15.105) has specified that the following notice be brought to the attention of users of this product.

This equipment has been tested and found to comply with the limits for a Class B digital device, pursuant to Part 15 of the FCC Rules. These limits are designed to provide reasonable protection against harmful interference in a residential installation. This equipment generates, uses and can radiate radio frequency energy and, if not installed and used in accordance with the instructions, may cause harmful interference to radio communications. However, there is no guarantee that interference to radio or television reception, which can be determined by turning the equipment off and on, the user is encouraged to try to correct the interference by one or more of the following measures:

- Reorient the receiving antenna.
- Increase the separation between the equipment and the receiver.
- Connect the equipment into an outlet on a circuit different from that to which the receiver is connected.
- Consult the dealer or an experienced radio/TV technician for help.

For further information, contact:

Manager of Corporate Product Regulations Hewlett-Packard Company 3000 Hanover Street Palo Alto, Ca 94304 (650) 857-1501

Modifications (part 15.21)

The FCC requires the user to be notified that any changes or modifications made to this device that are not expressly approved by HP may void the user's authority to operate the equipment.

This device complies with Part 15 of the FCC Rules. Operation is subject to the following two conditions: (1) this device may not cause harmful interference, and (2) this device must accept any interference received, including interference that may cause undesired operation.

この装置は、情報処理装置等電波障害自主規制協議会(VCCI)の基準に基づくクラス B情報技術装置です。この装置は、家庭環境で使用することを目的としていますが、こ の装置がラジオやテレビジョン受信機に近接して使用されると受信障害を引き起こす ことがあります。

取り扱い説明書に従って正しい取り扱いをして下さい。

#### Notice to users in Japan about the power cord

製品には、同梱された電源コードをお使い下さい。 同梱された電源コードは、他の製品では使用出来ません。

#### Notice to users in Korea

사용자 안내문(B급 기기) 이 기기는 비업무용으로 전자파 적합 등록을 받은 기기로서, 주거지역에서는 물론 모든 지역에서 사용할 수 있습니다.

#### Noise emission statement for Germany

#### Geräuschemission

LpA < 70 dB am Arbeitsplatz im Normalbetrieb nach DIN 45635 T. 19

#### HP Photosmart Premium Fax C309 series declaration of conformity

| DECLARATION OF CONFORMITY<br>according to ISO/IEC 17050-1 and EN 17050-1                                                                                                    |                                                                                                    |                                                       |                          |  |
|----------------------------------------------------------------------------------------------------|----------------------------------------------------------------------------------------------------|-------------------------------------------------------|--------------------------|--|
| Manufacturer's Name:                                                                                                    |                                                                                                    | Hewlett-Packard Company                               | DoC#: SDGOB-0826-rel.1.0 |  |
| Manufacturer's Address:                                                                                                    |                                                                                                    | 16399 West Bernardo Drive<br>San Diego, CA 92127, USA |                          |  |
| declares, that the product                                                                                                    |                                                                                                    |                                                       |                          |  |
| Product Name:                                                                                                    |                                                                                                    | HP Photosmart Premium Fax - C309 Series               |                          |  |
| Regulatory ModelNumber: <sup>4)</sup>                                                                                                    |                                                                                                    | SDGOB-0826                                            |                          |  |
| Product Options:                                                                                                    |                                                                                                    | ALL                                                   |                          |  |
| Radio Module:                                                                                                    |                                                                                                    | RSVLD-0707 (802.11g/b)                                |                          |  |
|                                                                                                    |                                                                                                    | RSVLD-0602 (Bluetooth)                                |                          |  |
| Power Adapter:                                                                                                    |                                                                                                    | 0957-2259                                             |                          |  |
| conforms to the following Product Specifications and Regulations:                                                                                                    |                                                                                                    |                                                       |                          |  |
| SAFETY:                                                                                                    | IEC 60950-1:2005 / EN60950-1:2006<br>IEC 60825-1 Ed. 1.2: 2001 / EN 60825-1 + A2 + A1: 2002 (LED)<br>GB4943: 2001<br>NOM 019-SCFI-1993                                                                                                    |                                                       |                          |  |
| EMC:                                                                                                    | CISPR 22: 2005 / EN55022: 2006 Class B<br>CISPR 24: 1997 + A1: 2001 + A2: 2002 / EN55024:1998 + A1: 2001 + A2: 2003 Class B<br>EN 301 489-1 V1.6.1: 2005, EN 301 489-17 V1.2.1: 2002<br>IEC 61000-3-2: 2005 / EN 61000-3-2: 2006<br>IEC 61000-3-3: 1994 + A1: 2001 / EN 61000-3-3:1995 + A1: 2001<br>FCC Title 47 CFR, Part 15 Class B / ICES-003, Issue 4<br>GB9254-1998, GB17625.1-2003 |                                                       |                          |  |
| TELECOM:                                                                                                    | TBR21: 1998<br>FCC Title 47 CFR Part 68, TIA/EIA 968:2001                                                                                                    |                                                       |                          |  |
|                                                                                                    | EN 300 328 V1.7.1: 2006                                                                                                    |                                                       |                          |  |
| HEALTH:                                                                                                    | EU: 1999/519/EC                                                                                                    |                                                       |                          |  |
| This Device complies with Part 15 of the FCC Rules. Operation is subject to the following two Conditions: (1) this device may<br>not cause harmful interference, and (2) this device must accept any interference received, including interference that may<br>cause undexisted operation                                             |                                                                                                    |                                                       |                          |  |
| The product herewith complies with the requirements of the EMC Directive 2004/108/EC, the Low Voltage Directive<br>2006/95/EC and the R&TTE Directive 1999/5/EC and carries the CE-Marking accordingly                                                                                                    |                                                                                                    |                                                       |                          |  |
| Additional Information:                                                                                                    |                                                                                                    |                                                       |                          |  |
| <ol> <li>This product is assigned a Regulatory model number which stays with the regulatory aspects of the design. The<br/>Regulatory Model Number is the main product identifier in the regulatory documentation and test reports, this number<br/>should not be confused with the marketing name or the product numbers.</li> </ol> |                                                                                                    |                                                       |                          |  |
| San Diego, CA, USA<br>20 June, 2008                                                                                                    |                                                                                                    |                                                       |                          |  |
| Local contact for regulatory topics only:                                                                                                    |                                                                                                    |                                                       |                          |  |
| EMEA: Hewlett-Pac                                                                                                    | tt-Packard GmbH, HQ-TRE, Herrenberger Strasse 140, 71034 Böblingen, Germany www.hp.com/go/certificates                                                                                                    |                                                       |                          |  |
| US: Hewlett Pac                                                                                                    | US: Hewlett Packard, 3000 Hanover St., Palo Alto 94304, U.S.A. 650-857-1501                                                                                                    |                                                       |                          |  |
|                                                                                                    |                                                                                                    |                                                       |                          |  |

# Prohlášení o předpisech pro bezdrátové sítě

Tato část obsahuje zákonné informace o bezdrátových zařízeních.

- Exposure to radio frequency radiation
- Notice to users in Brazil
- Notice to users in Canada
- European Union regulatory notice
- Notice to users in Taiwan

#### Exposure to radio frequency radiation

**Caution** The radiated output power of this device is far below the FCC radio frequency exposure limits. Nevertheless, the device shall be used in such a manner that the potential for human contact during normal operation is minimized. This product and any attached external antenna, if supported, shall be placed in such a manner to avoid the potential for human contact during normal operation. In order to avoid the possibility of exceeding the FCC radio frequency exposure limits, human proximity to the antenna shall not be less than 20 cm (8 inches) during normal operation.

#### Notice to users in Brazil

#### Aviso aos usuários no Brasil

Este equipamento opera em caráter secundário, isto é, não tem direito à proteção contra interferência prejudicial, mesmo de estações do mesmo tipo, e não pode causar interferência a sistemas operando em caráter primário. (Res.ANATEL 282/2001).

#### Notice to users in Canada

#### Notice to users in Canada/Note à l'attention des utilisateurs canadiens

**For Indoor Use.** This digital apparatus does not exceed the Class B limits for radio noise emissions from the digital apparatus set out in the Radio Interference Regulations of the Canadian Department of Communications. The internal wireless radio complies with RSS 210 and RSS GEN of Industry Canada.

**Utiliser à l'intérieur.** Le présent appareil numérique n'émet pas de bruit radioélectrique dépassant les limites applicables aux appareils numériques de la classe B prescrites dans le Règlement sur le brouillage radioélectrique édicté par le ministère des Communications du Canada. Le composant RF interne est conforme a la norme RSS-210 and RSS GEN d'Industrie Canada.

#### **European Union regulatory notice**

#### **European Union Regulatory Notice**

Products bearing the CE marking comply with the following EU Directives:

- Low Voltage Directive 73/23/EEC
- EMC Directive 2004/108/EC

CE compliance of this product is valid only if powered with the correct CE-marked AC adapter provided by HP.

If this product has telecommunications functionality, it also complies with the essential requirements of the following EU Directive:

R&TTE Directive 1999/5/EC

Compliance with these directives implies conformity to harmonized European standards (European Norms) that are listed in the EU Declaration of Conformity issued by HP for this product or product family. This compliance is indicated by the following conformity marking placed on the product.

# **((**)

The wireless telecommunications functionality of this product may be used in the following EU and EFTA countries:

Austria, Belgium, Cyprus, Czech Republic, Denmark, Estonia, Finland, France, Germany, Greece, Hungary, Iceland, Ireland, Italy, Latvia, Liechtenstein, Lithuania, Luxembourg, Malta, Netherlands, Norway, Poland, Portugal, Slovak Republic, Slovenia, Spain, Sweden, Switzerland, and United Kingdom.

#### Products with 2.4-GHz wireless LAN devices

#### France

For 2.4 GHz Wireless LAN operation of this product certain restrictions apply: This product may be used indoor for the entire 2400-2483.5 MHz frequency band (channels 1-13). For outdoor use, only 2400-2454 MHz frequency band (channels 1-9) may be used. For the latest requirements, see http://www.art-telecom.fr.

#### Italy

License required for use. Verify with your dealer or directly with the General Direction for Frequency Planning and Management (Direzione Generale Pianificazione e Gestione Frequenze).

#### Notice to users in Taiwan

#### 低功率電波輻射性電機管理辦法

#### 第十二條

經型式認證合格之低功率射頻電機,非經許可,公司、商號或使用者均不得擅自變更頻 率、加大功率或變更設計之特性及功能。

#### 第十四條

低功率射頻電機之使用不得影響飛航安全及干擾合法通信;經發現有干擾現象時,應立 即停用,並改善至無干擾時方得繼續使用。

前項合法通信,指依電信法規定作業之無線電通信。低功率射頻電機須忍受合法通信或 工業、科學及醫藥用電波輻射性電機設備之干擾。

# Informace o telekomunikačních předpisech

Zařízení HP Photosmart splňuje telekomunikační požadavky předpisů platných ve vaší zemi/oblasti. Tato část obsahuje následující témata:

- Notice to users of the U.S. telephone network: FCC requirements
- Notice to users of the Canadian telephone network
- Notice to users in the European Economic Area
- Notice to users of the German telephone network
- Australia Wired Fax Statement

#### Notice to users of the U.S. telephone network: FCC requirements

#### Notice to users of the U.S. telephone network: FCC requirements

This equipment complies with FCC rules, Part 68. On this equipment is a label that contains, among other information, the FCC Registration Number and Ringer Equivalent Number (REN) for this equipment. If requested, provide this information to your telephone company.

An FCC compliant telephone cord and modular plug is provided with this equipment. This equipment is designed to be connected to the telephone network or premises wiring using a compatible modular jack which is Part 68 compliant. This equipment connects to the telephone network through the following standard network interface jack: USOC RJ-11C.

The REN is useful to determine the quantity of devices you may connect to your telephone line and still have all of those devices ring when your number is called. Too many devices on one line might result in failure to ring in response to an incoming call. In most, but not all, areas the sum of the RENs of all devices should not exceed five (5). To be certain of the number of devices you may connect to your line, as determined by the REN, you should call your local telephone company to determine the maximum REN for your calling area.

If this equipment causes harm to the telephone network, your telephone company might discontinue your service temporarily. If possible, they will notify you in advance. If advance notice is not practical, you will be notified as soon as possible. You will also be advised of your right to file a complaint with the FCC. Your telephone company might make changes in its facilities, equipment, operations, or procedures that could affect the proper operation of your equipment. If they do, you will be given advance notice so you will have the opportunity to maintain uninterrupted service. If you experience trouble with this equipment, please contact the manufacturer, or look elsewhere in this manual, for warranty or repair information. Your telephone company might ask you to disconnect this equipment from the network until the problem has been corrected or until you are sure that the equipment is not malfunctioning.

This equipment may not be used on coin service provided by the telephone company.

Connection to party lines is subject to state tariffs. Contact your state public utility commission, public service commission, or corporation commission for more information.

This equipment includes automatic dialing capability. When programming and/or making test calls to emergency numbers:

- Remain on the line and explain to the dispatcher the reason for the call.
- Perform such activities in the off-peak hours, such as early morning or late evening.

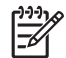

**Note** The FCC hearing aid compatibility rules for telephones are not applicable to this equipment.

The Telephone Consumer Protection Act of 1991 makes it unlawful for any person to use a computer or other electronic device, including fax machines, to send any message unless such message clearly contains in a margin at the top or bottom of each transmitted page or on the first page of transmission, the date and time it is sent and an identification of the business, other entity, or other individual sending the message and the telephone number of the sending machine or such business, other entity, or individual. (The telephone number provided might not be a 900 number or any other number for which charges exceed local or long-distance transmission charges.) In order to program this information into your fax machine, you should complete the steps described in the software.

# Note à l'attention des utilisateurs du réseau téléphonique canadien/Notice to users of the Canadian telephone network

Cet appareil est conforme aux spécifications techniques des équipements terminaux d'Industrie Canada. Le numéro d'enregistrement atteste de la conformité de l'appareil. L'abréviation IC qui précède le numéro d'enregistrement indique que l'enregistrement a été effectué dans le cadre d'une Déclaration de conformité stipulant que les spécifications techniques d'Industrie Canada ont été respectées. Néanmoins, cette abréviation ne signifie en aucun cas que l'appareil a été validé par Industrie Canada.

Pour leur propre sécurité, les utilisateurs doivent s'assurer que les prises électriques reliées à la terre de la source d'alimentation, des lignes téléphoniques et du circuit métallique d'alimentation en eau sont, le cas échéant, branchées les unes aux autres. Cette précaution est particulièrement importante dans les zones rurales.

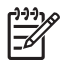

**Remarque** Le numéro REN (Ringer Equivalence Number) attribué à chaque appareil terminal fournit une indication sur le nombre maximal de terminaux qui peuvent être connectés à une interface téléphonique. La terminaison d'une interface peut se composer de n'importe quelle combinaison d'appareils, à condition que le total des numéros REN ne dépasse pas 5.

Basé sur les résultats de tests FCC Partie 68, le numéro REN de ce produit est 0.0B.

This equipment meets the applicable Industry Canada Terminal Equipment Technical Specifications. This is confirmed by the registration number. The abbreviation IC before the registration number signifies that registration was performed based on a Declaration of Conformity indicating that Industry Canada technical specifications were met. It does not imply that Industry Canada approved the equipment.

Users should ensure for their own protection that the electrical ground connections of the power utility, telephone lines and internal metallic water pipe system, if present, are connected together. This precaution might be particularly important in rural areas.

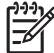

**Note** The REN (Ringer Equivalence Number) assigned to each terminal device provides an indication of the maximum number of terminals allowed to be connected to a telephone interface. The termination on an interface might consist of any combination of devices subject only to the requirement that the sum of the Ringer Equivalence Numbers of all the devices does not exceed 5.

The REN for this product is 0.0B, based on FCC Part 68 test results.

#### Notice to users in the European Economic Area

#### Notice to users in the European Economic Area

CE

This product is designed to be connected to the analog Switched Telecommunication Networks (PSTN) of the European Economic Area (EEA) countries/regions.

Network compatibility depends on customer selected settings, which must be reset to use the equipment on a telephone network in a country/region other than where the product was purchased. Contact the vendor or Hewlett-Packard Company if additional product support is necessary.

This equipment has been certified by the manufacturer in accordance with Directive 1999/5/EC (annex II) for Pan-European single-terminal connection to the public switched telephone network (PSTN). However, due to differences between the individual PSTNs provided in different countries, the approval does not, of itself, give an unconditional assurance of successful operation on every PSTN network termination point.

In the event of problems, you should contact your equipment supplier in the first instance.

This equipment is designed for DTMF tone dialing and loop disconnect dialing. In the unlikely event of problems with loop disconnect dialing, it is recommended to use this equipment only with the DTMF tone dial setting.

#### Notice to users of the German telephone network

#### Hinweis für Benutzer des deutschen Telefonnetzwerks

Dieses HP-Fax ist nur für den Anschluss eines analogen Public Switched Telephone Network (PSTN) gedacht. Schließen Sie den TAE N-Telefonstecker, der im Lieferumfang des HP All-in-One enthalten ist, an die Wandsteckdose (TAE 6) Code N an. Dieses HP-Fax kann als einzelnes Gerät und/oder in Verbindung (mit seriellem Anschluss) mit anderen zugelassenen Endgeräten verwendet werden.

#### Australia Wired Fax Statement

In Australia, the HP device must be connected to Telecommunication Network through a line cord which meets the requirements of the Technical Standard AS/ACIF S008.

# Rejstřík

### Α

ADSL. viz DSL

### В

barevný grafický displej 40, 42 barva nevýrazná 149 bezdrátový směrovač 5

# С

CD/DVD doporučené typy 48

# D

displej změna měr 122 Displej ikony 43 DSL, nastavení s faxem 19

#### F fax

DSL. nastavení 19 hlasová pošta, nastavení 24, 33, 219 Internet, přes 232 Linka ISDN, nastavení 20 modem počítače, nastavení 219 neodpovídá 213 nízká kvalita výtisků 135 odstraňování problémů 184 paralelní rozbočovač 219 Pobočková ústředna (PBX), nastavení 20 počítačový modem, nastavení 25, 27, 31, 33 problémy s přijímáním 213 rozlišovací vyzvánění 22 sdružovač 219 specifikace 286 telefon IP, použití 232

záznamník, nastavení 30, 31, 219 FoIP 232 fotografický papír doporučené typy 45 specifikace 284 fotografický papír formátu 10 × 15 cm specifikace 284 fotografie chybí 240

# Н

hlasová pošta nastavení s faxem 24, 33 hlasová pošta, nastavení s faxem 219

### СН

chyba funkce přizpůsobení na stránku 182 chybí informace z kopie 181 inkoustová kazeta 248 text ze skenovaného obrázku 175 chybová hlášení paměťové karty 242 chybové zprávy čtení nebo zápis do souboru 239

# I

informace o telekom. předpisech 297 inkoust doba schnutí 245 málo 167 rozmazaný inkoust na zadní straně papíru 158 inkoustové kazety chybová hlášení 245 chybové hlášení 274 již použité 262 nekompatibilní 247 neoriginální inkoustové kazety 261 nesprávné 247, 274 Instalace kabelu USB 120 instalace softwaru odinstalace 127 opětovná instalace 127 Internet, fax, použití 232 IP telefon 232

# Κ

kabel CAT-5 Ethernet 5 karta síťového rozhraní 7 kazety s inkoustem chybí 248 Originální inkoust HP byl spotřebován 262 poškozené 248 klíč WEP, nastavení 9 kopírování odstraňování problémů 176 specifikace 286 kopírovat chyba funkce přizpůsobení na stránku 182 chybějící informace 181 prázdný 183 kvalita tisku rozpitý inkoust 128

# L

Ihůta telefonické podpory Ihůta podpory 116 Iinka ISDN, nastavení s faxem 20

### Μ

modem. viz počítačový modem modem počítače, nastavení s faxem 219 modem pro telefonické připojení. viz počítačový modem

#### Ν

nastavení DSL 19 hlasová pošta 24, 33, 219 linka ISDN 20 modem počítače 219 pobočková ústředna (PBX) 20 počítačový modem 25, 27, 31.33 rozlišovací vyzvánění 22 samostatná faxová linka 19 sdílená telefonní linka 23 záznamník 30, 31, 219 nastavení tisku kvalita tisku 128 neplatný název souboru 240 nesouhlasí verze firmwaru 236 nesprávné vypnutí 245 nízká kvalita tisku fax 199 nízká kvalita vytištěných faxů 135

# 0

obálky specifikace 284 obrazovka Tiskárna byla nalezena, systém Windows 12 odinstalace softwaru 127 odpověď na typ zvonění 22 odstraňování problémů chybové zprávy 235 kopírování 176 kvalita tisku 128 nastavení 118 nesprávné měrné jednotky 122 paměťová karta 169 problémy s faxováním 135, 184, 185, 193, 195, 197, 199, 200, 201, 203, 205, 211, 213, 216, 217, 218, 224, 232 Připojení pomocí kabelu USB 120 skenování 173 tisk 164 okraje nesprávné 166

opakovaná instalace softwaru 127 oříznutí chyba 242 ovládací panel funkce 40 tlačítka 40

#### Ρ

paměťové karty digitální fotoaparát nemůže číst 169 chybějící fotografie 240 chybové hlášení 242 nečitelný soubor 240 odstraňování problémů 169 zařízení HP Photosmart nenačte data 170 papír doporučené typy 46 rady 52 specifikace 284 papír legal specifikace 284 papír Letter specifikace 284 paralelní telefonní systém 16 PC modem. viz počítačový modem pobočková ústředna (PBX), nastavení s faxem 20 počítačový modem nastavení s faxem 25, 27, 31.33 poškozená inkoustová kazeta 248 po vypršení lhůty podpory 118 poznámky o předpisec kontrolní identifikační číslo modelu 292 poznámky o předpisech prohlášení o bezdrátových sítích 294 prázdné stránky fax 200 prázdný kopírovat 183 skenování 173 problémv chybové zprávy 235 kopírování 176 skenování 173

tisk 164 problémy s faxováním faxové tóny nahrány 203 chybějící stránky 197, 216 netiskne 217 nízká kvalita tisku 135. 199 odesílání 185, 193, 195, 201 odstraňování problémů 184 oříznutý text 200, 218 pomalý přenos 201 prázdné stránky 200 příjem 185, 205, 211 přijímání 201 statický šum na telefonní lince 224 problémy s připojením fax 185, 193, 195, 205, 211 zařízení HP All-in-One se nezapne 118 prostředí Program výrobků zohledňujících životní prostředí 286 Průběh podpory 115 průhledné fólie specifikace 284

# R

recyklace inkoustové kazety 288 rozlišovací vyzvánění 22 rozpitý inkoust 128

# S

sériový telefonní systém 16 síť karta síťového rozhraní 7 síťové zabezpečení 9 skenování Formát textu je nesprávný 175 nesprávné oříznutí 174 nesprávné rozvržení stránky 174 nesprávný text 175 odstraňování problémů 173

Rejstrik

#### Rejstřík

prázdný 173 specifikace skenování 286 text se zobrazuje jako tečkované čáry 175 slabá kvalita výtisku 128 směrovač 5 soubor nečitelný 240 neplatný název 240 podporované formáty 241 stav inkoustu ikony 43 storno fax, odeslání později 101 systémové požadavky 284

# Š

šifrování klíč WEP 9 štítky specifikace 284

# T

technické informace specifikace faxu 286 specifikace kopírování 286 specifikace papíru 284 specifikace prostředí 284 specifikace skenování 286 specifikace tisku 285 systémové požadavky 284 telefonická podpora 115 telefonní kabel kontrola 228 spojení, selhání 228 test hardware faxu 227 oznamovací tón 231 port faxu 228 stav faxové linky 230 telefonní kabel 228 telefonní zásuvka 227 test hardware, fax 227 test oznamovacího tónu, fax 231 test správného portu, fax 228 test stavu linky, fax 230 test telefonní zásuvky, fax 227, 227 text hladká písma 159

není vyplněn 135 nesmyslné znaky 165 nesprávný formát naskenovaného obrázku 175 nesprávný nebo chybějící na skenovaném obrázku 175 oříznutý 200, 218 tečkované čáry na skenovaném obrázku 175 zubaté 159 tisk deformovaný výtisk 141 kvalita, odstraňování problémů 128, 135, 199 kvalita, řešení problémů 143, 155 nesmyslné znaky 165 nesprávné okraje 166 obálky se netisknou správně 164 obrácené pořadí stránek 166 odstraňování problémů 164 prázdný výtisk 167 specifikace 285 svislé pruhy 157 vybledlý 149 Tisková hlava potíže 268 tiskové kazety málo inkoustu 167 tlačítka, ovládací panel 40

# V

vytištění pomalu, odstraňování problémů 168

### Ζ

zabezpečení odstraňování problémů 9 síť, klíč WEP 9, 11 zákaznická podpora záruka 118 zákonná upozornění 292 záruka 118 zástrčka RJ-45 5 záznamník faxové tóny nahrány 203 nastavení s faxem 30, 31, 219

# Ž

životní prostředí specifikace prostředí 284